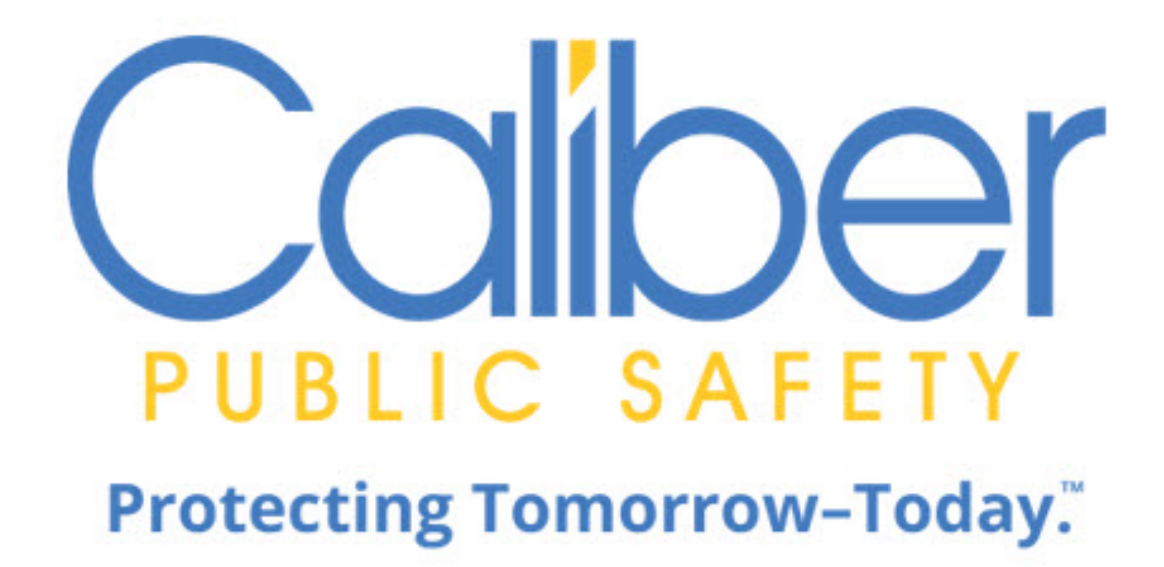

# Online RMS

11.17.1

**Admin Guide** 

7 January 2025

Caliber Public Safety Online RMS 11.17.1 Admin Guide 7 January 2025

©2025 COLOSSUS, INCORPORATED. All rights reserved.

The information contained in this document represents COLOSSUS, INCORPORATED (hereinafter referred to as Caliber", "Caliber Public Safety" or "CPS") current product as of the date of publication and is subject to change without notice. Caliber Public Safety cannot guarantee the accuracy of any information presented.

This user documentation is for informational purposes only. Caliber Public Safety makes no warranties, express or implied, in this document.

The content in this document is provided for confidential use by Caliber Public Safety customers.

No part of this document may be reproduced or transmitted in any form or by any means, electronic or mechanical, for any purpose, without the express written permission of Caliber Public Safety.

Product and company names mentioned herein may be the trademarks of their respective owners.

The data examples contained in this document have been created using fictional persons. Any resemblance to real persons, unintentional or otherwise, is purely a coincidence.

COLOSSUS, INCORPORATED, 102 West Third Street, Suite 750, Winston-Salem NC 27101.

www.caliberpublicsafety.com

Caliber provides toll-free support to qualified customers. If you have questions, concerns, or would like to send us comments, you can contact us by:

| Phone (24/7 support line): | 800.274.2911                        |
|----------------------------|-------------------------------------|
| Fax:                       | 336.722.3479                        |
| Email:                     | TechSupport@caliberpublicsafety.com |

Before you call, e-mail or fax, please gather the following information:

- Whether all users are affected
- Any error messages on the screen
- Any efforts made to correct a situation
- Duration of the problem

This information will help us serve you more efficiently and accurately.

#### **Document Information**

| Software                   | Document Type       | Technical Writer |
|----------------------------|---------------------|------------------|
| Caliber Online RMS 11.17.1 | Administrator Guide | Phil Elmore      |

#### Abstract or Description:

The Online RMS Admin Guide contains information and instructions for personnel who provide administrative support to agencies.

| Rev # | Date       | Comment                 |
|-------|------------|-------------------------|
| 1     | 03/01/2020 | Version 11.3.0 Upgrade  |
| 2     | 08/01/2020 | Version 11.4.0 Upgrade  |
| 3     | 12/01/2020 | Version 11.5.0 Upgrade  |
| 4     | 04/01/2021 | Version 11.6.0 Upgrade  |
| 5     | 08/01/2021 | Version 11.7.0 Upgrade  |
| 6     | 12/01/2021 | Version 11.8.0 Upgrade  |
| 7     | 4/1/2022   | Version 11.9.0 Upgrade  |
| 8     | 8/2/2022   | Version 11.10.0 Upgrade |
| 9     | 12/6/2022  | Version 11.11.0 Upgrade |
| 10    | 4/4/2023   | Version 11.12.0 Upgrade |
| 11    | 8/1/2023   | Version 11.13.0 Upgrade |
| 13    | 12/5/2023  | Version 11.14.0 Upgrade |
| 14    | 4/2/2024   | Version 11.15.0 Upgrade |
| 15    | 8/6/2024   | Version 11.16.0 Upgrade |
| 16    | 12/3/2024  | Version 11.17.0 Upgrade |

## **Table of Contents**

| Chapter 1. Introduction            | 1        |
|------------------------------------|----------|
| Access Administration              | 1        |
| Levels of Administration           | 2        |
| Roles and Permissions              | 4        |
| Master Index Security              | 5        |
| Master Indices Security Levels     | 5        |
| User Account Index Security Levels | 5        |
| Chapter 2. System Administration   | <b>7</b> |
| System Information                 | 7        |
| Quick Links                        | 8        |
| Chapter 3. Attachments             | 11       |
| Attachments Overview               | 11       |
| Add Attachments                    | 11       |
| Edit Attachments                   | 13       |
| Delete Attachments                 | 14       |
| Download Attachments               | 15       |
| Chapter 4. Manage Agencies         | 17       |
| Manage Agencies Overview           | 17       |
| Agency Profile                     | 17       |
| Agency Information Tab             | 18       |
| Sub Agency Tab                     | 21       |
| Agency Organization Tab            | 22       |
| Number Generation Tab              | 23       |
| Add Number Generation              | 23       |
| Edit Number Generation             | 25       |
| Delete Number Generation           | 26       |

| Quick Links Tab                       |    |
|---------------------------------------|----|
| Edit Quick Link                       |    |
| Add Quick Link                        |    |
| Agency Settings                       |    |
| Assignment Set up                     |    |
| Assignment Shift Codes                |    |
| Assignment Codes                      |    |
| Agency Vehicles                       |    |
| Agency Equipment                      |    |
| Activity Tables                       |    |
| Activity Codes                        |    |
| Activity Templates                    |    |
| Time Categories                       | 41 |
| Calls for Service Tables              |    |
| Disposition Codes                     |    |
| Call Type Codes                       |    |
| Call Received Codes                   |    |
| County and Township Tables            | 47 |
| County Codes                          |    |
| Township Codes                        |    |
| Other Tables                          | 51 |
| Evidence / Held Property Locations    | 51 |
| Evidence / Held Property Destinations |    |
| Reporting Areas                       |    |
| Towing Companies                      |    |
| Judges                                |    |
| Court Locations                       | 61 |
| Offense Codes                         |    |

| Case Officer Groups           |    |
|-------------------------------|----|
| Screening Questions           | 66 |
| Vehicle Location Codes        |    |
| Narrative Templates           | 69 |
| Case Routing                  | 71 |
| Search Options                | 71 |
| Maint Values                  |    |
| Notification User Groups      | 72 |
| Add Agency                    | 73 |
| Chapter 5. Roles              |    |
| Access Roles Module           | 77 |
| Edit Role                     |    |
| Add Role                      |    |
| Copy Role                     |    |
| Compare Role                  |    |
| Chapter 6. Security Groups    |    |
| Access Security Groups Module |    |
| Edit Security Group           |    |
| Delete Security Group         | 90 |
| Add Security Group            | 90 |
| Chapter 7. Manage Users       | 93 |
| Users Overview                |    |
| Manage Users                  |    |
| Filter Results List           |    |
| Add User Buttons              |    |
| User Accounts Tab             |    |
| Log Tab                       |    |
| User Details                  | 97 |

| Access User Details                      |     |
|------------------------------------------|-----|
| User Details Page Layout                 |     |
| Activate a User                          |     |
| Deactivate a User                        |     |
| Change Password                          |     |
| Reset from Manage Users Page             |     |
| Reset from Users Detail Page             |     |
| Change Home Agency                       |     |
| Create Assignment                        |     |
| Profile Information Tab                  |     |
| Security Settings Tab                    |     |
| Preferences Tab                          |     |
| Subscriptions Tab                        |     |
| Agency & Assignments Tab                 | 111 |
| Officer Information Tab                  |     |
| Employee Information Tab                 |     |
| Jurisdictions                            | 117 |
| Update or Add Jurisdiction               |     |
| Change the Default Jurisdiction          |     |
| Enable or Disable Jurisdictions          |     |
| Account History                          |     |
| Emulate a User                           |     |
| Manage Users Page                        |     |
| User Details Page                        |     |
| Navigate Online RMS as the Emulated User |     |
| Stop Emulating User                      |     |
| Add a User                               |     |
| Add Mass Users                           |     |

| Chapter 8. Personnel Management                                     |     |
|---------------------------------------------------------------------|-----|
| Access Personnel Management                                         |     |
| Employee Search                                                     |     |
| Add an Employee                                                     |     |
| Manage an Employee                                                  |     |
| Update Existing Employee Record                                     | 137 |
| Delete Additional Options                                           |     |
| Navigate to the User Record                                         | 141 |
| Chapter 9. Criminal Complaint                                       |     |
| Two Approval Levels                                                 |     |
| Turn on Criminal Complaint Approval Level 2                         | 144 |
| Configurations                                                      | 144 |
| Permissions                                                         | 144 |
| New Number Generation Types                                         | 145 |
| EJS_CODES                                                           |     |
| Notification Types                                                  |     |
| Recent Activities - Show Complaints Submitted in Set Number of Days |     |
| Create Criminal Complaint from Arrest                               |     |
| Chapter 10. Court Cases                                             |     |
| Configurations                                                      | 149 |
| Permissions                                                         | 149 |
| EJS_CODES                                                           |     |
| Notification Types                                                  |     |
| Chapter 11. Training Module                                         |     |
| Access Course Configuration                                         |     |
| Configure Courses                                                   |     |
| Number of Days Nearing Expiration                                   |     |
| Manage Course Configurations                                        |     |

| Course Types                          |     |
|---------------------------------------|-----|
| Add Course Type                       |     |
| Update Course Type                    |     |
| Delete Course Type                    |     |
| Course Classifications                |     |
| Add Course Classification             |     |
| Update Course Classification          |     |
| Delete Course Classification          |     |
| Course Templates                      |     |
| Add Template                          |     |
| Update Template                       | 161 |
| Delete Template                       |     |
| Maintenance Settings                  |     |
| Set Number of Days Nearing Expiration |     |
| Chapter 12. Training Videos Module    |     |
| Training Videos Overview              |     |
| Video Rules and Requirements          |     |
| Benefits of Video-Based Learning      |     |
| Access Training Videos                |     |
| Search Training Videos                |     |
| Add Training Videos                   |     |
| Edit Training Video                   | 171 |
| Delete Training Videos                |     |
| Chapter 13. Permissions Module        |     |
| Permission Categories                 |     |
| Permission Categories Details         |     |
| Chapter 14. Tables                    |     |
|                                       | 179 |

| Code Tables                  |  |
|------------------------------|--|
| Search Code Tables           |  |
| Edit a Code Table            |  |
| Delete a Code                |  |
| RMS Tables                   |  |
| Officers                     |  |
| Export Officer List to Excel |  |
| Search Officers              |  |
| Add an Officer               |  |
| Edit an Officer              |  |
| Delete an Officer            |  |
| Dispatch Event Types         |  |
| Add a Dispatch Event Type    |  |
| Edit a Dispatch Event Type   |  |
| Delete a Dispatch Event Type |  |
| NIBRS Codes                  |  |
| Search NIBRS Codes           |  |
| Add a NIBRS Code             |  |
| Edit a NIBRS Code            |  |
| Delete a NIBRS Code          |  |
| State Offense Codes          |  |
| Search State Offense Codes   |  |
| Add a State Offense Code     |  |
| Edit a State Offense Code    |  |
| Delete a State Offense Code  |  |
| Local Offense Codes          |  |
| Search Local Offense Codes   |  |
| Add a Local Offense Code     |  |

| Edit a Local Offense Code           |  |
|-------------------------------------|--|
| Delete a Local Offense Code         |  |
| Offense Group                       |  |
| Search Offense Groups               |  |
| Add an Offense Group                |  |
| Edit a Local Offense Code           |  |
| Delete a Local Offense Code         |  |
| Arrest Charge Codes                 |  |
| Search Arrest Charge Codes          |  |
| Add an Arrest Charge Code           |  |
| Edit an Arrest Charge Code          |  |
| Delete an Arrest Charge Code        |  |
| Charge Codes                        |  |
| Search Charge Codes                 |  |
| Add a Charge Code                   |  |
| Edit a Charge Code                  |  |
| Delete a Charge Code                |  |
| Manage Charging Language Templates  |  |
| Add Template                        |  |
| Edit a Charging Language Template   |  |
| Delete a Charging Language Template |  |
| Charge Categories                   |  |
| Add a Charge Category               |  |
| Edit a Charge Category              |  |
| Delete a Charge Category            |  |
| Caution Codes                       |  |
| Caution Codes Tab                   |  |
| Add Caution Codes                   |  |

| Edit Caution Codes                         |     |
|--------------------------------------------|-----|
| Delete Caution Codes                       |     |
| Caution Category Codes Tab                 |     |
| Add Caution Category Codes                 |     |
| Edit Caution Category Codes                |     |
| Delete Caution Codes                       |     |
| Incident Status/Offense Status Mapping     |     |
| Add Incident and Offense Status Mapping    |     |
| Edit Incident and Offense Status Mapping   | 219 |
| Delete Incident and Offense Status Mapping |     |
| Court Locations                            |     |
| Add Court Locations                        | 221 |
| Edit Court Locations                       |     |
| Delete Court Locations                     |     |
| Judges                                     |     |
| Add Judge                                  |     |
| Edit Judges                                |     |
| Delete Judges                              |     |
| Common Place Names                         |     |
| Add Common Place Name                      |     |
| Edit Common Place Names                    |     |
| Delete Common Place Names                  |     |
| Notification Types                         |     |
| Search Notification Type                   |     |
| Add a Notification Type                    | 228 |
| ,,,,,,,,,,,,,,,,,,,,,,,,,,,,,,,,,,,,,,,    |     |
| Edit a Notification Type                   |     |
| Edit a Notification Type                   |     |

| Add Routes                     |  |
|--------------------------------|--|
| View Routes by Offense         |  |
| Route Simulator                |  |
| Review Routing                 |  |
| Mapping Types                  |  |
| Chapter 15. Custom Forms       |  |
| Set Up Agency                  |  |
| Set Up Roles                   |  |
| Form Administration            |  |
| Create (Add) New Form          |  |
| Upload Form Design             |  |
| Manage Forms                   |  |
| Manage Custom Fields           |  |
| Add Fields from Existing Forms |  |
| Upload Custom Fields           |  |
| Manage Form Code Tables        |  |
| Form Delete Log                |  |
| Form Editor                    |  |
| Form Details Tab               |  |
| Number Generation Tab          |  |
| Enable Number Generation       |  |
| Disable Number Generation      |  |
| Field List Tab                 |  |
| Designer Tab                   |  |
| Reports Tab                    |  |
| Code Tables Tab                |  |
| Routing Tab                    |  |
| Status Tab                     |  |

| Community Reporting with Custom Forms                  |  |
|--------------------------------------------------------|--|
| Agency Responsibilities                                |  |
| Permissions and Settings                               |  |
| User Form Admin - Make Publicly Available              |  |
| User Forms - Create Incident From Form                 |  |
| Number Generation                                      |  |
| Generate Incident Number from Online RMS (Recommended) |  |
| Manually enter Incident Number from CAD                |  |
| EJS_CODES                                              |  |
| Maintenance Values                                     |  |
| Set the Default Incident Type for Incident Reports     |  |
| Make Custom Forms Publicly Available                   |  |
| Add Publicly Available Forms To Your Website           |  |
| Web Page Modifications                                 |  |
| Display Configuration Options                          |  |
| Sample Public Custom Form Website Display              |  |
| Chapter 16. Module Admin                               |  |
| Access Module Admin                                    |  |
| Incident Rules and Validation Settings                 |  |
| Civil Process Product Settings                         |  |
| Add Court Paper Type Code                              |  |
| Edit Court Paper Type Code                             |  |
| Delete Court Paper Type Code                           |  |
| Civil Process Agency Settings                          |  |
| Fleet Management Settings                              |  |
| Add Equipment Types                                    |  |
| Edit Equipment Types                                   |  |
| Delete Equipment Types                                 |  |

| Training Settings and Configuration            |  |
|------------------------------------------------|--|
| Chapter 17. Collapse Duplicate Master Indices  |  |
| Access Collapse Process                        |  |
| Search for Duplicate Master Indices            |  |
| Run Collapse Process                           |  |
| Collapse Log                                   |  |
| UnCollapse Master Index                        |  |
| Chapter 18. Inventory Administration           |  |
| Access Inventory Administration                |  |
| Inventory Setup                                |  |
| Locations                                      |  |
| Organizations                                  |  |
| Vendors                                        |  |
| Chapter 19. Reports                            |  |
| Report Administration                          |  |
| Ad Hoc Reports                                 |  |
| Ad Hoc Tool Access                             |  |
| Ad-Hoc Reporting                               |  |
| Create an Ad-Hoc Report                        |  |
| Group Ad-Hoc Reports using the Repository      |  |
| Menu for users with permissions to run reports |  |
| To Create new categories                       |  |
| Chapter 20. Message Center                     |  |
| Broadcast Messages                             |  |
| Add Message                                    |  |
| View Message                                   |  |
| Edit Message                                   |  |
| Delete Message                                 |  |

| Feature Communications          |  |
|---------------------------------|--|
| Add Feature Communication       |  |
| Edit Feature Communication      |  |
| Chapter 21. Maintenance Values  |  |
| Access Maintenance Values       |  |
| Agency Profile Settings Tab     |  |
| Administration Top Menu         |  |
| Chapter 22. Delegate Privileges |  |
| Index                           |  |
|                                 |  |

## Chapter 1. Introduction

## **Access Administration**

Use the following procedure to access Online RMS Administration.

1. Open the RMS application to the *Home*page to display the Navigation bar as shown.

Collber Administration - Incidents - Master Indices - Records Management - Forms And Reports - Help -

- **Note:** The icons/labels vary in the Navigation bar depending upon which areas your assigned roles allow you to access. For example, if none of your roles include working with incident reports, you would not have an Incidents icon/label in your Navigation bar.
- 2. Perform one of the following steps:
  - Click on the *Administration* label to display the drop-down menu and select the appropriate option.

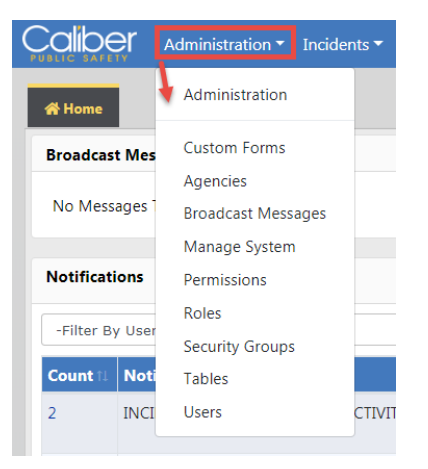

**Note:** On the *Administrative Home* page the icons are arranged in functional groups as shown in the screen examples below.

• Click the *Administration* label, then click *Administration* again from the drop-down menu to display the *Administration Home* page as shown.

| System             |                      |                                         | System Administration            |      |
|--------------------|----------------------|-----------------------------------------|----------------------------------|------|
| ٩<br>٩             |                      | This option available<br>for state-wide | SELECT SYSTEM                    | •    |
| Manage System      | Agencies (77)        | ,                                       |                                  |      |
| Security           |                      |                                         | Miscellaneous                    |      |
| w<br>Roles (45)    | Security Groups (10) | Licer (222)                             |                                  |      |
| NOIES (43)         | Security Groups (10) | Users (225)                             | Reports Message Ce               | nter |
| Maintenance        |                      |                                         | Technical Notes Log Training Vid | eos  |
| <b></b>            |                      |                                         |                                  |      |
| Permissions (2262) | Tables               | Custom Forms                            |                                  |      |
| Module Admin       |                      |                                         |                                  |      |
| Module Admin       |                      |                                         |                                  |      |
| Administrative     |                      |                                         |                                  |      |
| View Cache         | Auditing             |                                         |                                  |      |
|                    |                      |                                         |                                  |      |

**Note:** The appearance of the menu and page varies depending upon your agency's set-up.

3. Click the appropriate icon to open the portion of the program in which you want to work.

### Levels of Administration

#### **Company Level**

The first and top level of administration is the company level. Only Caliber Public Safety personnel can administer application functionality at this level.

| System             |                      |                 | System Administration |                     |
|--------------------|----------------------|-----------------|-----------------------|---------------------|
| G<br>Manage System | Agencies (77)        |                 | SELECT SYSTEM         | v                   |
| Security           |                      |                 | Miscellaneous         |                     |
|                    | Security Groups (11) | Users (225)     | Reports               | Message Center      |
| Maintenance        |                      |                 | <b>C</b><br>Settings  | Log Files           |
| Permissions (2284) | Tables               | Custom Forms    | Maint Vals            | Technical Notes Log |
| Module Admin       |                      |                 | Search Settings       | Training Videos     |
| Administrative     |                      |                 |                       |                     |
| View Cache         | Auditing             | IP Whitelisting |                       |                     |

For agencies having security requirements to not allow access to Caliber Online RMS outside of approved networks, Caliber Public Safety personnel can define the following settings via the **IP Whitelisting** icon under the *Administrative* section:

- Define Authorized IP ranges for client network requests.
- Bundle with 2FA for access outside of IP ranges.
- Requires a system admin or Caliber DBA to configure.

| P Range                            |                                                                                        |                                                                                          |
|------------------------------------|----------------------------------------------------------------------------------------|------------------------------------------------------------------------------------------|
| Agency                             |                                                                                        | Active                                                                                   |
| All Agencies                       | ~                                                                                      |                                                                                          |
| Addresses                          |                                                                                        |                                                                                          |
|                                    | Add individual IP addresses or range<br>To specify a range, use a '-' (<br>e.g. 10.0.1 | is of IP addresses below, one per line.<br>hyphen) to denote the range.<br>.1 - 10.2.2.2 |
| 10.0.1.1 - 10.2.2.2<br>10.19.152.2 |                                                                                        |                                                                                          |

#### Schema Level

Another level of administration is the Schema Level. Each agency has their own schema, unless they are a multiple agency schema. Another example might consist of administration of law enforcement agencies using Online RMS within a county or district; for example, the sheriff's office and all police departments within a specific county.

| System             |                           |              | System Administration |                |
|--------------------|---------------------------|--------------|-----------------------|----------------|
| G                  | P                         |              | SELECT SYSTEM         |                |
| Manage System      | Agencies (75)             |              | ISP Test (TSTC)       | ~              |
| Security           |                           |              | Miscellaneous         |                |
| Roles (39)         | ر<br>Security Groups (10) | Users (204)  | Reports               | Message Center |
| Maintenance        |                           |              |                       |                |
| Permissions (2055) | Tables                    | Custom Forms |                       |                |
| Module Admin       |                           |              |                       |                |
| Administrative     |                           |              |                       |                |
| ا<br>Auditing      |                           |              |                       |                |

#### Agency Level

The third level of administration is at the agency level. This level applies to administration of an individual agency that uses Online RMS. The following *Administrative Home* page shows

the features available to administrators with this level of access.

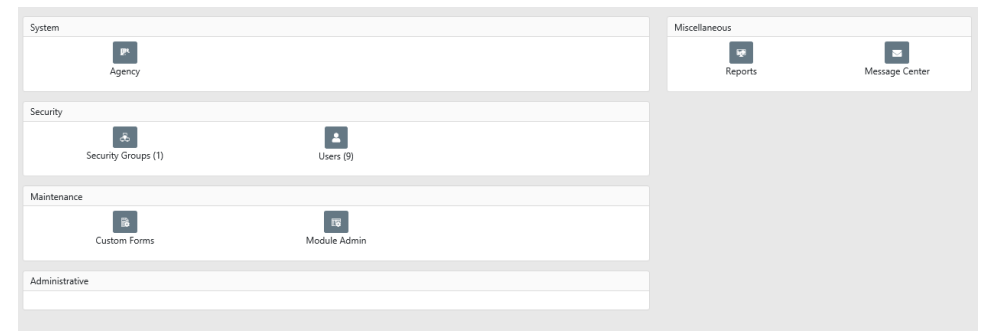

Within the system, all users, including administrative users, are defined by the roles and permissions assigned to them. The features and functions available to individual users vary considerably. "Roles and Permissions" below for more information.

#### **Roles and Permissions**

Once a user has been added to an agency, that user can log into the system but has no access to system features until his/her roles have been assigned. Caliber Public Safety develops roles for each type of personnel employed by an agency, and these roles consist of permissions or privileges. Several permissions are used to make up each of the various roles used by an agency.

Because system tasks performed by one user (for example, an officer) differ from those performed by another user (for example a patrol supervisor), the two roles also differ. Certain users are given permissions to perform specific tasks within the system by the Officer role while other users are given permissions to perform other tasks by the Patrol Supervisor role.

- A user must be assigned at least one role in order to perform tasks within the system.
- A user can be assigned more than one role.
- Two different roles may include one or more of the same permissions, but within a specific agency, each role is unique in its permissions make-up.
- Certain users may be able to delegate some or all their permissions/privileges to another user for a period of time.
- Users cannot modify roles that are above their maximum Role Access Level.
- Users cannot select a Role Access Level that is above their maximum role access level when creating a new role or modifying a role to which they have access.

### Master Index Security

User access to master index data in Online RMS is controlled by **Master Index Security**, a hierarchical design where **Level 1** is the lowest and **Level 3** is the highest security. The Security Level exists on every master index record, and on each user account, to control data access. The **Master Index Security** applies to all master indices: Person, Address, Organization, Vehicle, Property, and Gang.

#### **Master Indices Security Levels**

| SECURITY LEVEL                                                                                      |  |  |
|----------------------------------------------------------------------------------------------------|--|--|
| Level 1 - Access to all Data<br>Level 2 - Conditional Access to Data<br>Level 3 - No Access to Data |  |  |

- Level 1
  - No security restrictions to the master index record.
  - The default level for new master indices records.
- Level 2
  - Conditional security in place to restrict viewing of involvement data from the indices summary page.
- Level 3
  - Restrict viewing of the master indices in searches and displaying on event records.

#### **User Account Index Security Levels**

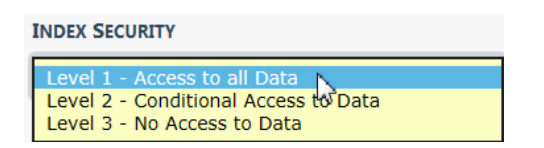

- Level 1
  - View full details of master index records having Security Level 1.

- Only view the indices demographic information for master indices records having **Security Level 2**.
- And, Not see master indices records that have Security Level 3.
- The default level for all new user accounts.
- Level 2
  - View the full details for master indices records having **Security Level 1**.
  - View the details for master indices records having **Security Level 2**.
  - And, Not see master indices records that have Security Level 3.
- Level 3
  - View the full details for master indices records having Security Level 1.
  - View the full details for master indices records having **Security Level 2**.
  - And, view the full details for master indices records having Security Level 3.

## Chapter 2. System Administration

The *Administrative Home* page has a **System** section which may contain one to three icons, depending on user privileges.

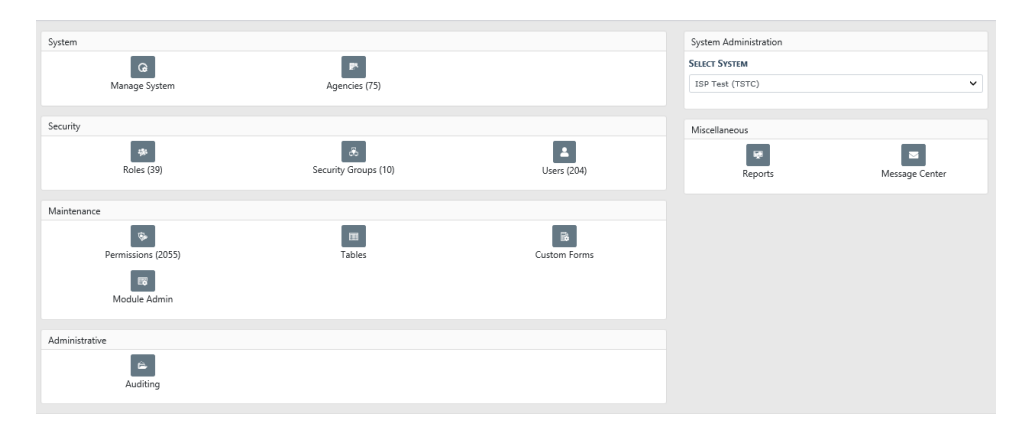

If a particular schema has more than one agency involved, there will be a **Select System** selection list in the upper right corner of the screen. If you are an administrator with permissions for multiple agencies, use this drop-down list to select an agency. Most administrators, however, only have permissions in one agency.

## **System Information**

Use the following procedure to edit data on the **System Information** tab of the *Manage System* page.

- 1. From the Administrative Home page, click the Manage System icon to open the Manage System page. For details on accessing the Administration Home page, refer to "Access Administration" on page 1
- 2. If needed, click the System Information tab to bring it to the front as shown.

| Caliber            | Administration - | Incidents 🔻 | Master Indices - | Records Managemen | <ul> <li>Forms And</li> </ul> | Reports 🔻 | Help 🔻 | <b>≗</b> → 98/0 🕷 🕩 |
|--------------------|------------------|-------------|------------------|-------------------|-------------------------------|-----------|--------|---------------------|
|                    |                  |             |                  |                   |                               |           |        | Go Back Update      |
| System Informati   | ion Quick Links  |             |                  |                   |                               |           |        |                     |
| COUNTY CODE        |                  |             |                  | WEBSITE           |                               |           |        |                     |
| 350                |                  |             |                  |                   |                               |           |        |                     |
| COUNTY NAME        |                  |             |                  | PHONE             |                               |           |        |                     |
| ISP Test (TSTC)    |                  |             |                  |                   |                               |           |        |                     |
| COUNTY DESCRIPTION | N                |             |                  | Fax               |                               |           |        |                     |
|                    |                  |             |                  |                   |                               |           |        |                     |
|                    |                  |             |                  | 4                 |                               |           |        |                     |
| System Admini      | istrators        |             |                  |                   |                               |           |        |                     |
| Select User        |                  |             |                  |                   |                               |           |        | ▼ Add               |
| Mailing Addres     | 55               |             |                  |                   |                               |           |        |                     |
| ADDRESS 1          |                  |             |                  | ADDRESS           | 2                             |           |        |                     |
| 111                |                  |             |                  |                   |                               |           |        |                     |
| Сптү               |                  |             | STATE            |                   |                               | ZIP       |        |                     |
| Indianapolis       |                  |             | Alaska           |                   | •                             | 82116     | i      |                     |
| Application Set    | ttings           |             |                  |                   |                               |           |        |                     |
| INDEX ALLOWABLE    | Hours            |             |                  | JUVENILE          | Age                           |           |        |                     |
| 100                |                  |             |                  | 17                |                               |           |        |                     |
| PASSWORD ATTEMP    | PTS ALLOWED      |             |                  | INACTIVE          | DAYS ALLOWED                  |           |        |                     |
| 3                  |                  |             |                  | 60                |                               |           |        |                     |
|                    |                  |             |                  | Go Back Update    |                               |           |        |                     |

- 3. Make changes as needed to the fields in the **System Information** section. The County Code and County Name are read-only, they are not modifiable.
- 4. Select the System Administrator from the list.
- 5. Make changes as needed to the fields in the Mailing Address section.
- 6. Make changes as needed to the fields in the Application Settings section.
- 7. Click Update to display the message, System updated successfully.

#### **Quick Links**

Your agency administrator can preset Internal Quick Links and External Quick Links for the agency, making them available to all users with appropriate permissions who want them on their Home Page.

- Internal Quick Links provide quick access to areas within Online RMS.
- External Quick Links provide quick access to external URLs.

Use the following procedure to add or edit links on the **Quick Links** tab of the *Manage System* page.

1. Click the **Quick Links** tab to bring it to the front as shown.

| Internal Quick Links               |                |                             | Add Internal Quick Lin |
|------------------------------------|----------------|-----------------------------|------------------------|
| Quick Link                         | Category       | Agency                      | Actions                |
| Address                            | Default Links  |                             | r 🕯                    |
| Approve Incident Report            | Reports        | District 42, Versailles     | et 💼                   |
| Broadcast Messages                 | Default Links  | District 21, Toll Road - SC | 2 🕯                    |
| Create Field Arrest                | RMS            | District 16, Peru - GA      | (z*) 💼                 |
| Custom Forms Search                | RMS            | District 16, Peru - GA      | 12 💼                   |
| Evidence Management Module         | RMS            | State of Mark               | C 🕯                    |
| Field Arrests                      | Default Links  | District 21, Toll Road - SC | 2 🕯                    |
| INVENTORY                          | RMS            |                             | 2 💼                    |
| Person Search                      | Default Links  | District 16, Peru - GA      | 12 a                   |
| Tow/Impound                        | RMS            | District 34, Jasper         | C 🕺                    |
| Transfer                           | Default Links  | District 42, Versailles     | e 💼                    |
| View CAD Calls                     | RMS            |                             | <b>1</b> 2 💼           |
| View Incident Report               | RMS            | District 16, Peru - GA      | r 💼                    |
| x                                  | Master Indices | All Other                   | C 🕺                    |
| external Quick Links               |                |                             | Add External Quick Lin |
| Quick Link                         |                | Agency                      | Actions                |
| Approve Incident Report - External |                | District 42, Versailles     | 2 🕯                    |
| IPSC Home Page                     |                | District 21, Toll Road - SC | 12 a                   |
| Indiana General Assembly           |                | District 21, Toll Road - SC | C 🕯                    |
| State Statutes                     |                |                             | 2 0                    |

2. You can edit an existing link or add new.

#### a. To Edit

- In the Internal Quick Links or External Quick Links grid, locate the link you want

to edit and click the edit icon under the *Actions* column display the *Edit Internal Quick Links* window.

| Internal Quick Link     | Internal Quick Link |
|-------------------------|---------------------|
| QUICK LINK NAME         |                     |
| Approve Incident Report |                     |
| LINK                    |                     |
| Approve Incident Report | ~                   |
| CATEGORY                |                     |
| Reports                 | ~                   |
| AGENCY                  |                     |
| District 4              | ~                   |
|                         |                     |
|                         | Cancel Save         |

| Internal Quick   | Link<br>External Ouick Link                   |
|------------------|-----------------------------------------------|
| LINK NAME        |                                               |
| Approve Incident | t Report - External                           |
| URL              |                                               |
| https://1        | /rms/ApprovalIncReport.do?dispatchto=getRecen |
| Agency           |                                               |
| District 4       | ~                                             |
|                  |                                               |
|                  | Cancel Save                                   |

- Select and type changes in the fields as needed.

#### b. To Add New

- Click Add Internal Quick Links for an internal link, or click Add External Quick Links for an external URL to open the associated Quick Link window.
- Give the Quick Link a **Name**.
- Provide the remaining information.
- 3. Click Save to save the changes.
  - **Note:** The users with appropriate permissions can choose which available Quick Links they want to display on their Home Page. Refer to the *Caliber Online RMS User Guide* for more information.

## Chapter 3. Attachments

### **Attachments Overview**

Attachments are files that are accessed by other programs, such as a picture, document, spreadsheet, etc. These files are uploaded and saved to Online RMS modules that support attachments. For example, mugshot attachments could be uploaded and saved to person records, or mechanic hand-written quotes uploaded to Fleet Vehicle records.

Attachments appear in a grid, or columnar format.

| @ Attachments   | rary 😋 Add Attachment |             |              |         |
|-----------------|-----------------------|-------------|--------------|---------|
| Keyword         | File Name             | Description | Date of Info | Actions |
| Mugshot - Front | 383_1                 |             | 09/25/2012   | ± 🗹 💼   |

You can edit and delete attachments that were only created by you. Users with administrator privileges have the ability to edit and delete attachments for any user.

Click on the **Image Library** link to access your personal RMS image library that contains images uploaded by you from a mobile device, or other devices. For more information on the **Image Library**, refer to the *Image Library* chapter of the *Online RMS User Guide*.

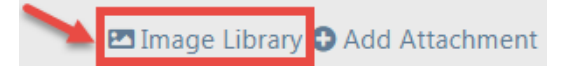

## Add Attachments

Several Online RMS modules support **Attachments**. Access the module and record that contains the **Attachment** you need to add. For example, to add an Attachment tied to a person, go to that person record and page down to the **Attachment** section, then follow the directions below.

|   | Ø Attachments   | 🖾 Image Libi | rary 🕀 Add Attachment |            |       |
|---|-----------------|--------------|-----------------------|------------|-------|
| l | Keyword         | Date of Info | Actions               |            |       |
| l | Mugshot - Front | 383_1        |                       | 09/25/2012 | 1 C 💼 |

1. Click on the Add Attachment link to begin the upload process. For information on the Image Library link, refer to "Attachments Overview" above.

**Note**: By using the **Add Attachment** link, attachments are added to a temporary holding place or queue; you must then upload the files.

a. Drag files to the Queue or click Here to add files from Windows Explorer.

| Add Person Attachments                                        | Go Back                                                                     |
|---------------------------------------------------------------|-----------------------------------------------------------------------------|
| Instructions     Click to dis                                 | splay instructions                                                          |
| You may use this to upload pdf,<br>greater than 10 megabytes. | jpg.jpeg,bmp,png,doc,docx,xls,xlsx,txt,ppt,vsf,pptx files. Files must be no |
| You may upload a maxiumum o                                   | f <b>10</b> files at once.                                                  |
| Once you have uploaded the file                               | es, you will be able to add descriptions / edit file names / etc            |
|                                                               |                                                                             |
|                                                               | Start Upload                                                                |
|                                                               |                                                                             |
| Option 1:<br>Drag and drop files into<br>this box             | Drop Files Here, Or Click Here to Add Files                                 |
|                                                               | Option 2:<br>Click on the word Here to add files                            |

b. When all the files are in the **Queue**, click **Start Upload** button to add the attachments. Click on **Remove File** to remove from the Queue.

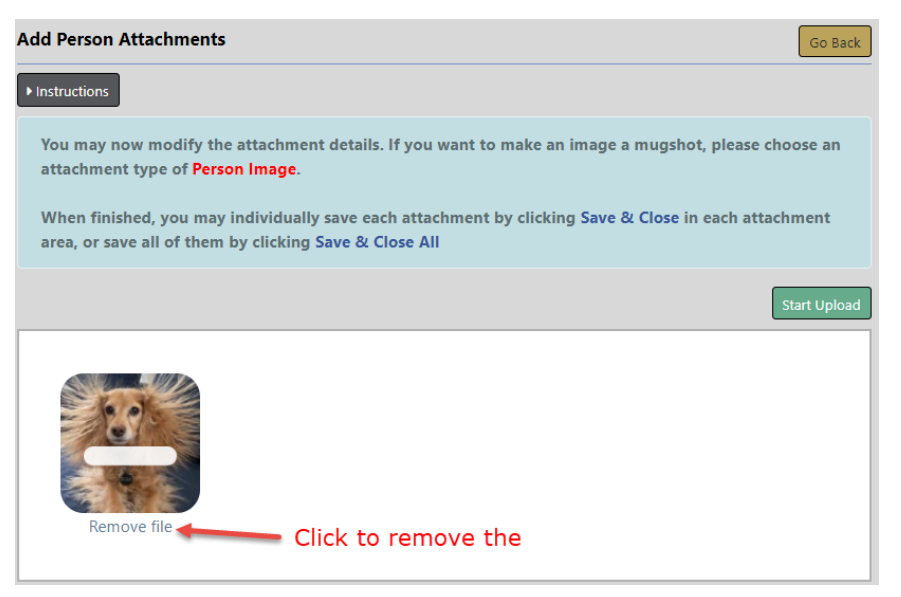

**Note:** To abandon the upload process and return to the previous window click the **Go Back** button.

c. Modify the attachment details when the following dialog window appears.

| Type of Attachment    | Keywor        | RD                      |
|-----------------------|---------------|-------------------------|
| Person Image          | ✓ Image       | e                       |
| FILE NAME             | DATE OF       | F INFO                  |
| Fred_Flintstone.png   | 06/14         | /2021                   |
| Рното Туре            | PRIMARY IMAGE | PHYSICAL DESCRIPTION    |
| Mugshot - Profile 🗸 🗸 |               | Height: 5' 04"; Weigh 🗸 |
| DESCRIPTION           |               |                         |
|                       |               |                         |
|                       |               |                         |
|                       | Save & Close  |                         |
|                       |               |                         |

- d. Click Save & Close to save each attachment individually, or click Save & Close All to save all of them at once.
- e. The attachments then appear in the **Attachments** grid. You can view additional information, download, edit, or delete the attachment.
- **Note**: Up to ten (10) items or a maximum of 10 megabytes per file can be uploaded at one time. Agencies may purchase a Rich Media Package that allows file uploads with a max of 50 MB per file and rich media file types.

#### **Edit Attachments**

Several Online RMS modules support **Attachments**. Access the module and record that contains the **Attachment** you need to update. For example, to update an Attachment tied to a person, go to that record and page down to the **Attachment** section, then follow the directions below.

1. Click the edit icon on the record you need to update.

| Attachments     Edit Pinage Library O Add Attach     Dele |           |             |              |         |   |
|-----------------------------------------------------------|-----------|-------------|--------------|---------|---|
| Keyword                                                   | File Name | Description | Date of Info | Actions | , |
| Mugshot - Front                                           | 383_1     | Dow         | 09/25/2012   | - 2 0   |   |

Note: You cannot update attachments created by another user.

2. Make the necessary updates in the Edit window.

Note: The content of the Edit window will vary by module and file type. The Edit Person Attachment is used for illustration purposes.

| Edit Person Attachment Go E                                                                                  | Back    |
|----------------------------------------------------------------------------------------------------|---------|
| ATTACHMENT TYPE                                                                                              |         |
| Person Image                                                                                                 | ~       |
| KEYWORD                                                                                                    |         |
| Image                                                                                                    | ~       |
| FILE NAME                                                                                                    |         |
| 383_1                                                                                                    |         |
| DESCRIPTION                                                                                                  |         |
|                                                                                                    |         |
| РНОТО ТҮРЕ                                                                                                   |         |
| Mugshot - Front                                                                                              | ~       |
| 1 PRIMARY IMAGE                                                                                              |         |
|                                                                                                    |         |
| PHYSICAL DESCRIPTION                                                                                         |         |
| Height: 5' 10"; Weight: 195; Eye Color: Blue; Hair Color: Blond or Strawberry; Hair Style: Braided; Hair L 🗸 | 0       |
| DATE OF INFO                                                                                                 |         |
| 09/25/2012                                                                                                   | <b></b> |
| Update                                                                                                    |         |

3. Click **Update** to update the record, or click **Go Back** to return to the previous window without saving.

#### **Delete Attachments**

Several Online RMS modules support **Attachments**. Access the module and record that contains the **Attachment** you need to delete. For example, to delete an **Attachment** tied to a person, go to that record and page down to the **Attachment** section, then follow the directions below.

1. Click the delete icon a on the record you want to delete.

| Attachments     Edit Image Library O Add Attachments |           |             |              |         |  |
|------------------------------------------------------|-----------|-------------|--------------|---------|--|
| Keyword                                              | File Name | Description | Date of Info | Actions |  |
| I Mugshot - Front                                    | 383_1     | Dov         | 09/25/2012   |         |  |

**NOTE**: You cannot delete attachments created by another user.

2. A confirmation window appears. Click **Yes** to delete or **No** to return to the previous window without deleting.

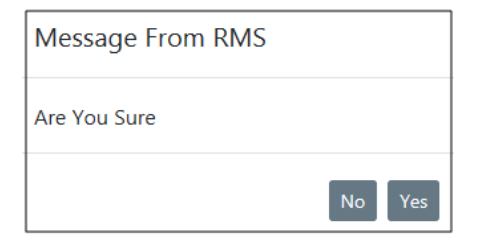

## **Download Attachments**

Several Online RMS modules support **Attachments**. Access the module and record that contains the **Attachment** you want to download. For example, to download an **Attachment** tied to a person, go to that record and page down to the **Attachment** section, then follow the directions below.

1. Click the download icon on the record you want to download.

| Attachments     Edit Image Library O Add Attache |           |             |              |         |  |
|--------------------------------------------------|-----------|-------------|--------------|---------|--|
| Keyword                                          | File Name | Description | Date of Info | Actions |  |
| Mugshot - Front                                  | 383_1     | Dow         | 09/25/2012   | 1 C 🗉   |  |

- 2. The file downloads automatically to your local machine.
- 3. Click on the file to open.

## Chapter 4. Manage Agencies

## Manage Agencies Overview

To access this option from the Online RMS*Home* page, perform one of the following tasks:

- Click on the Administration top menu option to display the drop-down menu, then select the Agencies option.
- Click the **Administration** top menu option, then click **Administration** from the drop-down menu to open the *Administration* page, then click the **Agencies** icon.

To add an agency, refer to "Add Agency" on page 73 for more information.

To update an agency, click [edit] next to an agency name to open the existing Agency Profile.

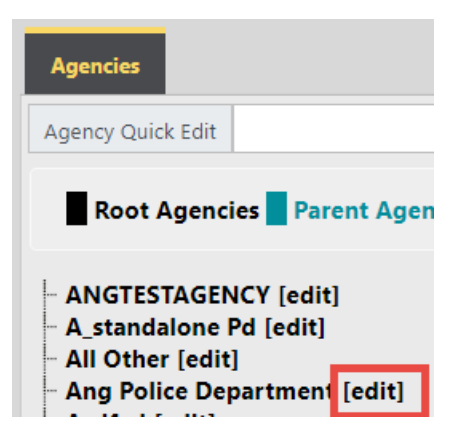

Refer to "Agency Profile" below for agency profile details.

## **Agency Profile**

From the *Manage Agencies* page, click **[edit]** next to an agency to open the *Agency Profile* page for that agency. The *Agency Profile* contains up to six tabs. You may or may see all tabs, depending on your permissions.

| gencies / Agency Profile                   |            |        |              |                     |             |                      |
|--------------------------------------------|------------|--------|--------------|---------------------|-------------|----------------------|
|                                            |            |        |              | Go Back             | Update Mar  | age Agency Credentia |
| Agency Information - Ang Police Department | Sub Agency | Agency | Organization | Number Generation   | Quick Links | Agency Settings      |
| Agency Information                         |            |        |              |                     |             |                      |
| AGENCY INTERNAL CODE                       |            |        | ORI NUMBE    | R                   |             |                      |
| ANGPD                                      |            |        |              |                     |             |                      |
| AGENCY DISPLAY CODE                        |            |        | WEBSITE      |                     |             |                      |
| ANGPD                                      |            |        |              |                     |             |                      |
| AGENCY CODE DISPLAY TEXT                   |            |        | PHONE        |                     |             |                      |
| Ang Police Department                      |            |        | 415-888-     | 9999                |             |                      |
| AGENCY TYPE                                |            |        | Fax          |                     |             |                      |
| Police Agency                              |            | •      |              |                     |             |                      |
| TIME ZONE                                  |            |        | INCIDENT RE  | PORT HEADER DISPLAY |             |                      |
| (GMT-06:00) Central Time(US and Canada)    | )          | •      |              |                     |             |                      |
| Agency Administrators                      |            |        |              |                     |             |                      |
| Add User                                   |            |        |              |                     |             |                      |
| Select User                                | ,          | Add    |              |                     |             |                      |

The **Agency Information** tab is the first tab (far left) on the *Agency Profile* page. If another tab is in front, click the **Agency Information** tab to bring it to the front. "Agency Information Tab" below for more information.

#### **Agency Information Tab**

The Agency Profile has five tabs, defaulting to the Agency Information tab.

| encies / Agency Profile                    |            |                     |                      |             |                    |
|--------------------------------------------|------------|---------------------|----------------------|-------------|--------------------|
|                                            |            |                     | Go Back              | Update Man  | age Agency Credent |
| Agency Information - Ang Police Department | Sub Agency | Agency Organization | Number Generation    | Quick Links | Agency Settings    |
| Agency Information                         |            |                     |                      |             |                    |
| AGENCY INTERNAL CODE                       |            | ORI NUME            | ER                   |             |                    |
| ANGPD                                      |            |                     |                      |             |                    |
| AGENCY DISPLAY CODE                        |            | WEBSITE             |                      |             |                    |
| ANGPD                                      |            |                     |                      |             |                    |
| AGENCY CODE DISPLAY TEXT                   |            | PHONE               |                      |             |                    |
| Ang Police Department                      |            | 415-888             | -9999                |             |                    |
| AGENCY TYPE                                |            | Fax                 |                      |             |                    |
| Police Agency                              |            | •                   |                      |             |                    |
| TIME ZONE                                  |            | INCIDENT R          | EPORT HEADER DISPLAY |             |                    |
| (GMT-06:00) Central Time(US and Canada     | a)         | •                   |                      |             |                    |
| Agency Administrators                      |            |                     |                      |             |                    |
| Add User                                   |            |                     |                      |             |                    |
| Select User                                |            | Add                 |                      |             |                    |

The Agency Information tab has twelve sections, depending on your permissions:
## Agency Information

This section is used to record and maintain identification and other information data specific to the agency. The data recorded here is printed under the badge/logo on the incident reports.

## **Agency Administrators**

This section is comprised of a grid or table listing all agency administrators. When agency

administrators are listed, click in the **Actions** column to open the *Manage User* page for the agency administrator listed in that row. The *Manage User* page allows you to enter-/edit profile information, security settings, preferences, subscriptions, and employee information for the selected user. ("Manage Users" on page 93 for more information.)

To add an agency administrator, select a user from the drop-down box and click Add.

### Agency User Subscriptions

Agency administrators can easily track end-user subscriptions by monitoring the allocation and usage of user subscriptions. Caliber Admins enter user subscription limits when a new agency is added to Online RMS, and subscription limits are updated when your agency purchases additional user subscriptions.

This section is read-only to agencies. The *Manage Subscription Counts* link is accessible to Caliber Admin staff only.

| Agency User Subscriptions O Manage Subscription |           |        |            |  |  |
|-------------------------------------------------|-----------|--------|------------|--|--|
| Subscription Type                               | Allocated | Actual | Difference |  |  |
| Full Time                                       | 10        | 0      | 10         |  |  |
| Part Time                                       | 10        | 0      | 10         |  |  |
| Reserve                                         | 10        | 0      | 10         |  |  |
| Full Time Non-Sworn                             | 10        | 0      | 10         |  |  |
| Part Time Non-Sworn                             | 10        | 0      | 10         |  |  |
| View Only                                       | 10        | 0      | 10         |  |  |
| TOTAL                                           | 60        | 0      | 60         |  |  |

Note: If your agency's user subscription allowed limit has been reached, you receive a warning stating the maximum number has been reached and to contact support to add additional subscriptions, or deactivate an existing user account. For more information on **User Subscriptions**, refer to "Agency Information Tab" on the previous page.

You have reached the maximum number of active named user accounts for your Organization. Please contact support to add additional user accounts or deactivate an existing user account.

# Features

The section enables Online RMS personnel to enable the features.

### Search Interfaces

This section allows the agency to select interfaces to use. The <u>Setup User Search Inter-</u> <u>face Access</u> link opens the *Setup User Search Interfaces* page where you can select screens from the drop-down selection list (or leave the default values as is) and select available search interfaces from the drop-down selection list. When setting up search interfaces, qualified admin users may select a role and add the search interface to all users with that role assigned to them.

**Note**: When a new user with the same role is added to RMS, they are not automatically added to the search interface and must be set up on an individual basis.

| Search Interfaces                                                               |
|---------------------------------------------------------------------------------|
| SELECT SEARCH INTERFACES                                                        |
| × InterAct (Tab) × LEAP Quick Search (Tab) × Jail Tracker: Person In Jail (Tab) |
| Setup User Search Interface Access                                              |

## **Attachment Interfaces**

Jail Tracker - Facilities to Search

State Submissions Configuration

## Miscellaneous

This section is used to set up LEA Security Level and LEA CASE Update Days and other miscellaneous information. It is also used to select NIBR City Indicators from the **Avail-able** box and moved them to the **Selected** box. An administrator with the appropriate permissions can use the arrows to move available features

### NIBR City Indicator

### Address Information

This section is used to edit/maintain agency address information and set the Geo Code (latitude and longitude values) for the agency address.

## Agency Logo

This section is used to upload and display an image of the agency logo. This logo appears on printed incident reports.

Enter the necessary data into this tab, then click the **Update** button.

If needed, click the **Manage Agency Credentials** button to add or update *Credentials*; the user name and password for a NIBRS Portal as an example.

# Sub Agency Tab

A sub agency is one for which the primary agency dispatches in response to calls for service. The **Sub Agency** tab is used to add sub agencies and to delete them.

Use the following procedure to add a sub agency.

- 1. Access the *Agency Profile* page for the primary agency.
- 2. Click the Sub Agency tab, the second from the left tab.

| Agencies / Sub Agencies                    |            |                      |                   |             |                 |
|--------------------------------------------|------------|----------------------|-------------------|-------------|-----------------|
|                                            |            |                      |                   |             | Go Back         |
| Agency Information - Ang Police Department | Sub Agency | Agency Organization  | Number Generation | Quick Links | Agency Settings |
|                                            |            |                      |                   |             | Add Sub Agency  |
| Show 10 ¢ entries                          |            |                      |                   | Sea         | arch:           |
| Sub Agency                                 | 11 Sub Age | ncy Type             |                   | 11 Ac       | tions           |
|                                            |            | No data available ir | n table           |             |                 |
| Showing 0 to 0 of 0 entries                |            |                      |                   |             | Previous Next   |

3. Click the Add Sub Agency link to open the Add Sub Agency window.

| Add Sub Agency |             |
|----------------|-------------|
| SUB AGENCY     |             |
| ANGTESTAGENCY  | ~           |
| Түре           |             |
| - Select -     | ~           |
|                |             |
|                | Cancel Save |

- 4. Click  $\checkmark$  to the right of the **Sub Agency** field and select an agency.
- 5. Click I to the right of the **Type** field and select an agency type.
- 6. Click **Save** to close the window and return to the **Sub Agency** tab of the *Agency Profile* page with the new sub agency listed.

# Agency Organization Tab

**Agency Organization** is the third tab from the left on the *Agency Profile* page. If another tab is in front, click the **Agency Organization** tab to bring the *Agency Organization Entry* page to the front as shown in the following example.

| Current Ora Settinas                                                                                                    |                                                                                                    | Edi                                                              | t Ora Settinas                                                                                          |                                        |                                                                         |
|----------------------------------------------------------------------------------------------------|----------------------------------------------------------------------------------------------------|------------------------------------------------------------------|----------------------------------------------------------------------------------------------------|----------------------------------------|-------------------------------------------------------------------------|
| LEVEL                                                                                                    | Root                                                                                                  | LEV                                                              | /EL                                                                                                    | •                                      | Root                                                                    |
| ID                                                                                                    | Users / Assignments                                                                                   | ID                                                               | Select-                                                                                                 | •                                      | Users / Assignments                                                     |
| PARENT<br>Indiana State Police                                                                                                    | Is Geographic                                                                                         | Pai                                                              | RENT                                                                                                    | •                                      | Is Geographic                                                           |
| RESTRICT SELF ASSIGNMENT<br>Default                                                                                                    | ACCESS RESTRICTED                                                                                     | Res                                                              |                                                                                                    | •                                      | Access Restricted                                                       |
| RESTRICT CASE SHARING                                                                                                    |                                                                                                    | RES                                                              |                                                                                                    |                                        |                                                                         |
| Default                                                                                                    |                                                                                                    |                                                                  | Default                                                                                                 |                                        |                                                                         |
| Display Header<br>Use this field to specify a<br>Display Header from one<br>organization's children c                                                                                    | a unique display header that i<br>e of this organization's paren<br>organization units.               | may appear on reports<br>ts may be used, if it is i              | Default<br>and screens for this of<br>included, this display h                                          | ganizatio<br>eader maj                 | n unit. If this is omitted, a<br>y be inherited by this                 |
| Display Header<br>Use this field to specify a<br>Display Header from one<br>organization's children of<br>CURRENT DISPLAY HEADER (THIS )                                                 | a unique display header that r<br>e of this organization's parent<br>organization units.<br>Org UNIT) | may appear on reports<br>Is may be used, if it is i<br>Act<br>Ai | and screens for this or<br>included, this display h<br>TVE DISPLAY HEADER (THIS<br>ng Police Department | ganization<br>eader may<br>Org Unit C  | n unit. If this is omitted, a<br>y be inherited by this<br>Dr a Parent) |
| Display Header<br>Use this field to specify a<br>Display Header from one<br>organization's children c<br>CURRENT DISPLAY HEADER (THIS I<br>EDIT DISPLAY HEADER                           | a unique display header that i<br>e of this organization's paren<br>organization units.<br>ORG ԱΝΠ)   | nay appear on reports<br>ts may be used, if it is i<br>Act<br>Ar | and screens for this or<br>included, this display h<br>nve Display Header (This<br>ng Police Department | rganizatioi<br>eader may<br>Org Uאוד C | n unit. If this is omitted, a<br>/ be inherited by this<br>DR A PARENT) |
| Display Header<br>Use this field to specify a<br>Display Header from one<br>organization's children of<br>CURRENT DISPLAY HEADER (THIS I<br>EDIT DISPLAY HEADER<br>Ang Police Department | a unique display header that i<br>e of this organization's paren<br>rganization units.<br>Окс Uмт)    | may appear on reports<br>ts may be used, if it is i<br>Acr<br>Ar | and screens for this or<br>included, this display h<br>IVE DISPLAY HEADER (THIS<br>ng Police Department | rganization<br>eader may<br>Org Unit C | n unit. If this is omitted, a<br>/ be inherited by this<br>DR A PARENT) |

This tab is used for statewide configurations. To share data with agencies outside of your State, contact Caliber Support to configure this ability. The parent agency is made a root agency then the regions or districts are configured as child agencies. This function is configured by Caliber Admins only. Then the Header can be configured to show the agency's name.

**Note:** To share data with agencies outside of your State, contact *Caliber Support* to configure this ability.

The top panel is used to set and maintain organization settings.

Current Org Settings: Display the current settings.

Edit Org Settings: Provide fields and boxes to use for editing organization settings.

The bottom panel is used to specify a unique display header.

**Display Header** - This field is used to specify a unique display header that may appear on reports and screens for this organization unit.

Current Display Header (This Org Unit)

Edit Display Header: Use this text field to edit the display header.

Active Display Header (This Org Unit Or a Parent)

Route Settings:

Edit Route Settings link opens the Agency Route Settings page where you can select the appropriate value for Case Management Review, Field Arrest Submit, Impound Submit, and Pending Approval.

| CASE MANAGEMENT REVIEW | Go Back Save |
|------------------------|--------------|
| User Agency            | ~            |
| FIELD ARREST SUBMIT    |              |
| User Agency            | ~            |
| IMPOUND SUBMIT         |              |
| User Agency            | ~            |
| PENDING APPROVAL       |              |
| User Agency            | ~            |

Click **Save** to save new settings; click **Go Back** to return to the *Agency Organization Entry* page.

# Number Generation Tab

The **Number Generation**tab is the fourth tab on the *Agency Profile* page. The **Number Generation** tab is used to set up and format automatic number generation for system forms and reports.

## Add Number Generation

Beginning with Online RMS 11.3.2, agencies can create *Community Reporting* public forms using the *Custom Forms* module, making the forms available to the public via the agency's website. Publicly available custom forms require an active **Number Generation** format.

For more information about *Community Reporting* public forms, refer to "Community Reporting with Custom Forms" on page 273.

Use the following procedure to add a number generation for a type of form/report.

- 1. On the Administrative Home page, click the Agencies icon to display the Manage Agencies page.
- 2. Click [edit] in the same row as an agency listing to open the Agency Profile page for that agency.
- 3. On the Agency Profile page, click the Number Generation tab to bring it to the front as shown.

|                                            |                       |                     |                   |             |                 |           | Go Bac               |
|--------------------------------------------|-----------------------|---------------------|-------------------|-------------|-----------------|-----------|----------------------|
| Agency Information - Olive Branch Police I | Department Sub Agency | Agency Organization | Number Generation | Quick Links | Agency Settings |           |                      |
| Indicates # is currently in use            | Hide Expired          |                     |                   |             |                 | O Ac      | ld Number Generation |
| Turne                                      | Format                | Next Number         | Placebolder       | Effective   | Data            | End Date  | Actions              |
| Dispatch #                                 | xxxx0000000           | 1                   | Placenoider       | 1/1/11 1    | 2:00:00 AM      | Life Date |                      |
| Dispatch *                                 | 11110000000           | •                   | -                 | 1/1/111     | 2.00.00 AN      |           |                      |
| Dispatch #                                 | YYYY00000000          | 1                   | -                 | 1/1/11 1    | 2:00:00 AM      |           | 6                    |
| Evidence Audit Report #                    | YYYYIR000             | 1                   |                   | 1/1/11 1    | 2:00:00 AM      |           | 6                    |
| Evidence Audit Report #                    | YYYYIR000             | 1                   |                   | 1/1/11 1    | 2:00:00 AM      |           | 2 0                  |
| Incident                                   | YYYY00000000          | 1                   |                   | 1/1/11 1    | 2:00:00 AM      |           | 2 0                  |
| Incident                                   | YYYY00000000          | 1                   |                   | 1/1/11 1    | 2:00:00 AM      |           | 2 8                  |
| LEA Case Number                            | 0000YY                | 1                   | -                 | 1/1/11 1    | 2:00:00 AM      |           | 2 8                  |
| Officer Daily Log #                        | YYMMIR0000            | 1                   | -                 | 1/1/11 1    | 2:00:00 AM      |           | <b>1</b>             |
|                                            |                       |                     |                   |             |                 |           |                      |

4. Click the Add Number Generation link on the top right, immediately under the tab headers to open the Number Generation form.

| ТҮРЕ           |   | FORMAT      |   |
|----------------|---|-------------|---|
| Warrant        | ~ | 000YYYYMM   | ~ |
| PLACE HOLDER   |   | NEXT NUMBER |   |
| ÷              |   | 1           |   |
| EFFECTIVE DATE |   | END DATE    |   |
| 04/01/2019     | 曲 |             | ŧ |

5. In the selection field under the **Type** column, click and select a type (for example, Dispatch, Incident, or Officer Daily Log #) from the list.

**Note:** If using the *Create Incident* option from publicly available custom forms, select *Incident* as the **Type**.

6. In the select format field under the **Format** column, click  $\checkmark$  and select a format from the list.

Zeros represent the number of digits in each Next Number; the IR Value is whatever value you choose (one or more letters, numbers, symbols, and so forth - or nothing at all); YY indicates a two digit representation of the year; YYYY represents a four digit representation of the year; and MM represents a two digit representation of the month.

- Note: If using the *Create Incident* option from publicly available custom forms and users manually enter the Incident Number from Caliber CAD, select a **Format** that matches the **Tracking Number** format configured in Caliber CAD.
- 7. Enter the Place Holder.
  - Note: If using the *Create Incident* option from publicly available custom forms, enter a **Place Holder** such as **CR**. This placeholder value replaces the **IR** value in the selected format.
- 8. In the Next Number field, type the beginning number for this series of numbers (e.g. 1).

**Note:** If using the Create Incident option from publicly available custom forms and users manually enter the Incident Number from Caliber CAD, enter **0** (zero) as the **Next Number**.

- 9. In the Effective Date field, use the calendar tool to specify a beginning date.
- **10.** Optionally, use the calendar tool to specify an **End Date**.
- 11. Click Save to add this generation of numbers.
  - **Note**: You cannot create a number generation when a valid, unexpired already exists. You can edit an existing entry to add an expiration date, then create a new one to pick up where the last one left off.

## Edit Number Generation

Use the following procedure to edit a number generation.

1. On the *Administrative Home* page, click the **Agencies** icon to display the *Manage Agencies* page.

- 2. Click [edit] on the same row as an agency listing to open the *Agency Profile* page for that agency.
- 3. On the *Agency Profile* page, click the **Number Generation** tab to bring it to the front as shown.

|                                            |                       |                     |                   |             |                 |          | Go Back             |
|--------------------------------------------|-----------------------|---------------------|-------------------|-------------|-----------------|----------|---------------------|
| Agency Information - Olive Branch Police D | Department Sub Agency | Agency Organization | Number Generation | Quick Links | Agency Settings |          |                     |
| Indicates # is currently in use            | Hide Expired          |                     |                   |             |                 | O Ad     | d Number Generation |
| Туре                                       | Format                | Next Number         | Placeholder       | Effectiv    | e Date          | End Date | Actions             |
| Dispatch #                                 | YYYY00000000          | 1                   |                   | 1/1/11      | 12:00:00 AM     |          | 2 0                 |
| Dispatch #                                 | YYYY00000000          | 1                   | -                 | 1/1/11      | 12:00:00 AM     |          | 2                   |
| Evidence Audit Report #                    | YYYYIR000             | 1                   |                   | 1/1/11      | 12:00:00 AM     |          | 6                   |
| Evidence Audit Report #                    | YYYYIR000             | 1                   | -                 | 1/1/11      | 12:00:00 AM     |          | 6                   |
| Incident                                   | YYYY00000000          | 1                   |                   | 1/1/11      | 12:00:00 AM     |          | 2 0                 |
| Incident                                   | YYYY00000000          | 1                   |                   | 1/1/11      | 12:00:00 AM     |          | 2 0                 |
| LEA Case Number                            | 0000YY                | 1                   | -                 | 1/1/11      | 12:00:00 AM     |          |                     |
| Officer Daily Log #                        | YYMMIR0000            | 1                   | •                 | 1/1/11      | 12:00:00 AM     |          | 6                   |
|                                            |                       |                     |                   |             |                 |          |                     |

- 4. Locate the listing of the number generation that you want to edit in the Number Generation grid.
- 5. Click in the Actions column to the far left in the same row as the listing to pull the details of that record into the fields at the bottom of the page as shown.

| Number Generation |             |
|-------------------|-------------|
| Түре              | FORMAT      |
| Warrant 🗸         | 000YYYYMM 🗸 |
| PLACE HOLDER      | NEXT NUMBER |
| -                 | 1           |
| EFFECTIVE DATE    | END DATE    |
| 04/01/2019        | #           |
|                   |             |
|                   | Close Save  |

- 6. Make changes as needed. (Use the drop-down selection lists and calendar icons where available to ensure consistency and accuracy.)
- 7. Click **Save** to save the changes and refresh the display with the new values.

# **Delete Number Generation**

Use the following procedure to delete a number generation record.

- 1. On the *Administrative Home* page, click the **Agencies** icon to display the *Manage Agencies* page.
- 2. Click [edit] the same row as an agency listing to open the *Agency Profile* page for that agency.
- 3. On the Agency Profile page, click the Number Generation tab to bring it to the front as shown.
- 4. Locate the listing of the number generation that you want to delete in the **Number Generation** grid.
- 5. Click to the far left in the same row to display the prompt, *Are you sure*?
- 6. Click Yes to confirm deletion and close the window.

The listing no longer appears in the **Number Generation** grid.

# **Quick Links Tab**

Access the *Agency Profile* page for any agency from the *Manage Agency* page. The Quick Links tab is the fourth (from the left) on the *Agency Profile* page. If another tab is in front, click the **Quick Links** tab to bring it to the front as shown in the following example.

| Agencies / Quick Links                     |            |                     |                   |             |                               |
|--------------------------------------------|------------|---------------------|-------------------|-------------|-------------------------------|
|                                            |            |                     |                   |             | Go Bad                        |
| Agency Information - Ang Police Department | Sub Agency | Agency Organization | Number Generation | Quick Links | Agency Settings               |
| County Internal Links                      |            |                     |                   |             |                               |
| Quick Link                                 |            | Category            |                   | Agency      |                               |
| Address                                    |            | Default Links       |                   |             |                               |
| INVENTORY                                  |            | RMS                 |                   |             |                               |
| View CAD Calls                             |            | RMS                 |                   |             |                               |
| Agency Internal Links                      |            |                     |                   |             | Add Agency Internal Quick lir |
| County External Links                      |            |                     |                   |             |                               |
| Quick Link                                 |            |                     | Agency            |             |                               |
| State Statutes                             |            |                     |                   |             |                               |
| Agency External Links                      |            |                     |                   |             | Add Agency External Quick lir |
|                                            |            | Go Back Upd         | ate               |             |                               |

- "Edit Quick Link" on the next page for instruction on editing an existing quick link.
- "Add Quick Link" on the next page for instruction on creating a new quick link.

# Edit Quick Link

On the Agency Quick Links page, use the following procedure to edit an agency quick link.

1. From the Agency Internal Quick Links grid or the Agency External Quick Links grid, click in the Action column in the same row as the link to be edited.

The *Edit Agency Internal Quick Link* or the *Edit Agency External Quick Link* window displays.

- 2. Make changes to the field content as needed.
- 3. Click **Update** to save the changes, close the window, and return to the *Agency Quick Links* page.

# Add Quick Link

Use the following procedure to add a quick link.

- 1. Determine if you want to add an internal quick link or an external quick link.
  - Click Add Agency Internal Quick Link to open the Add Agency Internal Quick Link window.

| Internal Quick Link |             |
|---------------------|-------------|
| QUICK LINK NAME     |             |
|                     |             |
| LINK                |             |
| Select Link         | ~           |
| CATEGORY            |             |
| Default Links       | ~           |
| AGENCY              |             |
| State of Mark       |             |
|                     |             |
|                     | Cancel Save |

Click the <u>Add Agency External Quick Link</u> to open the *Add Agency External Quick Link* window.

| External Quick Link |             |
|---------------------|-------------|
| LINK NAME           |             |
|                     |             |
| URL                 |             |
|                     |             |
| AGENCY              |             |
| State of Mark       |             |
|                     |             |
|                     | Cancel Save |

- 2. Complete all the fields on the window.
- 3. Click Save.

# **Agency Settings**

**Agency Settings** is the fifth (from the left) tab on the *Agency Profile* page. If another tab is in front, click the **Agency Settings** tab to bring it to the front as shown in the following example. Refer to "Agency Profile" on page 17 for instructions on accessing the *Agency Profile*.

| ency Information - Indiana State Police | Sub Agency | Age      | ncy Organization  | Number Generation | Quic | k Links  | Agency Settings                       | 0 |
|-----------------------------------------|------------|----------|-------------------|-------------------|------|----------|---------------------------------------|---|
| elect one of the links below:           |            |          |                   |                   | _    |          |                                       |   |
| ignment Setup                           |            | Activi   | ity Tables        |                   |      | Oth      | er Tables                             |   |
| Assignment Shift Codes                  | 0          | 11       | Activity Codes    |                   | 0    | a<br>a   | Evidence / Held Property Locations    |   |
| Assignment Codes                        | 8          |          | Time Categories   | 5                 | 0    |          | Property Desunations                  | • |
| Agency Venicles                         | 4          | •        | nine categories   |                   | U    |          | Towing Companies                      |   |
| Agency Equipment                        | 2          |          |                   |                   |      |          | ludges                                |   |
|                                         |            |          |                   |                   |      | <b>m</b> | Court Locations                       |   |
| ls For Service Tables                   |            | Coun     | ty & Township Tab | oles              |      |          | Offense Codes                         |   |
| Disposition Codes                       | 45         | <b>m</b> | County Codes      |                   | 2    |          | Case Officer Groups                   |   |
| Call Type Codes                         | 437        | <b></b>  | Township Codes    |                   | 1    | 0        | Screening Questions                   |   |
| Call Received Codes                     | 15         |          |                   |                   |      | li 🖌     | Vehicle Location Codes                |   |
|                                         |            |          |                   |                   |      | =        | Narrative Templates                   |   |
|                                         |            |          |                   |                   |      | 2        | Case Routing                          |   |
|                                         |            |          |                   |                   |      | 50       | Search Options                        |   |
|                                         |            |          |                   |                   |      | L.       | Maint Values                          |   |
|                                         |            |          |                   |                   |      |          | Case Supervisors                      |   |
|                                         |            |          |                   |                   |      |          | API Keys                              |   |
|                                         |            |          |                   |                   |      |          | Lost & Found Locations                |   |
|                                         |            |          |                   |                   |      |          | configure livescan                    |   |
|                                         |            |          |                   |                   |      |          | ofigure Criminal Complaint Submission |   |
|                                         |            |          |                   |                   |      |          | Agency Rich Media Storage             |   |
|                                         |            |          |                   |                   |      |          | Agency Man Media Storage              |   |

This page consists of five panels, each of which contains links to specific areas of the Online RMS application. Assignment Set Up and Activity Tables are used in the Officer Daily Module. Calls for Service Tables are used only in the Calls for Service module. The County &

Township Tables and Other Tables are self explanatory. Each of these tables is described in a separate topic as listed.

Assignment Setup Panel - "Assignment Set up" below.

Activity Tables Panel - "Activity Tables" on page 37.

Calls for Service Tables Panel - "Calls for Service Tables" on page 43.

County and Township Tables Panel - "County and Township Tables" on page 47.

Other Tables Panel - "Other Tables" on page 51.

## Assignment Set up

The **Assignment Setup** panel contains four links to the *Officer Daily Log Administration* page which contain several tabs of information. Each link in the **Assignment Setup** panel display a total record count of information that exists in particular tabs of the *Officer Daily Log Administration* page.

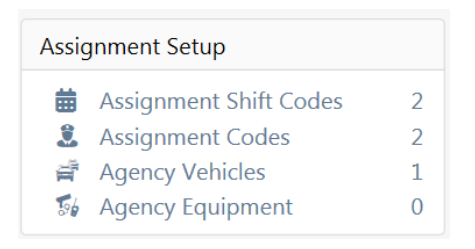

| ficer Daily    | Log Administratio            | n                  |                        |                          |                  |               | Go Bac    |
|----------------|------------------------------|--------------------|------------------------|--------------------------|------------------|---------------|-----------|
| Ang Police D   | Department Configuratio      | n                  |                        |                          |                  |               |           |
| Config         | Assignment Codes             | Activity Codes     | Activity Templates     | Time Category Codes      | Shift Codes      | Vehicles      | Equipment |
| Codes<br>admin | configured by administering. | nistrators which a | re not specific to any | r agency will also be av | ailable to the a | gency you a   | re        |
| For ea         | ch code table listed h       | nere, you can viev | v every single code tl | nis agency has access to | by selecting t   | he "effective | e codes"  |
| tab. Yo        | ou will only be able t       | o add/edit/remo    | ve codes that are exc  | lusive to the agency yo  | ur are administ  | tering.       |           |
| Agency (       | Configuration                |                    |                        |                          |                  |               |           |
| USE LATEST     | ACTIVITY TIME WHEN EN        | TERING NEW ACTIVIT | TES                    |                          |                  |               |           |
| Yes            |                              |                    |                        |                          |                  |               | •         |
|                |                              |                    | Save                   | e                        |                  |               |           |
|                |                              |                    |                        |                          |                  |               |           |

For example, the Assignment Shift Codes in the **Assignment Setup** panel ties to the Shift Codes tab of the *Officer Daily Log Administration* page. If two entries in the Shift Codes tab exist, then the number 2 appears to the right of the Assignment Shift Codes in the **Assignment Setup** panel.

| cer Daily Log Administra    | tion          |                         |                     |             |          | G                |
|-----------------------------|---------------|-------------------------|---------------------|-------------|----------|------------------|
| ate of Mark Configuration   |               |                         |                     |             |          |                  |
| Config Assignment Codes     | Activity Code | s Activity Templates    | Time Category Codes | Shift Codes | Vehicles | Equipment        |
| Exclusive Agency Codes      | Effective     | Agency Codes            |                     |             |          |                  |
| Show 10 ¢ entries           |               |                         | Two entries         | Sear        | ch:      | ₽ Add Shift Code |
| Code                        | t↓ D          | escription              |                     | 11 Active   | 11       | Actions          |
| PATROL3RD                   | Pa            | trol Midnight - 8AM Shi | ift                 | No          |          | 2                |
| PATROLDDAYSHIFT             | Pa            | trol 8 AM - 4 PM        |                     | No          |          | 2                |
| Showing 1 to 2 of 2 entries |               |                         |                     |             | Previo   | ous 1 Next       |

| A | Assignment Setup |                        |    |  |  |  |
|---|------------------|------------------------|----|--|--|--|
| [ | 曲                | Assignment Shift Codes | →2 |  |  |  |
| 1 | ٤                | Assignment Codes       | 2  |  |  |  |
|   | Ê,               | Agency Vehicles        | 1  |  |  |  |
|   | 56               | Agency Equipment       | 0  |  |  |  |

#### **Assignment Shift Codes**

Click the <u>Assignment Shift Codes link</u> link to open the *Officer Daily Log Administration* page, then click on the **Shift Codes** tab.

| cer Daily Log Administra    | tion           |                      |                     |             |          | Go             |
|-----------------------------|----------------|----------------------|---------------------|-------------|----------|----------------|
| ate of Mark Configuration   |                |                      |                     |             |          |                |
| Config Assignment Codes     | Activity Codes | Activity Templates   | Time Category Codes | Shift Codes | Vehicles | Equipment      |
| Exclusive Agency Codes      | Effective A    | gency Codes          |                     |             |          |                |
|                             |                |                      |                     |             | <b>.</b> | Add Shift Code |
| Show 10 \$ entries          |                |                      |                     | Search      | n:       |                |
| Code                        | î↓ Des         | cription             |                     | 11 Active   | î1 A     | ctions         |
| PATROL3RD                   | Patr           | ol Midnight - 8AM Sh | ift                 | No          |          | 2              |
| PATROLDDAYSHIFT             | Patr           | ol 8 AM - 4 PM       |                     | No          |          | <b>e i</b>     |
| Showing 1 to 2 of 2 entries |                |                      |                     |             | Previou  | s 1 Next       |

• Click in the Actions column to open the Edit Shift Codewindow.

| Edit Shift Code |       |      |
|-----------------|-------|------|
|                 |       |      |
| DESCRIPTION     |       |      |
|                 |       |      |
|                 |       |      |
|                 | Close | Save |

- Change field content as needed.
- Check the **Active** box to activate/deactivate the code. (If a code is active, *Yes* displays in the **Active** column to the right of that code listing on the *Assignment Shift Codes* page, if not, *No* displays.)
- Click **Save** to update the assignment shift code and close the window; click **Close** to cancel changes and close the window.
- Click fin the Actions column to delete the record listed in the same line.

Note: A record that has been used cannot be deleted. It can only be edited or made inactive.

 Click the Add Shift Code button to open the Add Assignment Shift Code window to add an assignment shift code.

| New Shift Code |     |         |
|----------------|-----|---------|
| CODE           |     |         |
| DESCRIPTION    |     |         |
| Active         |     |         |
|                |     |         |
|                | Clo | se Save |

- Complete the **Code** and **Description** fields. Shift Code must be UPPERCASE.
- Check the Active box to activate the code. (If a code is active, Yes displays in the Active column to the right of that code listing on the Assignment Shift Codes page, if not, No displays.)

- Click **Save** to add the assignment shift code and close the window; click **Close** to cancel and close the window.
- Click **Go Back** to close the *Assignment Shift Codes* page and return to the *Agency Settings* page.

### Assignment Codes

Click the <u>Assignment Codes</u> link to open the *Officer Daily Log Administration* page, then click on the **Assignment Codes** tab.

| cer buily Log Autil                                               | nistration                                        |                   |           |                          |                |                                              | Go                        |
|-------------------------------------------------------------------|---------------------------------------------------|-------------------|-----------|--------------------------|----------------|----------------------------------------------|---------------------------|
| ate of Mark Configuration                                         | n                                                 |                   |           |                          |                |                                              |                           |
| Config Assignment (                                               | Codes Activity Codes                              | Activity Template | es Time C | ategory Codes            | Shift Codes    | Vehicles                                     | Equipment                 |
| Exclusive Agency Code                                             | s Effective Agency Co                             | des               |           |                          |                |                                              |                           |
|                                                                   |                                                   |                   |           |                          |                |                                              |                           |
|                                                                   |                                                   |                   |           |                          |                | ► Add A                                      | Assignment Code           |
| Show 10 + entri                                                   | ies                                               |                   |           |                          | Searc          | Add A                                        | Assignment Code           |
| Show 10 + entri<br>Assignment Code                                | ies<br>14 Description 14                          | Category 11 N     | ۸odule î۱ | Minimum Stat             | Searc          | Add /                                        | Assignment Code           |
| Show 10 + entri<br>Assignment Code<br>FOOT_TRAIN                  | Description     1       Foot Patrol               | Category 11 N     | Module î↓ | Minimum Staf             | Search fing 12 | Add /<br>ch:<br>Active 14<br>Yes             | Assignment Code Actions   |
| Show 10 + entri<br>Assignment Code<br>FOOT_TRAIN<br>TRAFFIC_TRAIN | Description       Foot Patrol       ATLN Training | Category 11 N     | Module 11 | Minimum Staf<br>No<br>No | Searce ,       | Add /     Add /     Active 1     Yes     Yes | Assignment Code Actions C |

• Click in the Actions column to open the *Edit Assignment Code* window.

| Edit Assignment Code                               |            |
|----------------------------------------------------|------------|
| CODE                                               |            |
|                                                    |            |
|                                                    |            |
| MINIMUM STAFFING                                   |            |
| MODULE                                             |            |
| $\bigcirc$ Officer Daily Log $\bigcirc$ Scheduling |            |
| CATEGORY                                           |            |
| Training 🗸                                         |            |
|                                                    | Close Save |

- Change field content as needed.

- Click **Save** to update the assignment shift code and close the window; or click **Close** to cancel changes and close the window.
- Click 
   in the Actions column to delete a record listed.

Note: A record that has been used cannot be deleted. It can only be edited or made inactive.

 Click the Add Assignment Code button to open the Add Assignment Code window to add an assignment code.

| New Assignment Code                                |            |
|----------------------------------------------------|------------|
| Code                                               |            |
| DESCRIPTION                                        |            |
| Acture                                             |            |
|                                                    |            |
| MINIMUM STAFFING                                   |            |
| MODULE                                             |            |
| $\bigcirc$ Officer Daily Log $\bigcirc$ Scheduling |            |
| CATEGORY                                           |            |
| -Select-                                           |            |
|                                                    | Close Save |

- Complete the Code. Enter letters and/or numbers. Letters must be in UPPERCASE.
- Add a **Description**
- Check the Active box or leave it blank to make it inactive.
- Optionally click Minimum Staffing.
- Optionally select one **Module**.
- Optionally select a **Category** from the list.
- Click Save to add the assignment code and close the window; or click Close to cancel and close the window.

34

 Click Go Back to close the Assignment Codes page and return to the Agency Settings page.

#### **Agency Vehicles**

Click the <u>Agency Vehicles</u> link to open the *Officer Daily Log Administration* page, then click on the **Agency Vehicles** tab.

| cer Dail    | y Log Adm                                 | inistrati | ion            |                    |                    |                 |          | Go            |  |  |
|-------------|-------------------------------------------|-----------|----------------|--------------------|--------------------|-----------------|----------|---------------|--|--|
| tate of Mai | rk Configurati                            | on        |                |                    |                    |                 |          |               |  |  |
| Config      | Assignment                                | Codes     | Activity Codes | Activity Templates | Time Category Code | s Shift Codes   | Vehicles | Equipment     |  |  |
| Agend       | Agency Vehicles Effective Agency Vehicles |           |                |                    |                    |                 |          |               |  |  |
| _           |                                           |           |                |                    |                    |                 |          | • Add Vehicle |  |  |
| Show        | L0 \$ entr                                | ies       |                |                    |                    | Sea             | rch:     |               |  |  |
| Year 🕮      | Make 1↓                                   | Model     | †↓ VIN         | 11 Lice            | nse 💷 Description  | 11              | Active î | Actions       |  |  |
| 2010        |                                           |           | V123456234     | 337HZK33 2HT       | 4U Marked Patro    | ol Unit - Black | Yes      | 2             |  |  |
| Showing     | 1 to 1 of 1                               | entries   |                |                    |                    |                 | Previ    | ous 1 Next    |  |  |

• Click in the Actions column to open the Update Agency Vehicle window as shown.

| Agency Vehicle             |                    |
|----------------------------|--------------------|
| YEAR                       | VIN                |
| 2010                       | V123456234337HZK33 |
| Маке                       | MODEL              |
|                            |                    |
| LICENSE                    | UNIT #             |
| 2HT4U                      |                    |
| ACTIVE                     |                    |
| $\checkmark$               |                    |
| DESCRIPTION                |                    |
| Marked Patrol Unit - Black |                    |
|                            |                    |
|                            | Close Save         |

- Change field content as needed.
- Check the Active box to activate the vehicle. (If a vehicle is active, Yes displays in the Active column to the right of that code listing on the Agency Vehicles page, if not, No displays.)
- Click **Save** to update the vehicle record and close the window; click **Close** to cancel changes and close the window.

• Click in the Actions column to delete the record listed in the same line.

Note: A record that has been used cannot be deleted. It can only be edited or made inactive.

• Click the <sup>C</sup> Add Vehicle button to open the Add Agency Vehicle window to add a vehicle.

| Agency Vehicle |            |
|----------------|------------|
| YEAR           | VIN        |
| Маке           | Model      |
| <b>—</b>       |            |
| LICENSE        | UNIT #     |
|                |            |
| ACTIVE         |            |
| $\checkmark$   |            |
| DESCRIPTION    |            |
|                |            |
|                |            |
|                | Close Save |

- Complete fields.
- Click **Save** to add the vehicle and close the window; click **Close** to cancel and close the window.
- Click Go Back to close the Agency Vehicles page and return to the Agency Settings page.

## Agency Equipment

Click the <u>Agency Equipment</u> link to open the *Officer Daily Log Administration* page, then click the **Agency Equipment** tab.

| cer Dail    | y Log     | Administra   | tion    |            |      |              |          |                     |      |         |          | Go            |
|-------------|-----------|--------------|---------|------------|------|--------------|----------|---------------------|------|---------|----------|---------------|
| tate of Mai | rk Config | guration     |         |            |      |              |          |                     |      |         |          |               |
| Config      | Assig     | nment Codes  | Acti    | vity Codes | Ac   | tivity Templ | lates    | Time Category Codes | Shif | t Codes | Vehicles | Equipment     |
| Ageno       | cy Equi   | pment        | Effecti | ve Agency  | Equi | pment        |          |                     |      |         |          |               |
| Show        | 10 🕈      | entries      |         |            |      |              |          |                     |      | Search  | •        | Add Equipment |
| Туре        | t↓        | Serial #     | ţ1      | Make       | ţ1   | Model        | 1        | Description         | ţ†   | Active  | 11       | Actions       |
|             |           |              |         |            |      | No data      | a availa | able in table       |      |         |          |               |
| Showing     | g 0 to 0  | of 0 entries |         |            |      |              |          |                     |      |         | Pr       | evious Next   |

- Click in the Actions column to open the Update Agency Equipment window.
  - Change field content as needed.
  - Check the **Active** box to activate the equipment. (If the equipment is active, *Yes* displays in the **Active** column to the right of that code listing on the *Agency Equipment* page, if not, *No* displays.)
  - Click **Save** to update the agency equipment record and close the window; click **Close** to cancel changes and close the window.
- Click for the Actions column to delete the record listed in the same line.

Note: A record that has been used cannot be deleted. It can only be edited or made inactive.

Click the Add Equipment button to open the Add Agency Equipment window to add equipment.

| Agenc <mark>y Eq</mark> uipm | ient |               |
|------------------------------|------|---------------|
| Түре                         |      | SERIAL NUMBER |
| -Select-                     | ~    |               |
| Маке                         |      | MODEL         |
|                              |      |               |
| ACTIVE                       |      |               |
| $\checkmark$                 |      |               |
| DESCRIPTION                  |      |               |
|                              |      |               |
|                              |      |               |
|                              |      | Close Sav     |

- Complete fields.
- Click **Save** to add the equipment and close the window; click **Close** to cancel and close the window.
- Click **Go Back** to close the *Agency Equipment* page and return to the *Agency Settings* page.

# Activity Tables

The Activity Tables panel contains three links, each of which is described below.

### Activity Codes

Click the <u>Activity Codes</u> link to open the *Officer Daily Log Administration* page, then click on the **Activity Codes** tab.

| te of mark configuration                     |                             |                         |                  |          |                                                   |
|----------------------------------------------|-----------------------------|-------------------------|------------------|----------|---------------------------------------------------|
| Config Assignment Codes                      | Activity Codes Activity Tem | plates Time Category Co | des Shift Codes  | Vehicles | Equipment                                         |
| Exclusive Agency Codes Eff                   | ective Agency Codes         |                         |                  |          |                                                   |
|                                              |                             |                         |                  |          |                                                   |
|                                              |                             |                         |                  |          | 🕀 Add Activity Cod                                |
| Show 10 + entries                            |                             |                         |                  | Search:  | • Add Activity Cod                                |
| Show 10 + entries                            | 1 Description               |                         | 11 Active        | Search:  | Add Activity Cod     Add Activity Cod     Actions |
| Show 10 + entries<br>Activity Code<br>ANIMAL | 1 Description<br>Animal Com | plaint                  | ti Active<br>Yes | Search:  | Add Activity Cod                                  |

• Click in the Actions column to open the Edit Activity Code window as shown.

| Edit Activity Code                                |            |
|---------------------------------------------------|------------|
| CODE<br>ANIMAL<br>DESCRIPTION<br>Animal Complaint |            |
| Active                                            |            |
|                                                   | Close Save |

- Change field content as needed.
- Check the Active box to activate the code. (If a code is active, Yes displays in the Active column to the right of that code listing on the Activity Codes page, if not, No displays.)
- Click **Save** to update the activity code and close the window; click **Close** to cancel changes and close the window.
- Click 💼 in the Actions column to delete the record listed in the same line.

Note: A record that has been used cannot be deleted. It can only be edited or made inactive.

Click the Add Activity Code button to open the New Activity Code window to add an activity code.

| New Activity Code |     |      |
|-------------------|-----|------|
| CODE              |     |      |
| DESCRIPTION       |     |      |
| Active            |     |      |
|                   |     |      |
|                   |     |      |
|                   | Clo | Save |

- Complete the **Code** and **Description** fields. The **Code** must be UPPERCASE.
- Check the Active box to activate the code. (If a code is active, Yes displays in the Active column to the right of that code listing on the Activity Codes page, if not, No displays.)
- Click **Save** to add the activity code and close the window; click **Close** to cancel and close the window.
- Click **Go Back** to return to the *Agency Settings* page.

#### **Activity Templates**

Click the <u>Activity Templates</u> link to open the *Officer Daily Log Administration* page, then click on the **Activity Templates** tab.

| cer Daily Log Admir       | nistratio | on             |                    |                 |       |             |             | Go            |
|---------------------------|-----------|----------------|--------------------|-----------------|-------|-------------|-------------|---------------|
| ate of Mark Configuration |           |                |                    |                 |       |             |             |               |
| Config Assignment C       | odes      | Activity Codes | Activity Templates | Time Category 0 | Codes | Shift Codes | Vehicles    | Equipment     |
| Exclusive Agency C        | odes      | Effective Ag   | ency Codes         |                 |       |             |             |               |
|                           |           |                |                    |                 |       |             | 🕀 Add Activ | vity Template |
| Show 10 \$ entrie         | S         |                |                    |                 |       | Search:     |             |               |
| Activity Code             | 1         | Description    |                    | Active          | 11    | Activities  | 1↓ Ac       | tions         |
| 10                        |           | Downtown (     | hecks              | Yes             |       |             | •           | ) <b>(</b>    |
| Showing 1 to 1 of 1 er    | ntries    |                |                    |                 |       |             | Previous    | 1 Next        |
|                           |           |                |                    |                 |       |             |             |               |

 Click I in the Actions column to the right of the activity template that requires another activity to open the Add Activity To Template window as shown.

| Template Activity |            |
|-------------------|------------|
| TEMPLATE CODE     |            |
| 10                |            |
| ACTIVITY          |            |
| Animal Complaint  | ~          |
| COUNT             |            |
| 0                 |            |
|                   |            |
|                   | Close Save |

- Click in the Activity Code field to open a selection list of activity codes.
- Select the appropriate activity code.
- Complete the **Count** field. A number goes here is for a template for a recurring activity that occurs at the agency, for example, for downtown building checks, the number could be 5 to indicate that five buildings are checked.
- Click **Save** to add the activity code and close the window; click the **X** in the upper right corner of the window to cancel and close the window.
- Click in the Actions column to the right of the template requiring changes to open the *Edit Template* window as shown.

| A  | ctivity Template |
|----|------------------|
| TE | MPLATE CODE      |
| 1  | 10               |
| D  | SCRIPTION        |
| 1  | Downtown Checks  |
|    |                  |
|    | Close Save       |

- Change field content as needed.
- Check the Active box to activate the code. (If a code is active, Yes displays in the Active column to the right of that code listing on the Activity Templates page, if not, No displays.)

- Click **Save** to add the activity code and close the window; click the **X** in the upper right corner of the window to cancel and close the window.
- Click in the Actions column to delete the template listed in the same line. A system message, Activity Template Deleted Successfully, confirms the deletion of the template.

Note: A record that has been used cannot be deleted. It can only be edited or made inactive.

Click the Add Template button to open the Add Template window to add an activity template.

| Activity Template |            |
|-------------------|------------|
| TEMPLATE CODE     |            |
| DESCRIPTION       |            |
|                   |            |
|                   |            |
|                   | Close Save |

- Complete the **Template Code** and **Description** fields. The **Template Code** must be in UPPERCASE.
- Check the Active box to activate the code. (If a code is active, Yes displays in the Active column to the right of that code listing on the Activity Templates page, if not, No displays.)
- Click **Save** to add the template code and close the window; click **Close** to cancel and close the window.
- Click **Go Back** to return to the *Agency Settings* page.

#### **Time Categories**

Click the <u>Time Categories</u> link to open the *Officer Daily Log Administration* page, then click on the **Time Category Codes** tab.

Caliber Public Safety

| Config | Assignment Codes | Activity Codes | Activity Templates | Time Categ | ory Codes | Shift Codes | Vehicles   | Equipment    |
|--------|------------------|----------------|--------------------|------------|-----------|-------------|------------|--------------|
| Exclus | ive Agency Codes | Effective Ag   | ency Codes         |            |           |             |            |              |
|        |                  |                |                    |            |           | Ð A         | dd Time Ca | itegory Code |
| Show   | 10 🗢 entries     |                |                    |            |           | Search:     |            |              |
|        | ti               | Description    |                    | 11         | Active    |             | t↓ Act     | ions         |
| Code   |                  |                |                    |            |           |             |            |              |

• Click in the Actions column to the right of the time category code that you want to change to open the *Edit Time Category Code* window as shown.

| Edit Time Category Code |  |       |      |
|-------------------------|--|-------|------|
| CODE                    |  |       |      |
| DESCRIPTION             |  |       |      |
|                         |  |       |      |
|                         |  |       |      |
|                         |  | Close | Save |

- Change field content as needed.
- Check the Active box to activate the code. (If a code is active, Yes displays in the Active column to the right of that code listing on the Time Category Codes page, if not, No displays.)
- Click **Save** to update the time category code and close the window; click **Close** to cancel changes and close the window.
- Click in the Actions column to delete the time code listed in the same line. A system message, *Time Category Code Deleted Successfully*, confirms the deletion of the template.

Note: A record that has been used cannot be deleted. It can only be edited or made inactive.

 Click the Add Time Category link to open the New Time Category Code window to add a time category code.

| New Time Category Code |            |
|------------------------|------------|
| CODE                   |            |
|                        |            |
| DESCRIPTION            |            |
| ACTIVE                 |            |
|                        |            |
|                        |            |
|                        | Close Save |

- Complete the Code and Description fields. The Code must be UPPERCASE.
- Check the **Active** box to activate the time category code. (If a code is active, *Yes* displays in the **Active** column to the right of that code listing on the *Time Category Codes* page, if not, *No* displays.)
- Click **Save** to add the time category code and close the window; click **Close** to cancel and close the window.
- Click **Go Back** to return to the *Agency Settings* page.

## Calls for Service Tables

The Calls for Service Tables panel contains three links, each of which is described below.

#### **Disposition Codes**

The Disposition Codes link opens the Call Disposition Codes page.

|                             |               |            | Go Back 🛛 🕀 | Add Disposition Code |
|-----------------------------|---------------|------------|-------------|----------------------|
| Show 10 ¢ entries           |               | S          | earch:      |                      |
| Disposition Code            | Description 1 | Event Type |             | 11 Actions           |
| 4                           | Noise         | Police     |             | <b>e i</b>           |
| 10                          | Animal Abuse  | Police     |             | 2                    |
| Showing 1 to 2 of 2 entries |               |            | Pre         | evious 1 Next        |
|                             | Go Back       |            |             |                      |

• Click in the Actions column to open the *Edit Call Disposition Code* window as shown.

| E | Edit Disposition Code |      |      |
|---|-----------------------|------|------|
|   | DISPOSITION CODE      |      |      |
|   | 4                     |      |      |
|   | DESCRIPTION           |      |      |
|   | Noise                 |      |      |
|   | EVENT TYPE            |      |      |
|   | Police                |      |      |
|   |                       |      |      |
|   | c                     | lose | Save |

- Change field content as needed.
- Click **Save** to update the call disposition code and close the window; click **Close** to cancel changes and close the window.
- Click 💼 in the Actions column to delete the record listed in the same line.

Note: A record that has been used cannot be deleted. It can only be edited or made inactive.

• Click the <u>Add Disposition Code</u> button to open the *Add Call Disposition Code* window to add a call disposition code.

| Add Disposition Code |       |
|----------------------|-------|
| DISPOSITION CODE     |       |
| 1                    |       |
| DESCRIPTION          |       |
|                      |       |
| EVENT TYPE           |       |
| -Select-             | ~     |
|                      |       |
|                      | Close |

- Complete the **Disposition Code** and **Description** fields.
- Select an **Event Type** from the drop-down list.
- Click **Save** to add the call disposition code and close the window; click **Close** to cancel and close the window.

• Click **Go Back** to close the *Activity Codes* page and return to the *Agency Settings* page.

### Call Type Codes

The Call Type Codes link opens the Call Type Codes page.

|                             |                |                  |                    | Go Bac  | k 🗘   | Add Call Type Code |
|-----------------------------|----------------|------------------|--------------------|---------|-------|--------------------|
| Show 10 + entries           |                |                  |                    | Search: |       |                    |
| Call Type Code 1            | Description 14 | Dispatch Event 🕺 | Default Priority 🛛 | Active  | ţ1    | Actions            |
| 15                          | Trespassing    | Police           | Low                | true    |       | 2                  |
| Showing 1 to 1 of 1 entries |                |                  |                    |         | Previ | ous 1 Next         |
|                             |                | Go Back          |                    |         |       |                    |

• Click in the Actions column to open the *Edit Call Type Code* window as shown.

| Edit Call Type Code |            |
|---------------------|------------|
| CALL TYPE CODE      |            |
| 15                  |            |
| DESCRIPTION         |            |
| Trespassing         |            |
| EVENT TYPE          |            |
| Police              |            |
| DEFAULT PRIORITY    |            |
| Low                 | ~          |
| ACTIVE              |            |
| $\checkmark$        |            |
|                     |            |
|                     |            |
|                     | Close Save |

- Change field content as needed.
- Check the Active box to activate the code. (If a code is active, *true* displays in the Active column to the right of that code listing on the Call Type Codes page, if not, *false* displays.)
- Click **Save** to update the call type code and close the window; click **Close** to cancel changes and close the window.
- Click in the Actions column to delete the record listed in the same line. A system message, Call Type Code Deleted Successfully, confirms the deletion of the code.
- Click the Add Call Type Code link to open the Add Call Type Code window to add a call type code.

| Add Call Type Code     |            |
|------------------------|------------|
| CALL TYPE CODE         |            |
| EVENT TYPE<br>-Select- | ~          |
| Low<br>ACTIVE          | ~          |
|                        | Close Save |

- Complete the Call Type Code and Description fields.
- Select the appropriate **Event Type** from the drop down list.
- Select the appropriate **Default Priority** from the drop down list.
- Check the Active box to activate the code. (If a code is active, *true* displays in the Active column on the *Call Type Codes* page, if not, *false* displays.)
- Click **Save** to add the call type code and close the window; click **Close** to cancel and close the window.
- Click **Go Back** to close the *Call Type Codes* page and return to the *Agency Settings* page.

#### **Call Received Codes**

The <u>Call Received Codes</u> link opens the *Call Received Codes* page.

|                             |                | Go Back Add Received Code |
|-----------------------------|----------------|---------------------------|
| Show 10 + entries           |                | Search:                   |
| Call Received Code          | 11 Description | 11 Actions                |
| Emergency Call              | 9-1-1          | 2                         |
| InPerson                    | Walk-in        | <b>2</b>                  |
| Showing 1 to 2 of 2 entries |                | Previous 1 Next           |
|                             | Go Back        |                           |

• Click in the Actions column to open the Edit Call Received Code window as shown.

| Edit Call Received Code |            |
|-------------------------|------------|
| CALL RECEIVED CODE      |            |
| Emergency Call          |            |
| DESCRIPTION             |            |
| 9-1-1                   | ×          |
|                         |            |
|                         | Close Save |

- Change field content as needed.
- Click **Save** to update the call disposition code and close the window; click **Close** to cancel changes and close the window.
- Click in the Actions column to delete the record listed in the same line. A system message, *Call Received Code Removed Successfully*, confirms the deletion of the code.
- Click the Add Call Received Code link to open the Add Call Received Code window to add a call received code.

| Add Call Received Code |            |
|------------------------|------------|
| CALL RECEIVED CODE     |            |
| 1                      |            |
| DESCRIPTION            |            |
|                        |            |
|                        |            |
|                        | Close Save |

- Complete the Received Code and Description fields.
- Click Save to add the call received code and close the window; click Close to cancel and close the window.
- Click **Go Back** to close the *Call Received Codes* page and return to the *Agency Settings* page.

# **County and Township Tables**

This panel contains two links, each of which is described below.

# County Codes

The County Codes link opens the County Codes page.

|                        |                |                   |               | Go Back Add County Code |
|------------------------|----------------|-------------------|---------------|-------------------------|
| Show 10 \$ entries     | Sear           | ch:               |               |                         |
| Code 1↓                | Description 11 | Notes 🗈           | Agency î↓     | Actions 11              |
| ISPBENTON              | Benton County  | Benton County, IN | State of Mark | <b>e 1</b>              |
| ISPBOONE               | Boone County   | Boone County, IN  | State of Mark | <b>ď</b>                |
| Showing 1 to 2 of 2 en | tries          |                   |               | Previous 1 Next         |

• Click in the Actions column to open the Edit County Code window as shown.

| Edit County Code  |             |
|-------------------|-------------|
| Agency            |             |
| State of Mark     |             |
| County Code       |             |
| ISPBENTON         |             |
| County Name       |             |
| Benton County     |             |
| Notes             |             |
| Benton County, IN |             |
|                   |             |
|                   | Cancel Save |

- Change field content as needed.
- Click **Save** to update the county code and close the window; click **Cancel** to cancel changes and close the window.
- Click in the Actions column to delete the record listed in the same line. The system message, "County Code Removed Successfully," confirms deletion of the record.
- Click the <u>Add County Code</u> button to open the Add County Code window to add a county code.

| Add County Code        |             |
|------------------------|-------------|
| SELECT EXISTING COUNTY |             |
| -Select-               | ~           |
| COUNTY CODE            |             |
|                        |             |
| COUNTY NAME            |             |
|                        |             |
| NOTES                  |             |
|                        |             |
|                        |             |
|                        |             |
|                        | Cancel Save |

- Select Existing County from the drop-down selection list.
- Complete the County Code and County Name fields
- Enter notes in the **Notes** field, if needed.
- Click **Save** to add the county code and close the window; click **Cancel** to cancel and close the window.
- Click Go Back to close the County Codes page and return to the Agency Settings page.

# Township Codes

The Township Codes link opens the Township Codes page.

|                           |                       |                     |                 | Go Back       | Add Township Code |
|---------------------------|-----------------------|---------------------|-----------------|---------------|-------------------|
| Show 10 + entries Search: |                       |                     |                 |               |                   |
| Code î↓                   | <b>Description</b> î↓ | Notes 11            | County Code 🛛 🕄 | County Desc   | 1 Actions î↓      |
| ISPBENTON                 | Benton Township       | Benton Township, IN | ISPBENTON       | Benton County | <b>Z</b>          |
| ISPBOONE                  | Boone                 | Boone Township, IN  | ISPBOONE        | Boone County  | <b>e b</b>        |
| Showing 1 to 2 of         | 2 entries             |                     |                 | Previ         | ious 1 Next       |

• Click in the Actions column to open the *Edit Township Code* window as shown.

| Edit Township       |
|---------------------|
| COUNTY              |
| Benton County       |
| TOWNSHIP CODE       |
| ISPALLEN            |
| TOWNSHIP NAME       |
| Allen Township      |
| NOTES               |
| Benton Township, IN |
|                     |
| Cancel Save         |

- Change field content as needed.
- Click **Save** to update the township code and close the window; click **Cancel** to cancel changes and close the window.
- Click in the Actions column to delete the record listed in the same line. The system message, "Township Code Removed Successfully," confirms deletion of the record.
- Click the <u>Add Township Code</u> button to open the Add Township Code window to add a township code.

| Add Township             |             |
|--------------------------|-------------|
| COUNTY CODE              |             |
| -Select-                 | ~           |
| SELECT EXISTING TOWNSHIP |             |
| -Select-                 | ~           |
| TOWNSHIP CODE            |             |
|                          |             |
| TOWNSHIP NAME            |             |
|                          |             |
| NOTES                    |             |
|                          |             |
|                          |             |
|                          | Cancel Save |

- Select County Code from the drop-down selection list.
- Select Existing Township from the drop-down selection list.

Or enter new

- Township Code and Township Name fields.
- Enter notes in the **Notes** field, if needed.
- Click **Save** to add the township code and close the window; click **Cancel** to cancel and close the window.
- Click **Go Back** to close the *Township Codes* page and return to the *Agency Settings* page.

## Other Tables

The **Other Tables** panel on the **Agency Settings** tab contains several links, as described below.

#### Evidence / Held Property Locations

The <u>Evidence / Held Property Locations</u> link opens the *Evidence - Held Property Locations* page.

|                                             |                                | Go Back Print Location Barcodes |                     | rcodes | Add Evidence / Held Property Location |          |            |  |
|---------------------------------------------|--------------------------------|---------------------------------|---------------------|--------|---------------------------------------|----------|------------|--|
| Show 10 ¢ ent                               | ries                           |                                 |                     |        | Search                                |          |            |  |
| Code ti                                     | Description                    |                                 | Property 11<br>Type | Locker | 11 Officer 11<br>Access               | Active 1 | Actions 11 |  |
| N/A                                         | N/A                            |                                 |                     | N      | Y                                     | γ        | 2          |  |
| O_IMPOUND                                   | Impound                        |                                 |                     | N      | Y                                     | γ        | 6          |  |
| O_LARGE                                     | Large Item Storage             |                                 |                     | N      | Y                                     | γ        | 6          |  |
| O_OTHER                                     | Other                          |                                 |                     | N      | Y                                     | γ        | 2          |  |
| TRANS_UNKNWN                                | Transported - Unknown Location |                                 |                     | Y      | Y                                     | γ        | 6          |  |
| Showing 1 to 5 of 5 entries Previous 1 Next |                                |                                 |                     |        | ous 1 Next                            |          |            |  |
|                                             | G                              | Back                            |                     |        |                                       |          |            |  |

If needed, type a search value in the **Search** field and click **Search** to redisplay the *Evidence* - *Held Property Locations* page that match your search criteria.

• When you have located the listing of the record requiring editing, click in the Actions column to the far right of the listing to open the *Edit Evidence - Held Property Location* page.

|                    | Go Back              |
|--------------------|----------------------|
| Code               | Agency               |
| O_LARGE            | Indiana State Police |
| DESCRIPTION        |                      |
| Large Item Storage |                      |
| LOCKER             | Officer Access       |
|                    |                      |
| Status             | PROPERTY TYPE        |
| Active ~           | Evidence             |
| Go Ba              | ck Save              |

- Change field content as needed.
- If needed, check the Locker box to indicate that the evidence location is a locker or click to remove the check if the location is not a locker. (If Locker is checked, Y displays under the Locker column for the location on the Evidence / Held Property Locations page.)
- Uncheck the Officer Access box to prevent access.
- Select Active or Inactive from the Status field drop-down selection list to indicate whether or not the location is active. (If the location status is active, Y displays in the Active column on the *Evidence Locations* page, if not, *N* displays.)
- Click **Save** to save changes to the record and return to the *Evidence / Held Property Locations* page.
- Click in the Actions column to delete the record listed in the same line. The message, "Are you sure you want to delete this Property Location?" displays. Click Yes to confirm deletion or click No to keep the record.
- Click the Add Evidence/Held Property Locations button to open the Add Evidence Held
   Property Location window to add another location record.

| Code<br>Description | Go Back<br>AGENCY<br>Indiana State Police |
|---------------------|-------------------------------------------|
|                     |                                           |
| LOCKER              | Officer Access                            |
| STATUS              | PROPERTY TYPE                             |
| Active              | -Select-                                  |
| Car                 | Save                                      |

- Complete the fields appropriately.
- Click **Save** to return to the *Evidence Locations* page where the new evidence location is now listed.
- Click the Print Location Barcodes button to print location barcode labels.

|   | Location Barcodes Print Options                                |              |                                |                 |          |                |    |  |  |  |
|---|----------------------------------------------------------------|--------------|--------------------------------|-----------------|----------|----------------|----|--|--|--|
|   | Please select what information you would like to Print.        |              |                                |                 |          |                |    |  |  |  |
|   | Search:                                                        |              |                                |                 |          |                |    |  |  |  |
|   |                                                                | Code 11      | Description 1                  | Property Type 🗈 | Locker 🛍 | Officer Access | t1 |  |  |  |
|   |                                                                | N/A          | N/A                            | Evidence        | N        | Υ              |    |  |  |  |
|   |                                                                | O_IMPOUND    | Impound                        | Evidence        | Ν        | Υ              |    |  |  |  |
|   |                                                                | O_LARGE      | Large Item Storage             | Evidence        | Ν        | Υ              |    |  |  |  |
|   |                                                                | O_OTHER      | Other                          | Evidence        | Ν        | Υ              |    |  |  |  |
|   |                                                                | TRANS_UNKNWN | Transported - Unknown Location |                 | Υ        | Υ              |    |  |  |  |
| ( | Print Individual Barcode Labels (Otherwise Group on Same Page) |              |                                |                 |          |                |    |  |  |  |
|   |                                                                |              |                                |                 |          | Cancel         | nt |  |  |  |

- Select the items for which you want to print barcodes. Prints on letter sized paper, 20 labels per page.
- Check the **Print Individual Barcode Labels** box if you wish to print one barcode label per page.
- Click Print.

### Evidence / Held Property Destinations

The <u>Evidence / Held Property Destinations</u> link opens the *Evidence - Held Property Destinations* page.

| DESTINATION CODE            |                   | DESCRIPTION |        |        |         |            |
|-----------------------------|-------------------|-------------|--------|--------|---------|------------|
| Show 50 ¢ entries           |                   | •           |        |        | Search: | ack Save   |
| Code 1                      | Description       |             | 11     | Active | 11      | Actions 🛛  |
| ATTR                        | Defense Attorney  |             |        | γ      |         | 2          |
| CRT                         | Court             |             |        | Y      |         | 6          |
| LIMS_M                      | Mailed to LIMS    |             |        | Y      |         | 2          |
| OFF                         | Officer           |             |        | γ      |         | 6          |
| PROS                        | Prosecutor        |             |        | γ      |         | 2          |
| T_LIMS                      | Submitted to LIMS |             |        | Y      |         | 6          |
| TOOFF                       | TO Officer        |             |        | γ      |         | 2          |
| Showing 1 to 7 of 7 entries |                   |             |        |        | Previ   | ous 1 Next |
|                             |                   | G           | o Back |        |         |            |

• Click in the Actions column of the record you want to update. Three fields at the top of the page populate with the record you are updating. Use these fields to edit the record as follows:

| DESTINATION CODE            |                   | DESCRIPTION |      | Active  |                 |
|-----------------------------|-------------------|-------------|------|---------|-----------------|
| CRT                         |                   | Court       |      |         | Go Back Update  |
| Show 50 ¢ entries           |                   |             |      | Search: |                 |
| Code 1                      | Description       |             | 11 🗛 | ctive   | 11 Actions 11   |
| ATTR                        | Defense Attorney  |             | Y    |         | 6               |
| CRT                         | Court             |             | Y    |         |                 |
| LIMS_M                      | Mailed to LIMS    |             | Y    |         | 6               |
| OFF                         | Officer           |             | Y    |         | 6               |
| PROS                        | Prosecutor        |             | Y    |         | 6               |
| T_LIMS                      | Submitted to LIMS |             | Y    |         | 6               |
| TOOFF                       | TO Officer        |             | Y    |         | 6               |
| Showing 1 to 7 of 7 entries |                   |             |      |         | Previous 1 Next |
|                             |                   | Go Back     |      |         |                 |

- Change the content in the **Destination Code** and the **Description** fields as needed.
- Check the **Active** box to activate the code. (If a code is active [**Active** check box checked], Y displays in the **Active** column on the *Evidence Held Property Destination* page, if not, *N* displays.)
- Click **Update** to update the evidence- held property destination record and close the window; click **Cancel** to cancel changes and close the window.
- Click in the Actions column to delete the record listed in the same line. The message, "Are you sure you want to delete?", displays. Click Yes to confirm deletion or click No to keep the record.
- To add another evidence destination, use the three fields near the bottom of the page as follows:
  - Click in the **Destination Code** field and type in a code for the evidence held property destination.
  - Click in the **Description** field and type in a brief description of the evidence held property destination.
  - Check the **Active** box to activate the code. (If the **Active** check box is checked, Y displays in the **Active** column on the *Evidence Held Property Destination* page, if not, *N* displays.)
  - Click **Save** to save the new destination code or click **Go Back** to clear the fields and return to the *Agency Settings* page.

#### Reporting Areas

The <u>Reporting Areas</u> link opens the *Reporting Areas* page.
| Show 10 + entries Search:   |           |               |                 |  |  |  |
|-----------------------------|-----------|---------------|-----------------|--|--|--|
| Reporting Area 🏦            | Status 11 | Agency Name   | 11 Actions 11   |  |  |  |
| Downtown-East               | Active    | State of Mark | •               |  |  |  |
| West-Business               | Active    | State of Mark | •               |  |  |  |
| Showing 1 to 2 of 2 entries |           |               | Previous 1 Next |  |  |  |
|                             | Go        | Back          |                 |  |  |  |

• Click the <u>Show Map</u> link to open the *Mapping Shapes* map as shown in the following example.

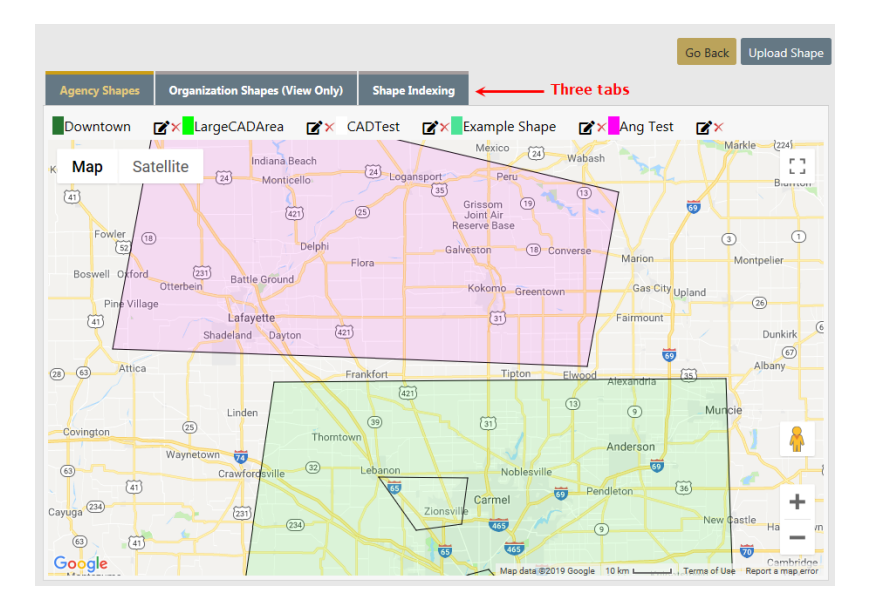

- Click **Satellite** in the upper left corner to change the display as shown in the following example.

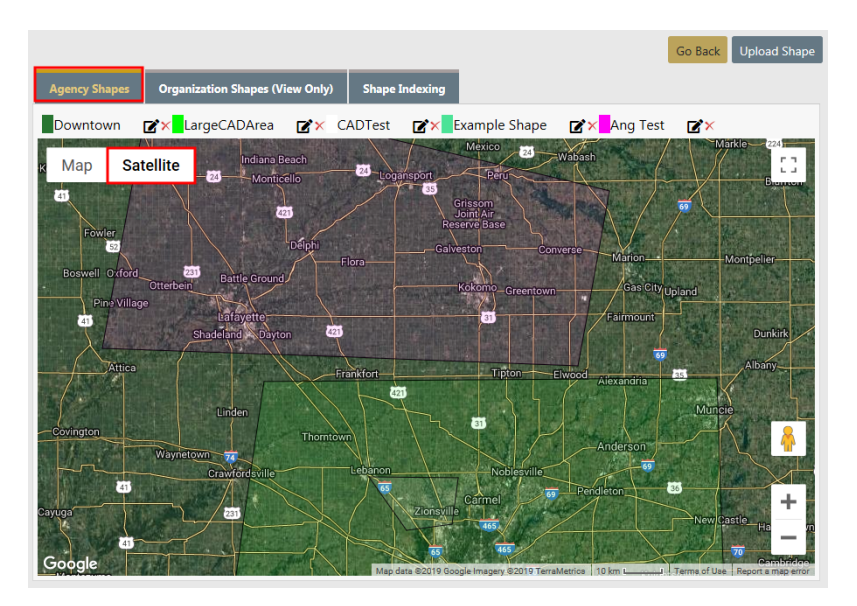

- Go Back Upload Sha Downtown ☑ ★ LargeCADArea ☑ ★ CADTest ☑ ★ Example Shape ☑ ★ Ang Test **⊠**× Мар Satellit 53 70 ntain ew E 38th Av FIVE POINTS Z00 💝 0 6 ... ım 💙 G W Denver 0 Google 1
- Click on the different areas to view that area on the map.

- Click on the Organization Shapes (View Only) tab to view for the organization only.

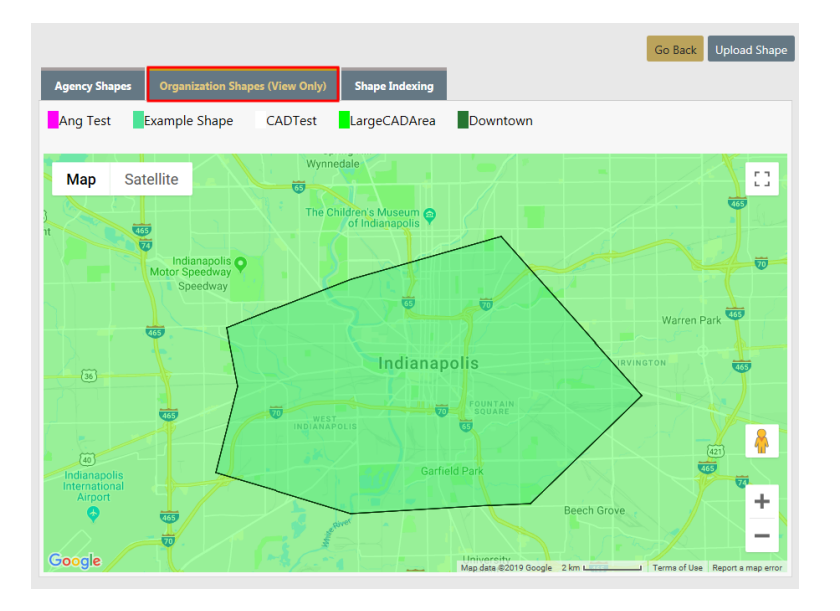

- Click on the **Upload Shape** button on the upper right of the page to select a file to upload.

| FILE       |         | SHAPE NAME |
|------------|---------|------------|
|            | Browse  |            |
| SHAPE TYPE |         | COLOR      |
| Other      | ~       |            |
|            | Go Back | Upload     |

- Click on the Shape Indexing tab to index the shapes.

|               |                                 |                |              | Go Back Upload Shape |
|---------------|---------------------------------|----------------|--------------|----------------------|
| Agency Shapes | Organization Shapes (View Only) | Shape Indexing |              |                      |
|               |                                 |                |              | Show Totals          |
| Name          | Last Index Date                 | Indexed Total  | Actual Total | Actions              |
| Downtown      | 08/11/2016 1647                 |                |              |                      |
| LargeCADArea  | 08/11/2016 1704                 |                |              | •                    |
| CADTest       | 08/11/2016 1705                 |                |              |                      |
| Example Shape | 08/11/2016 1705                 |                |              | •                    |
| Ang Test      | 08/09/2017 1515                 |                |              |                      |
|               |                                 |                |              |                      |

Click on the select icon **b** to index a shape.

- Click Save Changes to save your changes and return to the Reporting Areas page.
- Click **Go Back** to return to the *Reporting Areas* page.
- If needed, type a search value in the **Search** field and click **Search** to redisplay the *Report-ing Areas* page with the search results.
- Click in the Actions column to the far right of the listing to open the View Reporting Areas page.

| BEAT     |         |
|----------|---------|
| Test     |         |
| SUB BEAT |         |
| Test     |         |
| STATUS   |         |
| Active   |         |
|          | Go Back |
|          |         |

- This is a view only page.
- Click **Go Back** to close the *View Reporting Areas* page and return to the *Reporting Areas* page.
- Click the Add Reporting Area link to open the Add Reporting Areas page to add another reporting area record.

| BEAT     |              |
|----------|--------------|
|          |              |
| SUB BEAT |              |
|          |              |
| STATUS   |              |
| -Select- | ~            |
|          | Go Back Save |

- Complete the fields appropriately.
- Click **Save** to save the new record and return to the *Reporting Areas* page where the new reporting area is listed.
- Click **Go Back** to close the *Add Reporting Areas* window without saving and return to the *Reporting Areas* page.
- On the *Reporting Areas* page, click **Go Back** to return to the *Agency Settings* page.

### **Towing Companies**

The <u>Towing Companies</u> link opens the *Towing Companies* page.

|                                   |                               |              |          |                 | Go Back 🕒  | Add Towing Company |
|-----------------------------------|-------------------------------|--------------|----------|-----------------|------------|--------------------|
| Show 10 $\Leftrightarrow$ entries |                               |              |          |                 | Search:    |                    |
| Name 1                            | Street 11                     | Phone 11     | Email 11 | County 11       | Active 11  | Actions 11         |
| Aaa Tow                           | 1300 Bush Street              | 111 333 3333 |          |                 | No         | 6                  |
| AAA TOWING                        | 100 Main                      | 111 222 3333 |          | ANG TEST COUNTY | No         | 2                  |
| ABC 123 Towing                    | 102 Smith Dr.                 | 888 222 2555 |          | Daviess DIST 34 | Yes        | 6                  |
| ACME WRECKER                      | 100 Anywhere                  | 777 777 7777 |          | Ripley County   | Yes        | 6                  |
| Asdfsa                            | Asdfadf                       | 581 635 1635 |          |                 | Yes        | <b>Z</b>           |
| Big John's Towing                 | 2358 East St.                 | 456 158 1651 |          | Red             | Yes        | 2                  |
| Big Tow                           | 345 Howard Street, Building G | 888 777 7777 |          | Elkhart         | Yes        | <b>Z</b>           |
| Browns                            | 123 Front St                  | 555 555 1234 |          | LaGrange County | Yes        | 6                  |
| Delco Road Towing                 | 123 Delco Road                | 444 444 4444 |          | Crawford DIST34 | Yes        | 6                  |
| DI Towing                         | 1200 Broadway                 | 303 333 2333 |          |                 | Yes        | 2                  |
| Showing 1 to 10 of 23 entries     |                               |              |          |                 | Previous 1 | 2 3 Next           |

• Click in the Actions column to the far right of the listing to open the Edit Towing Company page.

| Company Name     | 5          | TREET NAME       |               |  |
|------------------|------------|------------------|---------------|--|
| Aaa Tow          |            | 1300 Bush Street |               |  |
| Сіту             | State      |                  | Zip           |  |
| San Francisco    | California | ~                | 94115         |  |
| PHONE            | COUNTY     |                  | EMAIL ADDRESS |  |
| 111 - 333 - 3333 | -Select-   | ~                |               |  |
| Астіче           |            |                  |               |  |
|                  |            |                  |               |  |
|                  | Go Back    | Save             |               |  |

- Change field content as needed.
- Click **Save** to save changes to the record and return to the *Towing Companies* page.
- Click in the Actions column to delete the record listed in the same line. The message, "Are you sure?" displays. Click Yes to confirm deletion or click No to keep the record.
- Click Add Towing Company in the upper right corner to open the Add Towing Company page.
  - Complete the fields appropriately.
  - Click **Save** to save the new record and return to the *Towing Companies* page where the new towing company is listed.
  - Click **Go Back** to close the *Add Towing Company* page without saving and return to the *Towing Companies* page.
- Click **Go Back** to return to the *Agency Settings* page.

### Judges

The Judges link opens the Judges page.

|              |                     |                |                 |         |             |            | Go Back     |
|--------------|---------------------|----------------|-----------------|---------|-------------|------------|-------------|
|              |                     |                |                 |         |             | I          | 🕂 Add Judge |
| Show 10      | entries             |                |                 |         | Searc       | :h:        |             |
| <b>No.</b> 1 | Last Name 11        | First Name 🛛 🕮 | Middle Name 🛛 🕅 | Title 🗈 | User ID 🛛 🕅 | Active 1   | Actions     |
| 7            | Stem                | Robert         |                 | Judge   |             | Υ          | <b>e</b>    |
| 8            | Roe                 | Jan            |                 | Judge   |             | Y          | 2           |
| 9            | Webber              | Fredrick       |                 | Judge   |             | Y          | 2           |
| 10           | Zan                 | Debbie         |                 | Judge   |             | Y          | 2           |
| 11           | Smith               | John           |                 | JUDGE   |             | Y          | <b>e</b>    |
| 12           | Smith               | John           |                 | JUDGE   |             | Y          | 2           |
| 14           | Bloom               | Judy           |                 | JUDGE   |             | Y          | 2           |
| 15           | Bloom               | Judy           |                 | JUDGE   |             | Y          | <b>e</b>    |
| 16           | Jerry               | Smith          |                 | JUDGE   |             | Y          | <b>e</b>    |
| 17           | Judy                | Judge          |                 | JUDGE   |             | Y          | 2           |
| Showing 1    | to 10 of 16 entries |                |                 |         |             | Previous 1 | 2 Next      |

• Click in the Actions column to the far right of the listing to open the Edit Judges page.

| Judge       |            |
|-------------|------------|
| LAST NAME   |            |
| Stem        |            |
| FIRST NAME  |            |
| Robert      |            |
| MIDDLE NAME |            |
| TITLE       |            |
| Judge       |            |
| USER ID     |            |
| ACTIVE      |            |
|             |            |
|             | Close Save |

- Change field content as needed.
- Click **Save** to save changes to the record and return to the *Judges* page.
- Click in the Actions column to delete the record listed in the same line. The message, "Are you sure?" displays. Click **Yes** to confirm deletion or click **No** to keep the record.
- Click Add Judge in the upper right corner to open the Judges page as shown.

| Judge       |            |
|-------------|------------|
| LAST NAME   |            |
|             |            |
| FIRST NAME  |            |
|             |            |
| MIDDLE NAME |            |
|             |            |
| TITLE       |            |
|             |            |
| USER ID     |            |
|             |            |
| ACTIVE      |            |
|             |            |
|             |            |
|             |            |
|             | Close Save |

- Complete the fields appropriately.
- Click **Save** to save the new record and return to the *Judges* page, or click **Close** to return to the *Judges* listing without saving the new record.
- Click **Go Back** to return to the *Agency Settings* page.

## Court Locations

The Court Locations link opens the Court Locations page.

|       |             |                                                       |          |       | Go                     | Back 🕀           | Add Court Location |
|-------|-------------|-------------------------------------------------------|----------|-------|------------------------|------------------|--------------------|
| Show  | 50 💠 entrie | s                                                     |          |       | Search:                |                  |                    |
| ID †I | Name î      | Address                                               | Status 🗊 | Court | Receiving 11<br>Agency | Sort 11<br>Order | Actions 11         |
| 58    | Court #1 -  | 7865 Westbrook Street San Francisco California 94115- | Active   | true  | true                   | 2                | 2                  |
| 72    | Court #2 -  | 65 Eastbrook Street Carpinteria California 93013-     | Active   | true  | false                  | 4                | 2                  |
| 88    | Court #3 -  | 1 Main Indianapolis Indiana 12345-                    | Active   | false | false                  | 3                | 2                  |

Click in the Actions column to the far right of the listing to open the Edit Court Location page.

| Court Location        |                      |                   | Go Back          |
|-----------------------|----------------------|-------------------|------------------|
| Court Name            |                      | Court Name 2      |                  |
| Court #1              |                      |                   |                  |
| Address 1             |                      | Address 2         |                  |
| 7865 Westbrook Street |                      |                   |                  |
| Сіту                  |                      | STATE             |                  |
| San Francisco         |                      | California        | ~                |
| Zip                   |                      | PHONE             |                  |
| 94115 -               |                      |                   |                  |
| JURISDICTION NAME     |                      | JURISDICTION TYPE |                  |
|                       |                      | -Select-          | ~                |
| Comment               |                      |                   |                  |
|                       |                      |                   |                  |
| SORT ORDER            |                      |                   |                  |
| 2                     |                      |                   |                  |
| COURT LOCATION        | RECEIVED FROM AGENCY | Active            | Affidavit Footer |
|                       |                      |                   |                  |
|                       | S                    | ive               |                  |

- Change field content as needed.
- The **Sort Order** is where this record falls in the Court *List Of Values*. In this example, Court #1 appears as the second option on the list.

| Complaint Details         |
|---------------------------|
| CRIMINAL COMPLAINT NUMBER |
| 20COMP0181                |
| Court                     |
| -Select- 📐 🗸              |
| -Select-                  |
| Judy's Court              |
| Court #1                  |
| Court #3                  |
| Court #2                  |
| A'postrophe's Court       |
| another court             |
| Court Location 1          |
| DL Supreme Court          |
| New Court                 |
| test                      |

- Click **Save** to save changes to the record and return to the *Court Locations* page.
- Click in the Actions column to delete the record listed in the same line. The message, "Are you sure?" displays. Click **Yes** to confirm deletion or click **No** to keep the record.
- Click Add Court Location in the upper right corner to open the *Court Location* page as shown.

| Court Location    |                      |                   | Go Back          |
|-------------------|----------------------|-------------------|------------------|
| Court Name        |                      | Court Name 2      |                  |
| 1                 |                      |                   |                  |
| Address 1         |                      | ADDRESS 2         |                  |
|                   |                      |                   |                  |
| Сіту              |                      | STATE             |                  |
|                   |                      | -Select-          | ~                |
| Zip               |                      | PHONE             |                  |
|                   |                      |                   |                  |
| JURISDICTION NAME |                      | JURISDICTION TYPE |                  |
|                   |                      | -Select-          | ~                |
| Comment           |                      |                   |                  |
|                   |                      |                   |                  |
| SORT ORDER        |                      |                   |                  |
|                   |                      |                   |                  |
| COURT LOCATION    | RECEIVED FROM AGENCY | Active            | Affidavit Footer |
|                   |                      |                   |                  |
|                   | Sa                   | ive               |                  |

- Complete the fields appropriately.
- The Sort Order is where this record falls in the Court List Of Values.
- Click **Save** to save the new record and return to the *Court Locations* page, or click **Go Back** to return to the *Court Locations* listing without saving the new record.
- Click **Go Back** to return to the *Agency Settings* page.

### **Offense Codes**

The Offense Codes link opens the Local Offense Codes page.

| Go Back 🛛 Add Local Offense Code 🕁 Print |                                             |                   |                |                     |
|------------------------------------------|---------------------------------------------|-------------------|----------------|---------------------|
| Show 10 ¢ entries Search:                |                                             |                   |                | ch:                 |
| Local ↑↓<br>Offense                      | Description 🕸                               | State Offense 🛛 🛱 | NIBRS Code 🛛 🕅 | Status†↓ Actions ↑↓ |
| 0001                                     | Ordinance Violation - Disorderly<br>Conduct |                   |                | Inactive            |
| 1111555                                  | Test                                        |                   |                | Inactive 🗹 💼        |
| 12333                                    | Local Offense - Failure to Register         |                   |                | Active              |
| 6.2.106.A :M:<br>1350                    | Homicide Criminally Negligent<br>Manner     | 35-42-1-1 M01     | 09A            | Inactive            |
| ANG TEST                                 | Ang Test                                    |                   |                | Active              |
| IA-32644                                 | Testing                                     |                   |                | Inactive            |
| REGION 2<br>LOCAL<br>OFFENSE TEST        | Region 2 Local Offense Test                 |                   |                | Active              |
| TEST LOCAL<br>OFFENSE                    | Test Offense Description                    | 10-14-3-29.5      | 90Z            | Active              |
| TESTING123                               | Testing123                                  | 9-21-8-52A        | 90Z            | Inactive 🗹 💼        |
| Showing 1 to 9 o                         | f 9 entries                                 |                   |                | Previous 1 Next     |

• Click in the Actions column to the far right of the listing to open the Edit Local Offense Code page.

|                                          |                  | Go Back |
|------------------------------------------|------------------|---------|
| OFFENSE                                  | REQUIRE APPROVAL |         |
| 0001                                     |                  |         |
| AGENCY                                   |                  |         |
| × County of Mark                         |                  |         |
| DESCRIPTION                              |                  |         |
| Ordinance Violation - Disorderly Conduct |                  |         |
| STATE OFFENSE                            |                  |         |
| -Select-                                 |                  | ~       |
| NIBRS CODE                               |                  |         |
| -Select-                                 |                  | ~       |
| STATUS                                   |                  |         |
| Active                                   |                  | ~       |
| ARREST CODES                             |                  |         |
|                                          | Go Back Save     |         |

- Ensure that the button to the left of the **Require Approval** label is checked, if all incident reports with this offense must be approved.
- Change content in all fields as needed.
- Select Active or Inactive from the Status field drop-down selection list to indicate whether or not the offense code is active. (If the offense code status is active, Active displays in the Status column on the Local Offense Codes page, if not, Inactive displays.)
- Click **Save** to save changes to the record and return to the *Local Offense Codes* page. Click **Go Back** to cancel changes and return to the *Local Offense Codes* page.
- Click in the Actions column to delete the record listed in the same line. The message, "Are you sure you want to delete Offense Code?" displays. Click Yes to confirm deletion or click No to keep the record.
- Click the Add Local Offense Code button to open the Add Local Offense Code page to add another offense code record.

|             | Go Back |
|-------------|---------|
| OFFENSE     |         |
|             |         |
| DESCRIPTION |         |
|             |         |
|             |         |
| Go Ba       | ck Save |

- Complete the fields appropriately.
- Click **Save** to save the new record and return to the *Local Offense Codes* page where the new reporting area is listed.
- Click **Go Back** to close the *Add Local Offense Code* page without saving and return to the *Local Offense Codes* page.
- Click **Go Back** to return to the *Agency Settings* page.

## Case Officer Groups

The Case Officer Groups link opens the Case Officer Groups page.

|                           |                                                                            | Go Back | 🕀 Add Officer Group |
|---------------------------|----------------------------------------------------------------------------|---------|---------------------|
| Show 10 \$ entries        |                                                                            | Search: |                     |
| Name 🏦                    | Officers                                                                   | î1      | Actions             |
| D35 GROUP                 | Jennifer Hackberry   Brian DeNoyer                                         |         | 2                   |
| D42 GROUP 12              | Jimmy Buffett   Peter (off) T Avery   Annelyn Aficial   Charles Livingwell |         | 2 0                 |
| GROUP 2                   | Derek J Livangood   Dana McMillan   Derek J Livangood   Dana M             |         | 2 0                 |
| Showing 1 to 3 of 3 entri | les                                                                        | Pre     | vious 1 Next        |
|                           | Go Back                                                                    |         |                     |

Click in the Actions column to the far right of the listing to edit an existing record.

| Officer Group                           |   |                       |            |             |
|-----------------------------------------|---|-----------------------|------------|-------------|
| GROUP NAME                              |   |                       |            |             |
| D35 GROUP                               |   |                       |            |             |
| OFFICERS                                |   |                       |            |             |
| Search                                  |   |                       | Select All | Select None |
| Employee Evidence2 #654321              | ^ | Jennifer Hackberry #4 |            | ^           |
| Christian (osuper) Fred Gordmanson #200 |   | Brian DeNoyer #702    |            |             |
| Christian (osuper) Gordmanson2 #90      |   |                       |            |             |
| Crispy Pastry #94672                    |   |                       |            |             |
| Officer Sunsonsen #68249                |   |                       |            |             |
| ReallyReallyReally VeryVeryVeryVeryVery | ~ |                       |            | $\sim$      |
| Landandandan #1724                      |   |                       |            |             |
|                                         |   |                       | Canc       | el Update   |

- Click an officer in the left window to move it to the right window. Officers that appear in the right window are included in the group. Click the **Select All** button to include all officers that appear in the left window. Click the **Select None** button to remove all officers from the group.
- Click the **Update** button to save your changes.
- Click in the Actions column to delete a record. The message, "Are you sure?" displays. Click Yes to confirm deletion or click No to keep the record.
- Click the Add Officer Group button to add a new Officer Group record.

| Officer Group                                                                                                    |   |            |             |
|----------------------------------------------------------------------------------------------------|---|------------|-------------|
| GROUP NAME                                                                                                    |   |            |             |
|                                                                                                    |   |            |             |
| Search                                                                                                    |   | Select All | Select None |
| Employee Evidence2 #654321<br>Christian (osuper) Fred Gordmanson #200<br>Christian (osuper) Gordmanson2 #90<br>Crispy Pastry #94672<br>Officer Sunsonsen #68249<br>ReallyReallyReally VeryVeryVeryVeryVery | * |            | ~           |
|                                                                                                    |   | c          | ancel Save  |

- Enter a unique Group Name. It must be unique within the organization.
- Click an officer in the left window to move it to the right window. Officers that appear in the right window are included in the group. Click the Select All button to include all officers that appear in the left window. Click the Select None button to remove all officers from the group.

The group may contain any officer in the organization. A single group may contain officers from different agencies.

Users with access to the *Agency Settings* tab can see all groups for the entire organization.

- Click the **Save** button.

### **Screening Questions**

Screening Questions are used with the *Field Arrest* module in conjunction with the incarceration progress.

The <u>Screening Questions</u> link opens the *Screening Questions* page that lists the question sets.

|                      |               |        |                    | Go Back         |
|----------------------|---------------|--------|--------------------|-----------------|
|                      |               |        | Ad                 | d Question Type |
| Name                 | Module        | Active | Special Category   | Actions         |
| Juvenile Protection: | Field Arrests | No     | Juvenile Questions | <b>e</b>        |
| Screening Questions  | Field Arrests | No     |                    | <b>e</b>        |
| Drugs Screening      | Field Arrests | Yes    |                    | <b>e</b>        |
| test                 | Field Arrests | No     | Juvenile Questions | <b>e</b>        |

Click the Add Question Type link on the top right of the window to open the Screening Questions page to add a question set.

|                      |                  | Go Back        |
|----------------------|------------------|----------------|
| NAME                 | MODULE           |                |
| Juvenile Protection: | Field Arrests    | ~              |
| ACTIVE               | SPECIAL CATEGORY |                |
|                      | -Select-         | ~              |
|                      | Save             |                |
|                      |                  | • Add Question |
| Question             | Active           | Actions        |

- Enter a Name for the question set, select values for the Module and Special Category.
- Check the Active box to make it active, or leave the box blank to make it inactive.
- Click **Save** to save the new record, or click **Go Back** to cancel the entry and return to the previous screen.
- Once you have created a new question set, click the <u>Add Question</u> link on the bottom right of the page to open the *Screening Questions* page to enter more questions related to the question set.

|      | Go Back           |
|------|-------------------|
| NAME | YES / NO QUESTION |
|      |                   |
|      |                   |
| s    | ave               |

- Enter the question in the **Name** field.

- Check the **Yes/No Question** box if the question can be answered with a Yes or No, others leave it blank. Click **Save** to display the answer options.

## If a Yes/No Question

| NAME                                 | ACTIVE              |         | Go Back    |
|--------------------------------------|---------------------|---------|------------|
| Was the minor in possession of drugs | $\checkmark$        |         |            |
|                                      |                     | ¢       | Add Answer |
| Answer                               | Comment<br>Required | Default | Actions    |
| Yes                                  |                     |         | Ē          |
| No                                   |                     | •       | Ē          |
| N/A                                  |                     |         | Ē          |
|                                      | Save                |         |            |

## If not a Yes/No Question

| NAME ACT                                                     | IVE                 |         | Go Back    |
|--------------------------------------------------------------|---------------------|---------|------------|
| Were minors present and was action taken?                    |                     |         |            |
|                                                              |                     | •       | Add Answer |
| Answer                                                       | Comment<br>Required | Default | Actions    |
| Yes, minor(s) were released to a responsible family          |                     |         | Ē          |
| Yes, social service responded directly to take charge of the | m 🗆                 |         | Ē          |
| TEST NEW RESPONSE TO QUESTION                                |                     |         | Ē          |
| Maybe                                                        |                     |         | Ē          |
| Save                                                         |                     |         |            |

- Check the Active box to make it active, or leave the box blank to make it inactive.
- Select appropriate values based on the question type.
- Click the <u>Add Answer</u> link on the upper right of the window to add additional answers if needed, click **Save**, then click the **Go Back** button to return to the previous page.

**Note**: Use the icons in the **Actions** column to edit or delete questions.

Note: If there are no answers tied to a question, the Active checkbox on the Question automatically is unchecked and disabled until at least one answer is added.

#### Vehicle Location Codes

This link opens the Vehicle Impound Location Codes page as shown.

| Show 10 ¢        | entries          |                | 🔁 Add Loo | Go Back |
|------------------|------------------|----------------|-----------|---------|
| Code 1           | Description 11   | Agency Code î↓ | Actions   | ţ†      |
| CLAB             | Crime Lab Garage | IPSC           |           | 2       |
| STLOT            | Storage Lot      | IPSC           |           | 2       |
| WRCK             | Wrecker Company  | IPSC           |           | 2       |
| Showing 1 to 3 o | Previous         | 1 Next         |           |         |

To add a code, click the <sup>Co</sup> <u>Add Location Code</u> link to display the *Add Impound Location Code* window.

| Location Code         |             |
|-----------------------|-------------|
| IMPOUND LOCATION CODE |             |
| DESCRIPTION           |             |
|                       |             |
|                       | Cancel Save |

Type an alphanumeric code in the **Impound Location Code** field, and type a description for the code in the **Description** field. Click **Save** to save the code and return to the *Vehicle Impound Location Code* page with the new code listed.

Add as many location codes as needed. The following page example shows four location codes.

To edit a code, click in the **Actions** column to the far right of the code listing to open the *Edit Vehicle Impound Location Code* window where you can edit the code and/or description then click **Save**.

To delete a code click in the **Actions** column to the far right of the code listing to open the message, *Vehicle Impound Code Deleted Successfully*. Click **Yes** to return to the page where the deleted code is no longer listed.

### Narrative Templates

The <u>Narrative Templates</u> link opens the *Narrative Templates* page.

|                  |         |                       |                     |          | Gol | Back Add | Template |
|------------------|---------|-----------------------|---------------------|----------|-----|----------|----------|
| Agency Template  | s E     | fective Agency Templa | ates                |          |     |          |          |
| Show 10 \$       | entries |                       |                     |          |     |          |          |
| Name             | î↓      | Description           | †↓                  | Offenses | †↓  | Actions  | †↓       |
|                  |         | Ν                     | No data available i | n table  |     |          |          |
| Showing 0 to 0 d | of 0 en | ries                  |                     |          |     | Previous | Next     |
| <                |         |                       |                     |          |     |          | >        |

- Click in the Actions column to the far right of a listing to open the Edit Narrative Template page.
  - Change content in all fields as needed.
  - Click **Save** to save changes to the record and return to the *Narrative Templates* page. Click **Cancel** to cancel changes and return to the *Narrative Templates* page.
- Click in the Actions column to delete the record listed in the same line. The message, *Are you sure you want to delete this template?* displays. Click **Yes** to confirm deletion or click **Cancel** to keep the record.
- Click the <u>Add Template</u> button in the title bar of the grid to open the Add Narrative Template page to add another narrative template.

| Add N | larr  | ative | e Ter                 | npla     | te |   |    |        |   |    |        |   |          |       |     |            |    |     |   | Go B     | ack | Save |
|-------|-------|-------|-----------------------|----------|----|---|----|--------|---|----|--------|---|----------|-------|-----|------------|----|-----|---|----------|-----|------|
| Темри | ATE   | Nам   | E                     |          |    |   |    |        |   |    |        | N | ARRATIVE | Сатес | ORY |            |    |     |   |          |     |      |
|       |       |       |                       |          |    |   |    |        |   |    |        |   | -Select- |       |     |            |    |     |   |          |     | ~    |
| Descr | IPTIC | DN    |                       |          |    |   |    |        |   |    |        |   |          |       |     |            |    |     |   |          |     |      |
|       |       |       |                       |          |    |   |    |        |   |    |        |   |          |       |     |            |    |     |   |          |     |      |
| ×     |       | Ē     | Ē                     | Ē        | 4  | * | Q, | ¢€] @  | - | ** |        | B | :        |       |     |            |    |     |   |          |     |      |
| В     | I     | U     | <u>I</u> <sub>x</sub> | 1=<br>2= | := |   |    | Styles | - | F  | Format | * | Size     | •     | A۰  | <u>A</u> - | 23 | 2 3 | L | Line Hei | •   |      |
|       |       |       |                       |          |    |   |    |        |   |    |        |   |          |       |     |            |    |     |   |          |     |      |
|       |       |       |                       |          |    |   |    |        |   |    |        |   |          |       |     |            |    |     |   |          |     |      |

- Complete the fields at the top of the page appropriately.
- Type the content of the template in the large pane, using the tool bar at the top of the pane to format the text as needed.
- Click **Save** to save the new template as often as needed.
- Click **Go Back** to close the *Add Narrative Template* page and return to the *Narrative Templates* page.

• Click **Go Back** to return to the *Agency Settings* page.

## **Case Routing**

Administrators with appropriate permissions can route cases to external agencies.

The <u>Case Routing</u> link opens the *Agency Case Routing* page.

| Go Back                                                                                              |
|----------------------------------------------------------------------------------------------------|
| In addition to agencies within the organization, select the external agencies cases can be routed to |
| SELECT AGENCIES                                                                                      |
| × A_standalone Pd                                                                                    |
| Save                                                                                                 |

- To *select* an available agency, click in the **Select Agencies** box then select one or more agencies from the list that appears.
  - To *deselect* an agency, click on the X to the left of the agency name to remove it from the **Select Agencies** box.
- Click Save. A successful message appears in green when the save is complete.
- Click **Go Back** on the upper right of the page to return to the *Agency Settings* page.

### Search Options

Administrators of a multi-tier organization have the ability with appropriate permissions to set the Online RMS *Default Search Options* to control what agency data is searchable by default. For example, the *Search Option* default could be set to either allow users to search data within their agency, all agencies within an organization., or all agency schemas.

The <u>Search Options</u> link opens the *Agency Search Options* page.

| FAULT SEARCH AGENCY |   |
|---------------------|---|
| All Agencies/Schema | ~ |

- Click on the down arrow then select an option from the list.
- Click **Update** to save the change.
- Click **Go Back** on the upper right of the page to return to the *Agency Settings* page.

### Maint Values

**Maintenance Values** provides administrators with proper permissions the ability to configure module behavior and restrictions for the agency.

For details, refer to "Maintenance Values" on page 345.

### Notification User Groups

Provides the ability to configure user groups at the agency level to allow defined users to filter Notifications on their Home Page by that user group.

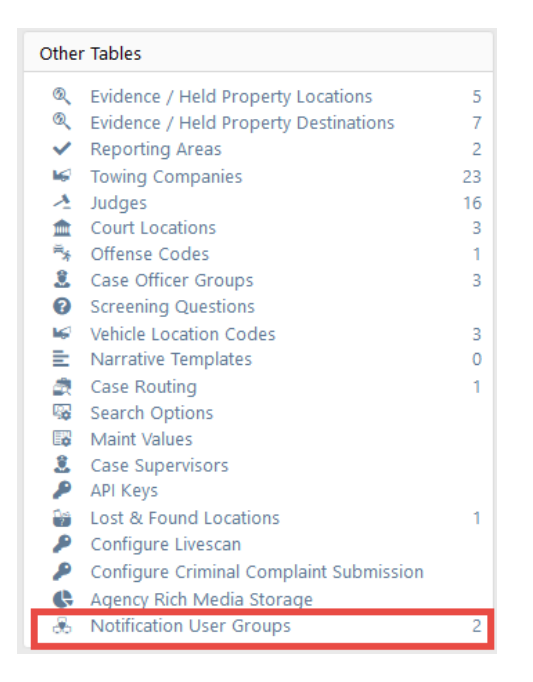

| User Groups                    |                                                             | Go Back Add Group |
|--------------------------------|-------------------------------------------------------------|-------------------|
| Show 100 ¢ entries             |                                                             | Search:           |
| Name ti                        | Users                                                       | 11 Actions        |
| ISP 1                          | Sally (osuper) Adams<br>Admin 1<br>NEW 4<br>Annelyn Aficial | 2                 |
| Test Notification Agency Group | Christine Saur<br>Dana M                                    | 2                 |
| Showing 1 to 2 of 2 entries    |                                                             | Previous 1 Next   |

Click the Add Group button to add a new group.

|                                                                                   | Go Back |
|-----------------------------------------------------------------------------------|---------|
| Group Defails                                                                     |         |
| Group Options                                                                     |         |
| Name                                                                              |         |
| Test Group 2                                                                      |         |
| Ustrs                                                                             |         |
|                                                                                   | 223     |
| SELECTED USERS [Remove AII]                                                       |         |
| Officer 1 - Police Agency<br>Officer 2 - Police Agency<br>Admin 1 - Police Agency | ~       |
| Save                                                                              |         |

- Enter a **Name** for the group.
- Select the **Users** for the group.
- Click Save.

Users identified in the group can then filter Notifications on their Home Page by that group.

## Notifications

| -Filter By Users-              |
|--------------------------------|
| -Filter By Users-              |
| Daytime Officers               |
| Daytime Officers               |
| Weekend Officers               |
| ISP 1                          |
| Shift #1 D42                   |
| Test Group 2                   |
| Test Notification Agency Group |

## Add Agency

Use the following procedure to add an agency record.

- 1. On the *Administrative Home* page, click the **Agencies** icon to display the *Manage Agencies* page.
- 2. Choose one of the following options to add an agency:
  - a. Click Add Agency link in the upper right corner to display the Agency Profile page.

|                          |      |                  | Go Back Save        |
|--------------------------|------|------------------|---------------------|
| Agency Information -     |      |                  |                     |
| Agency Information       |      |                  |                     |
| AGENCY INTERNAL CODE     |      | ORI NUMBER       |                     |
|                          |      |                  |                     |
| AGENCY DISPLAY CODE      |      | WEBSITE          |                     |
|                          |      |                  |                     |
| AGENCY CODE DISPLAY TEXT |      | PHONE            |                     |
| l                        |      |                  |                     |
| AGENCY TYPE              |      | FAX              |                     |
| -Select-                 | ~    |                  |                     |
| TIME ZONE                |      | POINT OF CONTACT |                     |
| -Select-                 | ~    |                  |                     |
| External Authentication  |      |                  |                     |
| Enabled Type Host        | Port | Shared Secret    | Enable Level Action |
|                          |      |                  | ~                   |
| Agency Administrators    |      |                  |                     |

Enter data into the available fields in each section, then click Save.

The form saves and opens in edit mode with six tabs:

- "Agency Information Tab" on page 18 for information on the Agency Information tab.
- "Sub Agency Tab" on page 21 for information on the Sub Agency tab.
- "Agency Organization Tab" on page 22 for information on the Agency Organization tab.
- See "Number Generation Tab" on page 23 for information on the **Number Generation** tab.
- See "Quick Links Tab" on page 27 for information on the Quick Links tab.
- "Agency Settings" on page 29 for information on the Agency Settings tab.
- b. Or, click the AgencySetup Wizard to guide you through the setup process. You can either manually enter data or upload setup data from an Excel spreadsheet using this method.

### TO UPLOAD:

Click **Download Template** to download a formatted Excel spreadsheet.

Enter data into the AgencySetup.xls Excel spreadsheet and Save.

In Online RMS, click **Choose File** and select the *AgencySetup.xls* Excel spreadsheet. Click **Upload**.

## TO MANUALLY ENTER DATA:

Click Manually Enter Data to open the Wizard.

Enter data into the first tab then click **Next**. Repeat until all tabs are completed. Click **Finish**.

# Chapter 5. Roles

Once a user has been added to an agency, that user can log into the system but has no access to system features until his/her roles have been assigned. Caliber Public Safety develops roles for each type of personnel employed by an agency, and these roles consist of permissions or privileges. Several permissions are used to make up each of the roles used by an agency.

Because system tasks performed by one user (for example, an officer) differ from those performed by another user (for example a patrol supervisor), the two roles also differ. Certain users are given permissions to perform specific tasks within the system by the Officer role while other users are given permissions to perform other tasks by the Patrol Supervisor role.

- A user must be assigned at least one role in order to perform tasks within the system.
- A user can be assigned more than one role.
- Two different roles may include one or more of the same permissions, but within a specific agency, each role is unique in its permissions make-up.
- Certain users may be able to delegate some or all their permissions/privileges to another user for a period of time.

## Access Roles Module

System roles used by an agency can be added and edited via the **Role**s module by certain users with administrative permissions.

From the *Home* page access the Roles module one of two ways:

• Click on the Administration menu option to display a drop-down menu and select the **Roles** option.

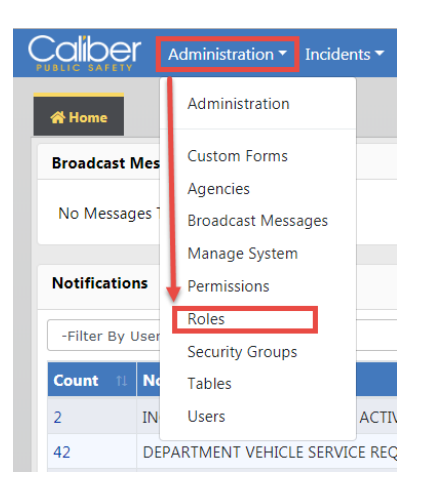

• Click on the Administration menu option, then click again on the Administration drop-down option to display the *Administrative Home* page. On the *Administrative Home* page, click the **Roles** icon located under the Security section.

| Calibei      | <u>م</u> | Administration - Incide | ents 🔻  |
|--------------|----------|-------------------------|---------|
| 🛠 Home       |          | Administration          |         |
| Broadcast N  | /les     | Custom Forms            |         |
|              |          | Agencies                |         |
| No Messag    | es       | Broadcast Messages      |         |
|              |          | Manage System           |         |
| Notification | ns       | Permissions             |         |
|              |          | Roles                   |         |
| -Filter By L | Jser     | Security Groups         |         |
| Count 11     | No       | Tables                  |         |
| 2            | IN       | Users                   | ACTIV   |
| 42           | DEPA     | ARTMENT VEHICLE SERV    | ICE REQ |

| System             |                      |             |
|--------------------|----------------------|-------------|
| G<br>Manage System | Agencies (77)        |             |
|                    |                      |             |
| Security           |                      |             |
| Roles (45)         | Security Groups (10) | Users (206) |

The *Roles* page displays as shown.

| Administratio     | n / Roles                    |                                                                               |         |      |            |    |       |
|-------------------|------------------------------|-------------------------------------------------------------------------------|---------|------|------------|----|-------|
|                   |                              |                                                                               | Go      | Back | Add Role   | Co | mpare |
| Show 10 ¢         | entries                      |                                                                               | Search: |      |            |    |       |
| <b>Compare</b> ↑↓ | Role Name 🕮                  | Role Description                                                              | Actions |      |            |    | ţ1    |
|                   | AGENCY_ADMIN                 | Role for Agency Administrators                                                |         |      |            |    |       |
|                   | AGENCY_AD_HOC_REPORTING_TOOL | Agency Ad Hoc Reporting Tool                                                  |         |      |            |    |       |
|                   | CAL_ADMIN                    | Schedule Administrator                                                        |         |      |            |    |       |
|                   | CAL_MANAGER                  | Calendar Manager                                                              |         |      |            |    |       |
|                   | CASE_SUPERVISOR              | CASE_SUPERVISOR                                                               |         |      |            |    |       |
|                   | CFS                          | Dispatch type role for Calls for Service                                      |         | Ŕ    | <b>;</b> 📀 | Ľ  |       |
|                   | CID_SUPERVISOR               | Role for assigning general Investigative functions to Investigator Supervisor |         |      |            |    |       |
|                   | CID_USER                     | Role for assigning general Investigative functions to Investigator            |         |      |            |    |       |
|                   | COMMAND                      | Command Staff                                                                 |         |      |            |    |       |
|                   | COPY_DL TEST                 | IA-52785                                                                      |         | 4    | ? ⊘        | ľ  |       |
| Showing 1 to      | 10 of 45 entries             | Previo                                                                        | us 1    | 2 3  | 4          | 5  | Next  |
|                   |                              | Go Back                                                                       |         |      |            |    |       |

From this page, administrative users with the appropriate roles/permissions can edit existing roles, add new roles, compare roles, and copy roles for the agency.

- "Edit Role" below.
- "Add Role" on page 81

## **Edit Role**

Use the following procedure to edit a role.

- **Note**: Never edit Roles that came with the software; make a copy of the Role then edit the copy as needed. For details on how to copy a Role refer to "Copy Role" on page 83.
- 1. From the *Roles* page, locate the record to be changed as follows:
  - Scroll down the list of roles until you locate the one you want to edit. (Only roles with an edit icon in the Actions column can be edited.)
  - Use the **Search** fields to return the record as shown.

| Show 10           | ¢ entries                           |                      | Go Back Add Role Compare Search: copy_ × |
|-------------------|-------------------------------------|----------------------|------------------------------------------|
| <b>Compare</b> 1↓ | Role Name 🌐                         | Role Description     | 1↓ Actions 1↓                            |
|                   | COPY_DL TEST                        | IA-52785             | <i>C</i> • <i>C</i>                      |
|                   | COPY_USER_ADMIN                     | Role for User Admins | € ⊕ ⊄                                    |
| Showing 1 to      | 2 of 2 entries (filtered from 45 to | tal entries)         | Previous 1 Next                          |
|                   |                                     | Go Back              |                                          |

2. Click in the Actions column to display the *Edit Role* page as shown in the example.

| Role Role Permission Categories |                    |   |
|---------------------------------|--------------------|---|
| ROLE NAME                       |                    |   |
| Copy_DI Test                    |                    |   |
| ROLE DESCRIPTION                |                    |   |
| IA-52785                        |                    |   |
| ACCESS LEVEL                    | RESTRICT TO AGENCY |   |
| 2000 - DBA Functions            | ✓ -Select-         | ~ |
|                                 | Go Back Save       |   |

- 3. If needed, make changes to the **Role Description** and **Access Level** fields. (**Role Name** cannot be changed.)
- 4. Continue with Step 5 or go directly to Step 7, as appropriate.
- 5. Click **Role Permission Categories** tab to display the *Role Permission Categories* page as shown in the example.

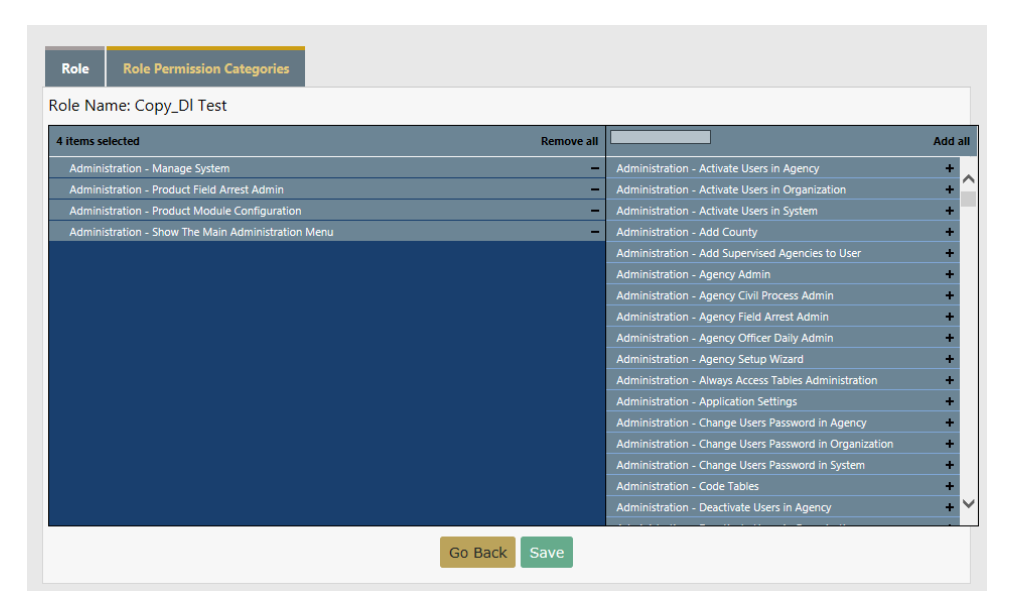

- 6. Remove or add permissions to this role for your agency as follows:
  - In the panel to the left, click 
     (minus sign) to the far right in the same line to remove
     that permission.
  - In the panel to the right, click (plus sign) to the far right in the same line to add that permission.
  - Repeat as needed until you have removed or added permissions to tailor this role to your agency's needs.
- 7. Click **Save** at the bottom of the page to save changes and return to the *Roles* page.

## Add Role

Use the following procedure to add a role for your agency.

1. From the *Roles* page, click the <u>Add Role</u> button in the upper right corner to display the *Add Role* page as shown.

| ROLE NAME        |              |                 |
|------------------|--------------|-----------------|
|                  |              |                 |
| ROLE DESCRIPTION |              |                 |
|                  |              |                 |
| ACCESS LEVEL     | RESTRICT     | TO ORGANIZATION |
| -Select-         | ✓ -Select-   | ~               |
|                  | Go Back Save |                 |

- 2. Type the name you want to use for this role in the **Role Name** field. The name must be unique.
- 3. Optionally, type a Role Description you want to use.
- Click I to the far right in the Access Level field to display a list of selections as shown in the following example. This list may vary by agency.

| Acces  | I I I I I I I I I I I I I I I I I I I |
|--------|---------------------------------------|
| ACCESS | IEVE                                  |
| ACCEDO |                                       |

| -Select-                                   |
|--------------------------------------------|
| 2000 - DBA Functions                       |
| 1500 - System/Organization Admin Functions |
| 1400 - Agency Admin Functions              |
| 1000 - Other Admin Functions               |
| 900 - Common Supervisor Functions          |
| 800 - Common Clerk Functions               |
| 700 - Evidence Functions                   |
| 600 - Common Entry Functions               |
| 500 - Common View Functions                |
| 801                                        |
| 802                                        |
| 803                                        |

- 5. Select the appropriate level of access for this role.
- 7. Click **Save** to save this record and display the system message, *Role details added successfully.*
- 8. Click **Role Permission Categories** tab to display the *Role Permission Categories* page as shown in the example.

| e Name: Cfs                                       |            |                                                        |         |
|---------------------------------------------------|------------|--------------------------------------------------------|---------|
| items selected                                    | Remove all |                                                        | Add all |
| Basic Access                                      | -          | Administration - Activate Users in Agency              | +       |
| Broadcast Messages - Add and Edit                 | - ^        |                                                        | +       |
| Broadcast Messages - Delete A Message             | -          | Administration - Activate Users in System              | +       |
| Calls For Service - Add And Edit                  | -          | Administration - Add County                            | +       |
| Calls For Service - Create New Incident From Call | -          | Administration - Add Supervised Agencies to User       | +       |
| Calls For Service - Open a Closed Call For Edit   | -          | Administration - Agency Admin                          | +       |
|                                                   | -          | Administration - Agency Civil Process Admin            | +       |
|                                                   | -          | Administration - Agency Field Arrest Admin             | +       |
|                                                   | -          | Administration - Agency Officer Daily Admin            | +       |
|                                                   | -          | Administration - Agency Setup Wizard                   | +       |
|                                                   | -          | Administration - Always Access Tables Administration   | +       |
|                                                   | -          | Administration - Application Settings                  | +       |
|                                                   | -          | Administration - Change Users Password in Agency       | +       |
|                                                   | -          | Administration - Change Users Password in Organization | +       |
|                                                   | -          | Administration - Change Users Password in System       | +       |
|                                                   | -          | Administration - Code Tables                           | +       |
| Notifications - Add Notifications                 | - ~        | Administration - Deactivate Users in Agency            | + ~     |

- 9. Add permissions to this role for your agency as follows:
  - In the panel to the right, click (plus sign) to the far right in the same line to add that permission.
  - Repeat as needed until you have added permissions to tailor this role to your agency's needs.

- If you add a permission by mistake, click = (minus sign) in the left panel to the far right to remove that permission.
- 10. Click **Save** at the bottom of the page to save your changes.
- **11.** Review permissions and continue as follows:
  - If needed, make additional changes and click **Save** to return to the *Edit Role* page.
  - If changes are not needed, click **Go Back** to return to the *Edit Role* page.
- **12.** Continue as follows:
  - If needed, make changes and click **Save** to return to the *Roles* page.
  - If changes are not needed, click **Go Back** to return to the *Roles* page.

## **Copy Role**

To save time setting up a new role, you have the ability to copy one role to another role if they have similar traits. During the copy process, you can update the new role as needed.

**Note**: Never edit Roles that came with the software; make a copy of the Role then edit the copy as needed. For details on how to edit a Role refer to "Edit Role" on page 79.

Use the following procedure to copy one role to another role for your agency.

1. From the *Roles* page, locate the role you want to copy then click the *Copy* icon under the *Actions* column to display the *Copy Role* page as shown.

| Compareî↓ | Role Name 🛛 🕅 | Role Description 🛛 | Actions | 11 |
|-----------|---------------|--------------------|---------|----|
|           | COPY_DL TEST  | IA-52785           | € 🛛 🗹   |    |

| Copy Role                |             |
|--------------------------|-------------|
| ROLE NAME                |             |
| COPY_COPY_DL TEST        |             |
| DESCRIPTION              |             |
| IA-52785                 |             |
| ACCESS LEVEL             |             |
| 2000 - DBA Functions     | ~           |
| RESTRICT TO ORGANIZATION |             |
|                          | ~           |
|                          |             |
|                          | Cancel Save |

- 2. Type the name you want to use for this role in the **Role Name** field, or keep the name that appears by default. The name must be unique.
- 3. Type a **Description**, or keep the default description.

| ACCESS LEVEL            |                       |
|-------------------------|-----------------------|
| -Select-                | N                     |
| 2000 - DBA Functions    | 13                    |
| 1500 - System/Organiz   | ation Admin Functions |
| 1400 - Agency Admin F   | unctions              |
| 1000 - Other Admin Fu   | nctions               |
| 900 - Common Supervi    | sor Functions         |
| 800 - Common Clerk Fi   | unctions              |
| 700 - Evidence Function | าร                    |
| 600 - Common Entry Fi   | unctions              |
| 500 - Common View Fu    | nctions               |
| 801                     |                       |
| 802                     |                       |
| 803                     |                       |

- 5. Select the appropriate level of access for this role.
- 6. If applicable, click to the far right in the **Restrict to Organization** field to display a list of selections, and select the appropriate option.
- 7. Click **Save** to save this record and display the system message, *Role details added successfully.*
- 8. Click **Role Permission Categories** tab to display the *Role Permission Categories* page as shown in the example.

| ole Name: Copy_DI Test                             |                                                                     |         |
|----------------------------------------------------|---------------------------------------------------------------------|---------|
| items selected                                     | Remove all                                                          | Add al  |
| Administration - Manage System                     | <ul> <li>Administration - Activate Users in Agency</li> </ul>       | +       |
| Administration - Product Field Arrest Admin        | <ul> <li>Administration - Activate Users in Organization</li> </ul> | +       |
| Administration - Product Module Configuration      | Administration - Activate Users in System                           | +       |
| Administration - Show The Main Administration Menu | <ul> <li>Administration - Add County</li> </ul>                     | +       |
|                                                    | Administration - Add Supervised Agencies to User                    | +       |
|                                                    | Administration - Agency Admin                                       | +       |
|                                                    | Administration - Agency Civil Process Admin                         | +       |
|                                                    | Administration - Agency Field Arrest Admin                          | +       |
|                                                    | Administration - Agency Officer Daily Admin                         | +       |
|                                                    | Administration - Agency Setup Wizard                                | +       |
|                                                    | Administration - Always Access Tables Administratio                 | n +     |
|                                                    | Administration - Application Settings                               | +       |
|                                                    | Administration - Change Users Password in Agency                    | +       |
|                                                    | Administration - Change Users Password in Organize                  | ation 🕂 |
|                                                    | Administration - Change Users Password in System                    | +       |
|                                                    | Administration - Code Tables                                        | +       |
|                                                    | Administration - Deactivate Users in Agency                         | +       |

- 9. Add permissions to this role for your agency as follows:

  - Repeat as needed until you have added permissions to tailor this role to your agency's needs.
  - If you add a permission by mistake, click (minus sign) in the left panel to the far right to remove that permission.
- 10. Click **Save** at the bottom of the page to save your changes.
- **11.** Review permissions and continue as follows:
  - If needed, make additional changes and click **Save** to return to the *Edit Role* page.
  - If changes are not needed, click **Go Back** to return to the *Edit Role* page.
- **12.** Continue as follows:
  - If needed, make changes and click **Save** to return to the *Roles* page.
  - If changes are not needed, click **Go Back** to return to the *Roles* page.

## **Compare Role**

Compare two or more roles to understand permission differences between them, and to identify potential duplicates.

Use the following procedure to compare roles for your agency.

1. From the *Roles* page, place a check mark on each role you want to compare, then click the **Compare** button on the top right of the window.

| Show 10 ¢ entries |                                 |                                               | Go Back Add Role Compare Search: test |           |  |
|-------------------|---------------------------------|-----------------------------------------------|---------------------------------------|-----------|--|
| <b>Compare</b> †↓ | Role Name 11                    | Role Description                              |                                       | Actions 🕸 |  |
|                   | COPY_DL TEST                    | IA-52785                                      |                                       | € ⊕ C     |  |
|                   | DL TEST                         | IA-52785                                      |                                       | € ⊗ ⊄     |  |
|                   | IBR                             | Test role created by Ang for IBR permissions. |                                       | 202       |  |
|                   | ROLE TO TEST CASE<br>MANAGEMENT | Created by Ang                                |                                       | € ⊗ ⊄     |  |

2. The *Compare Roles* page opens, listing the permissions each roles you chose to compare. The differences between roles are highlighted in red. You can also click the arrow button at the top of each role to change the permission sort order.

| Roles / Compare Roles         |                          |      |                          |                            |         |
|-------------------------------|--------------------------|------|--------------------------|----------------------------|---------|
|                               |                          |      |                          |                            | Go Back |
| Role Name Only diffe          | rence Role Description   |      | Role Name                | Role Description           |         |
| copy_billest between          | IA-52785                 |      | Diffest                  | IA-52785                   |         |
| Access Level                  | Organization             |      | Access Level             | Organization               |         |
| 2000                          |                          |      | 2000                     |                            |         |
| Copy_DI Test Permissions      |                          | ŤL.  | DI Test Permissions      |                            | †L      |
| Administration - Manage S     | ystem                    |      | Administration - Product | Field Arrest Admin         |         |
| Administration - Product Fiel | d Arrest Admin           |      | Administration - Product | Module Configuration       |         |
| Administration - Product Mo   | dule Configuration       |      | Administration - Show Th | e Main Administration Menu |         |
| Administration - Show The M   | fain Administration Menu |      |                          | Previous                   | 1 Next  |
|                               | Previous 1               | Next |                          |                            |         |

3. Click the **Back** button on the top right of the page to return to the *Roles* page.

# Chapter 6. Security Groups

Within an agency, security groups can be created to provide additional security for certain kinds of records. For example, an agency might want to restrict access to open cases except for those individuals who are working on and/or supervising the progress of those cases.

## **Access Security Groups Module**

Security Groups for an agency can be added, edited, and deleted via the Security Groups module. Users with the appropriate administrative permissions can access the Security Groups module as follows:

From the *Home* page,

- hover the cursor over the Administration menu/label to display a drop-down menu and select the Security Groups option, or
- from the Administrative Home page, click the Security Groups icon.

The Security Groups page displays as shown.

|             |                              |                             | Go Back Add Security Group |
|-------------|------------------------------|-----------------------------|----------------------------|
| Show 10     | entries                      | S                           | earch:                     |
| ID 11       | Security Group Name          | Agency Description          | 11 Actions 11              |
| 1           | Admins                       | District 21, Toll Road - SC | 6                          |
| 2           | Case & Incident Dist 21 ONLY | District 21, Toll Road - SC | 2                          |
| 3           | DIC                          | District 16, Peru - GA      | 2                          |
| 4           | Dist 16 CID users            | District 16, Peru - GA      | 6                          |
| 5           | Dist 21 CID Members Only     | District 21, Toll Road - SC | 2                          |
| 6           | District 16 and 21 Patrol    | District 21, Toll Road - SC | 6                          |
| 7           | Internal Affair              | District 52, Indianapolis   | <b>2</b>                   |
| 8           | Multi-Agency Group           | District 21, Toll Road - SC | 2                          |
| 9           | NO AGENCY TEST               |                             | 2                          |
| 10          | Test 42                      | District 42, Versailles     | 2                          |
| Showing 1 t | o 10 of 10 entries           |                             | Previous 1 Next            |
|             | Go Ba                        | ack                         | _                          |

From this page, administrative users with the appropriate roles/permissions can edit existing security groups, delete security groups, and add new security groups for the agency.

- "Edit Security Group" below.
- "Delete Security Group" on page 90
- "Add Security Group" on page 90.

## **Edit Security Group**

Use the following procedure to edit a security group.

- 1. From the *Security Groups* page, locate the record to be changed, using one of the following methods:
  - Scroll down the list of groups until you locate the one you want to edit.
  - Use the **Search** fields to return the record.

|             |                                                   |                             | Go Back     | Add Security Group |
|-------------|---------------------------------------------------|-----------------------------|-------------|--------------------|
| Show 10     | <ul> <li>entries</li> </ul>                       |                             | Search: cid | ×                  |
| ID 11       | Security Group Name                               | Agency Description          | ţ†          | Actions 1          |
| 2           | Case & Incident Dist 21 ONLY                      | District 21, Toll Road - SC |             | 2                  |
| 4           | Dist 16 CID users                                 | District 16, Peru - GA      |             | <b>e i</b>         |
| 5           | Dist 21 CID Members Only                          | District 21, Toll Road - SC |             | 2                  |
| Showing 1 t | o 3 of 3 entries (filtered from 10 total entries) |                             | Previo      | ous 1 Next         |
|             | Go Ba                                             | ack                         |             |                    |

2. Click in the Actions column to display the *Edit Security Group* page as shown in the example.

|                                                                                                    | Go Back |
|----------------------------------------------------------------------------------------------------|---------|
| NAME                                                                                               |         |
| Dist 16 CID users                                                                                  |         |
| AGENCY                                                                                             |         |
| District 16, Peru - GA                                                                             | ~       |
| Security Group Users                                                                               |         |
| SELECT USER                                                                                        |         |
|                                                                                                    |         |
| SELECTED USERS                                                                                     |         |
| Masterson,Bat (cid) R (District 16, Peru - GA)<br>Goodman,Charles (cid) H (District 16, Peru - GA) |         |
| ENFORCE EXCLUSIVE ACCESS                                                                           |         |
|                                                                                                    |         |
| Go Back Update                                                                                     |         |

- 3. If needed, make changes to the Agency field. (The Name field cannot be changed.)
- 4. Change the users listed in the Selected Users field as follows:
  - a. To add users, click into the Select User field and begin typing the first or last name to display a list of users that match your entered text. Users can be selected from any agency within your schema; they do not have to be part of the agency selected when setting up the security group, nor do they have to be part of your agency (if they are still within your schema). Select one or more users from the list to add it to the Selected Users box.

| Security Group Users                          |       |   |   |   |
|-----------------------------------------------|-------|---|---|---|
| SELECT USER                                   |       |   |   |   |
| ch                                            |       |   | × | - |
| Chuck (evid) Albert - District 14, Lafayette  | De la | ^ |   |   |
| Herman (cid) Chapman - District 22, Ft Wayne  |       |   |   |   |
| In <b>Ch</b> arge - District 52, Indianapolis |       |   |   |   |
| In <b>Ch</b> arge - Indiana State Police      |       |   |   |   |
|                                               |       |   |   |   |

- b. To remove a user from the **Selected Users** box, select the name and **double-click** on the name.
- 5. Click **Update** to save changes and return to the *Security Groups* page.
- 6. Click Go Back to return to the Administrative Home page

## **Delete Security Group**

Use the following procedure to delete a security group record.

- 1. On the *Administrative Home* page, click the **Security Groups** icon to display the *Security Groups* page.
- 2. In the Action column, click in the same row as a security group listing to display the prompt, *Are you sure you want to delete this Work Group?*
- 3. Click Yes to confirm deletion and close the window.

The listing no longer appears on the Security Groups grid.

## Add Security Group

Use the following procedure to add a security group for your agency.

1. From the *Security Groups* page, click the **Add Security Group** button in the upper right corner to display the *Add Security Group* page as shown.

|                          |            |    | Go Back |
|--------------------------|------------|----|---------|
| NAME                     |            |    |         |
| 1                        |            |    |         |
| AGENCY                   |            |    |         |
| Select Agency            |            |    | ~       |
| Security Group Users     |            |    |         |
| SELECT USER              |            |    |         |
|                          |            |    |         |
| SELECTED USERS           |            |    |         |
|                          |            |    |         |
| ENFORCE EXCLUSIVE ACCESS |            |    |         |
|                          |            |    |         |
|                          | Go Back Sa | /e |         |

- 2. Type the name you want to use for this group in the Name field.
- 3. Add users to this group as follows:
a. To add users, click into the **Select User** field and begin typing the first or last name to display a list of users that match your entered text, then select one or more from the list to add it to the **Selected Users** box. The agency to which the user belongs (provided the user is within the same schema) will populate automatically.

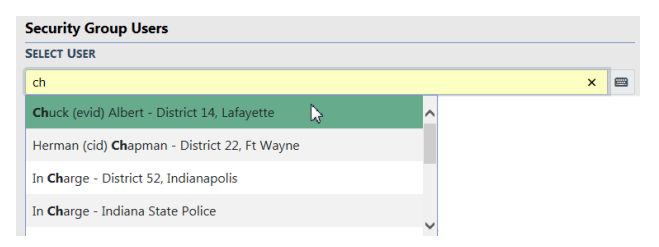

- b. To remove a user from the **Selected Users** box, select the name and **double-click** on the name.
- 4. Check the Enforce Exclusive Access box, if applicable.
- 5. Click **Save** to save and return to the *Security Groups* page.

# Chapter 7. Manage Users

## **Users Overview**

Administrators with the appropriate permissions can add and update users to an agency or schema.

- One user may be permitted to log into different schemas, depending upon the roles assigned to that user.
- A user has multiple roles, depending upon the tasks that user is expected to perform.
- User names cannot be deleted, only disabled (made inactive).
- A user name can only be used once within one database.
- An administrator with the appropriate permissions can emulate another user and view that user's screens to troubleshoot.

## **Manage Users**

From the *Administration Home* page, click the **Users** icon to open the *Manage Users* page. (Alternatively, select **Users** from the **Administration** drop-down menu.) For details on accessing the *Administration Home* page refer to "Access Administration" on page 1.

| nanage Osers                | •                                                                                                    |            |                  |                       |        |           |                                   |                                                                                                    |                            |                            |
|-----------------------------|----------------------------------------------------------------------------------------------------|------------|------------------|-----------------------|--------|-----------|-----------------------------------|----------------------------------------------------------------------------------------------------|----------------------------|----------------------------|
|                             |                                                                                                    |            |                  |                       |        |           |                                   |                                                                                                    | Go B                       | ack Add User Mass User Ent |
| User Accour                 | nts Log                                                                                                    |            |                  |                       |        |           |                                   |                                                                                                    |                            |                            |
| Search                      | h Status ACtive Subscription Level -All- Keset Search                                                                                                    |            |                  |                       |        |           | Show 100 ¢ entries                |                                                                                                    |                            |                            |
|                             | Middle II                                                                                                    | Last       | Oser Name        | inte n                | Status | Level     | Agency                            | User Role                                                                                                    | Date                       | ons                        |
| <ul> <li>Charles</li> </ul> |                                                                                                    | Smith      | STATE_OFFICER1   | Chief                 | Active | Full Time | District 42,<br>Versailles        | AGENCY_ADMIN<br>AGENCY_AD_HOC_REPORTING_TOOL<br>CFS<br>CREATE_CITATIONS<br>CREATE_VERAINTS<br>DISPATCH<br>OFFICER<br>OFFICER<br>OFFICER_SUPERVISOR                                          | 06/16/2023 09:55<br>AM MST | 6 2 / 4                    |
| Christopher<br>(osuper)     | Н                                                                                                    | Gordmanson | STATE_OSUPER1    |                       | Active | Full Time | District 21,<br>Toll Road -<br>SC | AGENCY_AD_HOC_REPORTING_TOOL<br>CAL_DAMIN<br>CAL_MANAGER<br>CF5<br>CREATE_CTATIONS<br>CREATE_PERMITS<br>DISPATCH_VIEW_ONLY<br>EVIDENCE_CLUSTODIAN<br>LEA_RECORDS_MGMT<br>OFFICER_SUPERVISOR | 06/26/2023 06:53<br>AM MST | g # / <mark>1</mark>       |
| D21                         |                                                                                                    | User       | D21_USER         |                       | Active | Full Time | District 21,<br>Toll Road -<br>SC | CID_SUPERVISOR<br>COMMAND<br>OFFICER_SUPERVISOR                                                                                                    | 07/20/2023 04:26<br>PM MST | 2 4 8 🛓                    |
| 1 Dana                      | External                                                                                                    | McMillan   | DMM_EXT          |                       | Active | Full Time | District 42,<br>Versailles        | AGENCY_ADMIN<br>OFFICER<br>ORGANIZATION_ADMIN                                                                                                    | 06/15/2023 03:51<br>PM MST | 2 4 8 1                    |
| Homer                       | J                                                                                                    | Simpson    | STATE_OFFICER1 1 | SERGEANT-<br>CAPTAIN- | Active | Full Time | District 42,<br>Versailles        | AGENCY_ADMIN<br>AGENCY_AD_HOC_REPORTING_TOOL                                                                                                    | 07/31/2023 09:28<br>AM MST | 6 2 2                      |
| Acti<br>Edit                | Homer J       Simpson       STATE_OFRCERT SERGEANT-<br>1       Active       Full Time       District.42, AGENCY_AD.HIN       07/31/2023 09:28       Image: CAPTAIN-<br>AM MST         Actions       Active       Full Time       District.42, AGENCY_AD.HOC_REPORTING_TOOL       A/M MST         Edit       Image: Captain the captain the captai |            |                  |                       |        |           |                                   |                                                                                                    |                            |                            |
| Cha                         | ange                                                                                                    | Pass       | word             |                       |        |           |                                   |                                                                                                    |                            |                            |

The *Manage Users* page contains buttons to add users, and two tabs: *User Accounts* and *Log.* The *User Accounts* tab opens by default.

## **Filter Results List**

You can filter the results list by using the Search, Status, and Subscription Level search boxes. For example, to only list active user accounts, select *Active* in the Status field, or enter part of the person's name in the Search text box.

Click the **Search** button to display the search results based on the entries in the search fields.

## **Add User Buttons**

You can add one user or enter multiple users by using the Add User or Mass User Entry button on the top right of the form.

To add one user, refer to "Add a User" on page 124.

To add multiple users, refer to "Add Mass Users" on page 125.

### **User Accounts Tab**

From the *User Accounts* tab you can use the icons in the *Action* column to Manage User Accounts, Change Passwords, Deactivate or Activate Users, and Emulate Users.

- Edit 🗹 icon
  - Click the Edit icon under the Actions column to open the User Details page to update user roles, employee information, security settings, etc. See "User Details" on page 97 for more information.
- Emulate users
  - Click the Emulate icon under the *Actions* column.
  - See "Emulate a User" on page 121 for instructions.

There are two ways to change a password: The Change Password or Edit Icon.

a. Change Password Icon

Click the **Change Password icon** under the *Actions* column to display the *Change Password* window.

| Change Passwo    | rd     |                 |                  |
|------------------|--------|-----------------|------------------|
| NEW PASSWORD     |        |                 |                  |
| CONFIRM PASSWORE | )      |                 |                  |
|                  |        |                 |                  |
|                  | Cancel | Change Password | Reset Via E-Mail |

Enter New Password and re-enter to Confirm, then click Change Password or Reset Via Email.

b. Edit Icon

Click the **Edit icon** under the *Actions* column to open the *User Details* page, then click the **Change Password** link on the left sidebar navigation under *User Quick Links*. See "User Details" on page 97 for more information.

- Deactivate <a>and Activate</a>
  - Click on the red or green person icon under the *Actions* column, whichever applies. (The example displays a red icon.)
  - See "Deactivate a User" on page 102 and "Activate a User" on page 101 for instructions.

## Log Tab

Multi-tier organizations can temporarily assign a user to a different agency. Assignment changes are recorded automatically to a database log table. The *Log* tab allows you to view the assignment changes that have taken place.

Click on the Log tab to open the search screen.

|                   |   |            |       |           |         | Go Back Add U | ser Mass User Entry |
|-------------------|---|------------|-------|-----------|---------|---------------|---------------------|
| User Accounts Log |   |            |       |           |         |               |                     |
| Agency            |   | OLD AGENCY |       | DATE FROM |         | DATE TO       |                     |
| -Select-          | • | -Select-   | •     |           | <b></b> |               | <b>#</b>            |
| ASSIGNEE          |   | Түре       |       |           |         |               |                     |
|                   |   | All        | •     |           |         |               |                     |
|                   |   |            | Reset | Search    |         |               |                     |
|                   |   |            | Go E  | Back      |         |               |                     |

Enter your **search criteria**, then click the **Search** button to list records that match your entered data.

- Select a specific Agency. To select all, leave the choice as -Select-.
- Select a specific Old Agency. To select all, leave the choice as -Select-.
- Select the **Date From** and **Date To**, or leave them blank to select all dates.
- Enter all or part of the **Assignee** name, or leave it blank to select all.
- Select the **Type** of assignment.

**Note**: The **Type** *Home* means the default agency association changed to another agency within the organization.

Go Back Add User Mass User Entry User Acc Log OLD AGENCY DATE FROM DATE TO Area Units-A1 • -Select-• 曲 曲 ASSIGNEE Түре • All Reset Search Old Agency Assigner Start Date ↓↑ End Date Agency Assignee Туре 02/15/2018 15:38 Area Units-A1 Area Units-A1 Brent (officer) Brent (officer) Home Williams Williams Area Units-A1 06/01/2012 24:00 Ralph Lauren Ralph Lauren Assignment Area Units-A1 Ralph Lauren Ralph Lauren 05/31/2012 24:00 Assignment Go Back

## **User Details**

The *User Details* is a landing page that contains an organized set of links to various user settings and functions, such as security settings, officer information, employee information, profile information, change password, deactivate or activate account, and more.

| Manage Users / User Details         |                             |                    |   |        |     |                 |
|-------------------------------------|-----------------------------|--------------------|---|--------|-----|-----------------|
| 🛓 Dana M                            | Profile Information         |                    |   |        |     | Go Back Emulate |
| User ID: D_OFFICER                  |                             |                    |   |        |     |                 |
| Status: Active                      | User Information            |                    |   |        |     |                 |
| ype: ruit time                      | First Name Middle Name Last |                    |   |        |     |                 |
| ome Agency: District 42. Versailles |                             | Dana               |   |        |     | м               |
| fficer: No                          |                             | -                  |   |        |     |                 |
| mployee: Yes - Active               |                             | IELEPHONE          |   | E-MAIL |     | E-MAIL ENABLED  |
| ser Quick Links                     |                             |                    |   | JK @h  | cor |                 |
| eactivate User                      |                             | SUBSCRIPTION LEVEL |   |        |     |                 |
| hange Password                      |                             | Full Time          | ~ |        |     |                 |
| Change Home Agency                  |                             |                    |   |        |     |                 |
| Teate Assignment                    |                             |                    |   |        |     |                 |
|                                     |                             |                    |   |        |     |                 |
| Profile Information                 |                             |                    |   |        |     |                 |
| Security Settings                   |                             |                    |   |        |     |                 |
| Preferences                         |                             |                    |   |        |     |                 |
| External Searches                   |                             |                    |   |        |     |                 |
| Subscriptions                       |                             |                    |   |        |     |                 |
| Agency & Assignments                |                             |                    |   |        |     |                 |
| Officer Information                 |                             |                    |   |        |     |                 |
| Employee Information                |                             |                    |   |        |     |                 |
| Jurisdictions                       |                             |                    |   |        |     |                 |
| Account History                     |                             |                    |   |        |     |                 |

A photo of the employee can be uploaded via the Employee Management page. For details, refer to "Manage an Employee" on page 136.

#### Access User Details

- 1. Access the *Manage Users* page from the *Administration* menu on the top menu bar. For instructions, refer to "Manage Users" on page 93.
- 2. Access the User Details page from the Manage Users page by editing or adding new users.

| Manage L | Manage Users                                |         |                 |          |                 |                              |             |                               |                                  |  |  |
|----------|---------------------------------------------|---------|-----------------|----------|-----------------|------------------------------|-------------|-------------------------------|----------------------------------|--|--|
|          |                                             |         |                 |          |                 |                              |             |                               | Go Back Add User Mass User Entry |  |  |
| User Ac  | counts I                                    | og      |                 |          |                 |                              |             |                               |                                  |  |  |
| Search   | hicks                                       |         | St              | atus Act | ive             | <ul> <li>Subscrip</li> </ul> | otion Level | -All-                         | Reset Search                     |  |  |
|          |                                             |         |                 |          |                 |                              |             |                               | Show 100 ¢ entries               |  |  |
| First 1  | Middle îl                                   | Last 11 | User †⊥<br>Name | Status 🔃 | Subscription 11 | Agency 🔃                     | SA 11       | User Role                     | Actions                          |  |  |
| Aaron    |                                             | Hicks   | ODL_US<br>ER    | Active   | Full Time       | District<br>42,              | Default     | OFFICER<br>OFFICER_SUPERVISOR | Edit 🛶 🖉 😅 🖻 🚨                   |  |  |
|          |                                             |         |                 |          |                 | versallies                   |             |                               | Emulate Delete                   |  |  |
| Showing  | Showing 1 to 1 of 1 entries Change Password |         |                 |          |                 |                              |             |                               |                                  |  |  |
|          |                                             |         |                 |          |                 |                              |             |                               | Previous 1 Next                  |  |  |
|          |                                             |         |                 |          |                 | Go Back                      |             |                               |                                  |  |  |

#### User Details Page Layout

The User Details page contains three sections on the left sidebar of the window:

| 🛓 Dana M                            |  |  |  |  |  |  |  |  |
|-------------------------------------|--|--|--|--|--|--|--|--|
| User ID: D_OFFICER                  |  |  |  |  |  |  |  |  |
| Status: Active                      |  |  |  |  |  |  |  |  |
| Type: Full Time                     |  |  |  |  |  |  |  |  |
| Organization: Indiana State Police  |  |  |  |  |  |  |  |  |
| Home Agency: District 42, Versaille |  |  |  |  |  |  |  |  |
| Officer: No                         |  |  |  |  |  |  |  |  |
| Employee: Yes - Active              |  |  |  |  |  |  |  |  |
| User Quick Links                    |  |  |  |  |  |  |  |  |
| Deactivate User                     |  |  |  |  |  |  |  |  |
| Change Password                     |  |  |  |  |  |  |  |  |
| Change Home Agency                  |  |  |  |  |  |  |  |  |
| Create Assignment                   |  |  |  |  |  |  |  |  |
| Go To                               |  |  |  |  |  |  |  |  |
| Profile Information                 |  |  |  |  |  |  |  |  |
| Security Settings                   |  |  |  |  |  |  |  |  |
| Preferences                         |  |  |  |  |  |  |  |  |
| External Searches                   |  |  |  |  |  |  |  |  |
| Subscriptions                       |  |  |  |  |  |  |  |  |
| Agency & Assignments                |  |  |  |  |  |  |  |  |
| Officer Information                 |  |  |  |  |  |  |  |  |
| Employee Information                |  |  |  |  |  |  |  |  |
| Jurisdictions                       |  |  |  |  |  |  |  |  |
| Account History                     |  |  |  |  |  |  |  |  |

#### User Information.

- Various user information, such as the user id, an active or inactive user account, whether the user is full or part time, the organization and home agency of the user, whether or not the user is an officer, and whether the user is an active or inactive employee.
- This section is read-only.
- Quick Links.
  - Links for quick access to specific functions, such as the ability to quickly deactivate or inactivate the user, change the password, change their home agency, and create an assignment.

"Deactivate a User" on page 102

"Activate a User" on page 101

"Change Password" on page 103

"Change Home Agency" on page 104

"Create Assignment" on page 105

- Go To.
  - These are tabs to other user settings, such as Subscriptions, Officer Information, Preferences, and more.
  - Click a tab to display the user settings for that tab. For example, click Preferences to view and update notification and other preference settings.
  - The Profile Information tab opens by default when you access the *User Details* landing page.
  - Click on a tab under the **Go To** section of the left sidebar to access the tab. Profile Information is used in the below example.

| Profile Information |                    |             | Go Back Emulate Update |
|---------------------|--------------------|-------------|------------------------|
| User Information    |                    |             |                        |
|                     | First Name         | MIDDLE NAME | Last Name              |
|                     | Dana               |             | м                      |
|                     | TELEPHONE          | E-MAIL      | E-MAIL ENABLED         |
|                     |                    | JK @ha      |                        |
|                     | SUBSCRIPTION LEVEL |             |                        |
|                     | Full Time          | ~           |                        |
|                     |                    |             |                        |

#### Refer to the following for tab details:

"Profile Information Tab" on page 107

"Security Settings Tab" on page 107

"Preferences Tab" on page 109

"Subscriptions Tab" on page 111

"Agency & Assignments Tab" on page 111

"Officer Information Tab" on page 113

"Employee Information Tab" on page 115

"Jurisdictions" on page 117

"Account History" on page 120

## Activate a User

Use the following procedure to activate a user.

- 1. Access the *Manage Users* page. For more information, refer to "Manage Users" on page 93.
- 2. Locate the user to *Activate* and click on the green person icon in the *Actions* column on the user record.

| Manage User:                                                                                                    | fanage Users |         |                 |             |                 |                         |         |                                     |         |  |  |  |
|----------------------------------------------------------------------------------------------------|--------------|---------|-----------------|-------------|-----------------|-------------------------|---------|-------------------------------------|---------|--|--|--|
| Go Back Z<br>User Accounts Log<br>Search Status Deactivated • Subscription Level -All- • Reset Search Show 100 ¢ |              |         |                 |             |                 |                         |         |                                     |         |  |  |  |
| First †1                                                                                                    | Middle 11    | Last 11 | User 11<br>Name | Status †1   | Subscription 11 | Agency †1               | SA 11   | User Role                           | Actions |  |  |  |
| Angeline                                                                                                    |              | Ng      | OFFICER<br>ANG  | Deactivated | Full Time       | Indiana State<br>Police | Default | AGENCY_ADMIN<br>DBA<br>SYSTEM_ADMIN |         |  |  |  |

- Note: The system does not allow you to create or reactivate an RMS user with a duplicate badge number.
- **Note**: Agency administrators can easily track end-user subscriptions by monitoring the allocation and usage of **User Subscriptions**. If your agency's user subscription allowed limit has been reached, you receive a warning stating the maximum number has been reached and to contact support to add additional subscriptions, or deactivate an existing user account. For more information on **User Subscriptions**, refer to "Agency Information Tab" on page 18 of the Agency Profile.

You have reached the maximum number of active named user accounts for your Organization. Please contact support to add additional user accounts or deactivate an existing user account.

3. Enter a reason for activating the user and click **Activate** to confirm, or **Cancel** to return to the *Users Lookup* page.

| Activate User                              |                 |
|--------------------------------------------|-----------------|
| Please enter reason to activate this User: |                 |
|                                            | Cancel Activate |

## **Deactivate a User**

Use the following procedure to deactivate, or disable, a user record to make them inactive.

- 1. Access the *Manage Users* page. For more information, refer to "Manage Users" on page 93.
- 2. Locate the user to *Deactivate* and click on the **red person** icon in the *Actions* column on the user record.

| Manage Us | ers       |        |                 |          |                 |                            |          |                               |                    |
|-----------|-----------|--------|-----------------|----------|-----------------|----------------------------|----------|-------------------------------|--------------------|
| User Acc  | ounts Lo  | 9      |                 |          |                 |                            |          |                               | Go Back Add User   |
| Search    |           |        | Statu           | s Active |                 | Subscription               | Level -A | II- • Reset Search            | Show 100 ¢ entries |
| First 1   | Middle 11 | Last 🔃 | User 11<br>Name | Status 🔃 | Subscription 11 | Agency 11                  | SA 11    | User Role                     | Actions            |
| Aaron     |           | Hicks  | ODL_US<br>ER    | Active   | Full Time       | District 42,<br>Versailles | Default  | OFFICER<br>OFFICER_SUPERVISOR | C 🛎 P 🗖            |

3. Enter a reason for deactivating the user and click **Deactivate** to confirm, or **Cancel** to return to the *Manage Users* page.

| Deactivate User                              |                   |
|----------------------------------------------|-------------------|
| Please enter reason to deactivate this User: | l.                |
|                                              | Cancel Deactivate |

## **Change Password**

Administrators can change a user's password when the user has forgotten their password or is locked out.

However, users are encouraged to reset their own password using the **forgot password** link on the login page. Refer to the *Forgotten Password Procedure* section in the *Online RMS User Guide* for instructions.

There are two ways to reset a user's password:

- From the Manage Users page.
- From the Users Detail page.

### Reset from Manage Users Page

- 1. Access the *Manage Users* page from the Administration top menu bar and search for the user account. For instructions, refer to "Manage Users" on page 93.
- 2. Click on the Change Password icon.

| Manage Users |                                                    |          |                 |           |                          |                            |         |           |                |                    |  |  |
|--------------|----------------------------------------------------|----------|-----------------|-----------|--------------------------|----------------------------|---------|-----------|----------------|--------------------|--|--|
| User Acco    | Go Back Add User Mass User Entry User Accounts Log |          |                 |           |                          |                            |         |           |                |                    |  |  |
| Search s     | aur                                                |          | Statu           | 5 Active  | ~                        | Subscription               | Level - | All-      | ✓ Reset Search | Show 100 ¢ entries |  |  |
| First 11     | Middle1                                            | Last 11  | User 11<br>Name | Status 11 | Subscription 11<br>Level | Agency 11                  | SA 11   | User Role |                | Actions            |  |  |
| Christine    |                                                    | SaurTest | CSAURTE<br>ST3  | Active    | Full Time                | District 42,<br>Versailles | Default | LEA_CLERK |                | C 📽 👂 占            |  |  |

### **Reset from Users Detail Page**

- 1. Access the *Manage Users* page from the Administration top menu bar and search for the user account. For instructions, refer to "Manage Users" on page 93.
- 2. Click on the Edit icon to open the Users Detail page.

| Manag | e Use | ers              |          |                 |           |                          |                            |         |           |                |                                  |
|-------|-------|------------------|----------|-----------------|-----------|--------------------------|----------------------------|---------|-----------|----------------|----------------------------------|
| User  | Acco  | unts Log         | 2        |                 |           |                          |                            |         |           |                | Go Back Add User Mass User Entry |
| Searc | h s   | aur              |          | Stat            | Active    | ~                        | Subscription               | Level - | -All-     | ✓ Reset Search | h Show 100 ¢ entries             |
| First | ţ1    | <b>Middle</b> 11 | Last 11  | User 11<br>Name | Status 11 | Subscription 11<br>Level | Agency 11                  | SA 11   | User Role |                | Actions                          |
| Chris | tine  |                  | SaurTest | CSAURTE<br>ST3  | Active    | Full Time                | District 42,<br>Versailles | Default | LEA_CLERK |                | 2 * 2 🗅                          |

#### 3. Click Change Password.

| Manage Users / User Details          |
|--------------------------------------|
| Christine SaurTest                   |
| User ID: CSAURTEST3                  |
| Status: Active                       |
| Type: Full Time                      |
| Organization: Indiana State Police   |
| Home Agency: District 42, Versailles |
| Officer: No                          |
| Employee: Yes - Active               |
| User Quick Links                     |
| Deactivate User                      |
| Change Password                      |
| Change Home Agency                   |
| Create Assignment                    |
| Go To                                |
| Profile Information                  |

## **Change Home Agency**

Administrators can change a user's home agency from the User Details page.

- 1. Access the *Manage Users* page from the Administration top menu bar and search for the user account. For instructions, refer to "Manage Users" on page 93.
- 2. Click on the Edit icon to open the Users Detail page.

| Man | age Us    | ers      |          |                 |          |                          |                            |         |           |                |                 |                 |
|-----|-----------|----------|----------|-----------------|----------|--------------------------|----------------------------|---------|-----------|----------------|-----------------|-----------------|
| U   | lser Acco | ounts Lo | 9        |                 |          |                          |                            |         |           | C              | o Back Add User | Mass User Entry |
| Se  | arch      | saur     |          | Statu           | s Active | ~                        | Subscription               | Level - | All-      | ✓ Reset Searce | h Show 1        | 100 ¢ entries   |
| Fi  | rst 1     | Middle   | Last 11  | User 11<br>Name | Status 🗈 | Subscription 11<br>Level | Agency 11                  | SA 11   | User Role |                | Actions         |                 |
| Cł  | nristine  |          | SaurTest | CSAURTE<br>ST3  | Active   | Full Time                | District 42,<br>Versailles | Default | LEA_CLERK |                | <b>e</b> 4      | 2 🖪             |

3. Click Change Home Agency.

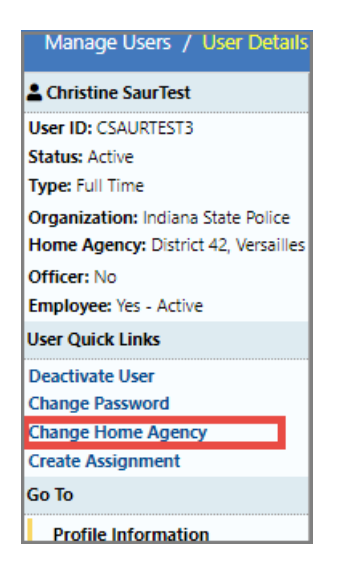

4. Select the Home Agency from the drop-down list.

| Change Home Agency      |             |
|-------------------------|-------------|
| District 42, Versailles | ~           |
|                         | Cancel Save |

5. Click Save.

## **Create Assignment**

Administrators can create a user's assignment from the User Details page.

- 1. Access the *Manage Users* page from the Administration top menu bar and search for the user account. For instructions, refer to "Manage Users" on page 93.
- 2. Click on the Edit icon on the Manage Users page to open the Users Detail page.

| Manage  | Us   | ers       |          |                |           |                |                            |         |           |              |                                  |
|---------|------|-----------|----------|----------------|-----------|----------------|----------------------------|---------|-----------|--------------|----------------------------------|
|         |      |           |          |                |           |                |                            |         |           |              | Go Back Add User Mass User Entry |
| User A  | 1000 | ounts Log | 9        |                |           |                |                            |         |           |              |                                  |
| Search  |      | saur      |          | Statu          | s Active  | ~              | Subscription               | Level - | -All-     | ✓ Reset Sear | ch Show 100 ¢ entries            |
| First   | t.   | Middle 11 | Last 11  | User 11        | Status 11 | Subscription 1 | Agency 11                  | SA 11   | User Role |              | Actions                          |
|         |      |           |          | Name           |           | Level          |                            |         |           |              |                                  |
| Christi | ne   |           | SaurTest | CSAURTE<br>ST3 | Active    | Full Time      | District 42,<br>Versailles | Default | LEA_CLERK |              | C 🛎 P 占                          |

3. Click Create Assignment.

| Manage Users / User Details          |
|--------------------------------------|
| Christine SaurTest                   |
| User ID: CSAURTEST3                  |
| Status: Active                       |
| Type: Full Time                      |
| Organization: Indiana State Police   |
| Home Agency: District 42, Versailles |
| Officer: No                          |
| Employee: Yes - Active               |
| User Quick Links                     |
| Deactivate User                      |
| Change Password                      |
| Change Home Agency                   |
| Create Assignment                    |
| Go To                                |
| Profile Information                  |

4. In the New User Assignment dialog box opens.

| New User Assignment |   |          |        |      |
|---------------------|---|----------|--------|------|
| Assignment          |   |          |        |      |
| -Select-            |   |          |        | ~    |
| START DATE          |   | END DATE |        |      |
|                     | 曲 |          |        | 曲    |
| Active              |   |          |        |      |
|                     |   |          |        |      |
|                     |   |          |        |      |
|                     |   |          | Cancel | Save |

- 5. Select the Assignment from the drop-down list.
- 6. Select the Start Date.
- 7. Optionally, select an End Date.
- 8. Deselect **Active** if you do not want enable this setting at this time, otherwise, keep it checked.
- 9. Click Save.
- 10. Click the **Update** button on the top right of the window.

## **Profile Information Tab**

The *Profile Information* tab of the *User Details* page contains basic user contact information.

| Profile Information |                    |             | Go Back Emulate Update |
|---------------------|--------------------|-------------|------------------------|
| User Information    |                    |             |                        |
|                     | First Name         | MIDDLE NAME | Last Name              |
|                     | Christine          |             | SaurTest               |
|                     | TELEPHONE          | E-MAIL      | E-MAIL ENABLED         |
|                     | 5551112222         | ccsa        |                        |
|                     | SUBSCRIPTION LEVEL |             |                        |
|                     | Full Time          | ~           |                        |
|                     |                    |             |                        |

For details on accessing the User Details page, refer to "User Details" on page 97.

Make any necessary changes then click the Update button to save changes.

To Emulate a user, refer to "Emulate a User" on page 121.

### **Security Settings Tab**

The *Security Settings* tab of the *User Details* page contains settings, such as roles and security levels assigned to the user, two factor authentication, mobile integration, and Team Support login id.

#### Roles and Security Levels

- 2. Click in the Index Security Level field and select the appropriate index security level for this user.

Level 1 is the lowest security level; users with this security level have access only to data that has not been restricted. Level 3 is the highest level; users with this security level have access to all data.

- 3. Check the **Is Caliber Employee System Admin** box if this employee is an agency admin, or leave it blank.
- 4. Click on one or more **Roles** to *select* from the list of roles that appear on the left.

To *deselect* a role, click a **Role** on the right.

You can also shorten the roles list by using the **Search** text box. Enter part of the role name to shorten the list by your entered text.

Optionally, use the Select All or Select None button to quickly select or deselect all.

5. Click into the **Security Groups** text box, then select one or more security groups from the list of groups that appears. This feature is the same as that described for Roles.

#### Two Factor Authentication

- 1. Check the box to Enable.
- 2. Optionally, type the User Name.

#### Mobile Integration

- 1. Enter the Mobile User Name, if applicable.
- 2. Enter a Terminal ID, if applicable.
- 3. Enter the Unit ID, if applicable.
- 4. Enter the One Time Password User Name, if applicable

#### Team Support

If configured for your agency, users with a Team Support account can sign into Team Support from within Online RMS using the single sign-on feature.

The following criteria must be met to utilize this feature:

- The Team Support SSO feature must be enabled for the agency.
- And the agency admin must have the permission category *Support Set Team Support SSO ID* to see and enter the Team Support Login ID on the User Admin page.
- And the user must have the following to submit tickets using SSO:
  - Permission category Support Access Team Support SSO assigned to their role.
  - Permission category *EJS Support submit tickets* assigned to their role.
  - Team Support Login ID.

Follow these steps to grant access to user:

1. Enter the user's **Team Support Login ID** or leave it blank.

- Suppose a login id exists and the user chooses to submit a ticket from within Online RMS. In that case, a new browser window opens, logging the user into the Team Support website automatically, where they can submit a ticket.
- Suppose the login id field is blank and the user chooses to submit a ticket from within the Online RMS. In that case, an Online RMS Support form opens, where they can submit a ticket or provide feedback to Caliber Staff without logging into Team Support.

For more information on submitting support tickets, refer to the *Caliber Online RMS User Guide*.

When finished updating the User, click **Update** on the top right of the window.

## **Preferences Tab**

Administrators can update the user's preferences from the User Details page.

- 1. Access the *Manage Users* page from the Administration top menu bar and search for the user account. For instructions, refer to "Manage Users" on page 93.
- 2. Click the Edit icon on the Manage Users page.

| Manage I | Users        |          |                 |          |                 |                            |         |           |                |                 |                 |
|----------|--------------|----------|-----------------|----------|-----------------|----------------------------|---------|-----------|----------------|-----------------|-----------------|
| User A   | ccounts Log  | ,        |                 |          |                 |                            |         |           | G              | o Back Add User | Mass User Entry |
| Search   | saur         |          | Statu           | s Active | ~               | Subscription               | Level - | All-      | ✓ Reset Search | Show 1          | 00 🗢 entries    |
| First    | 1. Middle 1. | Last 11  | User 11<br>Name | Status 🛍 | Subscription 11 | Agency 11                  | SA 11   | User Role |                | Actions         |                 |
| Christir | ne           | SaurTest | CSAURTE<br>ST3  | Active   | Full Time       | District 42,<br>Versailles | Default | LEA_CLERK |                | 6               | 2 🖪             |

3. Click **Preferences** on the User Details page.

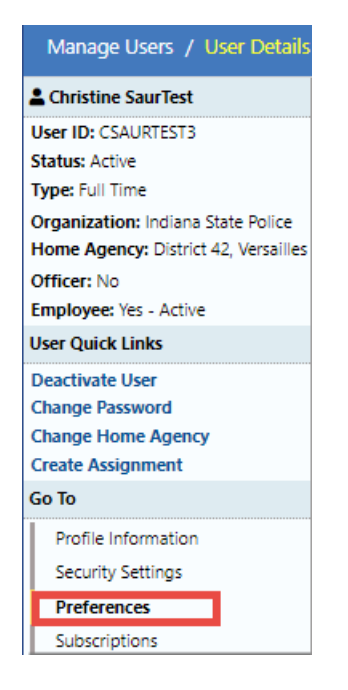

4. Preferences opens.

|                                |                     |             | _         |          |                       |                      | Go Back     | Save      |
|--------------------------------|---------------------|-------------|-----------|----------|-----------------------|----------------------|-------------|-----------|
| ODL_USER - Profile Information | Security Settings   | Preferences | Subscript | tions    | Officer Information   | Employee Information |             |           |
| Notification Settings          |                     |             |           |          |                       |                      | 🔁 Edit User | r Filters |
| EMAIL NOTIFICATIONS PRIORITY   |                     |             |           | AUDIBLI  | ALERT                 |                      |             |           |
| Select                         |                     |             | Ŧ         | <b>1</b> |                       |                      |             |           |
| HOURS FOR NOTIFICATIONS        |                     |             |           | ALWAYS   | SEND SUBSCRIPTION NOT | IFICATIONS           |             |           |
| Begin                          | End                 |             |           | <b>√</b> |                       |                      |             |           |
| Options                        |                     |             |           |          |                       |                      |             |           |
| INCIDENT SETUP WIZARD          |                     |             |           | DAY / I  | IGHT MODE             |                      |             |           |
| On                             |                     |             | •         | Norn     | nal / Day Mode        |                      |             | •         |
| BREADCRUMB OPTIONS             |                     |             |           | DEFAUL   | SEARCH AGENCY         |                      |             |           |
| Enabled - Always show Breadc   | rumbs on pages that | use them    | Ŧ         | All A    | gencies/Schema        |                      |             | •         |
| Default Search Interfaces      |                     |             |           |          |                       |                      |             |           |
| SELECT SEARCH INTERFACES Q     |                     |             |           |          |                       |                      |             |           |
| Click To Select                |                     |             |           |          |                       |                      |             |           |
| Geographic Areas               |                     |             |           |          |                       |                      |             |           |
| COURT PAPERS Q                 |                     |             |           |          |                       |                      |             |           |
| Click To Select                |                     |             |           |          |                       |                      |             |           |
| WARRANTS Q                     |                     |             |           |          |                       |                      |             |           |
| Click To Select                |                     |             |           |          |                       |                      |             |           |
|                                |                     |             | Go Back   | Save     |                       |                      |             |           |

- 5. Complete the form as needed.
- 6. Optionally, click the Edit User Filters link to include or exclude this user in or from user groups.

For more information on *Preferences*, refer to the Online RMS User Guide.

## **Subscriptions Tab**

The Subscriptions tab displays existing subscriptions for the user you are viewing.

|                 |                    |                |                 |                 |     |                     |                      |                     | Go Back          |
|-----------------|--------------------|----------------|-----------------|-----------------|-----|---------------------|----------------------|---------------------|------------------|
| OFFICER_DMM - P | rofile Information | Security Setti | ngs Preferences | ces Subscriptio |     | Officer Information | Employee Information |                     |                  |
|                 |                    |                |                 |                 |     |                     |                      | •                   | Add Subscription |
| Name ↓†         | Туре               |                | Index Name      |                 | Rea | son                 |                      | Creation ↓↑<br>Date | Actions          |
| Vehicle         | Index Accessed     |                | , 336           |                 | Asd | f                   |                      | 05/04/2017          | C i              |
| Property        | Index Accessed     |                | APPLIANCE 1588  |                 | Asd | f                   |                      | 05/03/2017          | 2                |

Click the edit icon to edit the subscription, or click the trash icon to delete the sub-

With appropriate permissions, users can **Subscribe** to existing master index records (person, address, vehicle, etc.) to receive notification when someone views, updates or associates records to which they have interest.

For example, users can **Subscribe** to Williams Jones' master person record to receive notification when someone applies updates to his master person record.

For more information on creating a new subscription, refer to the Master Indices chapter in the *Caliber Online RMS User Guide*.

## Agency & Assignments Tab

Administrators can update the user's agency and assignments from the User Details page.

- 1. Access the *Manage Users* page from the Administration top menu bar and search for the user account. For instructions, refer to "Manage Users" on page 93.
- 2. Click the Edit icon on the Manage Users page.

| Manage L | lsers       |          |                 |           |                          |                            |           |           |                |                               |
|----------|-------------|----------|-----------------|-----------|--------------------------|----------------------------|-----------|-----------|----------------|-------------------------------|
| User A   | counts Lo   | ,        |                 |           |                          |                            |           |           | C              | o Back Add User Mass User Ent |
| Search   | saur        |          | Statu           | s Active  | ~                        | Subscription               | n Level - | -All-     | ✓ Reset Searce | h Show 100 ¢ entri            |
| First    | 1. Middle1. | Last 11  | User 11<br>Name | Status 11 | Subscription 11<br>Level | Agency 11                  | SA 11     | User Role |                | Actions                       |
| Christin | e           | SaurTest | CSAURTE<br>ST3  | Active    | Full Time                | District 42,<br>Versailles | Default   | LEA_CLERK |                | C * P 占                       |

3. Click Agency & Assignments on the User Details page.

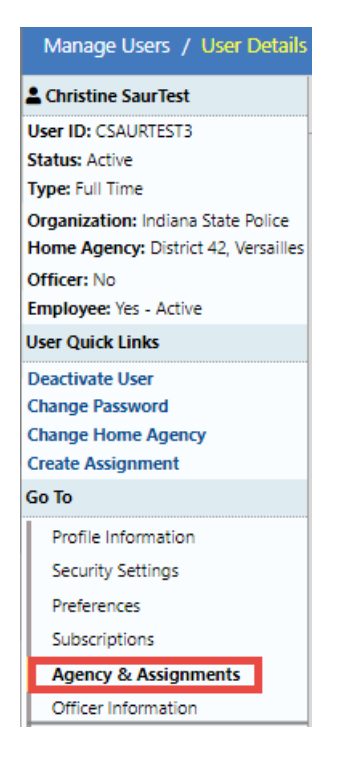

4. Agency & Assignments opens.

| Agency & Assignn       | nents                                                 | Go Back | Emulate   | Update |  |  |  |  |  |  |
|------------------------|-------------------------------------------------------|---------|-----------|--------|--|--|--|--|--|--|
| Self Assignment        |                                                       |         |           |        |  |  |  |  |  |  |
| ENABLE SELF            | Agencies User Can Self Assign To (No Selection = All) |         |           |        |  |  |  |  |  |  |
| ASSIGNMENT             | Search                                                | Select  | All Selec | t None |  |  |  |  |  |  |
| Default 🗸              | Area Units-A1                                         |         |           |        |  |  |  |  |  |  |
|                        | Area Units-A2                                         |         |           |        |  |  |  |  |  |  |
|                        | Area Units-A3                                         |         |           |        |  |  |  |  |  |  |
|                        | Area Units-A4                                         |         |           |        |  |  |  |  |  |  |
|                        | Area Units-A5                                         |         |           |        |  |  |  |  |  |  |
|                        | CAR and X Units                                       |         |           |        |  |  |  |  |  |  |
|                        | CID                                                   |         |           |        |  |  |  |  |  |  |
|                        | CIS-CID 🗸                                             |         |           |        |  |  |  |  |  |  |
| Supervised Agencies    |                                                       |         |           |        |  |  |  |  |  |  |
| SELECT SUPERVISED AGEN | CIES                                                  |         |           |        |  |  |  |  |  |  |
| Search                 |                                                       | Select  | All Selec | t None |  |  |  |  |  |  |
| Area Units-A1          | A                                                     |         |           |        |  |  |  |  |  |  |
| Area Units-A2          |                                                       |         |           |        |  |  |  |  |  |  |
| Area Units-A3          |                                                       |         |           |        |  |  |  |  |  |  |
| Area Units-A4          |                                                       |         |           |        |  |  |  |  |  |  |
| Area Units-A5          |                                                       |         |           |        |  |  |  |  |  |  |
| CAR and X Units        |                                                       |         |           |        |  |  |  |  |  |  |
| CID                    |                                                       |         |           |        |  |  |  |  |  |  |
| CIS-CID                | -                                                     |         |           |        |  |  |  |  |  |  |

- 5. Change the **Enable Self Assignment** to *No* if you do not want the user to self-assign. Otherwise, leave it as *Default* to use the setting set for your agency, or change it to *Yes* to allow the user to self-assign.
- 6. If applicable, limit the **agencies** to which the user can self-assign, otherwise do not select any agencies from the list if you want the user to have the ability to self-assign with all agencies.
- 7. If applicable, select Supervised Agencies.
- 8. Click the Update button.

## **Officer Information Tab**

Administrators can update the user's officer information from the User Details page.

- 1. Access the *Manage Users* page from the Administration top menu bar and search for the user account. For instructions, refer to "Manage Users" on page 93.
- 2. Click the Edit icon on the Manage Users page.

| N | /lanage U | sers       |          |                 |           |                          |                            |         |           |                |                                 |
|---|-----------|------------|----------|-----------------|-----------|--------------------------|----------------------------|---------|-----------|----------------|---------------------------------|
|   |           |            |          |                 |           |                          |                            |         |           | G              | o Back Add User Mass User Entry |
|   | User Ac   | counts Log | ,        |                 |           |                          |                            |         |           |                |                                 |
|   | Search    | saur       |          | Statu           | s Active  | ~                        | Subscription               | Level - | All-      | ✓ Reset Search | h Show 100 ¢ entries            |
|   | First 1   | l Middle1  | Last 11  | User 11<br>Name | Status 11 | Subscription 11<br>Level | Agency 11                  | SA 11   | User Role |                | Actions                         |
|   | Christine | 2          | SaurTest | CSAURTE<br>ST3  | Active    | Full Time                | District 42,<br>Versailles | Default | LEA_CLERK |                | 2 🛎 👂 🔼                         |

3. Click Officer Information on the User Details page.

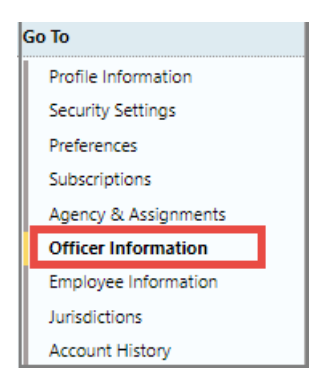

4. Officer Information opens.

|                                                |                     |               |                |                |                   |                       |                  |               |                                                                                                    |                 |             | Go Bac |
|------------------------------------------------|---------------------|---------------|----------------|----------------|-------------------|-----------------------|------------------|---------------|----------------------------------------------------------------------------------------------------|-----------------|-------------|--------|
| OFFICE                                         | R_DMM - Prof        | file Informa  | tion Secu      | urity Settings | Prefe             | rences Subscriptio    | ns Officer Infor | mation        | Employee Inform                                                                                                    | nation          |             |        |
| Officer                                        | Afficer Information |               |                |                |                   |                       |                  |               |                                                                                                    |                 |             |        |
| FIRST NAME AGENCY                              |                     |               |                |                |                   |                       |                  |               |                                                                                                    |                 |             |        |
| Dana                                           |                     |               |                |                |                   |                       | District 34, Jas | sper          |                                                                                                    |                 |             | ~      |
| MIDDLE                                         | NAME                |               |                |                |                   |                       | BADGE #          |               |                                                                                                    |                 |             |        |
|                                                |                     |               |                |                |                   |                       | DMM12345         |               |                                                                                                    |                 |             |        |
| LAST NA                                        | ME                  |               |                |                |                   |                       | DISPATCH ID      | Hov<br>CAD    | er mouse ove<br>Badge detai                                                                                                    | r info bı<br>Is | ubble for   |        |
| McMilla                                        | an                  |               |                |                |                   |                       | 6008a            | /             | , in the second second se |                 |             |        |
| SUFFIX                                         |                     |               |                |                |                   |                       | CAD BADGE        | ×             |                                                                                                    |                 |             | _      |
| 6008a This value is used for CAD interfaces to |                     |               |                |                |                   |                       |                  |               |                                                                                                    |                 |             |        |
| TITLE                                          |                     |               |                |                |                   |                       | JOB STATUS       | match         | officers in R                                                                                                    | MS with         | CAD officer | s.     |
| Patrol (                                       | Officer             |               |                |                |                   |                       | ☑ Patrol □ Dete  | ctive 🗹       | Active                                                                                                    |                 |             |        |
|                                                |                     |               |                |                |                   | Go Back Up            | date Save        |               |                                                                                                    |                 |             |        |
| Officer                                        | History             |               |                |                |                   |                       |                  |               |                                                                                                    |                 |             |        |
| Date                                           | Last<br>Name        | First<br>Name | Middle<br>Name | Suffix         | Title             | Agency                | Badge<br>Number  | Dispate<br>Id | :h CAD<br>Badge                                                                                                    | Patrol          | Detective   | Active |
| 2017-<br>06-21                                 | McMillan            | Dana          |                |                | Patrol<br>Officer | District 42, Versaill | es DMM12345      |               | 6008a                                                                                                    | Y               | N           | N      |
| 2017-<br>06-08                                 | McMillan            | Dana          |                |                | Patrol<br>Officer | District 34, Jasper   | DMM12345         |               | 6008a                                                                                                    | Y               | N           | Ν      |
| 2017-<br>02-02                                 | McMillan            | Dana          |                |                | Patrol<br>Officer | District 42, Versaill | es DMM12345      |               | 6008a                                                                                                    | Y               | Ν           | Ν      |
| 2015-<br>07-23                                 | McMillan            | Dana          |                |                | Patrol<br>Officer | District 42, Versaill | es DMM12345      |               |                                                                                                    | Y               | N           | Ν      |

If you receive a note stating no officer exists for the user, then click on the provided link to add one.

| Officer Information | Go Back Emulate Save             |      |
|---------------------|----------------------------------|------|
| No C                | Officer Record Exists for This U | Jser |
|                     | Click Here to Add One            |      |

5. Complete each of the fields for which you have information.

Hover your mouse over the CAD Badge blue information bubble <sup>1</sup> for mapping instructions with CAD users.

Note: For agencies with Caliber CAD spill integration with Online RMS, CAD Badge *must* match Badge Number in Caliber CAD.

**Note**: The system does not allow you to create or reactivate an RMS user with a duplicate badge number.

6. Click the **Update** button on the top right of the form to save.

## **Employee Information Tab**

Administrators can update employee information from the User Details page.

- 1. Access the *Manage Users* page from the Administration top menu bar and search for the user account. For instructions, refer to "Manage Users" on page 93.
- 2. Click the Edit icon on the Manage Users page.

| Manage U | Aanage Users |          |         |          |                 |              |         |           |              |                                 |  |
|----------|--------------|----------|---------|----------|-----------------|--------------|---------|-----------|--------------|---------------------------------|--|
|          |              |          |         |          |                 |              |         |           | G            | o Back Add User Mass User Entry |  |
| User Ac  | counts Lo    | 9        |         |          |                 |              |         |           | _            |                                 |  |
|          |              |          |         | 1        |                 | 1            |         |           |              |                                 |  |
| Search   | saur         |          | Statu   | Active   | ~               | Subscription | Level - | All-      | Reset Search | Show 100 ¢ entries              |  |
| First 1  | Middle 1     | Last 11  | User 11 | Status 🛍 | Subscription 11 | Agency 11    | SA 1↓   | User Role |              | Actions                         |  |
|          |              |          | Name    |          | Level           |              |         |           |              |                                 |  |
| Christin | e            | SaurTest | CSAURTE | Active   | Full Time       | District 42, | Default | LEA_CLERK |              | 🕑 🛎 👂 🔼                         |  |
|          |              |          | ST3     |          |                 | Versailles   |         | -         |              | لا کا ک                         |  |

3. Click Employee Information on the User Details page.

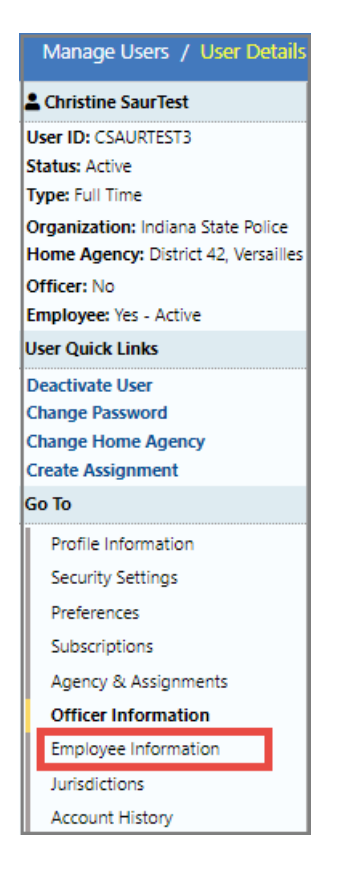

4. *Employee Info* sub-tab opens.

| Employee Information |                         |     | Go B           | ack Emulate    |
|----------------------|-------------------------|-----|----------------|----------------|
| Lemployee Info       | Tabs                    |     |                |                |
|                      |                         |     |                |                |
|                      | ACTIVE STATUS           |     | User           |                |
|                      | Active                  | ~   | CSAURTEST3     |                |
|                      | Agency                  |     |                |                |
|                      | District 42, Versailles |     |                |                |
| Last Name            | First Name              |     | MIDDLE NAME    |                |
| SaurTest             | Christine               |     |                |                |
| SUFFIX               | MAIDEN NAME             |     | TITLE          |                |
|                      |                         |     | -Select-       | ~              |
| Sex                  | RACE                    |     | ETHNICITY      |                |
| Female 🗸             | White                   | ~   | -Select-       | ~              |
| SSN                  | DOB                     |     | PLACE OF BIRTH |                |
|                      |                         | 曲   |                |                |
| EMPLOYEE ID          | EMPLOYEE TYPE           |     | EMPLOYEE LEVEL |                |
|                      | Patrol Sworn            | ~   | -Select-       | ~              |
| HAND DOMINANCE       | BARGAINING UNIT         |     | BLOOD TYPE     |                |
| -Select- 🗸           |                         |     | -Select-       | ~              |
| LONGEVITY DATE       | HIRE DATE               |     | END DATE       |                |
| <b>#</b>             |                         | 曲   |                | <b>#</b>       |
|                      | Go Back Update S        | ave |                |                |
| Service History      |                         |     | 🔂 Add S        | ervice History |
| Education            |                         |     | <b>O</b> A     | dd Education   |

Note: This page and the *Personnel Management Module* share the same employee data.

- 5. Complete the form, then click **Update** to save without archiving, or click **Save** to archive the employee record.
- 6. Optionally, click the **Training** tab to add training courses or certification to the employee record.

| Employee Inf    | Go Back Emulate |                                |
|-----------------|-----------------|--------------------------------|
| 🐁 Employee Info | Training        |                                |
| Courses         | O Advanced Sear | ch 🖸 Quick Add Course 🚠        |
| Certifications  |                 | Octation ● Add Certification ♣ |
| Eligible Ranks  |                 |                                |

- a. Click the catalog icon to the right of **Course** to view the course catalog.
- b. Click the catalog icon 📠 to the right of **Certifications** to view the certification catalog.

For more information on courses and certifications, refer to the "Training Module" on page 151.

7. Click Go Back to return to the *Manage Users* page.

## Jurisdictions

You can update, add, enable or disable Jurisdictions.

### Update or Add Jurisdiction

- 1. Access the *Manage Users* page from the Administration top menu bar and search for the user account. For instructions, refer to "Manage Users" on page 93.
- 2. Click the Edit icon on the *Manage Users* page.

| vlanage U | sers     |           |                |           |                          |                            |              |           |                |                                 |
|-----------|----------|-----------|----------------|-----------|--------------------------|----------------------------|--------------|-----------|----------------|---------------------------------|
| User Ac   | counts   | Log       |                |           |                          |                            |              |           |                | Go Back Add User Mass User Entr |
| Search    | saur     |           | State          | Active    | ~                        | Subscription               | n Level      | -All-     | ✓ Reset Search | h Show 100 ¢ entrie             |
| First 1   | 1 Middle | 11 Last 1 | User 11        | Status 11 | Subscription 11<br>Level | Agency 1                   | <b>SA</b> 11 | User Role |                | Actions                         |
| Christine | 2        | SaurTest  | CSAURTE<br>ST3 | Active    | Full Time                | District 42,<br>Versailles | Default      | LEA_CLERK |                | 6 🛎 👂 💶                         |

3. Click Jurisdictions on the User Details page.

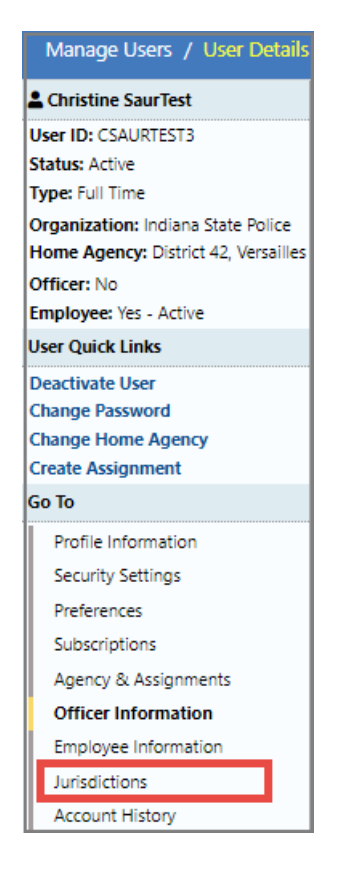

4. Jurisdictions opens.

| Jurisdictions Go Back Emulate Add Jurisdiction |                         |                 |                 |           |           |          |  |  |  |
|------------------------------------------------|-------------------------|-----------------|-----------------|-----------|-----------|----------|--|--|--|
| County 1                                       | Agency 11               | Date Created 11 | Date Disabled 🕦 | Default 🔃 | Active 11 | Actions  |  |  |  |
| ISP Test (TSTC)                                | District 42, Versailles | 10/22/2020      |                 | Yes       | Yes       | <b>A</b> |  |  |  |

Note: Click the **Emulate** button to emulate that user. For more information on emulating users, refer to "Emulate a User" on page 121.

- 5. If applicable, click Add Jurisdiction to add a jurisdiction.
  - a. Select a Jurisdiction from the drop-down list.
  - b. If applicable, select an Agency from drop drop-down list.
  - c. Click Save.

#### Change the Default Jurisdiction

You can change the default Jurisdiction when multiple Jurisdictions exist. Only one Jurisdiction can be marked as the default.

1. Click on the **Default Schema** icon to flag that entry as the default schema. The record without the Default Schema icon is considered the default.

| Jurisdictions            | urisdictions Go Back Emulate Add Jurisdicti |                 |                  |            |                         |  |  |  |  |  |  |
|--------------------------|---------------------------------------------|-----------------|------------------|------------|-------------------------|--|--|--|--|--|--|
| County 1                 | Agency 11                                   | Date Created 11 | Date Disabled 11 | Default 11 | Active 11 Actions       |  |  |  |  |  |  |
| ISP Test (TSTC)          | District 42, Versailles                     | 10/22/2020      |                  | Yes        | Yes 🔪 🧧                 |  |  |  |  |  |  |
| State of Maryland (TSTD) | City Police Department                      | 10/26/2020      |                  | No         | Yes 🔭 👩                 |  |  |  |  |  |  |
|                          |                                             |                 |                  |            |                         |  |  |  |  |  |  |
| Jurisdictions            |                                             |                 | (                | Go Back    | mulate Add Jurisdiction |  |  |  |  |  |  |
| County 1                 | Agency 11                                   | Date Created 11 | Date Disabled 11 | Default 11 | Active 11 Actions       |  |  |  |  |  |  |
| ISP Test (TSTC)          | District 42, Versailles                     | 10/22/2020      |                  | No         | Yes 👩 🤷                 |  |  |  |  |  |  |
| State of Maryland (TSTD) | City Police Department                      | 10/26/2020      |                  | Yes        | Yes 🤷                   |  |  |  |  |  |  |

• Hover your mouse over the icon to see a description of the icon.

#### Enable or Disable Jurisdictions

You can enable or disable Jurisdictions.

1. Click on the red paddle lock icon to **Disable** or the green icon to **Enable**.

| Jurisdictions Go Back Emulate Add Jurisdiction |                         |                 |                  |           |          |         |  |  |  |  |
|------------------------------------------------|-------------------------|-----------------|------------------|-----------|----------|---------|--|--|--|--|
| County 1                                       | Agency 11               | Date Created 11 | Date Disabled 11 | Default 🔃 | Active 🕮 | Actions |  |  |  |  |
| ISP Test (TSTC)                                | District 42, Versailles | 10/22/2020      |                  | Yes       | Yes      |         |  |  |  |  |
| State of Maryland (TSTD)                       | City Police Department  | 10/26/2020      | 10/26/2020       | No        | No       |         |  |  |  |  |

2. Click **Yes** to confirm, or **No** to return to Jurisdictions without performing the requested change.

## **Account History**

Caliber Public Safety Online RMS automatically captures and logs when users log in or out of the application and whenever user account statuses change.

The log files can be viewed for specific users from the User Details page.

- 1. Access the *Manage Users* page from the Administration top menu bar and search for the user account. For instructions, refer to "Manage Users" on page 93.
- 2. Click the Edit icon on the Manage Users page.

| Manage  | Use               |         |          |                 |           |                 |                            |         |           |              |                    |
|---------|-------------------|---------|----------|-----------------|-----------|-----------------|----------------------------|---------|-----------|--------------|--------------------|
| User A  | User Accounts Log |         |          |                 |           |                 |                            |         |           |              |                    |
| Search  | S                 | aur     |          | Statu           | s Active  | ~               | Subscription               | Level - | All-      | Reset Search | Show 100 🜩 entries |
| First   | ti.               | Middle1 | Last 11  | User 11<br>Name | Status 11 | Subscription 11 | Agency 11                  | SA 11   | User Role |              | Actions            |
| Christi | ne                |         | SaurTest | CSAURTE<br>ST3  | Active    | Full Time       | District 42,<br>Versailles | Default | LEA_CLERK |              | (d) 🛎 🖻 🔼          |

3. Click Account History on the User Details page.

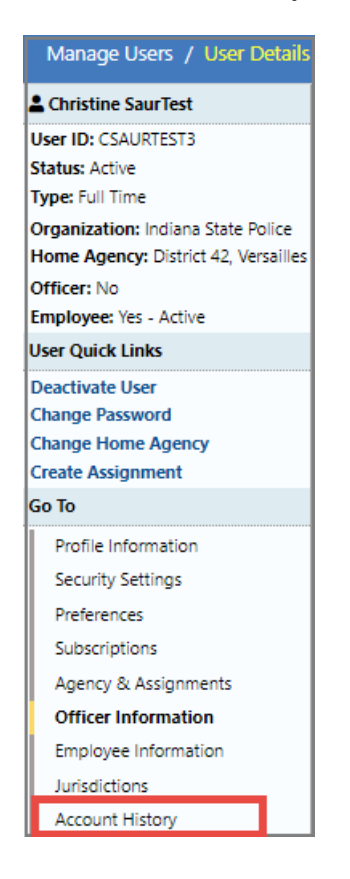

4. Account History opens as read-only.

There are two tabs: Status History and Login History.

The Status History tab opens by default.

| Account History Go Back Emulate |                       |                           |                |  |  |  |  |  |  |
|---------------------------------|-----------------------|---------------------------|----------------|--|--|--|--|--|--|
| Status History Login History    | tistory Login History |                           |                |  |  |  |  |  |  |
| Last Login Date                 |                       | LAST PASSWORD CHANGE DATE |                |  |  |  |  |  |  |
| 10/26/2020 1437                 |                       | 06/01/2020 1025           |                |  |  |  |  |  |  |
| Status 11                       | Date                  |                           | User 🕮         |  |  |  |  |  |  |
| Active                          | 11/18/2019 10:53      |                           | Joe Friday     |  |  |  |  |  |  |
| Locked-Inactive                 | 11/15/2019 09:00      |                           | System Updated |  |  |  |  |  |  |
| Active                          | 06/13/2019 17:08      |                           | MICHELLE LEVI  |  |  |  |  |  |  |
| Locked-Inactive                 | 06/13/2019 14:18      |                           | Christine Saur |  |  |  |  |  |  |
| Locked-Inactive                 | e 06/13/2019 14:18    |                           | Christine Saur |  |  |  |  |  |  |
| Active                          | tive 02/13/2019 15:17 |                           | Christine Saur |  |  |  |  |  |  |
| Active                          | 11/15/2018 13:09      |                           | Joe Friday     |  |  |  |  |  |  |
| Locked-Inactive                 | 10/15/2018 09:00      |                           | System Updated |  |  |  |  |  |  |
| Active                          | 02/23/2018 16:25      |                           | Joe Friday     |  |  |  |  |  |  |
| Locked-Inactive                 | 02/14/2018 16:50      |                           | Christine Saur |  |  |  |  |  |  |
| Locked-Inactive                 | 02/14/2018 16:50      |                           | Christine Saur |  |  |  |  |  |  |

The Login History tab displays IP address information, among other data.

| Account History Go Back Emulat |                     |               |           |         |           |            |             | Go Back Emulate        |
|--------------------------------|---------------------|---------------|-----------|---------|-----------|------------|-------------|------------------------|
| Status History Login History   |                     |               |           |         |           |            |             |                        |
| 100 \$ 26 1/1                  |                     |               |           |         |           |            |             |                        |
| Login Date 🛛 🕮                 | Logout Date 🛛 🕮     | IP Address î  | City 1    | State 1 | Country 🕮 | Latitude 🕮 | Longitude 🕮 | Login Failed 🛛 🕮       |
| 10/26/2022 18:58:31            | 10/26/2022 20:59:17 | 73.243.41.249 | Littleton | US-CO   | US        | 39.54371   | -105.01366  | No                     |
| 10/26/2022 18:58:26            |                     | 73.243.41.249 | Littleton | US-CO   | US        | 39.54371   | -105.01366  | Yes - Invalid Password |
| 10/26/2022 18:53:38            | 10/26/2022 18:56:55 | 73.243.41.249 | Littleton | US-CO   | US        | 39.54371   | -105.01366  | No                     |
| 10/26/2022 13:18:04            | 10/26/2022 14:57:43 | 73.243.41.249 | Littleton | US-CO   | US        | 39.54371   | -105.01366  | No                     |
| 10/26/2022 13:18:00            |                     | 73.243.41.249 | Littleton | US-CO   | US        | 39.54371   | -105.01366  | Yes - Invalid Password |

## **Emulate a User**

Administrators, with appropriate permissions, can **Emulate** (act as) other users within their own agency. Emulation is a troubleshooting tool, allowing the administrator to look at a user account to determine the nature of a problem and facilitate solutions.

Note: Emulation activity is logged to the database for auditing and tracking purposes.

There are two ways to Emulate a user:

• From the *Manage Users* page.

• From the User Details page.

## **Manage Users Page**

Use the following procedure to **Emulate** a user's account from the *Manage Users* page.

- 1. Access the *Manage Users* page and search for the user you want to emulate. For more information, refer to "Manage Users" on page 93.
- 2. Click on the emulate icon in the Actions column to display that user's Home page.

## User Details Page

Use the following procedure to Emulate a user's account from the User Details page.

- 1. Access the *User Details* page for that user. For more information, refer to "User Details" on page 97.
- 2. Click the **Emulate** button on the top right of the window to emulate the user.

Emulate

## Navigate Online RMS as the Emulated User

1. Whichever method you use to emulate a user, the **Home Page** appears as if you are that user.

| alibe       | Incidents - Master Indices - Records Management - | Forms Ar | nd Reports 👻 Help 👻     |                             | 🚢 Christine SaurTest 👻        | 25/0 🗶  |
|-------------|---------------------------------------------------|----------|-------------------------|-----------------------------|-------------------------------|---------|
| 😤 Home      |                                                   |          |                         |                             |                               |         |
| Broadcast   | Messages                                          |          |                         |                             |                               |         |
| No Messa    | ges To Display                                    |          |                         |                             |                               |         |
| Notificatio | ons                                               |          | ٩                       | Show All O Add Notification | Recent Activities             |         |
| -Filter By  | Users-                                            | Search   | 1                       |                             | My Cases (Active Count)       | 0       |
| Count       | 11 Notification Type                              | 11       | Last Notification       | 11 Priority 11              | My Case Activities (Active Co | ount) 🗿 |
| 1           | Welcome to Online RMS                             |          | 10/22/2020 06:04 PM EST | Low/Informational           | Forms For Review              | 2       |
| 47          | WARRANT REMOVED FROM FIELD ARREST                 |          | 10/21/2020 07:24 PM EST | High                        |                               |         |
| 1           | FORM REVIEW - Online Police Self-Reporting Form   |          | 10/20/2020 04:54 PM EST | High                        | Quick Links                   | manage  |
| 1           | FORM REVIEW - test                                |          | 10/20/2020 04:07 PM EST | High                        |                               |         |
| 10          | FORM REVIEW                                       |          | 07/29/2020 02:10 PM EST | High                        | External Links                | manage  |
| 6           | FORM REVIEW - INFORMATIONAL                       |          | 02/14/2019 11:30 AM EST | High                        |                               |         |
| 3           | WARRANT LOG                                       |          | 11/14/2018 03:39 PM EST | High                        |                               |         |
|             |                                                   |          |                         |                             |                               |         |

Notice that the name of the user you are emulating appears on the top right.

- 2. Navigate through Online RMS as if you were the user to locate the information you need.
- 3. To stop emulation, refer to "Stop Emulating User" below.

#### Stop Emulating User

Whichever method you use to emulate a user, the same process stops emulation.

1. To stop emulating the user, click on the **user's name**, then select **[Emulation] Main User** from the drop-down list.

| 👛 Christine SaurTest                          | 25/0 🛞 🕪 |
|-----------------------------------------------|----------|
| Christine SaurTest                            |          |
| District 42, Versailles                       |          |
| ISP Test (TSTC)                               |          |
| US/Eastern                                    |          |
| 🛎 [Emulation] Main User                       |          |
| 💄 My Profile                                  |          |
| A Manage Home Screen                          | 0        |
| 🖾 Image Upload                                | unt) 🗿   |
| <ul> <li>View External Attachments</li> </ul> | 2        |
|                                               | manage   |
| External Links                                | manage   |

2. Your own Home Page appears and your name displays on the top right of the window.

💄 Christine Saur [District 42, Versailles] 🝷 25/0 🔹 😁

#### Add a User

Use the following procedure to add one user record.

**Note:** For instructions on adding multiple user records at once, refer to "Add Mass Users" on the facing page.

- 1. Access the *Manage Users* page. For details, refer to "Manage Users" on page 93.
- 2. Click the Add User button to open the Add User page.

| Manage Users                     |                      |                                  |
|----------------------------------|----------------------|----------------------------------|
| User Accounts Log                |                      | Go Back Add User Mass User Entry |
| Manage Users / Add User          |                      |                                  |
|                                  |                      | Go Back Save                     |
| User Information                 |                      |                                  |
| This is a Caliber RMS Admin User |                      |                                  |
| User ID                          | Password             | Confirm Password                 |
|                                  |                      |                                  |
| FIRST NAME                       | MIDDLE NAME          | Last Name                        |
|                                  |                      |                                  |
| Agency                           | E-MAIL               | TELEPHONE                        |
| -Select-                         |                      |                                  |
| * O Sworn O Not Sworn            | Agency Administrator |                                  |
| SEX                              | RACE                 | SUBSCRIPTION LEVEL               |
| -Select-                         | -Select-             | <ul> <li>✓ -Select-</li> </ul>   |

**Note**: Agency administrators can easily track end-user subscriptions by monitoring the allocation and usage of **User Subscriptions**. If your agency's user subscription allowed limit has been reached, you receive a warning stating the maximum number has been reached and to contact support to add additional subscriptions, or deactivate an existing user account. For more information on **User Subscriptions**, refer to "Agency Information Tab" on page 18 of the Agency Profile. You have reached the maximum number of active named user accounts for your Organization. Please contact support to add additional user accounts or deactivate an existing user account.

- **Note**: When First Name, Last Name, Sex, and Race are entered, the app will check for duplicate Employee records matching these values. If any are found, a button will appear allowing you to select an Employee match to associate to the new user rather than create a new employee record. Similarly, when Sworn is selected and First Name and Last Name are entered, the same as above will occur for Officer matches.
- Note: Selecting an Employee record will add a field showing the Employee information and a button to de-select the record. Also, the Sex and Race fields will be disabled while an Employee is selected, as these fields now reflect an existing record's information (Sex and Race is stored solely in Employee records). Selecting an Officer record will also a field showing the Officer information and a de-select button will appear. The Detective, Supervisor, Title, Badge #, and CAD ID fields will be disabled while an Officer is selected to reflect the selected officer's information. Selecting Not Sworn after selecting an Officer match will clear the selected Officer and all Officer fields.
- 3. Check This is a Caliber RMS Admin User if the user is an admin user, otherwise leave it blank.
- 4. Complete the form with the appropriate information.
  - You must choose either **Sworn** or **Not Sworn**. The user is automatically assigned roles to fit these needs.
  - Check the Agency Administrator box if applicable.
- 5. Click Save to save your entries to this tab.

**Note**: The system automatically creates an employee record.

6. The User Details page opens. Enter the necessary information in the applicable sections.

For more information on the *User Details* page and applicable sections, refer to "User Details" on page 97.

## Add Mass Users

Use the following procedure to add multiple user records at once.

Note: For instructions on adding one user record, refer to "Add a User" on page 124.

- 1. Access the *Manage Users* page. For details, refer to "Manage Users" on page 93.
- 2. Click the Mass User Entry button to open the Mass User Entry page.

| Manage Users                                                                      |                                                                 |      |                                           |       |                                       |                    |
|-----------------------------------------------------------------------------------|-----------------------------------------------------------------|------|-------------------------------------------|-------|---------------------------------------|--------------------|
| User Accounts Log                                                                 |                                                                 |      |                                           | Add M | Go Back Add Us                        | er Mass User Entry |
| Manage Users / Mass User B                                                        | intry                                                           |      |                                           |       |                                       |                    |
| Click the add user link to insert<br>another user<br>Add Another User<br>NEW USER | This is a Caliber RMS Admin L<br>User ID<br>csaur<br>FIRST NAME | lser | Password<br>Middle Name                   |       | Confirm Password<br>Last Name         | Go Back Save       |
|                                                                                   | AGENCY<br>-Select-<br>• O Sworn O Not Sworn<br>SEX<br>-Select-  | ~    | E-MAIL Agency Administrator RACE -Select- | ~     | TELEPHONE SUBSCRIPTION LEVEL -Select- | ~                  |

Note: Agency administrators can easily track end-user subscriptions by monitoring the allocation and usage of User Subscriptions. If your agency's user subscription allowed limit has been reached, you receive a warning stating the maximum number has been reached and to contact support to add additional subscriptions, or deactivate an existing user account. For more information on User Subscriptions, refer to "Agency Information Tab" on page 18 of the Agency Profile.

You have reached the maximum number of active named user accounts for your Organization. Please contact support to add additional user accounts or deactivate an existing user account.

- Note: When First Name, Last Name, Sex, and Race are entered, the app will check for duplicate Employee records matching these values. If any are found, a button will appear allowing you to select an Employee match to associate to the new user rather, than create a new employee record. Similarly, when Sworn is selected and First Name and Last Name are entered, the same as above will occur for Officer matches.
- **Note**: Selecting an Employee record will add a field showing the Employee information and a button to de-select the record. Also, the Sex and Race fields will be disabled while an Employee is selected, as these fields now reflect
an existing record's information (Sex and Race is stored solely in Employee records). Selecting an Officer record will also a field showing the Officer information and a de-select button will appear. The Detective, Supervisor, Title, Badge #, and CAD ID fields will be disabled while an Officer is selected to reflect the selected officer's information. Selecting Not Sworn after selecting an Officer match will clear the selected Officer and all Officer fields.

- **Note**: Attempting to save a user add when a user has potential Employee/Officer matches, but for whom a match has not been selected, will display a dialog asking you if you wish to continue making new records despite matches to existing records. If multiple user records select the same Employee/Officer record, a validation error will occur.
- 3. Check This is a Caliber RMS Admin User if an admin user, otherwise leave it blank.
- 4. Complete the form with the appropriate information.
  - You must choose either Sworn or Not Sworn.
  - When you enter the person's first and last name, the NEW USER name on the left changes to the first and last name as shown below.

| Manage Users / Mass User E                        |                                  |
|---------------------------------------------------|----------------------------------|
| Click the add user link to insert<br>another user |                                  |
| Add Another User                                  |                                  |
| Click the add user link to insert another user    | This is a Caliber RMS Admin User |
| Add Another User                                  | User ID                          |
| Company Southest                                  | csaurTest                        |
|                                                   | FIRST NAME                       |
|                                                   | Christine                        |

5. Click the Add Another User to display another set of user fields. Notice that NEW USER displays on the left until you enter the first and last name.

| Manage Users / Mass User I        | Entry                           |     |                                                                              |   |                               |
|-----------------------------------|---------------------------------|-----|------------------------------------------------------------------------------|---|-------------------------------|
| Click the add user link to insert |                                 |     |                                                                              |   | Go Back Save                  |
| another user                      | 🗌 This is a Caliber RMS Admin U |     |                                                                              |   |                               |
| Add Another User                  | User ID                         |     | Password                                                                     |   | CONFIRM PASSWORD              |
| O NEW USER                        | csaurTest                       |     | ······                                                                       |   | •••••                         |
|                                   | First Name                      |     |                                                                              |   | Last Name                     |
| <u>۱</u>                          | Christine                       |     |                                                                              |   | SaurTest                      |
| <b>\</b>                          | Agency                          |     | E-MAIL                                                                       |   | Telephone                     |
|                                   | District 42, Versailles         | ~   | ccsaur1@gmail.com                                                            |   | 5551112222                    |
|                                   | * O Sworn 💿 Not Sworn           |     | <ul> <li>Agency Administrator</li> <li>Organization Administrator</li> </ul> |   |                               |
|                                   | Sex                             |     | RACE                                                                         |   | SUBSCRIPTION LEVEL            |
|                                   | Female                          | ~   | White                                                                        | ~ | Full Time (987 Remaining) 🗸 🗸 |
|                                   | 🗌 This is a Caliber RMS Admin U | ser |                                                                              |   |                               |
|                                   | USER ID                         |     | Password                                                                     |   | Confirm Password              |
|                                   |                                 |     |                                                                              |   |                               |
|                                   | First Name                      |     | MIDDLE NAME                                                                  |   | Last Name                     |
|                                   |                                 |     |                                                                              |   |                               |
|                                   | Agency                          |     | E-MAIL                                                                       |   | TELEPHONE                     |
|                                   | -Select-                        | ~   |                                                                              |   |                               |
|                                   | * O Sworn O Not Sworn           |     | Agency Administrator                                                         |   |                               |
|                                   | Sex                             |     | RACE                                                                         |   | SUBSCRIPTION LEVEL            |
|                                   | -Select-                        | ~   | -Select-                                                                     | ~ | -Select- 🗸                    |

- 6. Repeat steps 3 and 4.
- 7. Repeat steps 5 and 6 until all the new users have been entered.
- 8. Click Save to save all new entries.
- 9. Click Go Back to return to the Manage Users page.
- **10.** On the *Manage Users* page, search for the newly added records to update the roles, preferences, subscriptions.

For more information on searching and updating, refer to "Manage Users" on page 93.

# Chapter 8. Personnel Management

The **Personnel Management** module provides the ability to manage employee information, regardless of whether employees have an Online RMS account.

Administrators with the appropriate permissions can add personnel to an agency or schema. **Personnel Management** is included in release 10.30 and above as a standard feature.

- Master Employee records cannot be deleted, only disabled (made inactive).
- An employee name can only be used once within one database.
- Master Employee records can be archived (saved) before applying updates.
- Three new permission categories for managing personnel are available to assign to roles:
  - Schema/System Level
  - Organization/Multi-tier Agency Level
  - Agency Level
  - **Note**: The new permission categories are assigned to the *System\_Admin*, *Organization\_Admin*, and *Agency\_Admin* roles, respectively, for the initial 10.30 release.

This module also provides a method of tracking training and certifications of employees, providing the **Training Module** is activated for your agency. For more information about the **Training Module** refer to "Training Module" on page 151. Training

# **Access Personnel Management**

Click the **Records Management** option on the top navigation bar, then click Records Management on the menu that appears to display the *Records Management* page. Click the **Personnel Management** icon to open the *Employee Search* page. Alternatively, select **Personnel Management** from the **Records Management** drop down menu.

## **Option 1**

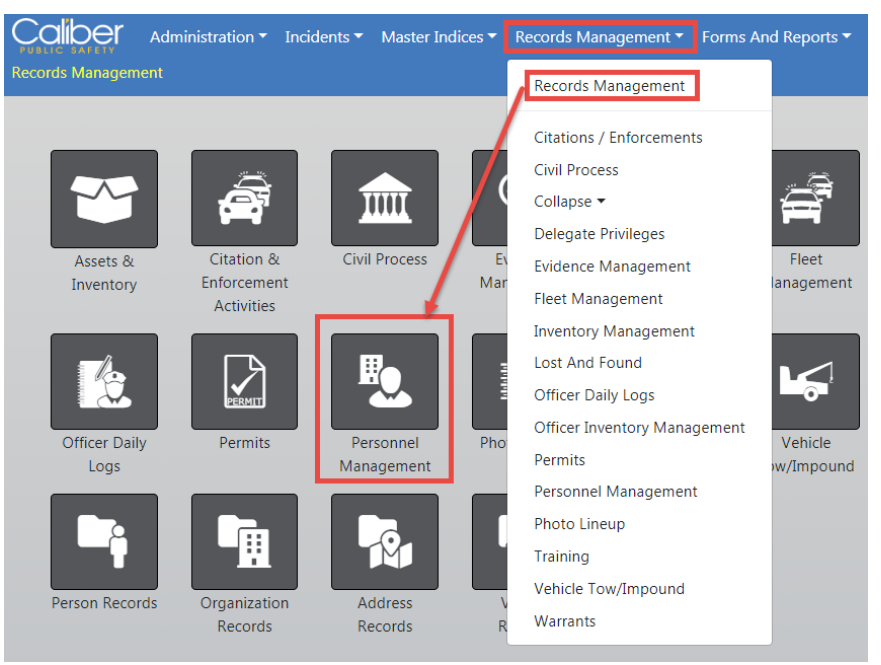

### Option 2

| Records Management 🔻 Forms An |
|-------------------------------|
| Records Management            |
| Citations / Enforcements      |
| Civil Process                 |
| Collapse 🔻                    |
| Delegate Privileges           |
| Evidence Management           |
| Fleet Management              |
| Inventory Management          |
| Lost And Found                |
| Officer Daily Logs            |
| Officer Inventory Management  |
| Permits                       |
| Personnel Management          |
| Photo Lineup                  |
| Training                      |
| Vehicle Tow/Impound           |
| Warrants                      |

Enter your search criteria in the *Employee Search* page to display a list of employees, or click the **Add Employee** to add a new employee.

See "Employee Search" below and "Add an Employee" on the next page for instructions on searching and adding employees, respectively.

# **Employee Search**

Use the following procedure to search for specific employee records.

- 1. Access the *Personnel Management* page. (See "Access Personnel Management" on page 129, if needed.)
- 2. Enter the search criteria on the *Employee Search* page. Enter data into as many fields as you would like. The more information you enter, the shorter the search results, or leave all fields blank to return a list of all employees.

| Caliber                       |        |                      |         | •              | Go Back Search |
|-------------------------------|--------|----------------------|---------|----------------|----------------|
| Records Management / Employee | Search |                      |         |                |                |
| Employee Search               |        |                      |         |                | Add Employee   |
| ACTIVE STATUS                 |        | User Name            |         | Agency         |                |
| Active                        | Ŧ      |                      |         | All Agencies   | • 4            |
| LAST NAME                     |        | First Name           |         | MIDDLE NAME    |                |
|                               |        |                      |         |                |                |
| SUFFIX                        |        | MAIDEN NAME          |         | Тпе            |                |
|                               |        |                      |         | -Select-       | •              |
| SEX                           |        | RACE                 |         | ETHNICITY      |                |
| -Select-                      | •      | -Select-             | •       | -Select-       | •              |
| SSN                           |        | DOB                  |         | PLACE OF BIRTH |                |
|                               |        |                      | <b></b> |                |                |
| EMPLOYEE ID                   |        | EMPLOYEE TYPE        |         | EMPLOYEE LEVEL |                |
|                               |        | -Select-             | •       | -Select-       | •              |
| HAND DOMINANCE                |        | BARGAINING UNIT      |         | BLOOD TYPE     |                |
| -Select-                      | •      |                      |         | -Select-       | •              |
| LONGEVITY DATE FROM           |        | LONGEVITY DATE TO    |         | IS SYSTEM USER |                |
|                               | 曲      |                      | <b></b> | YES NO         |                |
| HIRE DATE FROM                |        | HIRE DATE TO         |         |                |                |
|                               | 曲      |                      | 苗       |                |                |
| END DATE FROM                 |        | END DATE TO          |         |                |                |
|                               | 曲      |                      | 曲       |                |                |
| ADDITIONAL SEARCH CRITERIA    |        |                      |         |                |                |
| -Select-                      | Ŧ      |                      |         |                |                |
|                               |        |                      |         |                |                |
|                               |        | Go Back Reset Search |         |                |                |

Caliber Public Safety

Additional search criteria is included in Online RMS 10.31 and above. Click on **Additional Criteria** and choose *Course* or *Certifications* from the list.

| ADDITIONAL SEARCH CRITERIA            |   |
|---------------------------------------|---|
| -Select-<br>Courses<br>Certifications | 2 |

- Note: Leave the Is System User Yes and No options blank to return a list of employees that match the search criteria, regardless of whether or not they are Online RMS users. Click Yes to return a list of employees that are only Online RMS users. Click No to return a list of only employees that are not Online RMS users.
- 3. Click the **Search** button at the bottom of the page to display the *Employee Search Results*, or click the **Reset** button to remove the entered criteria to start the search over.

Users with proper permissions can edit employee records, export the search results to a file, or view basic employee information from the *Employee Search Results* page.

#### **Employee Search Results Example**

|   | Records Management / Employee Search / Employee Search Results |                  |                     |                   |                               |            |                            |              |  |  |
|---|----------------------------------------------------------------|------------------|---------------------|-------------------|-------------------------------|------------|----------------------------|--------------|--|--|
| , | Export results to a file Refine Search New Search Add Employee |                  |                     |                   |                               |            |                            |              |  |  |
| l |                                                                | i 📣 27           | result(s) found     |                   |                               |            | Pre                        | vious 1 Next |  |  |
|   | Last ⊥î<br>Name                                                | First ⊥î<br>Name | Middle ⊥î<br>Name   | Employee ⊥†<br>ID | Employee ⊥†<br>Type           | User ID    | Agency ⊥†                  | Actions      |  |  |
|   | Clark                                                          | Christine        |                     |                   | Communications<br>Personnel   |            | District 42,<br>Versailles | ľ            |  |  |
|   | Wright2                                                        | Frank2           | Llyod2<br>Click nan | 555<br>ne to view | Patrol Sworn<br>basic informa | OFFICER_45 | District 42,<br>Versailles | Edit         |  |  |
|   | EMPLOYEE                                                       | NEW              |                     |                   | Juvenile Home                 |            | District 42,<br>Versailles | ď            |  |  |

Click on the **Refine Search** button to update your criteria, or click either **New Search** to discard your current search and start a new one.

Refer to the OnlineRMS User Guide for instructions on exporting search results to a file.

Refer to "Manage an Employee" on page 136 for instructions on editing employee records.

# Add an Employee

Use the following procedure to add an employee record.

- 1. Access the *Personnel Management* page. (See "Access Personnel Management" on page 129, if needed.)
- 2. Click the Add Employee button on the top right of the *Employee Search* page to open the *Employee* page.

| Records Management / Employee Searc | h          |                |          |
|-------------------------------------|------------|----------------|----------|
| Employee Search                     |            | Add Emplo      | oyee     |
| ACTIVE STATUS                       | User Name  | Agency         |          |
| Active •                            |            | All Agencies 🔻 | <b>.</b> |
| LAST NAME                           | FIRST NAME | MIDDLE NAME    |          |
|                                     |            |                |          |

|                |   |                         |   |                | Go Back |
|----------------|---|-------------------------|---|----------------|---------|
| ACTIVE STATUS  |   | AGENCY                  |   |                |         |
| -Select-       | ~ | District 42, Versailles | ~ |                |         |
| LAST NAME      |   | FIRST NAME              |   | MIDDLE NAME    |         |
| SUFFIX         |   | MAIDEN NAME             |   | TITLE          |         |
|                |   |                         |   | -Select-       | ~       |
| SEX            |   | RACE                    |   | ETHNICITY      |         |
| -Select-       | ~ | -Select-                | ~ | -Select-       | ~       |
| SSN            |   | DOB                     |   | PLACE OF BIRTH |         |
|                |   |                         | 曲 |                |         |
| EMPLOYEE ID    |   | EMPLOYEE TYPE           |   | EMPLOYEE LEVEL |         |
|                |   | -Select-                | ~ | -Select-       | ~       |
| HAND DOMINANCE |   | BARGAINING UNIT         |   | BLOOD TYPE     |         |
| -Select-       | ~ |                         |   | -Select-       | ~       |
| LONGEVITY DATE |   | HIRE DATE               |   | END DATE       |         |
|                | 曲 |                         | 曲 |                | 曲       |
|                |   | Go Back Save            |   |                |         |

3. Enter the applicable information in the fields provided.

|                |   |                          |   | Go Back        |
|----------------|---|--------------------------|---|----------------|
| ACTIVE STATUS  |   | AGENCY                   |   |                |
| Active         | ~ | District 42, Versailles  | ~ |                |
| LAST NAME      |   | FIRST NAME               |   | MIDDLE NAME    |
|                |   |                          |   |                |
| SUFFIX         |   | MAIDEN NAME              |   | TITLE          |
|                |   |                          |   | -Select-       |
| SEX            |   | RACE                     |   | ETHNICITY      |
| Female         | ~ | -Select-                 | ~ | -Select- 🗸     |
| SSN            |   | DOB                      |   | PLACE OF BIRTH |
| ***_**-1214    |   |                          | 曲 |                |
| EMPLOYEE ID    |   | EMPLOYEE TYPE            |   | EMPLOYEE LEVEL |
|                |   | Communications Personnel | ~ | -Select- 🗸     |
| HAND DOMINANCE |   | BARGAINING UNIT          |   | BLOOD TYPE     |
| -Select-       | ~ |                          |   | -Select- 🗸     |
| LONGEVITY DATE |   | HIRE DATE                |   | END DATE       |
|                | 曲 |                          | 曲 | <b>#</b>       |
|                |   | Go Back Save             |   |                |

- All but the last four digits of the entered SSN is masked with asterisks for privacy purposes.
- 4. Click Save to display additional data options.

| Lemployee Info    |   |                 |                |                         |                     |
|-------------------|---|-----------------|----------------|-------------------------|---------------------|
|                   |   | ACTIVE STATUS   |                | Agency                  |                     |
|                   |   | Active          | ~              | District 42, Versailles | ~                   |
|                   |   | User            |                |                         |                     |
|                   |   |                 | Associate User |                         |                     |
| LAST NAME         |   | First Name      |                | MIDDLE NAME             |                     |
| ElmoreTest2       | _ | PhilTest2       |                |                         |                     |
| SUFFIX            |   | Maiden Name     |                | Тітіе                   |                     |
|                   | _ |                 |                | -Select-                | ~                   |
| Sex               |   | Race            |                | Етнистту                |                     |
| Male              | ~ | -Select-        | ~              | -Select-                | ~                   |
| SSN               |   | DOB             |                | PLACE OF BIRTH          |                     |
|                   |   |                 | 曲              |                         |                     |
| EMPLOYEE ID       |   | Employee Type   |                | EMPLOYEE LEVEL          |                     |
|                   |   | Patrol Sworn    | ~              | -Select-                | ~                   |
| HAND DOMINANCE    |   | BARGAINING UNIT |                | BLOOD TYPE              |                     |
| -Select-          | ~ |                 |                | -Select-                | ~                   |
| Longevity Date    |   | Hire Date       |                | END DATE                |                     |
|                   | 曲 |                 | 曲              |                         | <b></b>             |
| Service History   |   |                 |                | 0                       | Add Service History |
| 😂 Education       |   |                 |                |                         | O Add Education     |
| 00 Languages      |   |                 |                |                         | O Add Language      |
| Skills            |   |                 |                |                         | O Add Skill         |
| Classifications   |   |                 |                |                         | Add Classification  |
| Affiliations      |   |                 |                |                         | Add Affiliation     |
| 🖓 Addresses       |   |                 |                |                         | Add Address         |
| Employee Contacts |   |                 |                |                         | O Add Contact       |
| J Phone Numbers   |   |                 |                | 0                       | Add Phone Number    |
| & Medical Info    |   |                 |                |                         | Add Medical Info    |
| Other Info        |   |                 |                |                         | O Add Info          |
| Groups            |   |                 |                | O Add                   | Employee to Group   |
| Attachments       |   |                 |                |                         | Add Attachment      |
| E Identification  |   |                 |                |                         | Add Identification  |
| Attacked France   |   |                 |                |                         |                     |

**Note:** The **Employee Info** data is shared with the *User Module* in instances when the employee has a corresponding Online RMS user record.

### **Additional Data**

This area is used to capture other employee data such as, Service History, Education, Languages, Addresses, etc. You can also attach documents or photos, and add a picture of the employee. Click on an individual link, complete the entry form that appears, then click **Save**. The entry form is varies by individual link.

Example:

- a. Click on the Add Education link to display the Education entry form.
- b. Enter the appropriate data and click **Save**.

| Education        | ×           |
|------------------|-------------|
| Түре             |             |
| Bachelor of Arts | ~           |
| DATE OF INFO     |             |
| 03/20/2019       | 曲           |
| COMMENTS         |             |
|                  |             |
|                  |             |
|                  | Cancel Save |

c. The saved data displays in the Education grid.

| 🖻 Education 🚯    |          |              |          |  |  |
|------------------|----------|--------------|----------|--|--|
| Education        | Comments | Date Of Info | Actions  |  |  |
| Bachelor of Arts |          | 02/26/2019   | <b>e</b> |  |  |

Note: The Service History data is shared with the Officer Daily Log.

5. Optionally click on the *Training* tab to register the employee for training. For details refer to "Manage an Employee" below.

# Manage an Employee

You can update an existing employee record, and with proper permissions, you can delete certain existing details of that employee such as, Education, Skills, Phone Numbers, etc.

If the employee is also an Online RMS user, a **Manage User** button appears on the *Employee* page for easy access to the user record.

If your agency is using the **Training Module**, and you have proper permissions, you can also track training and certifications for the employee.

# Update Existing Employee Record

Use the following procedure to update an employee record.

- 1. Access the *Personnel Management* page. (See "Access Personnel Management" on page 129, if needed.)
- 2. Search for the employee record you need to update. (See "Employee Search" on page 131, if needed.)
- 3. Click in the Actions column to the far right of the user record to display the *Employee* page. There are two tabs: *Employee Info* and *Training*. The *Employee Info* tab opens by default.

|                              |                   |                   |                             |         | Refine Sea | Irch New Search            | Add Employ   |  |  |
|------------------------------|-------------------|-------------------|-----------------------------|---------|------------|----------------------------|--------------|--|--|
| 🛾 🚺 📄 📣 27 resul             | lt(s) found       |                   |                             |         |            | Previou                    | 5 1 2 Ne     |  |  |
| ast ⊥î First ⊥î<br>Iame Name | Middle ⊥î<br>Name | Employee ↓↑<br>ID | Employee Type 🛛 🕸           | User ID | ţţ         | Agency ⊥↑                  | Actions      |  |  |
| lark Christine               |                   |                   | Communications<br>Personnel |         |            | District 42,<br>Versailles |              |  |  |
|                              |                   |                   |                             |         |            |                            |              |  |  |
| Calber                       |                   |                   |                             |         |            |                            |              |  |  |
| nployee Search / Employe     | ee Search Resul   | ts / Edit Employ  | ee                          |         |            |                            |              |  |  |
|                              |                   |                   |                             |         |            | Manage                     | User Go Ba   |  |  |
| Lemployee Info               | aining            |                   |                             |         |            |                            |              |  |  |
|                              |                   | ACTIVE ST         | TATUS                       |         | User       |                            |              |  |  |
|                              |                   | Active            |                             | ~       | WPERKINS   | G Un-As                    | sociate User |  |  |
|                              |                   | Agency            | Agency                      |         |            | OFFICER ID                 |              |  |  |
|                              |                   | District          | 42, Versailles              |         | 322        |                            |              |  |  |
| LAST NAME                    |                   | FIRST NA          | ME                          |         | MIDDLE NA  | ME                         |              |  |  |
| PERKINS                      |                   | WENDY             |                             |         |            |                            |              |  |  |
| Suffix                       |                   | MAIDEN I          | Name                        |         | TITLE      |                            |              |  |  |
|                              |                   |                   |                             |         | -Select-   |                            |              |  |  |
| Sex                          |                   | RACE              |                             |         | Етниісіту  |                            |              |  |  |
| Female                       |                   | ✓ White           |                             | ~       | -Select-   |                            |              |  |  |
| SSN                          |                   | DOB               |                             |         | PLACE OF B | IRTH                       |              |  |  |
|                              |                   |                   |                             | 曲       |            |                            |              |  |  |
| Employee ID                  |                   | Employer          | е Туре                      |         | Employee L | EVEL                       |              |  |  |
|                              |                   | Patrol            | Sworn                       | ~       | -Select-   |                            | ```          |  |  |
| HAND DOMINANCE               |                   | BARGAINI          | ing Unit                    |         | BLOOD TYPE |                            |              |  |  |
| -Select-                     |                   | ~                 |                             |         | -Select-   |                            | ```          |  |  |
| LONGEVITY DATE               |                   | HIRE DAT          | E                           |         | END DATE   |                            |              |  |  |
|                              | i                 |                   |                             | 曲       |            |                            | <b>#</b>     |  |  |
| 🖴 Employee History           |                   |                   | Go Back Update Sa           | /e      |            |                            |              |  |  |

- 4. To add an employee picture, page down while on the *Employee Info* tab then click the Add Attachment link, upload the photo, then choose **Employee Photo** as the image type.
- 5. Make other changes as needed on the *Employee Info* tab. Refer to "Add an Employee" on page 132 for instructions on adding additional data options.
  - Note: The Associate/Un-Associate User button appears as either Associate User or Un-Associate User depending on whether there is an existing user ID associated with the employee. Click the **Associate User** button to find potential matches to Online RMS user IDs based on First Name and Last Name. Click the **Un-Associate User** button to de-link an employee from a user ID.

| Employee Search / Employee Search Result | s / Edit Employee       |   |             | ≡                   |
|------------------------------------------|-------------------------|---|-------------|---------------------|
| Employee Info                            |                         |   |             | Manage User Go Back |
|                                          | Active Status           |   | User        |                     |
|                                          | Active                  | ~ | WPERKINS    | Un-Associate User   |
|                                          | Agency                  |   | OFFICER ID  |                     |
|                                          | District 42, Versailles |   | 322         | <b>Z</b>            |
| Last Name                                | First Name              |   | MIDDLE NAME | •                   |

6. If applicable, click on the *Training* tab to manage **Courses**, **Certifications**, and view **Eligible Ranks** for the employee.

| Lemployee Info                    | Training    |             |       |           |            |                | Manage                 | User Go Back |
|-----------------------------------|-------------|-------------|-------|-----------|------------|----------------|------------------------|--------------|
| Courses                           |             |             |       |           |            | 0              | Advanced Search  Quick | Add Course 🚠 |
| Name                              | Course Type | Description | Score | Pass/Fail | Start Date | Completed Date | Days Until Expiration  | Actions      |
| Basic Training 100                |             | 0           |       |           |            |                | N/A                    | 6            |
| Certifications OAdd Certification |             |             |       |           |            |                |                        |              |

If the employee is also an Online RMS user, you can click on the Manage User button to manage the user account.

To view the course catalog, click the Course Catalog icon 4.

### Courses

a. Click Quick Add Course to add a course to the employee record, then click Add Details to add attachments, or click Save to add the course to the employee record

without attachments. For more information on attachments, refer to "Attachments" on page 11.

| Course         | ×                       |
|----------------|-------------------------|
| Course         |                         |
| -Select-       | ~                       |
| Соэт           |                         |
| Score          |                         |
| Pass/Fail      |                         |
| -Select-       | ~                       |
| ON DUTY        |                         |
| -Select-       | ~                       |
| COMPLETED DATE |                         |
|                | <b>#</b>                |
|                | Cancel Add Details Save |

b. Optionally, click **Advanced Search** link to search for and select an existing course. Enter search criteria then click **Search** to display the *Course Search Results*.

|                            |                |            |               |         | Go Back           | Add Course |
|----------------------------|----------------|------------|---------------|---------|-------------------|------------|
| NAME                       | AGENCY         |            | COURSE TYPE   |         | COURSE CLASSIFICA | TION       |
|                            | All Agencies   | × #        | -Select-      | ~       | -Select-          | ~          |
| COURSE ID                  | CATALOG COURSE |            | INSTRUCTOR    |         | LOCATION          |            |
|                            | -Select-       | ~          |               |         |                   |            |
| START DATE FROM            | START DATE TO  |            | END DATE FROM |         | END DATE TO       |            |
| <b></b>                    |                | <b></b>    |               | <b></b> |                   | <b></b>    |
| ADDITIONAL SEARCH CRITERIA |                |            |               |         |                   |            |
| -Select-                   | ~              |            |               |         |                   |            |
|                            |                | Go Back Re | eset Search   |         |                   |            |

Click the Hand icon to select the course.

|                                                                                                    |            |               |              |              | Refine Se     | arch | Ne   | ew S     | earch |
|----------------------------------------------------------------------------------------------------|------------|---------------|--------------|--------------|---------------|------|------|----------|-------|
| D         Image: Constraint of the second second secon |            |               |              |              |               |      |      | 2        | Next  |
| Course 🕸                                                                                                    | Location 1 | # Attendees 🖛 | Start Date 🕸 | End Date 🛛 🕸 | Agency        |      | Acti | ions     | ;     |
| 3 Advanced K-9 Training 201                                                                                                    |            | 0             |              |              | Area Units-A1 |      | _    | <b>,</b> | 5     |

c. Click the **Edit** icon on the search results screen to open *Employee Course Information*. Make necessary changes then click **Save**.

To view the course catalog, click the Course Catalog icon 4.

- d. Click the **Delete** icon to delete a *Employee Course Information* record.
- e. Click Yes to confirm delete or click No to exit without deleting.

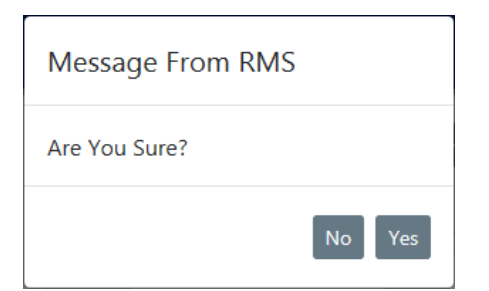

### Certifications

a. Click the Add Certification link on the Edit Employee screen to add a Certification, then click Save.

| Certificat    | ion Click to view<br>Certification |
|---------------|------------------------------------|
| CERTIFICATION |                                    |
| Tazer         | • • •                              |
| DATE OF INFO  | Click to view details              |
| 02/26/2019    | <b></b>                            |
|               | Cancel Save                        |

- b. Click the **Delete** icon in the Actions column to delete.
- c. Click Yes to confirm delete or click No to exit without deleting.

| Message From RMS |        |
|------------------|--------|
| Are You Sure?    |        |
|                  | No Yes |

### **Eligible Ranks**

- a. The *Eligible Ranks* section is view only. Data cannot be changed or deleted from this section.
- 7. Click Update or Save (Save and Archive).

### Update

This option updates the current *Master Employee* record. Select this option if you want to overwrite the *Master Employee* record without arching (saving) a copy prior to the update.

#### Save

This option creates a new *Master Employee* record with your changes, and archives (saves) a copy of the master record before the update. *Archived* data is an accumulation

of historical information that can be viewed later. Archived data is not changeable; it is meant to be a snapshot in time.

For example, if you add Kris LeClaire's middle name to her *Master Employee* record and click **Save**, then a new *Master Employee* record is created containing the middle name, and the record without the middle name is saved (archived) for later viewing under the *Employee History* grid of the *Employee* page.

## **Delete Additional Options**

You can delete existing Additional Options (details) with the proper permissions.

1. Click the Delete icon and under to the *Actions* column to delete.

| The Education O Add Education |          |              |         |  |  |
|-------------------------------|----------|--------------|---------|--|--|
| Education                     | Comments | Date Of Info | Actions |  |  |
| GED Certification             | 0        | 02/28/2018   | 2       |  |  |
| Certification                 | 0        | 12/02/2017   | 2       |  |  |

2. Click Yes to confirm, or No to return to the Employee page without deleting.

| Message From RMS |        |
|------------------|--------|
| Are You Sure?    |        |
|                  | No Yes |

If you chose to click **Yes**, then the *Additional Option* record is permanently removed and cannot be retrieved or viewed later.

Note: Additional Options are not Archived (saved).

## Navigate to the User Record

If the employee is also an Online RMS user, a **Manage User** button appears on the *Employee* page for easy access to the user record, otherwise the button does not appear.

Caliber Public Safety

|               |          |                         | Manage User Go Bac |
|---------------|----------|-------------------------|--------------------|
| Employee Info | Training |                         |                    |
| ACTIVE STATUS |          |                         |                    |
| Active        | ~        |                         |                    |
| USER          |          | AGENCY                  |                    |
| OFFICER_45    |          | District 42, Versailles |                    |
| LAST NAME     |          | FIRST NAME              | MIDDLE NAME        |
| Wright2       |          | Frank2                  | Llyod2             |

See "Manage Users" on page 93 for details on updating the user record.

# Chapter 9. Criminal Complaint

The Criminal Complaint module is for managing criminal complaints against arrestees and offenders, and approve or disapprove through a guided review process before submitting it to the state.

To utilize this module, it must be turned on for the agency.

Court Cases can be associated with Criminal Complaints.

# **Two Approval Levels**

The agency has the option to utilize a 1 or 2 level approval for Criminal Complaints. Level 1 is the default.

#### Level 1

The creator of the complaint sends it to the supervisor for approval.

The supervisor can disapprove and send the complaint back to the creator.

The supervisor approves and submits the complaint data to the court in one action, or approves then submits later.

#### Level 2

The creator of the complaint sends it to the supervisor for approval.

The supervisor can disapprove and send the complaint back to the creator.

The supervisor approves the complaint.

The court officer can disapprove an approved complaint and send the complaint back to the creator.

The court officer submits the approved complaint data to the court.

Level 1 is the default setting. Your agency administrator can elect to turn on the 2-Level Approval Process using the **Maint Value** settings under the Administration menu.

# **Turn on Criminal Complaint Approval Level 2**

With appropriate permissions, you can turn on 2-Level Approval for your agency using **Maint Value** settings:

- 1. Access the **Maint Value** table. For instructions, refer to "Access Maintenance Values" on page 346.
- 2. In the Search field, type **complaint\_2** to display the record.

| Show 10 ¢ entries                    | ch: complain | it_2                                            | ×                    |                |         |      |
|--------------------------------------|--------------|-------------------------------------------------|----------------------|----------------|---------|------|
| Keyword †                            | Value 🔃      | Description 11                                  | Effective 11<br>Date | End 11<br>Date | Actions |      |
| COMPLAINT_2_LEVEL_APPROVAL           | N            | Enable 2 level approval for criminal complaints | 07/07/2020           |                |         | ľ    |
| Showing 1 to 1 of 1 entries (filtere | d from 263   | total entries)                                  |                      | Prev           | vious 1 | Next |

3. Click the edit icon to open the *Edit Maintenance Value* dialog.

| Application    | Module                    |
|----------------|---------------------------|
| E*Justice      | E*Core                    |
| EFFECTIVE DATE | Keyword                   |
| 07/07/2020     | COMPLAINT_2_LEVEL_APPROVA |
| VALUE          |                           |
| N              |                           |

- 4. Change Value from N to Y.
- 5. Click OK.

# Configurations

### Permissions

The following permissions are available:

- Criminal Complaint Add and Edit
- Criminal Complaint Delete

- Criminal Complaint Vlew
- Criminal Complaint Review
- Criminal Complaint Always Edit

### **New Number Generation Types**

- New Number Generation Type for **Criminal Complaint**
- New Number Generation Type for **Offender Base Tracking Number** 
  - Offender / Arrest Tracking Number Arrest (for an arrest complaint).
  - Offender / Arrest Tracking Number Complaint (for on a stand-alone complaint).

# EJS\_CODES

- Criminal Complaint Type = CRIM\_CMPLNT\_TYPE\_CODES
  - Out of the box values: Arrest, Hearing, Summons, Warrant
- Criminal Type of Hearing = CC\_HEARING\_TYPE\_CODES
  - Out of the box values: Without Notice, Accused Not Arrested
- Criminal Threat Type = CC\_THREAT\_TYPE\_CODES
  - Out of the box values: Bodily Injury, Commission of a Crime, Flight Risk
- Complaint Charge Type = CRIM\_CPLT\_CHARGE\_TYPE\_CODES
  - Out of the box values: One or More Felonies, Only Misdemeanors

### **Notification Types**

- Criminal Complaint Approval Request
- Criminal Complaint Disapproved

Criminal Complaint Ready to be Submitted

**Recent Activities - Show Complaints Submitted in Set Number of Days** 

**Complaints Submitted** within a past number of defined days appear under *Recent Activities* on your home page. Follow the steps below to set the number of days.

- 1. Access the **Maint Value** table. For instructions, refer to "Access Maintenance Values" on page 346.
- 2. In the Search field, type crim\_comp to display the record.

| Show 10 💠 entries               |             |                                                              | Search:              | crim_con       | npl     | ×    |
|---------------------------------|-------------|--------------------------------------------------------------|----------------------|----------------|---------|------|
| Keyword †                       | Value 11    | Description 11                                               | Effective 11<br>Date | End 11<br>Date | Actions |      |
| CRIM_COMP_SUBMIT_DAYS           | 10          | Used for recent activities, complaints submitted in XX days. | 08/19/2020           |                |         | Ľ    |
| Showing 1 to 1 of 1 entries (fi | Itered fror | n 267 total entries)                                         |                      | Prev           | ious 1  | Next |

3. Click the edit icon to open the *Edit Maintenance Value* dialog.

| Edit Maintenance Value |                       |
|------------------------|-----------------------|
| Application            | Module                |
| E*Justice              | E*Core                |
| EFFECTIVE DATE         | Keyword               |
| 08/19/2020             | CRIM_COMP_SUBMIT_DAYS |
| VALUE                  |                       |
| 10                     |                       |

- 4. Enter the number of days in the Value field.
- 5. Click OK.

## **Create Criminal Complaint from Arrest**

With appropriate permissions, you can turn on the setting to allow users to create criminal complaints from the Arrests using **Maint Value** settings:

- 1. Access the **Maint Value** table. For instructions, refer to "Access Maintenance Values" on page 346.
- 2. In the Search field, type **complaint\_create** to display the record.

| Show 10 ¢ entries                          |      |               |                                       |                | Sea | rch: complaint_ | create  | ×    |
|--------------------------------------------|------|---------------|---------------------------------------|----------------|-----|-----------------|---------|------|
| Keyword                                    | ti.  | Value 11      | Description 11                        | Effective Date | 11  | End Date 👔 🖡    | Actions |      |
| COMPLAINT_CREATE_FROM_ARREST               |      | Y             | Create Criminal Complaint from Arrest | 08/26/2020     |     |                 |         | ľ    |
| Showing 1 to 1 of 1 entries (filtered from | n 26 | 57 total entr | ies)                                  |                |     | Previo          | ous 1   | Next |

3. Click the edit icon to open the *Edit Maintenance Value* dialog.

| Application    | MODULE                    |
|----------------|---------------------------|
| E*Justice      | E*Core                    |
| EFFECTIVE DATE | Keyword                   |
| 08/26/2020     | COMPLAINT_CREATE_FROM_ARI |
| VALUE          |                           |
| Y              |                           |

- 4. Enter the Y for allow and N for disallow in the Value field.
- 5. Click OK.

# Chapter 10. Court Cases

The Court Case module allows users to create and manage court cases against arrestees and offenders.

To utilize this module, it must be turned on for the agency.

Court Cases can be associated with Criminal Complaints.

# Configurations

## Permissions

The following permissions are available:

- Court Case Add and Edit
- Court Case Delete
- Court Case Vlew
- Court Case Always Edit
- Manage Court Appearances

### EJS\_CODES

- Appearance Type = COURT\_APP\_CODES
- Appearance Reason = COURT\_APP\_REASON\_CODES
- Appearance Status = COURT\_APP\_STATUS\_CODES
  - Values: Active, Closed, Dismissed, CWOF, Guilty, Not Guilty

- Court Case Reference Number Type
- Court Case Status = COURT\_CASE\_STATUS\_CODES
  - Values: Filed, Active, Denied, Closed

# **Notification Types**

- COURT APPEARANCE ASSIGNED
- COURT APPEARANCE UPDATED
- COURT APPEARANCE CANCELLED

# Chapter 11. Training Module

The **Training Module** provides administrators with proper permissions the ability to configure Training Courses and Certifications.

The **Training Module** is available with full subscription access to Caliber Online RMS 10.31 and higher. The Training Module is disabled by default but can be enabled, and additional user training is available for purchase. Contact Caliber Public Safety Support for more information.

Agency administrators have the ability to configure this module specific to your agency's needs, such as an eligible list of course types (i.e., gun safety, mobile training, etc.), classification levels, and other configuration settings as described later in this chapter.

There are two components to the Training Module:

- Courses
  - Courses are training classes with specific focus to refine skills (i.e., Online RMS training).
  - Configure courses by way of the Administration menu.
  - There are two components to Courses:

#### Template

A Course Template is a standard form that is used as a starting point when creating Course Instances. For example, users with proper permissions can create a Template that is pre-populated with a standard class description, prerequisites, and attached documents such as a class outline or handouts, that pull into a newly created Course Instance automatically.

**Note**: Templates are managed only through the *Administration* menu. For more information on managing Templates refer to "Manage Course Configurations" on page 155.

#### Course Instance

A specific course to which employees can be assigned. There could be multiple records of the same course, but with different dates or other information.

**Note**: Course Instances are managed through the *Training* option under the *Records Management* menu. For more information on Course Instances, refer to the *Caliber Online RMS User Guide* 

- Certifications
  - Proof of achieving specific skills or knowledge level that are mandatory for specific job duties (i.e., gun safety certification).
  - Create and maintain certifications by way of the *Training* option under the *Records Management* menu.

Note: Certifications are managed through the *Training* option under the *Records Management* menu.

There are three new permissions categories beginning with the Online RMS 10.31 release:

- Training Schema Level Management (System Level)
- Training Organization Level Management (Multi-tier Agency Level)
- Training Agency Level Management
  - **Note**: The new permission categories are assigned to the *System\_Admin*, *Organization\_Admin*, and *Agency\_Admin* roles, respectively, for the initial 10.31 release.

### Access Course Configuration

1. Click the Administration icon on the top navigation bar, then click again on Administration from the drop-down menu to open the *Administration Home* page. Then click on the **Module Admin** link to display the *Module Configuration* page.

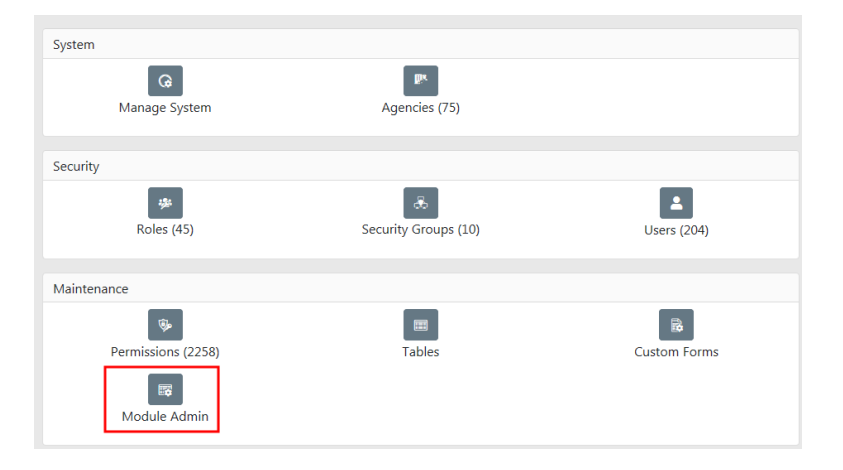

|                        | Go Back                                                                  |
|------------------------|--------------------------------------------------------------------------|
| Incident Rules         | Configure Incident rules for agency: -Select Agency-                     |
| Incident Rules         | Configure Incident rules for your agency District 42, Versailles         |
| Field Arrests          | Configure Field Arrests for product and agency settings.                 |
| Field Arrests          | Configure Field Arrests For Your Agency Indiana State Police             |
| Officer Daily Logs     | Configure Officer Daily Logs for any agency.                             |
| Maps Administration    | Configure Maps                                                           |
| Civil Process          | Configure Civil Process for product and agency settings.                 |
| Civil Process          | Configure Civil Process For Your Agency District 42, Versailles          |
| Lost & Found Locations | Configure Lost & Found Locations For Your Agency District 42, Versailles |
| Lost & Found Locations | Configure Lost & Found Locations for agency: -Select Agency-             |
| Evidence Labels        | Configure Evidence Labels Across Agencies                                |
| Evidence Labels        | Configure Evidence Labels For Your Agency District 42, Versailles        |
| Warrants               | Configure Warrants                                                       |
| Photo Lineups          | Configure Photo Lineups                                                  |
| Fleet Management       | Configure Fleet Management for product and agency settings.              |
| Training               | Configure Training.                                                      |

2. Click on the **Training** link on the *Module Configuration* page to display the *Training Administration* page.

| raining Administra | ation                |              |                      |               |        | Go Back             |
|--------------------|----------------------|--------------|----------------------|---------------|--------|---------------------|
| Course Templates   | Maintenance Settings | Course Types | Course Classificatio | ns 🔶 Four     | r tabs |                     |
| Name               |                      |              | Description          | Prerequisites | Active | Add Course Template |
| ANG Test           |                      |              | beschption           | rerequisites  | Yes    |                     |
| Advanced K-9 Trai  | ining 201            |              |                      | 0             | Yes    | 2 1                 |
| Agency Startup     |                      |              |                      |               | Yes    | C ū                 |
| Andy Test          |                      |              |                      |               | Yes    | C 🗊                 |
| Basic Training 100 |                      |              | 0                    |               | Yes    | 2                   |
| Basic Training 102 |                      |              | 0                    | 0             | Yes    | 2                   |
| Bookkeeping        |                      |              |                      |               | Yes    | <b>e</b>            |
| Dana Course        |                      |              | 0                    |               | Yes    | <b>e</b>            |
| EMP TEST           |                      |              |                      |               | Yes    | <b>Z</b>            |
| Employee Training  | 3                    |              |                      |               | Yes    | <b>e</b>            |
| Firearms Training  |                      |              | 0                    | 0             | Yes    | 2                   |
| Gun Safety         |                      |              | 0                    |               | Yes    | <b>e</b>            |
| Gun Safety 101     |                      |              | 0                    | 0             | Yes    | 2                   |
| Intermediate Train | ing                  |              |                      | 0             | No     | <b>e</b>            |
| K-9 Training 101   |                      |              |                      |               | Yes    | 2                   |
| MY TEMPLATE        |                      |              |                      |               | Yes    | <b>Z</b>            |

The Training Administration page contains a Product Config tab with four sub-tabs:

- Course Templates
- Maintenance Settings
- Course Types
- Course Classifications

## **Configure Courses**

The *Course Templates*, *Course Types*, and *Course Classifications* tabs are empty by default until configured by your agency administrator to meet your agency's needs. For details on how to configure courses, refer to "Manage Course Configurations" on the facing page.

### Number of Days Nearing Expiration

The *Maintenance Settings* tab contains a list of Courses and Certifications that are due to expire within a specified number of days. For details on how to configure the number of days nearing expiration, refer to "Maintenance Settings" on page 162.

### Manage Course Configurations

There are four configurations associated with a Course:

- Course Types
- Course Classifications
- Course Template
- Number of days to notify users before Courses and Certifications are due to expire.

It is best practice to configure the courses in the order listed, as *Course Types* and *Course Classifications* must exist before assigning them to a *Course Template*. For more information on associating a Course Type and Course Classification with a Course Template refer to #CourseTemplates.

### Course Types

### Add Course Type

- 1. Click on the **Course Types** tab on the *Training Administration* page. For details on accessing the *Training Administration* page refer to "Access Course Configuration" on page 152.
- 2. Click the Add Course Type button to open the Course Type Code window.

**Note:** The *Training Course Dashboard* and *Training Certification Dashboard* displays a list of Courses and Certifications that are due to expire within a specified number of days. For more information on the Training Dashboard refer to the *Training Module* section of the *Caliber Public Safety Online RMS User Guide*.

| Course Templates | Maintenance Settings | Course Types     | Course Classifications |        |                   |
|------------------|----------------------|------------------|------------------------|--------|-------------------|
|                  |                      |                  |                        |        | • Add Course Type |
| Code             |                      | Description      |                        | Active | Actions           |
| ADVANCED         | /                    | Advanced Trainir | ng                     | Yes    | 2                 |
| BASIC            | I                    | Basic Training   |                        | Yes    | <b>Z</b>          |
| ELITE            | E                    | Elite Training 2 |                        | No     | 2                 |
| INTERMEDIATE     | I                    | ntermediate Trai | ining                  | Yes    | 2 0               |

3. Enter the **Code** and **Description**. Leave the **Active** box checked if you want this code to appear within the available code list, otherwise uncheck it.

Note: The Code and Description fields are required.

| Course Type Code |            |
|------------------|------------|
| CODE             |            |
| DESCRIPTION      |            |
| Active           |            |
| $\checkmark$     |            |
|                  | Close Save |

4. Click **Save** to create the *Course Type Code*, or click **Close** to return to *Training Admin-istration* without saving the new code.

### Update Course Type

- 1. Click the **Edit** icon in the Action column on the *Course Type* you want to update.
- 2. Make the necessary changes then click **Save**, or click **Close** to return to Training Administration without saving your changes.

| Course Type Code |       |      |
|------------------|-------|------|
| CODE             |       |      |
|                  |       |      |
| DESCRIPTION      |       |      |
|                  |       |      |
| ACTIVE           |       |      |
| $\checkmark$     |       |      |
|                  |       |      |
|                  |       |      |
|                  | Close | Save |

#### Delete Course Type

- 1. Click the Delete icon in the Action column on the *Course Type* you want to delete.
- 2. Click Yes to confirm delete, or click No to return the Course Type sub-tab without deleting.

| Message From RMS |        |
|------------------|--------|
| Are You Sure?    |        |
|                  | No Yes |

a. If the *Course Type* is associated with a *Course Template* a message appears at the top of the screen stating it cannot be deleted. For more information on associating a Course Type with a Course Template refer to #CourseTemplates.

### Course Classifications

### Add Course Classification

- Click on the Course Classification tab on the Training Administration page. For details on accessing the Training Administration page refer to "Access Course Configuration" on page 152.
- 2. Click the Add Course Classification button to open the *Course Classification Code* window.

| Go               |
|------------------|
|                  |
| e Classification |
| Actions          |
| 2                |
| 2                |
| 2                |
|                  |

3. Enter the **Code** and **Description**. Leave the **Active** box checked if you want this code to appear within the available code list, otherwise uncheck it.

Note: The Code and Description fields are required.

| Course Classification Code |            |
|----------------------------|------------|
| CODE                       |            |
| CLASS1                     |            |
| DESCRIPTION                |            |
| Classification 1           |            |
|                            |            |
|                            | Close Save |

4. Click **Save** to create the *Course Classification Code*, or click **Close** to return to *Training Administration* without saving the new code.

### Update Course Classification

- 1. Click the **Edit** icon in the Action column on the *Course Classification* you want to update.
- 2. Make the necessary changes then click **Save**, or click **Close** to return to Training Administration without saving your changes.

| Course Classification Code |            |
|----------------------------|------------|
| CODE                       |            |
| CLASS1                     |            |
| DESCRIPTION                |            |
| Classification 1           |            |
|                            |            |
|                            | Close Save |

#### **Delete Course Classification**

- 1. Click the Delete icon in the Action column on the *Course Classification* you want to delete.
- 2. Click **Yes** to confirm delete, or click **No** to return to the *Course Classification* sub-tab without deleting.

| Message From RMS |
|------------------|
| Are You Sure?    |
| No Yes           |

 a. If the Course Classification is associated with a Course Template, a message appears at the top of the screen stating it cannot be deleted. For more information on associating a Course Classification with a Course Template refer to <u>#CourseTemplates</u>.

### Course Templates

### Add Template

- 1. Click on the **Course Templates** sub-tab on the *Training Administration* page. For details on accessing the *Training Administration* page refer to "Access Course Configuration" on page 152.
- 2. Click the Add Course Template link. to open the Add Course Template window.

| raining Administration                |              |                    |               |           | Go Back       |
|---------------------------------------|--------------|--------------------|---------------|-----------|---------------|
| Course Templates Maintenance Settings | Course Types | Course Classificat | tions         |           |               |
|                                       |              |                    |               | 🕂 Add Cou | ırse Template |
| Name                                  | D            | escription         | Prerequisites | Active    | Actions       |
| ANG Test                              |              |                    |               | Yes       | <b>e</b>      |
| Advanced K-9 Training 201             |              |                    | 0             | Yes       | <b>e</b>      |
| Agency Startup                        |              |                    |               | Yes       | <b>e</b>      |

3. Enter the appropriate information in the fields provided then click **Save** to create the Course Template, or click **Back** to return to *Training Administration*.

| Add Course Template |                         |   | Go Back       |
|---------------------|-------------------------|---|---------------|
| NAME                | Agency                  |   |               |
| Gun Safety 101      | District 42, Versailles | ~ |               |
| COURSE TYPE         | COURSE CLASSIFICATION   |   |               |
| -Select-            | -Select-                | ~ |               |
| EXPIRATION DAYS     | MINIMUM HOURS           |   | PASSING SCORE |
|                     |                         |   |               |
| MAX ATTENDEES       | MINIMUM ATTENDEES       |   | TRAINING COST |
|                     |                         |   |               |
| EXTERNAL            | ACTIVE                  |   |               |
|                     | $\checkmark$            |   |               |
| DESCRIPTION         |                         |   |               |
|                     |                         |   |               |
| EQUIPMENT           |                         |   |               |
|                     |                         |   |               |
| COMMENTS            |                         |   |               |
|                     |                         |   |               |
|                     | Save                    |   |               |

4. Optionally, page down to add *Prerequisites* and *Attachments*.

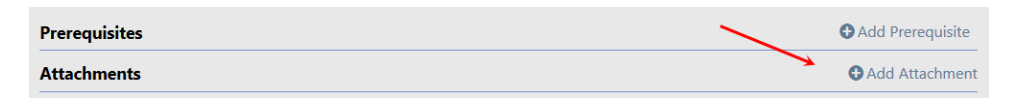

5. Click Add Prerequisite to open the *Course Prerequisite* window.

| Course Prerequ     | ×<br>iisite |
|--------------------|-------------|
| COURSE             |             |
| Basic Training 100 | ~           |
|                    | Cancel Save |

- a. Select the appropriate **Course** as the prerequisite then click **Save**, or click **Cancel** to return to *Edit Course Template* without saving the prerequisite.
- a. The added prerequisites appear in the *Prerequisites* section of the *Edit Course Template*.
- 6. Optionally click Add Attachment to add course documents such as an outline and handouts. For more information on attachments, refer to "Attachments" on page 11.

#### **Update Template**

- 1. Click on the **Course Templates** tab on the *Training Administration* page. For details on accessing the *Training Administration* page refer to "Access Course Configuration" on page 152.
- 2. Locate the template you want to edit then click on the Edit icon in the Action column.
  - **Note**: A blue Information Bubble appears in the *Description* and *Prerequisites* columns when details have been entered into these fields. Hover over the bubble to view a portion of the data, or click on the blue bubble to view the entire entry.

| aining Administra  | ntion                |               |                        |               |        |           | Go Ba        |
|--------------------|----------------------|---------------|------------------------|---------------|--------|-----------|--------------|
| Course Templates   | Maintenance Settings | Course Types  | Course Classifications |               |        |           |              |
| Name               |                      |               | Description            | Prerequisites | Active | 🕀 Add Cou | rse Template |
| ANG Test           | Click the infor      | nation bubble | to view details        |               | Yes    |           | <b>,</b> C 💼 |
| Advanced K-9 Train | ning 201             |               |                        | 0             | Yes    | Edit      | <b>e</b>     |

- 3. Make the necessary changes then click the **Update** button. For details on the editing the Course Template refer to "Add Template" on page 159.
- 4. Click the **Back** button to return to the *Module Configuration* page.

### Delete Template

- 1. Click on the **Course Templates** sub-tab on the *Training Administration* page. For details on accessing the *Training Administration* page refer to "Access Course Configuration" on page 152.
- 2. Click the Delete icon in the Action column on the *Course Template* you want to delete.
- 3. Click Yes to confirm delete, or click No to return to the *Course Templates* sub-tab without deleting.

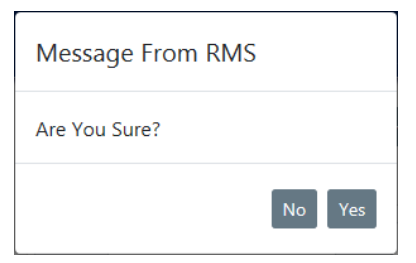

a. If the *Course Template* is associated with a *Course Instance*, a message appears at the top of the screen stating it cannot be deleted. For more information on *Course Instances* refer to the *Caliber Public Safety Online RMS User Guide*.

## **Maintenance Settings**

The *Training Administration* page contains a **Maintenance Settings** tab that contains a list of Courses and Certifications that are due to expire within a specified number of days. Users with appropriate permissions can set the number of days nearing expiration.

### Set Number of Days Nearing Expiration

- 1. Click on the **Maintenance Settings** tab on the *Training Administration* page. For details on accessing the *Training Administration* page refer to "Access Course Configuration" on page 152.
- 2. Click on the Edit icon in the Actions column to edit the number of days.

| Course Templates Maintenance Settings Course Types Cour | rse Classifications                                                        |       |         |
|---------------------------------------------------------|----------------------------------------------------------------------------|-------|---------|
| Keyword                                                 | Description                                                                | Value | Actions |
| TRAINING_CERTIFICATION_DASHBOARD_NEAR_EXPIRED_DAYS      | Display Certifications that are going to expire this many days from today. | 30    |         |
| TRAINING_COURSE_DASHBOARD_NEAR_EXPIRED_DAYS             | Display Courses that are going to expire this<br>many days from today.     | 30    | Edit 🗹  |

3. Make the necessary updates in the *Maint Val* form, then click **Save** to apply your changes or click **Close** to cancel and return to the *Maintenance Settings* tab.
| Maint Val                                                                  |         |
|----------------------------------------------------------------------------|---------|
| Keyword                                                                    |         |
| TRAINING_CERTIFICATION_DASHBOARD_NEAR_EXPIRED_DAYS                         |         |
| DESCRIPTION                                                                |         |
| Display Certifications that are going to expire this many days from today. |         |
| VALUE                                                                      |         |
| 30                                                                         |         |
|                                                                            |         |
| Clo                                                                        | se Save |

Note: The same process applies to both the *Training Certification* and *Training Course* settings.

# Chapter 12. Training Videos Module

# **Training Videos Overview**

Beginning with Online RMS 11.4.0, agencies can enhance users' training and learning experience with the **Online Training** feature. The **Online Training** feature offers standard Caliber video-based learning to all users and, optionally, agency-specific videos. In addition, the agency administrator can enable a feature that pops up videos on a particular page, requiring users to watch the videos.

# Video Rules and Requirements

- Agency must have the **Online Training** feature turned on and configured to get the pop up (required) videos. Contact Caliber Public Safety to turn on and configure this feature.
- Agency must enable this feature on the agency profile for users to have access to nonstandard videos.
- No roles or permissions are associated with this feature; the Online Training feature controls access.
- Supports only MP4 files at this time.
- Contact Caliber Public Safety to upload videos.
- The agency administrator has the option to require user acknowledgment after viewing the video.
- The **date and time** watched by users are saved to the database on videos that **require acknowledgment**.

# **Benefits of Video-Based Learning**

- A cost-effective training approach.
- Provides up-to-date training opportunities.

• Provides a Training Video Library where users can keep track of their videos.

**Note:** For more information on the **Training Video Library**, refer to the *Online RMS User Guide*.

- Provides the ability to watch videos more than once.
- Enforces required training.
- Provides a history of e-training participation.

# **Access Training Videos**

Follow these steps to access the Training Videos admin link:

1. Click on the Administration label on the top menu bar then click Administration again.

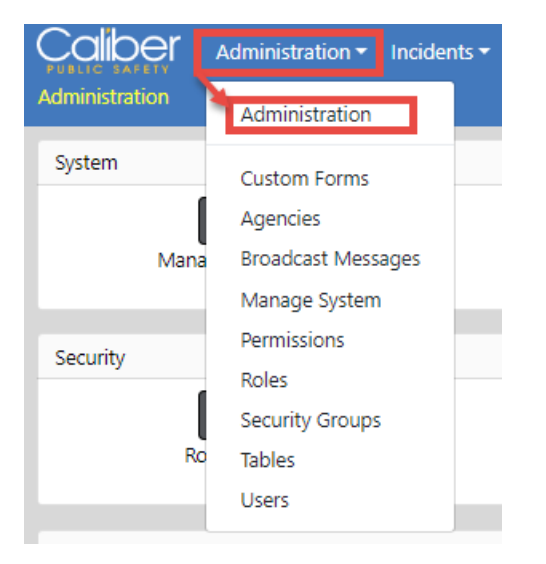

2. Click on Training Videos under Miscellaneous.

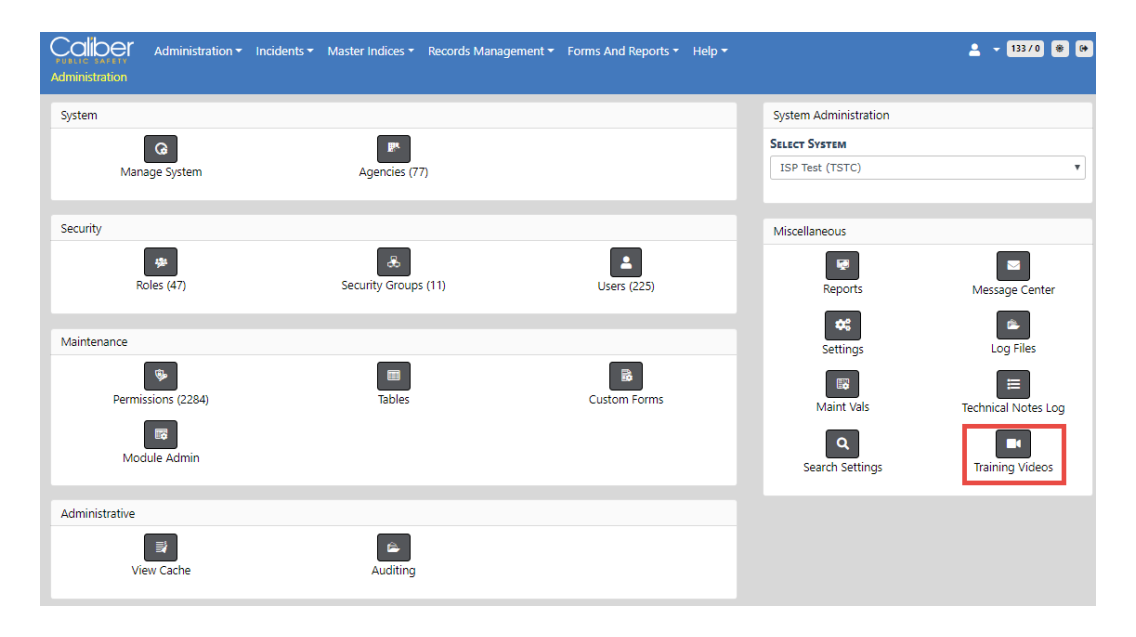

3. The Training Videos Administration grid appears.

| ining Vi<br>iow 10<br>D 11 Vide<br>http<br>Web<br>http<br>Web | deos Administration  e entries  co URL  s://www.public-safety-cloud.net/public/InterActRMS- 0Help/RMS_11.0_Introduction.mp4 | Page<br>Category<br>Incidents | Application Page     | Sort   | Acknowledge | Search:           | Go Back Add Vide |
|---------------------------------------------------------------|----------------------------------------------------------------------------------------------------|-------------------------------|----------------------|--------|-------------|-------------------|------------------|
| now 10<br>D ti Vide<br>http:<br>Web                           | entries     eo URL     sx/www.public-safety-cloud.net/public/InterActRMS- bHelp/RMS_11.0_Introduction.mp4                   | Page<br>Category<br>Incidents | Application Page     | Sort 1 | Acknowledge | Search:           |                  |
| Dit Vide<br>http:<br>Web<br>http:<br>Web                      | eo URL<br>ss://www.public-safety-cloud.net/public/InterActRMS-<br>0Help/RMS_11.0_Introduction.mp4                           | Page<br>Category<br>Incidents | Application 1        | Sort 1 | Acknowledge |                   | 1                |
| http<br>Web<br>http:<br>Web                                   | os://www.public-safety-cloud.net/public/InterActRMS-<br>DHelp/RMS_11.0_Introduction.mp4                                     | Incidents                     |                      | Order  | Required    | 11 Description 11 | Actions          |
| http:<br>Web                                                  |                                                                                                    |                               | Data<br>Submission   | 0      | Yes         | 0                 | 6                |
|                                                               | s://www.public-satety-cloud.net/public/interActRMS-<br>bHelp/RMS_11.0_Introduction.mp4                                      | Incidents                     | Incidents<br>Mapping | 0      | No          |                   | 6                |
| Web                                                           | xs://www.public-safety-cloud.net/public/InterActRMS-<br>bHelp/RMS_11.0_Incident_Navigation.mp4                              | Incidents                     | Data<br>Submission   | 0      | Yes         |                   | 6                |
| http:<br>Web                                                  | xs://www.public-safety-cloud.net/public/InterActRMS-<br>bHelp/RMS_11.0_Incident_Navigation.mp4                              | Incidents                     | Incidents<br>Mapping | 0      | No          |                   | 6                |
| http:<br>Disa                                                 | os://www.public-safety-cloud.net/public/RMSTrainingVideos/Approve-<br>approve.mp4                                           |                               |                      | 0      | No          | 0                 | 6                |
| http:<br>Supp                                                 | xs://www.public-safety-cloud.net/public/RMSTrainingVideos/Assign Incident-<br>plement.mp4                                   |                               |                      | 0      | No          | 0                 | 6                |
| http                                                          | os://www.public-safety-cloud.net/public/RMSTrainingVideos/Charts.mp4                                                        |                               |                      | 0      | No          | 0                 | 2                |
| http:<br>Supp                                                 | x://www.public-safety-cloud.net/public/RMSTrainingVideos/Create a<br>plement.mp4                                            |                               |                      | 0      | No          | 0                 | 6                |
| 0 http:<br>Repr                                               | x://www.public-safety-cloud.net/public/RMSTrainingVideos/Create Incident<br>ort.mp4                                         |                               |                      | 0      | No          | 0                 | 6                |
| 1 http                                                        | s://www.public-safety-cloud.net/public/RMSTrainingVideos/Delete.mp4                                                         |                               |                      | 0      | No          | 0                 | 6                |
| nowing 1 t                                                    | to 10 of 17 entries                                                                                                    |                               |                      |        |             | Previous          | 1 2 Next         |

# **Search Training Videos**

Follow these steps to search Training Videos in Online RMS:

- 1. Access *Training Videos Administration*. For instructions, refer to "Access Training Videos" on page 166.
- 2. Click in the **Search** text box and enter a word or phrase to display results that match your entered text.

| nii | ng Videos Administration                                                                            |                     |                        |                  |                         |               | Go Back Add |  |
|-----|----------------------------------------------------------------------------------------------------|---------------------|------------------------|------------------|-------------------------|---------------|-------------|--|
| w   | 10 ¢ entries                                                                                        |                     |                        |                  |                         | Search:       |             |  |
| 11  | Video URL                                                                                           | Page 11<br>Category | Application 11<br>Page | Sort 11<br>Order | Acknowledge<br>Required | Description 1 | Actions     |  |
|     | https://www.public-safety-cloud.net/public/InterActRMS-<br>WebHelp/RMS_11.0_Introduction.mp4        | Incidents           | Data<br>Submission     | 0                | Yes                     | 0             | ß           |  |
|     | https://www.public-safety-cloud.net/public/InterActRMS-<br>WebHelp/RMS_11.0_Introduction.mp4        | Incidents           | Incidents<br>Mapping   | 0                | No                      |               | ď           |  |
|     | https://www.public-safety-cloud.net/public/InterActRMS-<br>WebHelp/RMS_11.0_Incident_Navigation.mp4 | Incidents           | Data<br>Submission     | 0                | Yes                     |               | ď           |  |
|     | https://www.public-safety-cloud.net/public/InterActRMS-<br>WebHelp/RMS_11.0_Incident_Navigation.mp4 | Incidents           | Incidents<br>Mapping   | 0                | No                      |               | ď           |  |
|     | https://www.public-safety-cloud.net/public/RMSTrainingVideos/Approve-<br>Disapprove.mp4             |                     |                        | 0                | No                      | 0             | ď           |  |
|     | https://www.public-safety-cloud.net/public/RMSTrainingVideos/Assign Incident-<br>Supplement.mp4     |                     |                        | 0                | No                      | 0             | ď           |  |
|     | https://www.public-safety-cloud.net/public/RMSTrainingVideos/Charts.mp4                             |                     |                        | 0                | No                      | 0             | Z           |  |
|     | https://www.public-safety-cloud.net/public/RMSTrainingVideos/Create a<br>Supplement.mp4             |                     |                        | 0                | No                      | 0             | ß           |  |
|     | https://www.public-safety-cloud.net/public/RMSTrainingVideos/Create Incident<br>Report.mp4          |                     |                        | 0                | No                      | 0             | Ø           |  |
|     | https://www.public-safety-cloud.net/public/RMSTrainingVideos/Delete.mp4                             |                     |                        | 0                | No                      | 0             | ľ           |  |

| Admini  | Administration • Incidents • Master Indices • Records Management •<br>stration / Training Videos Admin | Forms And Rep         | orts • Help •          |                  |                         | 4                 | - 133/0 😻 🕪       |
|---------|----------------------------------------------------------------------------------------------------|-----------------------|------------------------|------------------|-------------------------|-------------------|-------------------|
| Trainir | g Videos Administration                                                                                |                       |                        |                  |                         |                   | Go Back Add Video |
| Show    | 10 ¢ entries                                                                                           |                       |                        |                  |                         | Search: data      | ×                 |
| ID †I   | Video URL                                                                                              | L Page 11<br>Category | Application 11<br>Page | Sort 11<br>Order | Acknowledge<br>Regained | 11 Description 11 | Actions           |
| 2       | https://www.public-safety-cloud.net/public/InterActRMS-<br>WebHelp/RMS_11.0_Introduction.mp4           | Incidents             | Data Submission        | 0                | Yes                     | 0                 | 6                 |
| 4       | https://www.public-safety-cloud.net/public/InterActRIMS-<br>WebHelp/RMS_11.0_Incident_Navigation.mp4   | Incidents             | Data Submission        | 0                | Yes                     |                   | 6                 |
| Showi   | ng 1 to 2 of 2 entries (filtered from 17 total entries)                                                |                       |                        |                  |                         | Pre               | vious 1 Next      |
|         |                                                                                                    | Go Back               |                        |                  |                         |                   |                   |

# **Add Training Videos**

Follow these steps to add Training Videos to Online RMS:

Note: Contact Caliber Public Safety for video uploads.

- 1. Access *Training Videos Administration*. For instructions, refer to "Access Training Videos" on page 166.
- 2. Optionally, search for specific training videos to ensure the video you want to add doesn't already exist. For instruction, refer to "Search Training Videos" on page 167.
- 3. Click on the Add Video button if the video does not already exist.

| Administration / Training Videos Admin |        |                                                                                              |                     |                      |                  |                             |                |                   |
|----------------------------------------|--------|----------------------------------------------------------------------------------------------|---------------------|----------------------|------------------|-----------------------------|----------------|-------------------|
| Training Videos Administration         |        |                                                                                              |                     |                      |                  |                             |                | Go Back Add Video |
| Show 10   entries Search:              |        |                                                                                              |                     |                      |                  |                             |                |                   |
|                                        | ID ↑I. | Video URL 11                                                                                 | Page 11<br>Category | Application          | Sort 11<br>Order | Acknowledge 🛛 🕅<br>Required | Description 11 | Actions           |
|                                        | 2      | https://www.public-safety-cloud.net/public/InterActRMS-<br>WebHelp/RMS_11.0_Introduction.mp4 | Incidents           | Data<br>Submission   | 0                | Yes                         | 0              | 6                 |
|                                        | 3      | https://www.public-safety-cloud.net/public/InterActRMS-<br>WebHelp/RMS_11.0_Introduction.mp4 | Incidents           | Incidents<br>Mapping | 0                | No                          |                | 6                 |

4. The Training Video dialog box appears.

| Training Video       |            |
|----------------------|------------|
| ID                   |            |
| Video URL            |            |
|                      |            |
| VIDEO FILE TYPE      |            |
| .mp4 Video           | ¥          |
| Application Page     |            |
| -Select-             | •          |
| VIDEO DESCRIPTION    |            |
|                      | 1          |
| Acknowledge Required | Sort Order |
|                      | 0          |
|                      |            |
|                      | Close      |

5. Complete the following fields in the dialog box:

#### ID

The ID is read-only. This number uniquely identifies the video and is generated automatically when you click the **Save** button.

#### Video URL

The URL to the video file. Contact Caliber Public Safety to add videos.

#### Video File Type

Online RMS supports only MP4 files at this time.

#### **Application Page**

Select the appropriate Application Page from the drop-down list provided.

Application Page

| Data Submission                                |
|------------------------------------------------|
| -Select-<br>Administration Agencies            |
| Administration Landing<br>Administration Users |
| Data Submission                                |
| Forms and Reports                              |
| Home Page                                      |
| Incident Names                                 |
| Incident Narratives                            |
| Incident Offenses                              |
| Incidents Approval                             |
| Incidents Create                               |
| Incidents Header                               |
| Incidents Landing                              |
| Incidents Mapping                              |
| Incidents SmartSearch                          |
| Incidents Status                               |
| Incidents Summary                              |
| Master Indexes                                 |

#### Video Description

Enter a description for the video.

#### Acknowledge Required

Keep the box checked to require users to acknowledge having watched the video. The video continues to pop up automatically each time users log into Online RMS and access a page to which the video is associated until they acknowledge having watched it. The date and time watched by the user is saved to the database on videos that are required.

Uncheck the box if users are not required to acknowledge having watched the video.

#### Sort Order

The Sort Order defaults to 0. The Sort Order is used if you have multiple videos that you want to appear on the same page in a particular order.

For example:

If you want two videos to show on the Home Page, you associate each video to the Home Page, then assign a Sort Order to each video: Video 1 could be Sort Order = 0 and Video 2 could be Sort Order = 1.

If the Sort Order is 0 on all videos, then the videos sort in the order you added the videos.

6. Click Save.

# **Edit Training Video**

Follow these steps to add Training Videos to Online RMS:

- 1. Access *Training Videos Administration*. For instructions, refer to "Access Training Videos" on page 166.
- 2. Optionally, search for specific training videos to ensure the video you want to edit. For instruction, refer to "Search Training Videos" on page 167.
- 3. Click on the Edit icon on the video you want to update.

| Training Videos Administration |                                                                                              |                     |                        |                  |                            |                | Go Back Add Video |
|--------------------------------|----------------------------------------------------------------------------------------------|---------------------|------------------------|------------------|----------------------------|----------------|-------------------|
| Show                           | Show 10 ¢ entries Search                                                                     |                     |                        |                  |                            |                |                   |
| ID †I                          | Video URL 11                                                                                 | Page 11<br>Category | Application 11<br>Page | Sort 11<br>Order | Acknowledge 11<br>Required | Description 11 | Actions           |
| 2                              | https://www.public-safety-cloud.net/public/InterActRMS-<br>WebHelp/RMS_11.0_Introduction.mp4 | Incidents           | Data Submission        | 0                | Yes                        | 0              | 6                 |
| 3                              | https://www.public-safety-cloud.net/public/InterActRMS-<br>WebHelp/RMS_11.0_Introduction.mp4 | Incidents           | Incidents<br>Mapping   | 0                | No                         |                | 6                 |

4. The Training Video dialog box appears.

| Training Video                                                      |                                 |  |  |  |  |  |
|---------------------------------------------------------------------|---------------------------------|--|--|--|--|--|
| ID                                                                  |                                 |  |  |  |  |  |
| 2                                                                   |                                 |  |  |  |  |  |
| VIDEO URL                                                           |                                 |  |  |  |  |  |
| https://www.public-safety-cloud.net/public/InterActRMS-WebHelp/RMS_ |                                 |  |  |  |  |  |
| VIDEO FILE TYPE                                                     |                                 |  |  |  |  |  |
| .mp4 Video                                                          | ▼.                              |  |  |  |  |  |
| Application Page                                                    |                                 |  |  |  |  |  |
| Data Submission                                                     | T                               |  |  |  |  |  |
| VIDEO DESCRIPTION                                                   |                                 |  |  |  |  |  |
| http://www.ejusticesolutions.co<br>WebHelp/RMS_11.0_Introduction    | m/public/InterActRMS-<br>on.mp4 |  |  |  |  |  |
| Acknowledge Required                                                | SORT ORDER                      |  |  |  |  |  |
| <b>v</b>                                                            | 0                               |  |  |  |  |  |
|                                                                     |                                 |  |  |  |  |  |
|                                                                     | Close Save                      |  |  |  |  |  |

5. Update the values in the fields as needed:

### ID

The ID is read-only. This number uniquely identifies the video and is generated automatically when you click the Save button.

#### Video URL

The URL to the video file. Contact Caliber Public Safety to add videos.

#### Video File Type

Online RMS supports only MP4 files at this time.

#### **Application Page**

Select the appropriate Application Page from the drop-down list provided.

| Application Page                        |
|-----------------------------------------|
| Data Submission                         |
| -Select-<br>Administration Agencies     |
| Administration Landing                  |
| Administration Users<br>Data Submission |
| Forms and Reports                       |
| Home Page<br>Incident Names             |
| Incident Narratives                     |
| Incident Offenses<br>Incidents Approval |
| Incidents Create                        |
| Incidents Landing                       |
| Incidents Mapping                       |
| Incidents Status                        |
| Incidents Summary<br>Master Indexes     |
| master muexes                           |

#### Video Description

Enter a description for the video.

#### Acknowledge Required

Keep the box checked to require users to acknowledge having watched the video. The video continues to pop-up automatically each time you log into Online RMS and access a page to which the video is associated until you acknowledge having watched it. The date and time watched by the user is saved to the database on videos that are required.

Uncheck the box if users are not required to acknowledge having watched the video.

#### Sort Order

Enter the Sort Order if you want to sort the video list in a particular order. It sorts by ID by default.

6. Click Save.

# **Delete Training Videos**

Follow these steps to delete Training Videos from Online RMS:

- 1. Access *Training Videos Administration*. For instructions, refer to "Access Training Videos" on page 166.
- 2. Optionally, search for specific training videos to ensure the video you want to add doesn't already exist. For instruction, refer to "Search Training Videos" on page 167.
- 3. Click the **Delete icon** on the video you want to remove.

| Training Videos Administration Go Back |                                                                                               |                     |                        |                  |                             |                | So Back Add Video |
|----------------------------------------|-----------------------------------------------------------------------------------------------|---------------------|------------------------|------------------|-----------------------------|----------------|-------------------|
| Show 10  entries Search:               |                                                                                               |                     |                        |                  |                             |                |                   |
| ID ti                                  | Video URL 11                                                                                  | Page 11<br>Category | Application 11<br>Page | Sort 11<br>Order | Acknowledge 🛛 🕄<br>Required | Description 11 | Actions           |
| 2                                      | https://www.public-safety-cloud.net/public/InterActRMS-<br>WebHelp/RMS_11.0_Introduction.mp4  | Incidents           | Data Submission        | 0                | Yes                         | 0              | 2                 |
| 3                                      | https://www.public-safety-cloud.net/public/InterActRIMS-<br>WebHelp/RMS_11.0_Introduction.mp4 | Incidents           | Incidents<br>Mapping   | 0                | No                          |                | 2                 |

4. Click Yes to confirm deletion, or No to return to the previous screen without deleting.

# Chapter 13. Permissions Module

This module provides access to features used by your agency/schema to comprise the various roles necessary for daily operations. Access within this module varies greatly, depending upon the users administrative roles/permissions.

# **Permission Categories**

**Permission Categories** are assigned certain Roles, and Roles are assigned specific Permissions.

Click the **Permissions** icon on the *Administration Home* page to open the *Permission Categories* page. Alternatively, click the **Permissions** option on the **Administration** menu.

|                                                  |            |       |    |            | 0   | Go Back |
|--------------------------------------------------|------------|-------|----|------------|-----|---------|
| Show 10 + entries                                |            | Searc | h: |            |     |         |
| Category                                         |            |       | 1  | Actic      | ons | 11      |
| Administration - Activate Users in Agency        |            |       |    | ۲          |     |         |
| Administration - Activate Users in Organization  |            |       |    | ۲          |     |         |
| Administration - Activate Users in System        |            |       |    | ۲          |     |         |
| Administration - Add County                      |            |       |    | ۲          |     |         |
| Administration - Add Supervised Agencies to User |            |       |    | ۲          |     |         |
| Administration - Agency Admin                    |            |       |    | <b>(</b> ) |     |         |
| Administration - Agency Civil Process Admin      |            |       |    | ۲          |     |         |
| Administration - Agency Field Arrest Admin       |            |       |    | ۲          |     |         |
| Administration - Agency Officer Daily Admin      |            |       |    | ۲          |     |         |
| Administration - Agency Setup Wizard             |            |       |    | ۲          |     |         |
| Showing 1 to 10 of 388 entries                   | Previous 1 | 2 3   | 4  | 5          | 39  | Next    |

This page lists the various **Permissions Categories** that are available to your agency/schema. While Permissions Categories are managed by Caliber Public Safety personnel, agency personnel with proper permissions can view the available categories and details. **Permissions Categories** are listed in alphabetical order.

To view the Roles and Permission details of a particular Category, either click the View icon

in the Actions column or on the Category link to open the Permission Category Details

page. With appropriate permissions you can also add one or more roles directly to a Permission Category.

|                                                                                        |           |       |       |       |          |        | G  | o Back |
|----------------------------------------------------------------------------------------|-----------|-------|-------|-------|----------|--------|----|--------|
| Show 10 + entries                                                                      |           |       | Sea   | arch: |          |        |    |        |
| Category                                                                               |           |       |       |       | †↓       | Action | 5  | ţ1     |
| Administration - Activate Users in Agency - Click the link or the View icon to display | the Categ | ory d | etail | s —   | <b>→</b> | •      |    |        |
| Administration - Activate Users in Organization                                        |           |       |       |       |          | ۲      |    |        |
| Administration - Activate Users in System                                              |           |       |       |       |          | ۲      |    |        |
| Administration - Add County                                                            |           |       |       |       |          | •      |    |        |
| Administration - Add Supervised Agencies to User                                       |           |       |       |       |          | •      |    |        |
| Administration - Agency Admin                                                          |           |       |       |       |          | ۲      |    |        |
| Administration - Agency Civil Process Admin                                            |           |       |       |       |          | ۲      |    |        |
| Administration - Agency Field Arrest Admin                                             |           |       |       |       |          | •      |    |        |
| Administration - Agency Officer Daily Admin                                            |           |       |       |       |          | 9      |    |        |
| Administration - Agency Setup Wizard                                                   |           |       |       |       |          | 0      |    |        |
| Showing 1 to 10 of 388 entries                                                         | Previous  | 1     | 2 3   | 4     | 5        | :      | 39 | Next   |

**Note**: See "Permission Categories Details" below for more information.

# **Permission Categories Details**

To view the Roles and Permission details associated with a particular **Permission Category**, locate the category to view, then either click the view icon in the **Actions** column or the Category link to open the *Permission Category Details*.

|                                                          | Edit Role Go Back          |
|----------------------------------------------------------|----------------------------|
| Roles                                                    | 13 Active Users            |
| Role                                                     |                            |
| CFS                                                      |                            |
| DISPATCH                                                 |                            |
| DBA                                                      |                            |
| OFFICER                                                  |                            |
| CID_USER                                                 |                            |
| Permissions                                              |                            |
| Permission Description                                   | Dispatch To                |
| Calls For Service - Create an incident from a call       | createIncidentFromDispatch |
| Incidents - Get Header Fields for Incident Creation AJAX | getCreationFields          |
| Ajax call for validating a report # client side          | validateReportNumber       |

From this page, you can:

- View the Roles associated with this **Permission Category**.
- View a list of permissions that are associated with the Roles.
- Add one or more Roles directly to a permission category.

Click the Edit Role button then select one or more Roles.

| OLES                      |          |            |            |
|---------------------------|----------|------------|------------|
| Search                    |          | Select All | Select Non |
| AGENCY_ADMIN              | CFS      |            |            |
| AGENCY_AD_HOC_REPORTING_T | DISPATCH |            |            |
| CAL_ADMIN                 | DBA      |            |            |
| CAL_MANAGER               | OFFICER  |            |            |
| CASE_SUPERVISOR           | CID_USER |            |            |
| CID_SUPERVISOR            |          |            |            |
| COMMAND                   |          |            |            |
| COPY_DL TEST -            |          |            |            |

• View a list of active users that have one or more of the Roles listed.

Click the Active Users link to view the active user list.

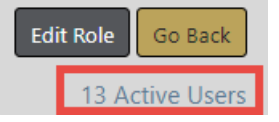

Note: For more information on Roles, see "Roles" on page 77.

# **Chapter 14. Tables**

Code Tables and RMS Tables are used throughout the Online RMS application by users with proper permissions and are maintained from the Tables page. Additional System Tables are available to Caliber Public Safety personnel only and are not available for general use.

# **Access Tables**

Click the **Tables** icon on the *Administration Home* page to access the *Tables* page. For more information on accessing the *Administration Home* page, refer to "Access Administration" on page 1.

Alternatively, click on the **Administration** option on the top navigation bar to display the dropdown menu, then click **Tables**.

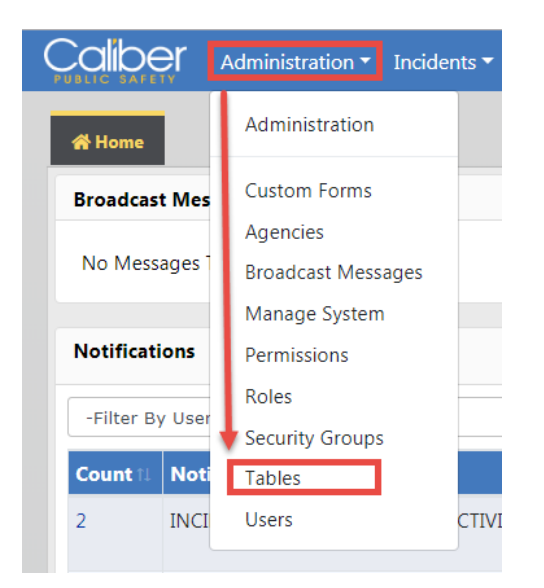

The Tables page opens with two tabs: Code Tables and RMS Tables.

**Note**: A *System Tables* tab is also available to Caliber Public Safety personnel only, for agency setup purposes.

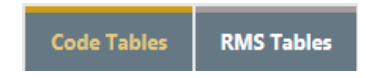

- For information on Code Tables "Code Tables" below.
- For information on **RMS Tables** tab is the second tab. "RMS Tables" on page 184.

# **Code Tables**

The **Code Tables** tab is open upon access of the *Tables* page.

|          |                              |                              |     | Go Back |
|----------|------------------------------|------------------------------|-----|---------|
| Code Tal | bles RMS Tables              |                              |     |         |
| SEARCH I | Вү                           | SEARCH                       |     |         |
| -Select  | - *                          | Enter search text            |     |         |
|          |                              | Reset Search                 |     |         |
| S.NO11   | Code 11                      | Description                  | ļ†. | Actions |
| 1        | INCCASE_OFFICER_REASON_CODES | INCCASE_OFFICER_REASON_CODES |     | Ľ       |
| 2        | DELEGATE_PRIVILAGES          | DELEGATE_PRIVILAGES          |     | ľ       |
| 3        | INCCASE_OFFICER_ROLE_CODES   | INCCASE_OFFICER_ROLE_CODES   |     | ľ       |
| 4        | SEARCH_EJS_CASEOFFICER       | SEARCH_EJS_CASEOFFICER       |     | ľ       |
| 5        | PERSON_COLLAPSE_SRCH_CODES   | PERSON_COLLAPSE_SRCH_CODES   |     | ľ       |
| 6        | SEARCH_DATASET               | SEARCH_DATASET               |     | ľ       |
| 7        | INCCASE_ACTIVITY_NOTES_CODES | INCCASE_ACTIVITY_NOTES_CODES |     | ľ       |
| 8        | BUSINESS_COLLAPSE_SRCH_CODES | BUSINESS_COLLAPSE_SRCH_CODES |     | ľ       |
| 9        | REPORTS_CATEGORY             | REPORTS_CATEGORY             |     | ľ       |
| 10       | SEARCH_EJS_REPORTS           | SEARCH_EJS_REPORTS           |     | ľ       |
| 11       | VEHICLE_COLLAPSE_SRCH_CODES  | VEHICLE_COLLAPSE_SRCH_CODES  |     | ľ       |
| 12       | ADDRESS_COLLAPSE_SRCH_CODES  | ADDRESS_COLLAPSE_SRCH_CODES  |     | ľ       |
| 13       | SUBMIT_APPROVAL_GROUP        | SUBMIT_APPROVAL_GROUP        |     |         |

The **Code Tables** tab displays a list of code tables that RMS uses to populate Lists of Values (LOV), or pick lists.

From this tab, administrative users with the appropriate roles/permissions can perform the following tasks:

- Search existing code tables. "Search Code Tables" on the facing page for instructions.
- Edit a code in a code table. For more information, refer to "Edit a Code Table" on the facing page for instructions.

# Search Code Tables

Use the following procedure to search the **Code Tables**.

- 1. Click I in the Search By field.
- Select from the drop-down. (Available options include: Code, Description, and Table Name.)
- 3. Click in the **Search** text field and type in a keyword.
- 4. Click the **Search** button to redisplay the table as shown below for a search for *codes* with the key word *INCIDENT*.

|             |                               | Go                                    | Back |
|-------------|-------------------------------|---------------------------------------|------|
| Code Tables | RMS Tables                    |                                       |      |
| SEARCH BY   | SEARCH                        |                                       |      |
| Code        | ✓ INCIDENT                    |                                       |      |
|             |                               | Reset Search                          |      |
| <b>S.NO</b> | Code                          | ↓↑     Description     ↓↑     Actions |      |
| 1           | INCIDENT_TYPE_CODES           | INCIDENT_TYPE_CODES                   | ľ    |
| 2           | INCIDENT_STATUS_CODES         | INCIDENT_STATUS_CODES                 | ľ    |
| 3           | SEARCH_INCIDENT_NARRATIVE     | SEARCH_INCIDENT_NARRATIVE             | ľ    |
| 4           | INCIDENT_VALIDATION_TAB_CODES | INCIDENT_VALIDATION_TAB_CODES         | ľ    |
| 5           | INCIDENT_WORKGROUP_CODES      | INCIDENT_WORKGROUP_CODES              | ľ    |
| 6           | INCIDENT_ACTION_CODES         | INCIDENT_ACTION_CODES                 | ľ    |
| 7           | INCIDENT_CASE_STATUS_HISTORY  | Xref for History_Id_Seq               | ľ    |
| 8           | INCIDENT_CASES                | Xref for Inc_Case_Seq                 | ľ    |
| 9           | INCIDENT_PROPERTIES           | Xref for INCPRO_SEQ                   | ľ    |
| 10          | INCIDENT_VEHICLES             | Xref for INC_VEH_SEQ                  | ľ    |
| 11          | Incident XML Extract          | Incident XML Extract                  | ľ    |
| 12          | INCIDENT_AUDIT_ACTIVITY_CODES | INCIDENT_AUDIT_ACTIVITY_CODES         | ľ    |
| 13          | INCIDENT_AUDIT_CODES          | INCIDENT_AUDIT_CODES                  | ľ    |
| 14          | INCIDENTS                     | Incidents                             | ľ    |

Codes containing the keyword display.

5. Navigate to the Next page as needed until you locate the specific code.

# Edit a Code Table

Use the following procedure to edit a code table.

- 1. Locate the code table on the *Tables* page. Refer to "Code Tables" on page 180 for details.
- 2. Click in the Actions column to display *Code Table Details*.

|                          |                                          |                        |             | Go Back       | Setup Agency Codes |
|--------------------------|------------------------------------------|------------------------|-------------|---------------|--------------------|
| Code Table Details       |                                          |                        |             |               |                    |
| CODE                     | SCREEN PROMPT                            |                        | SYSTEM REQU | IRED          |                    |
| INCIDENT_TYPE_CODES      |                                          |                        | Υ           |               |                    |
| NOTES                    |                                          |                        |             |               |                    |
|                          |                                          |                        |             |               |                    |
| SORT ALPHABETICALLY @ HI | over mouse over question bubbl<br>orting | e for information abou | t           |               |                    |
| Codes                    |                                          |                        |             |               | Add New Code       |
| CODE                     | DESCRIPTION                              | SCREEN PROMPT          |             | ACTIVE        | ā                  |
| ARIES                    | ARIES Accident Report                    |                        |             | $\checkmark$  |                    |
| NOTES                    |                                          |                        |             | SYSTEM REQUIR | ED                 |
|                          |                                          |                        |             | N             |                    |
| CODE                     | DESCRIPTION                              | SCREEN PROMPT          |             | ACTIVE        | ā                  |
| ACC                      | Accident                                 |                        |             | ✓             | _                  |
| NOTES                    |                                          |                        |             | SYSTEM REQUIR | ED                 |
|                          |                                          |                        |             | N             |                    |
| CODE                     | DESCRIPTION                              | SCREEN PROMPT          |             | ACTIVE        | â                  |
| AFG                      | Accident FSGI                            |                        |             | ✓             |                    |
| NOTES                    |                                          |                        |             | SYSTEM REQUIR | ED                 |

- 3. Click the Add New Code link to add a code that has been setup, or update existing entries as needed.
- 4. Click on the **Delete** icon to remove a code from the list.
- Click the Setup Agency Codess button on the top right of the page to include Agency Codes. Select an Agency from the list, then click into the Codes field and select one or more codes to add them to the Codes field.

| Code Table Details  |               | Go Back Setup Agency Codes |
|---------------------|---------------|----------------------------|
| CODE                | SCREEN PROMPT | SYSTEM REQUIRED            |
| INCIDENT_TYPE_CODES |               | Y                          |

|                          |                                 | Go Back |  |  |  |
|--------------------------|---------------------------------|---------|--|--|--|
| SELECT AN AGENCY         |                                 |         |  |  |  |
| Indiana State Police 🗸 🗸 |                                 |         |  |  |  |
| CODES Q                  | Click the X to remove selection |         |  |  |  |
| × Criminal Trespass      |                                 |         |  |  |  |
| Save                     |                                 |         |  |  |  |

Click **Save**, then click **Go Back** to return to the *Code Table Details* page.

- 6. To delete a code from the code table, refer to "Delete a Code" below.
- 7. Click **Save** at the bottom of the page to save changes and return to the *Tables* page.

# Delete a Code

Use the following procedure to delete a code from a code table.

- 1. Locate the code table on the *Tables* page. Refer to "Code Tables" on page 180 for details.
- 2. Click in the Actions column to display the *Edit Code Table*. Refer to "Edit a Code Table" on page 181 for details.
- 3. Locate the code you want to delete then click 👼 to the right of the code.

|                     |             |               |               |            | Go Back      | Setup Agency Codes |
|---------------------|-------------|---------------|---------------|------------|--------------|--------------------|
| Code Table Details  |             |               |               |            |              |                    |
| CODE                |             | SCREEN PROMPT |               | SYSTEM REQ | UIRED        |                    |
| INCIDENT_TYPE_CODES |             |               |               | Υ          |              |                    |
| NOTES               |             |               |               |            |              |                    |
|                     |             |               |               |            |              |                    |
| SORT ALPHABETICALLY |             |               |               |            |              |                    |
|                     |             |               |               |            |              |                    |
| Codes               |             |               |               |            |              | O Add New Code     |
| CODE                | DESCRIPTION |               | SCREEN PROMPT |            | ACTIVE       |                    |
| ARIES               | ARIES Accid | dent Report   |               |            | $\checkmark$ | _                  |
| NOTES               |             |               |               |            | SYSTEM REQUI | RED                |
|                     |             |               |               |            | Ν            |                    |
| CODE                | DESCRIPTION |               | SCREEN PROMPT |            | ACTIVE       |                    |
| ACC                 | Accident    |               |               |            | $\checkmark$ |                    |
| NOTES               |             |               |               |            | SYSTEM REQUI | RED                |
|                     |             |               |               |            | Ν            |                    |

4. Click Yes to confirm deletion, or click No to cancel deletion, and return to the Tables page.

# **RMS** Tables

From the *Tables* page, click the **RMS Tables** tab to display the *Tables* page. For details on how to access the Tables page refer to "Access Tables" on page 179.

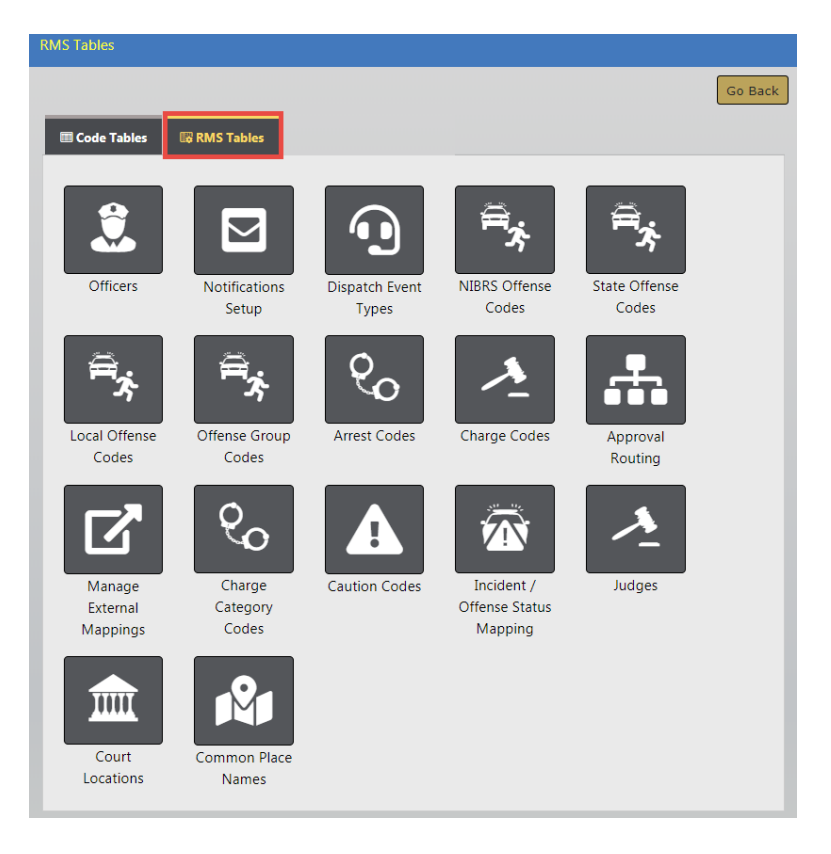

Each icon on this page provides links to an RMS Table.

Note: Links are permission-based, so the list varies by user. If you do not see a particular link on the **RMS Tables** tab, it is likely because your user account is not configured to access that item.

- The <u>Officer</u> link displays the *Officers* table. "Officers" on page 186 for information and instructions.
- The <u>Dispatch Event Types</u> link displays the *Dispatch Event Types* table. "Dispatch Event Types" on page 189 for information and instructions.
- The <u>NIBRS Offense Codes</u> link displays the *NIBRS Codes* table. "NIBRS Codes" on page 191 for information and instructions. (National Incident Based Reporting System (NIBRS) is an incident-based reporting system for crimes.)

- The <u>State Offense Codes</u> link displays the *State Offense Codes* table. "State Offense Codes" on page 194 for information and instructions.
- The <u>Local Offense Codes</u> link displays the *Local Offense Codes* table. "Local Offense Codes" on page 196 for information and instructions.
- The <u>Offense Group Codes</u> link display the *Offense Group Codes* table. See "Offense Group" on page 199 for information and instructions.
- The <u>Arrest Codes</u> link displays the *Arrest Charge Codes* table. "Arrest Charge Codes" on page 201 for information and instructions.
- The <u>Charge Codes</u> link displays the *Charge Codes* table. "Charge Codes" on page 204 for information and instructions.
- The <u>Charge Category Codes</u> link displays the *Charge Categories* table. See "Charge Categories" on page 209 for information and instructions.
- The <u>Caution Codes</u> link displays the *Caution Codes* table. See "Caution Codes" on page 211 for information and instructions.
- The Incident Status / Offense Status Mapping link displays the Incident Status/Offense Status Mapping table. See "Incident Status/Offense Status Mapping" on page 218 for information and instructions.
- The <u>Judges</u> link display the Judges table. See "Judges" on page 223 for information and instructions.
- The <u>Court Locations</u> link displays the *Court locations* table. See "Court Locations" on page 220 for information and instructions.
- The <u>Common Place Name</u> link displays the *Common Place Names* table. See "Common Place Names" on page 225 for information and instructions.
- The <u>Approval Routing</u> link displays the *Approval Routes* table. "Approval Routes" on page 230 for information and instructions.
- The <u>Manage External Mappings</u> link displays the *Mapping Types* table. "Mapping Types" on page 234
- The <u>Notifications Setup</u> link displays the *Notification Types* table. "Notification Types" on page 227 for information and instructions.

# Officers

From the **RMS Tables** tab of the *Tables* page, click the <u>Officer</u> link to display the *Officers* table as shown in the following example. For details on how to access the *Tables* page refer to "Access Tables" on page 179.

| RMS Tables / Officers |                    |               |                |               |                   |                 |
|-----------------------|--------------------|---------------|----------------|---------------|-------------------|-----------------|
| Show 50 ¢ entries     |                    |               |                |               | Go Bao<br>Search: | k 🕀 Add Officer |
| Last Name î↓          | First Name 🗈       | Middle Name 🗊 | Title î        | User Id 🛛 🕅   | Badge # î↓        | Actions 11      |
| Admin                 | County             |               |                |               | 123               | 2               |
| Avery                 | Peter (off)        | т             | Officer        |               | 205               | 2               |
| Collins               | timmy              |               |                |               | 997               | 2               |
| Dude                  | Det                |               |                | SA_CID        | SA_CID            | 2               |
| Evidence2             | Employee           |               |                |               | 654321            | 2               |
| Friday                | Joe                | А             |                | C_ADMIN       | 11122             | 2               |
| Gordmanson            | Christian (osuper) | Fred          |                |               | 200               | 2               |
| Gordmanson            | Christian (osuper) | н             |                |               | 70                | 2               |
| Gordmanson            | Christopher        | Fred          |                |               | 80                | 2               |
| Gordmanson2           | Christian (osuper) |               |                |               | 90                | 2               |
| Gumbrell              | Terry (cid super)  | н             | CID Supervisor | STATE_CIDSUP1 | 10                | <b>Z</b>        |

# Export Officer List to Excel

You can export the contents of the Officer Table to Excel. Click on the **Export All To Excel** button to download the Excel file to your local machine.

### Search Officers

Use the following procedure to search the *Officers* table.

- 1. Click in the **Search** text field and type in a keyword.
- 2. The search results automatically return records where data matches the text you typed in the Search field.

| Show 50 ¢ entries           |                     |                 |                          | Go Ba           | ck 🛛 🕁 Add Officer | Export All To Excel |
|-----------------------------|---------------------|-----------------|--------------------------|-----------------|--------------------|---------------------|
| Last Name 🏦                 | First Name 👊        | Middle Name 🛛 🏦 | Title 🕮                  | User Id 👘       | Badge # 11         | Actions 11          |
| Hanover                     | Jeff                |                 | Officer Supervisor       | STATE_OSUPER8   | 96965              | 2                   |
| Hedges                      | Joe                 |                 | Officer                  |                 | 7049               | 2                   |
| Officer                     | Dispatch            |                 |                          |                 | 88888              | 2                   |
| Officer                     | Test                |                 |                          | OFFICER_TEST    | 1234               | 2                   |
| OfficerTest                 | TestNewOfficer      | New             | DeleteMe                 |                 | 123456789          | <b>Z</b>            |
| Sunsonsen                   | Officer             |                 |                          |                 | 68249              | 2                   |
| TempOfficerLN               | TempOfficer         |                 |                          |                 | 887456985          | <b>Z</b>            |
| TestOfficerLN2              | TestOfficer2        |                 |                          |                 | 654321987741258    | <b>e</b>            |
| Wright                      | Greg                | QA              | SERGEANT-CAPTAIN-<br>WIN | STATE_OFFICER11 | 9696               |                     |
| Showing 1 to 9 of 9 entries | s (filtered from 31 | total entries)  |                          |                 | Pre                | vious 1 Next        |
| 4                           |                     |                 | Go Back                  |                 |                    | •                   |

### Add an Officer

Use the following procedure to add an officer record to the Officers table.

1. Click the Add Officer button in the upper right corner of the *Officers* table to display an *Officer Information* tab.

|                     | Go Back       |
|---------------------|---------------|
| Officer Information |               |
| Officer Information |               |
| First Name          | Agency        |
|                     | ANGTESTAGENCY |
| MIDDLE NAME         | BADGE #       |
|                     |               |
| Last Name           | DISPATCH ID   |
|                     |               |
| Suffix              | CAD BADGE     |
|                     |               |
| Тпце                | JOB STATUS    |
|                     |               |
| Go Back             | Save          |

- 2. Complete all required fields and optional fields as applicable.
- 3. Click all Job Status check boxes that apply to this officer.

4. Click **Save** to save the record and return to the *Officers* table.

#### Edit an Officer

Use the following procedure to edit an officer record in the Officers table.

- 1. Locate the officer record you need to edit in the table.
- 2. Click in the Actions column in the same row as the record listing to display the *Edit Officer* page as shown.

|             |             |       |        |        |          |           |             |                |       |        |           | Go Back |
|-------------|-------------|-------|--------|--------|----------|-----------|-------------|----------------|-------|--------|-----------|---------|
| Officer     | Information |       |        |        |          |           |             |                |       |        |           |         |
| Officer     | Informati   | ion   |        |        |          |           |             |                |       |        |           |         |
| FIRST NAME  |             |       |        | AGENCY |          |           |             |                |       |        |           |         |
| Joe         |             |       |        |        | All Othe | r         |             |                |       | •      |           |         |
| MIDDLE NAME |             |       |        |        | BADGE #  |           |             |                |       |        |           |         |
| Α           |             |       |        |        |          |           | 11122       |                |       |        |           |         |
| LAST NA     | ME          |       |        |        |          |           | DISPATCH II | 0              |       |        |           |         |
| Friday      |             |       |        |        |          |           |             |                |       |        |           |         |
| SUFFIX      |             |       |        |        |          |           | CAD BADG    | E <b>O</b>     |       |        |           |         |
|             |             |       |        |        |          |           |             |                |       |        |           |         |
| TITLE       |             |       |        |        |          |           | JOB STATUS  |                |       |        |           |         |
|             |             |       |        |        |          |           | PATROL      |                |       |        |           |         |
|             |             |       |        |        |          | Ca Davis  | ndata Cau   |                |       |        |           |         |
|             |             |       |        |        |          | GO BACK   | puate Save  | 5              |       |        |           |         |
| Officer     | History     |       |        |        |          |           |             |                |       |        |           |         |
| Date        | Last        | First | Middle | Suffix | Title    | Agency    | Badge       | Dispatch<br>Id | CAD   | Patrol | Detective | Active  |
| 2013-       | Friday      | loe   | Δ      |        |          | All Other | 11122       |                | Judge | v      | v         | N       |
| 03-07       | mudy        | 100   | -      |        |          | Air Other | 11122       |                |       |        |           | 14      |
|             | Friday      | Joe   |        |        |          | All Other | 11122       |                |       | Y      | Y         | N       |
|             |             |       |        |        |          |           |             |                |       |        |           |         |

**Officer History** appears on the bottom portion of the screen showing updates that have occurred to that particular record. Officer History does not appear if updates to the record have not yet occurred.

- 3. Make changes as needed, clicking **Save** as needed to prevent loss of changes.
- 4. When changes are complete, click **Update** to save the record and return to the *Officers* table.

### Delete an Officer

Use the following procedure to delete an officer record from the Officers table.

- 1. Locate the officer record you need to delete from the table.
- 2. Click in the Actions column in the same row as the record listing to display the confirm deletion prompt.
- 3. Confirm deletion and return to the *Officers* table.

# **Dispatch Event Types**

From the **RMS Tables** tab of the *Tables* page, click the <u>Dispatch Event Types</u> link to display the *Dispatch Event Types* table. For details on how to access the *Tables* page refer to "Access Tables" on page 179.

| Show 10 + entries           |                |          | Go Back O Add Event Type<br>Search: |
|-----------------------------|----------------|----------|-------------------------------------|
| Code 1                      | Description 11 | Active 1 | Actions 🚯                           |
| EMS                         | EMS            | true     | 2                                   |
| FIRE                        | Fire           | true     | 2                                   |
| POLICE                      | Police         | true     | 2                                   |
| Showing 1 to 3 of 3 entries |                |          | Previous 1 Next                     |

# Add a Dispatch Event Type

Use the following procedure to add a dispatch event type record to the *Dispatch Events Types* table.

1. Click the Add Event Type button to display an Add Event Type prompt as shown.

| Add Event Type |             |
|----------------|-------------|
| -<br>Code      |             |
| DESCRIPTION    |             |
|                |             |
|                | Cancel Save |

- 2. Click in the Code field and type a code for the new dispatch event type.
- 3. Click in the **Description** field and type a brief description of the new dispatch event type.
- 4. Leave the Active button checked.
- 5. Click **Save** to save the record and return to the *Dispatch Events Types* table, or click **Cancel** to return without saving.

# Edit a Dispatch Event Type

Use the following procedure to edit a dispatch event type record in the *Dispatch Event Types* table.

- 1. Locate the record you need to edit in the table.
- 2. Click in the Actions column in the same row as the record listing to display the Add *Event Type* prompt as shown with values in the fields and check box.

| Edit Event Type |
|-----------------|
| CODE            |
| EMS             |
| DESCRIPTION     |
| EMS             |
| ACTIVE          |
| $\checkmark$    |
|                 |
|                 |
| Cancel Save     |

3. Make changes as needed, then click **Save** to save the changes, and return to the *Dispatch Event Types* table.

### Delete a Dispatch Event Type

Use the following procedure to delete a dispatch event type record from the *Dispatch Event Types* table.

- 1. Locate the record you need to delete from the table.
- 2. Click in the Actions column.
- 3. Click **Yes** to confirm deletion, or click **No** to cancel deletion, and return to the *Dispatch Event Types* table.

### **NIBRS Codes**

From the **RMS Tables** tab of the *Tables* page, click the <u>NIBRS Codes</u> link to display the *NIBRS Codes* table as shown in the following example. For details on how to access the *Tables* page refer to "Access Tables" on page 179.

| NIBRS Codes       |                                          | Go Back             | 🕀 Add NIBRS Code |            |
|-------------------|------------------------------------------|---------------------|------------------|------------|
| Show 50 \$        | entries                                  |                     | Search:          |            |
| NIBRS Code∏       | Description 🛛                            | Offense 1↓<br>Group | Crime Against 👘  | Actions îl |
| 90Z-S             | All Other Offenses - Victim Types S      | В                   | SOCIETY          | 2          |
| 90Z-NON-S         | All Other Offenses - Non-Society Victim  | В                   | PERSON           | 2          |
| 90Z-ILS           | All Other Offenses - Victim Typs - ILS   | В                   | SOCIETY          | 2          |
| 90Z-IL            | All Other Offenses - Victim Type - IL    | В                   | PERSON           | 2          |
| 90Z-GS            | All Other Offenses - Victim Types GS     | В                   | SOCIETY          | 2          |
| 90Z-GILS          | All Other Offenses - Victim Type - GILS  | В                   | SOCIETY          | 2          |
| 90Z-GIL           | All Other Offenses - Victim Type - GIL   | В                   | SOCIETY          | 2          |
| 90Z-G             | All Other Offenses - Victim Types G      | В                   | SOCIETY          | 2          |
| 90Z-<br>EXCLUSIVE | All Other Offenses - Exclusive on Report | В                   | SOCIETY          | 2          |
| 90Z               | All Other Offenses                       | В                   | PERSON, SOCIETY  | 2          |
| 90J               | Trespass of Real Property                | В                   | SOCIETY          | 2          |
| 901               | Runaway                                  | В                   | NOT A CRIME      | 2          |

## Search NIBRS Codes

Use the following procedure to search the NIBRS Codes table.

- 1. Click in the **Search** text field and type in a keyword.
- 2. Click **Search** to redisplay the table with the search results.

### Add a NIBRS Code

Use the following procedure to add a NIBRS code to the NIBRS Codes table.

1. Click the Add NIBRS Code button in the upper right corner of the NIBRS Codes table to display the Add NIBRS Code page.

| NIBRS Code           |               | Go Back      |  |  |  |
|----------------------|---------------|--------------|--|--|--|
| CODE                 | OFFENSE GROUP | DESCRIPTION  |  |  |  |
|                      | -Select-      | <b>v</b>     |  |  |  |
| DETAILED DESCRIPTION |               |              |  |  |  |
|                      |               |              |  |  |  |
|                      |               |              |  |  |  |
| CRIME TARGETS        |               |              |  |  |  |
| Click To Select      |               |              |  |  |  |
|                      |               | Go Back Save |  |  |  |

- 2. Click in the **Code** field (required) and type in a code.
- 3. Select an Offense Group, if applicable.
- 4. Click in the **Description** field and type a brief description of the code.
- 5. Click in the **Detailed Description** field and type a long description, if applicable.
- 6. Click in the Crime Targets field and choose one or more options from the list.
- 7. Click **Save** to save the record and return to the *NIBRS Codes* table.

### Edit a NIBRS Code

Use the following procedure to edit a NIBRS code to the *NIBRS Codes* table.

- 1. Locate the NIBRS code record you need to edit in the table.
- 2. Click in the Actions column in the same row as the record listing to display the *Edit Officer* page as shown.

| NIBRS Code           |               |         |                    | Go Back |  |
|----------------------|---------------|---------|--------------------|---------|--|
| CODE                 | OFFENSE GROUP |         | DESCRIPTION        |         |  |
| 90Z                  | в             | •       | All Other Offenses |         |  |
| DETAILED DESCRIPTION |               |         |                    |         |  |
|                      |               |         |                    |         |  |
|                      |               |         |                    |         |  |
| * PERSON * SOCIETY   |               |         |                    |         |  |
|                      |               | Go Back | Save               |         |  |

3. Make changes as needed.

- 4. Click Save. A successful save message briefly appears at the top of the page.
- 5. Click **Go Back** to return to the *Officers* table.

#### Delete a NIBRS Code

Use the following procedure to delete a NIBRS code from the NIBRS Codes table.

- 1. Locate the NIBRS code record you need to delete from the table.
- 2. Click in the Actions column.
- 3. Click **Yes** to confirm deletion, or click **No** to cancel deletion, and return to the *NIBRS Codes* table.

# State Offense Codes

From the **RMS Tables** tab of the *Tables* page, click the <u>State Offense Codes</u> link to display the *State Offense Codes* table as shown in the following example. For details on how to access the *Tables* page refer to "Access Tables" on page 179.

| Show 10 + er             | ntries                   |                                                | Searc     | Go Back Add State Code |
|--------------------------|--------------------------|------------------------------------------------|-----------|------------------------|
| State Offense †↓<br>Code | NIBRS Code               | Description 👔                                  | Status 1J | Actions 11             |
| 10-14-3-29.5             | 90Z - All Other Offenses | Public Safety- Violation Of<br>Local Travel    | Inactive  | 2                      |
| 11-8-8-15                | 90Z - All Other Offenses | CORRECTION- SEX<br>OFFENDER FAIL TO<br>POSSESS | Active    | 2                      |
| 11-8-8-17                | 90Z - All Other Offenses | Correction- Sex Offender<br>Registration Vi    | Active    | 2                      |
| 11-8-8-18                | 90Z - All Other Offenses | Correction- Sexual Violent<br>Predator Duty    | Active    | 2                      |
| 1111555                  | 90Z - All Other Offenses | Test                                           | Active    | 2                      |

# Search State Offense Codes

Use the following procedure to search the State Offense Codes table.

1. Click in the **Search** text field and type in a keyword.

2. Click **Search** to redisplay the table with the search results.

#### Add a State Offense Code

Use the following procedure to add a state offense code to the State Offense Codes table.

1. Click Add State Code button in the upper right corner of the *State Offense Codes* table to display an *Add State Offense Code* page as shown below.

| State Code           |            |              | Go Back |
|----------------------|------------|--------------|---------|
| STATE OFFENSE CODE   | NIBRS Code | DESCRIPTION  |         |
|                      | -Select-   | ~            |         |
| DETAILED DESCRIPTION |            |              |         |
|                      |            |              | 17      |
| Active               | IBR CODE   | Arrest Codes |         |
| 0                    |            |              |         |
| Click To Select      |            |              |         |
|                      |            |              |         |
| Click To Select      |            |              |         |
|                      | _          |              |         |
|                      | Go         | Back Save    |         |

- 2. Complete all required fields and applicable optional fields.
- 3. Leave the Active button checked.
- 4. Enter the IBR Code.
- 5. Optionally, select the Offense Groups.
- 6. Optionally, select the **Incident Type** to relate incident types to offenses.

Relating one or more Incident Types to an offense requires at least one related offense on the Incident Report when that Incident Type is added to an Incident Report.

7. Click **Save** to save the record and return to the *State Offense Codes* table.

#### Edit a State Offense Code

Use the following procedure to edit a state offense code in the *State Offense Codes* table.

1. Locate the state offense code you need to edit in the table.

2. Click in the Actions column in the same row as the record listing to display the *Edit State Offense Code* page as shown.

|                      |                      | Go Back                                           |
|----------------------|----------------------|---------------------------------------------------|
| STATE OFFENSE CODE   | NIBRS CODE           | DESCRIPTION                                       |
| 10-14-3-29.5         | 90z - All Other Of 🗸 | Public Safety- Violation Of Local Travel Advisory |
| DETAILED DESCRIPTION |                      |                                                   |
|                      |                      |                                                   |
| ACTIVE               | IBR CODE             | ARREST CODES                                      |
|                      |                      |                                                   |
| OFFENSE GROUPS       |                      |                                                   |
| Click To Select      |                      |                                                   |
|                      | Go Back              | Save                                              |

- 3. Make changes as needed.
- 4. When changes are complete, click **Save** to save the record and return to the *State Offense Codes* table.

### Delete a State Offense Code

Use the following procedure to delete a state offense code from the *State Offense Codes* table.

- 1. Locate the code you need to delete from the table.
- 2. Click in the Actions column.
- 3. Click Yes to confirm deletion, or click No to cancel deletion, and return to the *State Offense Codes* table.

## Local Offense Codes

From the **RMS Tables** tab of the *Tables* page, click the <u>Local Offense Codes</u> link to display the *Local Offense Codes* table as shown in the following example. For details on how to access the *Tables* page refer to "Access Tables" on page 179.

| Show 10 🗢                                   | entries                                     |                   | Go Back 🗣 Add  | l Local Offen | se Code 🛛 🖶 Print |
|---------------------------------------------|---------------------------------------------|-------------------|----------------|---------------|-------------------|
| Local ↑<br>Offense                          | Description 🕅                               | State Offense 🛛 🕄 | NIBRS Code 🛛 🕅 | Statusii      | Actions îl        |
| 0001                                        | Ordinance Violation - Disorderly<br>Conduct |                   |                | Inactive      | 2                 |
| 1111555                                     | Test                                        |                   |                | Inactive      | 2                 |
| 12333                                       | Local Offense - Failure to Register         |                   |                | Active        | 2                 |
| 6.2.106.A :M:<br>1350                       | Homicide Criminally Negligent<br>Manner     | 35-42-1-1 M01     | 09A            | Inactive      | 2                 |
| ANG TEST                                    | Ang Test                                    |                   |                | Active        | 2                 |
| IA-32644                                    | Testing                                     |                   |                | Inactive      | 2                 |
| REGION 2<br>LOCAL<br>OFFENSE TEST           | Region 2 Local Offense Test                 |                   |                | Active        | C 💼               |
| TEST LOCAL<br>OFFENSE                       | Test Offense Description                    | 10-14-3-29.5      | 90Z            | Active        | 2                 |
| TESTING123                                  | Testing123                                  | 9-21-8-52A        | 90Z            | Inactive      | 2                 |
| showing 1 to 9 of 9 entries Previous 1 Next |                                             |                   |                |               | ous 1 Next        |

# Search Local Offense Codes

Use the following procedure to search the Local Offense Codes table.

- 1. Click in the **Search** text field and type in a keyword.
- 2. Click Search to redisplay the table with the search results.

### Add a Local Offense Code

Use the following procedure to add a local offense code to the *Local Offense Codes* table.

1. Click the Add Local Offense Code button to display the Add Local Offense Code page as shown below.

|             | Go Back  |
|-------------|----------|
| OFFENSE     |          |
|             |          |
| DESCRIPTION |          |
|             |          |
| Go Ba       | ack Save |

- 2. Complete fields.
- 3. Click Save to save the record and return to the Local Offense Codes table.

### Edit a Local Offense Code

Use the following procedure to edit a local offense code in the Local Offense Codes table.

- 1. Locate the code you need to edit in the table.
- 2. Click in the Actions column in the same row as the record listing to display the *Edit Local Offense Code* page as shown.

| Local Offense Code                                                                             |                  | Go Back |
|------------------------------------------------------------------------------------------------|------------------|---------|
| OFFENSE                                                                                        | REQUIRE APPROVAL |         |
| 0001                                                                                           |                  |         |
| Agency Q                                                                                       |                  |         |
| County of Mark                                                                                 |                  |         |
| DESCRIPTION                                                                                    |                  |         |
| Ordinance Violation - Disorderly Conduct                                                       |                  |         |
|                                                                                                |                  | /       |
| STATE OFFENSE                                                                                  |                  |         |
| 11-8-8-15 - CORRECTION- SEX OFFENDER FAIL TO POSSESS INDIANA DRIVERS LICENSE OR IDENTIFICATION |                  | •       |
| NIBRS CODE                                                                                     |                  |         |
| 90Z - All Other Offen                                                                          | ses              | •       |
| STATUS                                                                                         |                  |         |
| InActive                                                                                       |                  | •       |
| ARREST CODES                                                                                   |                  |         |
|                                                                                                |                  |         |
|                                                                                                | Go Back Save     |         |

- 3. Make changes as needed.
- 4. Click Save to save changes and return to the Local Offense Codes table.

#### Delete a Local Offense Code

Use the following procedure to delete a local offense code from the *Local Offense Codes* table.

1. Locate the code you need to delete from the table.
2. Click in the Actions column to display a confirmation prompt.

**Note:** A confirmation prompt displays only if the code is not associated with an incident report. Otherwise, the following message displays: This offense cannot be removed because it is associated with one or more incident reports. You may edit this offense and set it to inactive. To inactivate the code, access the *Edit Local Offense Code* page and select **Inactive** from the drop-down menu in the **Status** field, then click **Save**.

3. Click Yes to confirm deletion, or click No to cancel deletion, and return to the *Local Offense Codes* table.

# **Offense Group**

From the **RMS Tables** tab of the *Tables* page, click the <u>Offense Group Code</u> link to display the *Offense Group Codes* table. For instructions on accessing the *Tables* page refer to <u>AccessTables.htm</u>.

| Offense Groups              |               |              | Go Back 🗣 Add Offense Group |
|-----------------------------|---------------|--------------|-----------------------------|
| Show 50 ¢ entries           |               |              | Search:                     |
| Group ID 🛛                  | Group Name 🛛  | Agency Code  | î↓ Actions î↓               |
| 9                           | TEST GROUP    | All Agencies | <b>e i</b>                  |
| 8                           | TEST GROUP    | All Agencies |                             |
| 5                           | GROUP NAME 1  | D13          |                             |
| 3                           | TEST_BURGDUP  | D42          | <b>Z</b>                    |
| 2                           | TEST_BURGDUP  | D42          | <b>d</b>                    |
| 1                           | TEST_BURGLARY | D42          | <b>e 1</b>                  |
| Showing 1 to 6 of 6 entries |               |              | Previous 1 Next             |
| <                           |               |              | >                           |

## Search Offense Groups

Use the following procedure to search the Offense Groups table.

- 1. Click in the **Search** text field and type in a keyword.
- 2. Click **Search** to redisplay the table with the search results.

## Add an Offense Group

Use the following procedure to add an offense group to the Offense Groups table.

1. Click the Add Offense Group button to display the Add Offense Group page as shown below.

| Offense Group     |             |
|-------------------|-------------|
| GROUP NAME        |             |
| Agency            |             |
| All Agencies      | ~           |
| OFFENSE CODE      |             |
|                   |             |
| SELECTED OFFENSES |             |
|                   |             |
|                   |             |
| •                 |             |
|                   | Cancel Save |

- 2. Complete fields.
- 3. Click **Save** to save the record and return to the *Offense Groups* table.

## Edit a Local Offense Code

Use the following procedure to edit an offense group code in the Offense Groups table.

- 1. Locate the code you need to edit in the table.
- 2. Click in the Actions column in the same row as the record listing to display the *Edit Offense Group* page as shown.

| Offense Group                                                                          |
|----------------------------------------------------------------------------------------|
| GROUP NAME                                                                             |
| TEST GROUP                                                                             |
| AGENCY                                                                                 |
| All Agencies 🗸                                                                         |
| OFFENSE CODE                                                                           |
|                                                                                        |
| SELECTED OFFENSES                                                                      |
| HUMAN SERVICES- FALSE STATEMENT FOR PUBLIC BENEF<br>ANG TEST CODE<br>Ang Test Off Code |
| Cancel Save                                                                            |

- 3. Make changes as needed.
- 4. Click **Save** to save changes and return to the *Offense Groups* table.

## Delete a Local Offense Code

Use the following procedure to delete an offense group from the Offense Groups table.

- 1. Locate the code you need to delete from the table.
- 2. Click in the Actions column.
- 3. Click Yes to confirm deletion, or click No to cancel deletion.

## **Arrest Charge Codes**

From the **RMS Tables** tab of the *Tables* page, click the <u>Arrest Codes</u> link to display the *Arrest Charge Codes* table as shown in the following example. For details on how to access the *Tables* page refer to "Access Tables" on page 179.

|                    |                                                                                          |               |          |       |   |      | Go Ba | ick | 🕂 Add An | rest Code |
|--------------------|------------------------------------------------------------------------------------------|---------------|----------|-------|---|------|-------|-----|----------|-----------|
| Show 10 ¢ ent      | tries                                                                                    |               |          |       | S | earc | h:    |     |          |           |
| Arrest Code 👔      | Description 1                                                                            | State Offense | †↓       | Activ | e |      |       | ţ1  | Actions  | 11        |
| 10-14-3-29.5       | PUBLIC SAFETY- VIOLATION OF LOCAL<br>TRAVEL ADVISORY DESIGNATIONS                        | 10-14-3-29.5  |          | Y     |   |      |       |     | Ľ        | 2         |
| 11-8-8-15          | CORRECTION- SEX OFFENDER FAIL TO<br>POSSESS INDIANA DRIVERS LICENSE OR<br>IDENTIFICATION | 11-8-8-15     |          | Ν     |   |      |       |     | ٦        | 2         |
| 11-8-8-17          | CORRECTION- SEX OFFENDER<br>REGISTRATION VIOLATION                                       | 11-8-8-17     |          | Y     |   |      |       |     | E        | 2         |
| 11-8-8-18          | CORRECTION- SEXUAL VIOLENT PREDATOR<br>DUTY TO NOTIFY VIOLATION                          | 11-8-8-18     |          | Y     |   |      |       |     | ū        | 2         |
| 1111555            | Test                                                                                     | 1111555       |          | Ν     |   |      |       |     | ٦        | 2         |
| 12-32-1-7          | HUMAN SERVICES- FALSE STATEMENT FOR<br>PUBLIC BENEFITS                                   | 12-32-1-7     |          | Y     |   |      |       |     | E        | 2         |
| 12333              | Local Offense - Failure to Register                                                      | 12333         |          | Y     |   |      |       |     | ٥        | 2         |
| 13-30-10-5         | ENVIRONMENT- UNDERGROUND STORAGE<br>TANK VIOLATIONS                                      | 13-30-10-5    |          | Y     |   |      |       |     | Ľ        | 2         |
| 13-30-10-6         | ENVIRONMENT- STATE REGULATED<br>WETLAND LAW VIOLATIONS                                   | 13-30-10-6    |          | Y     |   |      |       |     | L.       | 2         |
| 13-30-2-1          | ENVIRONMENT- ENVIRONMENTAL ACT<br>VIOLATIONS                                             | 13-30-2-1     |          | Y     |   |      |       |     | E        | 2         |
| Showing 1 to 10 of | 968 entries                                                                              |               | Previous | 1     | 2 | 3    | 4     | 5   | 97       | Next      |

# Search Arrest Charge Codes

Use the following procedure to search the Arrest Charge Codes table.

- 1. Click in the Search text field and type in a keyword.
- 2. Click Search to redisplay the table with the search results.

## Add an Arrest Charge Code

Use the following procedure to add an arrest charge code to the Arrest Charge Codes table.

1. Click the Add Arrest Code button in the upper right corner of the Arrest Charge Codes table to display an Add Arrest Charge Code page as shown below.

| ARREST CODE   |              | Go Back<br>WARRANT MODULE ①<br>Click info<br>bubble for a<br>definition of<br>this button |
|---------------|--------------|-------------------------------------------------------------------------------------------|
| STATE OFFENSE |              |                                                                                           |
| -Select-      |              | ~                                                                                         |
|               | Go Back Save |                                                                                           |

- 2. Complete required fields and applicable optional fields. Any field with a red left-hand border is a required field. You must complete required fields to continue.
- 3. Select the Warrant Module button to allow this arrest code to be used in the Warrant module. The button is green when selected, or gray when deselected.
- 4. Click Save to save the record and return to the Arrest Charge Codes table.

### Edit an Arrest Charge Code

Use the following procedure to edit an arrest charge code in the Arrest Charge Codes table.

- 1. Locate the arrest charge code you need to edit in the table.
- 2. Click in the Actions column in the same row as the record listing to display the *Edit* Arrest Charge Code page as shown.

|                             |                    | Go Back          |
|-----------------------------|--------------------|------------------|
| ARREST CODE                 | ACTIVE             | WARRANT MODULE   |
| 10-14-3-29.5                | $\checkmark$       |                  |
| CODE DESCRIPTION            |                    |                  |
| PUBLIC SAFETY- VIOLATION OF | LOCAL TRAVEL ADVIS | DRY DESIGNATIONS |
| STATE OFFENSE               |                    |                  |
| -Select-                    |                    | ~                |
|                             | Go Back            | ave              |

- 3. Make changes as needed.
- 4. Click Save to save the record and return to the Arrest Charge Codes table.

## Delete an Arrest Charge Code

Use the following procedure to delete an arrest charge code from the *Arrest Charge Codes* table.

- 1. Locate the record you need to delete from the table.
- 2. Click in the Actions column.
- 3. Click **Yes** to confirm deletion, or click **No** to return to the *Arrest Charge Codes* table without deleting.

# **Charge Codes**

From the **RMS Tables** tab of the *Tables* page, click the <u>Charge Codes</u> link to display the *Charge Codes* table as shown in the following example. For details on how to access the *Tables* page refer to "Access Tables" on page 179.

|                   |                                                                                       |                    | Go Back    | 🕂 Add Charge | Code Manag             | e Charging Lan | guage Templates |
|-------------------|---------------------------------------------------------------------------------------|--------------------|------------|--------------|------------------------|----------------|-----------------|
| Enter searc       | h text Reset S                                                                        | earch              |            |              |                        |                |                 |
| Charge 11<br>Code | Charge Description                                                                    | Offense ⊥†<br>Code | Statute 11 | Category 11  | Class 11               | Display ⊥1     | Actions         |
| 10-14-3-<br>29.5  | CORRECTION- SEX OFFENDER FAIL TO POSSESS<br>INDIANA DRIVERS LICENSE OR IDENTIFICATION | 11-8-8-15          | 11-8-8-15  | Misdemeanor  | Class 1<br>Misdemeanor | Y              | 2               |
| 11-8-8-15         | CORRECTION- SEX OFFENDER FAIL TO POSSESS<br>INDIANA DRIVERS LICENSE OR IDENTIFICATION | 11-8-8-15          | 11-8-8-15  | Misdemeanor  | Class 1<br>Misdemeanor | Υ              | 2               |
| 11-8-8-17         | CORRECTION- SEX OFFENDER REGISTRATION VIOLATION                                       | 11-8-8-17          | 11-8-8-17  | Misdemeanor  | Class 1<br>Misdemeanor | Υ              | 2               |
| 11-8-8-18         | CORRECTION- SEXUAL VIOLENT PREDATOR DUTY TO NOTIFY VIOLATION                          | 11-8-8-18          | 11-8-8-18  | Misdemeanor  | Class 1<br>Misdemeanor | Υ              | 2               |
| 12-32-1-7         | HUMAN SERVICES- FALSE STATEMENT FOR PUBLIC BENEFITS                                   | 12-32-1-7          | 12-32-1-7  | Misdemeanor  | Class 1<br>Misdemeanor | Υ              | 2               |

## Search Charge Codes

Use the following procedure to search the Charge Codes table.

- 1. Type a keyword in the **Search** text box in the upper right of the form.
- 2. Click Search to redisplay the table with the search results that match your entered text.

## Add a Charge Code

Use the following procedure to add a charge code to the Charge Codes table.

1. Click the **Add Charge Code** button in the upper right of the *Charge Codes* table to display a *Add Charge Code* page as shown below.

| Charge Code                       |            |                      |                    |          |                             | Go | Back |
|-----------------------------------|------------|----------------------|--------------------|----------|-----------------------------|----|------|
| CHARGE CODE                       |            | CATEGORY             |                    |          | CLASS                       |    |      |
|                                   |            | -Select-             |                    | •        | Select a Category First     |    | ۲    |
| DESCRIPTION                       |            | -                    |                    |          |                             |    |      |
|                                   |            |                      |                    |          |                             |    |      |
| BOND TYPE                         |            | BOND AMOUNT          |                    |          | DISPLAY                     |    |      |
| -Select-                          | Ŧ          |                      |                    |          |                             |    |      |
| EFFECTIVE DATE                    |            | INACTIVE DATE        |                    |          |                             |    |      |
|                                   | 曲          |                      | i                  | <b> </b> |                             |    |      |
| OFFENSE CODE                      |            | STATUTE              |                    |          | Fine                        |    |      |
|                                   |            |                      |                    |          |                             |    |      |
| CHARGE DETAILS                    |            |                      |                    |          |                             |    |      |
|                                   |            |                      |                    |          |                             |    |      |
| CHARGING TITLE                    |            |                      |                    |          | CHARGING LANGUAGE TEMPLATES |    |      |
|                                   |            |                      |                    |          | -Select-                    | *  | 0    |
|                                   |            |                      |                    |          |                             |    |      |
| MODULES (LEAVE BLANK FOR ALL)     |            |                      |                    |          |                             |    |      |
| Click To Select                   |            |                      |                    |          |                             |    |      |
| BOI                               | SOS        |                      | SPEEDING           |          | VARIABLE FINE               |    |      |
|                                   |            |                      |                    |          |                             |    |      |
| SUSPEND                           | FINGERPRIN | т                    |                    |          | ADMIN COURT                 |    |      |
|                                   |            |                      |                    |          |                             |    |      |
| DOMESTIC VIOLENCE                 | CANNOT M   | ODIFY CATEGORY       | CANNOT MODIFY CLAS | SS       |                             |    |      |
|                                   |            |                      |                    |          |                             |    |      |
| DEFAULT CATEGORY & CLASS ON ENTRY | DEFAULT B  | ond Type & Amount On |                    |          |                             |    |      |
|                                   |            |                      |                    |          |                             |    |      |
|                                   |            |                      |                    |          |                             |    |      |
|                                   |            | Go Back              | Save               |          |                             |    |      |

- 2. Complete all required fields and any applicable optional fields.
- 3. Check all boxes that apply to this charge code.

**Note:** The **Display** check box must be checked for the charge code to display throughout areas of Online RMS where charge codes pulled-in.

4. Click **Save** to save the record and return to the *Charge Codes* table.

## Edit a Charge Code

Use the following procedure to edit a charge code in the Charge Codes table.

- 1. Locate the record you need to edit in the table.
- 2. Click in the Actions column in the same row as the record listing to display the *Edit Charge Code* page.
- 3. Make changes as needed.
- 4. Click **Save** to save changes and return to the *Charge Codes* table.

## Delete a Charge Code

Use the following procedure to delete a charge code from the *Charge Codes* table. You can delete a charge code when it has not yet been used anywhere in Online RMS.

- 1. Locate the record you need to delete from the table.
- 2. Click in the Actions column in the same row as the record listing. If the delete icon is not available to you, then you are not able to delete the charge code. To disable the charge code, uncheck the **Display** check box.
- **3.** If a confirmation prompt displays, click **Yes** to confirm deletion, or click **No** to cancel deletion, and return to the *Charge Codes* table.

### Manage Charging Language Templates

Use the following procedure to manage charging language templates.

**Note:** You must have appropriate permissions to perform this function.

1. Click the **Manage Charging Language Templates** button in the upper right corner of the *Charge Codes* table to display a *Charging Language Templates* page as shown below.

Note: You cannot delete a charge code that has been used in Online RMS. To disable the charge code, uncheck the **Display** check box.

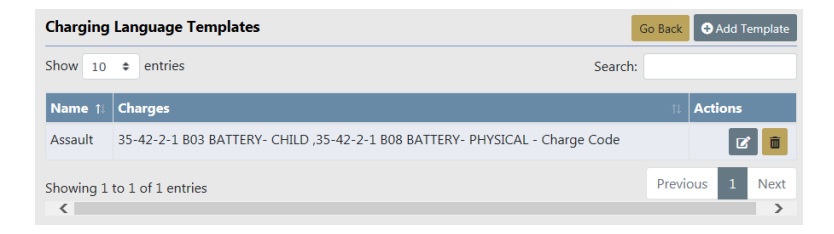

#### Add Template

1. Click the Add Template button to open the Add Charging Language Template form.

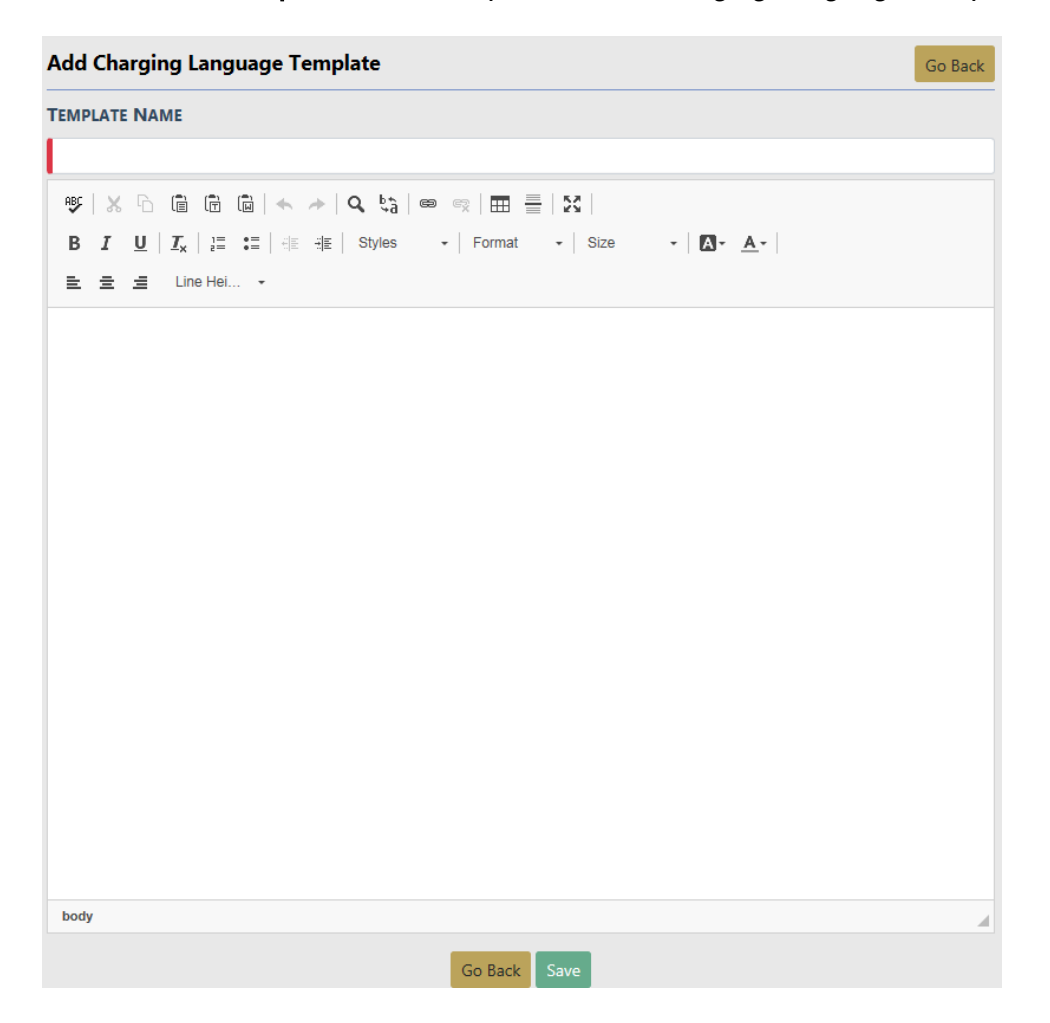

- 2. Enter a unique Template Name.
- 3. Enter text into the body area of the template, optionally using the standard formatting options.
- 4. Click Save to create the template and return to Charging Language Template.

### Edit a Charging Language Template

Use the following procedure to edit a Charging Language Template.

- 1. Locate the record you need to edit.
- 2. Click in the Actions column to open the *Edit Charging Language Template*.

| Edit Charging Language Template                                                                    | Go Back |
|----------------------------------------------------------------------------------------------------|---------|
| TEMPLATE NAME                                                                                      |         |
| Assault                                                                                            |         |
|                                                                                                    |         |
|                                                                                                    |         |
| did purposely, knowingly and unlawfully cause bodily injury to (Victim Name) by (Fact of Offense). |         |
| This in violation of Section 97-3-7(1)(a) MCA of 1972.                                             |         |
|                                                                                                    |         |
|                                                                                                    |         |
|                                                                                                    |         |
|                                                                                                    |         |
|                                                                                                    |         |
|                                                                                                    |         |
|                                                                                                    |         |
|                                                                                                    |         |
|                                                                                                    |         |
|                                                                                                    |         |
|                                                                                                    |         |
|                                                                                                    |         |
| Go Back Save                                                                                       |         |

- 3. Make changes as needed.
- 4. Click Save to save changes and return to Charging Language Templates.

#### Delete a Charging Language Template

Use the following procedure to delete a charging language template.

- 1. Locate the record you need to delete from the table.
- 2. Click in the Actions column in the same row as the record listing. If you do not see the delete icon, then you do not have the ability to delete.

- 3. If a confirmation prompt displays, click **Yes** to confirm deletion, or click **No** to cancel deletion, and return to the *Charging Language Template*.
- 4. Click Go Back to return to the Charge Codes table.

# **Charge Categories**

The **Charge Categories** page allows you to manage the Default Bond Type, Amount, and Active setting for Charge Categories. **Charge Categories** are associated to Charge Codes and display on the *Field Arrest* and *Warrant Charges* pages.

From the **RMS Tables** tab of the *Tables* page, click the <u>Charge Category Codes</u> link to display the *Charge Categories* table as shown in the following example. For details on how to access the *Tables* page refer to "Access Tables" on page 179.

|         |               |                                                                                                    | Go Back 🕀 | Add Charge Category |
|---------|---------------|----------------------------------------------------------------------------------------------------|-----------|---------------------|
| Show 10 | entries       | S                                                                                                    | earch:    |                     |
| Code ↑↓ | Description 1 | Classes                                                                                                    | Active î  | Actions 1           |
| С       | Civil         | Class:Infraction Bond Type: Bond on Companion Case Bond Amount: \$500                                                                                                    | Yes       | <b>e e</b>          |
| DT      | Deliquency    | Class:Class C Misdemeanor                                                                                                    | Yes       | 2                   |
| F       | Felony        | Class:Class 1 Felony Bond Type: Drivers license Bond Amount: \$666<br>Class:Class 2 Felony<br>Class:Class 3 Felony Bond Type: Bond on Companion Case Bond Amount:<br>\$150<br>Class:Felony State<br>Class:Capital Felony<br>Class:Variable Class Felony    | Yes       | C i                 |
| М       | Misdemeanor   | Class:Class A Misdemeanor Bond Type: 25% Surety Bond (Bond Agent) Bond<br>Amount: \$0<br>Class:Class B Misdemeanor<br>Class:Class C Misdemeanor<br>Class:Variable Class Misdemeanor<br>Class: 1 Misdemeanor Bond Type: Drivers license Bond Amount: \$6000 | Yes       | C Ö                 |

## Add a Charge Category

Use the following procedure to add a charge category to the *Charge Categories* table.

1. Click the Add Charge Category button in the upper right corner of the *Charge Categories* table to display a *Add Charge Category* page, and click the <u>Add Class</u> link to add the Category Code.

| RMS Tables / Charge Categ | ory Codes / Add Charge Ca | tegory Code |             |        |             |
|---------------------------|---------------------------|-------------|-------------|--------|-------------|
| Charge Category Code      |                           |             |             |        | Go Back     |
| CODE                      | DESCR                     | IPTION      | ACTIVE      |        |             |
|                           |                           |             |             |        |             |
|                           |                           |             |             | _      |             |
|                           |                           |             |             |        | • Add Class |
| Code                      | Description               | Bond Type   | Bond Amount | Active | Actions     |
|                           |                           | -Select-    |             |        |             |
|                           |                           | Save        |             |        |             |

- 2. Complete all required fields and any applicable optional fields.
- 3. Check the Active box on the top section of the form if applicable.
- 4. Check the **Active** box on the Class line items where applicable.
- 5. Click **Save** to save the record and return to the *Charge Categories* table.

### Edit a Charge Category

Use the following procedure to edit a charge category in the *Charge Categories* table.

- 1. Locate the record you need to edit in the table.
- 2. Click in the Actions column in the same row as the record listing to display the *Charge Category* page.
- 3. Make changes as needed.
- 4. Click **Save** to save changes and return to the *Charge Categories* table.

#### Delete a Charge Category

Use the following procedure to delete a charge code from the *Charge Categories* table. You can delete a charge category when it has not yet been used anywhere in Online RMS.

**Note:** You cannot delete a charge category that has been used in Online RMS. To disable the charge category, uncheck the **Active** check box.

1. Locate the record you need to delete from the table.

- 2. Click in the Actions column in the same row as the record listing. If the delete icon is not available to you, then you are not able to delete the charge category. To disable the charge category, uncheck the Action check box.
- 3. If a confirmation prompt displays, click **Yes** to confirm deletion, or click **No** to cancel deletion, and return to the *Charge Categories* table.

# **Caution Codes**

The **Caution Codes** table provides a method to create and maintain a customized set of warnings that can be used on Master Person and Master Address records to inform personnel, with access to Master Indices, of potential dangers or problems specific to those persons and addresses.

#### **Caution examples**

Persons with active warrants, on probation, known to carry firearms, or suicidal tendencies.

An address that has a violent dog or an unusually tall fence.

A red Alert icon appears next to the person's name or address in the *Search Results* window, indicating active Caution Codes or Warrants. Hover your mouse over the Alert icon to view a summary of the all the active alerts, or click on the Alert icon to open details of all active alerts in a pop-up window.

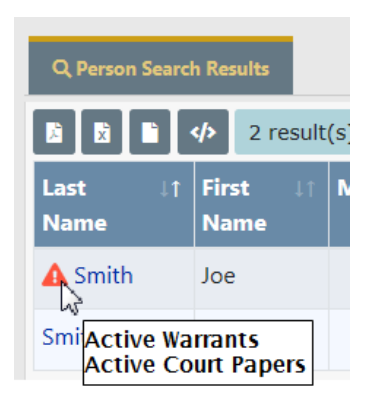

|                                                  | n Details                                                                                                    |                                                                                                 |                                                                       |                                                                                      |                                                                                               |                             |
|--------------------------------------------------|----------------------------------------------------------------------------------------------------|-------------------------------------------------------------------------------------------------|-----------------------------------------------------------------------|--------------------------------------------------------------------------------------|-----------------------------------------------------------------------------------------------|-----------------------------|
| LAST<br>Smit                                     | NAME<br>h                                                                                                    | FIRST NAME<br>Joe                                                                               | SEX I<br>Male                                                         | RACE<br>White                                                                        |                                                                                               |                             |
| Alias<br>Bont                                    | ies<br>5 Joe Smith(Alias), .                                                                                                    | John Smith(Alias)                                                                               |                                                                       | Cell Phone<br>(555)-555-5555                                                         | E-MAIL<br>Test@gmail.com                                                                      |                             |
| ADDR                                             | tess (Residence)<br>West Elm Street Ch                                                                                                    | icago, IL 60610-0001                                                                            | 1                                                                     | Неіднт<br>5' 12"                                                                     | WEIGHT<br>160                                                                                 | EYE COLOR<br>Black          |
| NDEX<br>2                                        | ( ID                                                                                                    |                                                                                                 | · · · · · · · · · · · · · · · · · · ·                                 |                                                                                      |                                                                                               |                             |
| Active                                           | Warrants                                                                                                    |                                                                                                 |                                                                       |                                                                                      |                                                                                               |                             |
|                                                  | Agonou                                                                                                    | Indiana State Police                                                                            |                                                                       | Index ID: 65                                                                         |                                                                                               |                             |
|                                                  | Agency.                                                                                                    | Indiana State Folice                                                                            |                                                                       | index ibi 05                                                                         |                                                                                               |                             |
|                                                  | Issue Date:                                                                                                    | 06/18/2014 11:54                                                                                |                                                                       | Person: Sm                                                                           | ith, Joe                                                                                      |                             |
|                                                  | Issue Date:<br>Status:                                                                                                    | 06/18/2014 11:54                                                                                | Bond Type: 25% S                                                      | Person: Sm<br>urety Bond (Bond Age                                                   | ith, Joe<br>ent)                                                                              |                             |
|                                                  | Issue Date:<br>Status:<br>Bond Amount:<br>Charge:                                                                                              | 06/18/2014 11:54<br>Active<br>\$0.00<br>35-43-1-1A - ARSON-                                     | Bond Type: 25% S                                                      | Person: Sm<br>urety Bond (Bond Age<br>Reference #: sdf                               | iith, Joe<br>ent)<br>isdc(Docket #)                                                           |                             |
| Active                                           | Issue Date:<br>Status:<br>Bond Amount:<br>Charge:<br>Court Papers                                                                              | 06/18/2014 11:54<br>Active<br>\$0.00<br>35-43-1-1A - ARSON-                                     | Bond Type: 25% S                                                      | Person: Sm<br>urety Bond (Bond Age<br>Reference #: sdf                               | ith, Joe<br>ent)<br>isdc(Docket ≇)                                                            |                             |
| Active<br>CP<br>ID<br>#                          | Issue Date:<br>Status:<br>Bond Amount:<br>Charge:<br>Court Papers<br>Type/Sub Type                                                             | Andina Sate Fonce<br>06/18/2014 11:54<br>Active<br>\$0.00<br>35-43-1-1A - ARSON-                | Bond Type: 25% S<br>VEHICLE<br>Reference #s                           | Person: Sm<br>urety Bond (Bond Agu<br>Reference #: sdt<br>Expiration<br>Date         | ith, Joe<br>ent)<br>sdc(Docket #)<br>People/Organizations                                     | Actions                     |
| Active<br>CP<br>ID<br>#                          | Issue Date:<br>Status:<br>Bond Amount:<br>Charge:<br>Court Papers<br>Type/Sub Type<br>Subpoena/Civil                                           | Andra Sate Fonce<br>06/18/2014 11:54<br>Active<br>\$0.00<br>35-43-1-1A - ARSON-                 | Bond Type: 25% S<br>VEHICLE<br>Reference #s<br>Court Case Number: abc | Person: Sm<br>urety Bond (Bond Agu<br>Reference #: sdt<br>Expiration<br>Date         | ith, Joe<br>ent)<br>sdc(Docket #)<br>People/Organizations                                     | Actions                     |
| Active<br>CP<br>ID<br>#<br>53                    | Issue Date:<br>Status:<br>Bond Amount:<br>Charge:<br>Court Papers<br>Type/Sub Type<br>Subpoena/Civil<br>Civil Protection                       | 06/18/2014 11:54<br>Active<br>50:00<br>35:43:1-1A - ARSON-                                      | Bond Type: 25% S                                                      | Person: Sm<br>uurety Bond (Bond Age<br>Reference #: sdf<br>Expiration<br>Date        | ith, Joe<br>ent)<br>isdc(Docket #)<br>People/Organizations<br>Joe Smith: Active               | Actions<br>©                |
| Active<br>CP<br>ID<br>#<br>533<br>75<br>78       | Status:     Issue Date:     Status:     Bond Amount:     Charge:     Court Papers     Subpoena/Civil     Civil Protection     Civil Protection | Order/Criminal                                                                                  | Bond Type: 25% S                                                      | Person: Srr<br>urety Bond (Bond Agu<br>Reference #: sdt<br>Expiration<br>Date        | ith, Joe<br>ent)<br>Sidc(Docket #)<br>People/Organizations<br>0<br>Joe Smith: Active<br>0     | Actions<br>©<br>©<br>©      |
| Active<br>CP<br>ID<br>#<br>53<br>75<br>78<br>215 | Status:<br>Bond Amount:<br>Charge:<br>Court Papers<br>Uppe/Sub Type<br>Subpoena/Civil<br>Civil Protection<br>Civil Protection                  | Of/18/2014 11:54<br>Active<br>\$0.00<br>35-43-1-1A - ARSON-<br>Order/Criminal<br>Order/Criminal | Bond Type: 25% S                                                      | Person: Sr<br>Person: Sr<br>uurety Bond (Bond Agu<br>Reference #: sdt<br>Date<br>482 | ith, Joe<br>ent)<br>sdc(Docket #)<br>People/Organizations<br>0<br>Joe Smith: Active<br>0<br>0 | Actions<br>©<br>©<br>©<br>© |

You may also search person or address records by Caution Code and date range. Refer to the *Caliber Public Safety Online RMS User Guide* for details.

Agency administrators with appropriate permissions can create **Caution Codes**, Caution Categories, and assign Caution Category Roles, allowing administration of **Caution Codes** by specified user Roles and Categories. For example, you could have a specialized unit that keeps track of persons on probation, and only agency administrators or users assigned to this Role can add, edit or delete these codes on person records.

From the **RMS Tables** tab of the *Tables* page, click the <u>Caution Codes</u> link to display the *Caution Codes* table. For instructions on accessing the *Tables* page refer to <u>AccessTables.htm</u>.

| Caution Codes Cau    | ition Category Codes                                | – Two tabs      |                                         |              | Go Bac           |  |  |
|----------------------|-----------------------------------------------------|-----------------|-----------------------------------------|--------------|------------------|--|--|
| Show 10 ¢ entri      | es                                                  |                 |                                         | Search:      | Add Caution Code |  |  |
| Code 1               | Description 1                                       | Category 1      | Category Roles                          | 11 Active 11 | Actions          |  |  |
| ASC                  | Assaultive/Combative                                |                 |                                         | Yes          | 2                |  |  |
| AST                  | Assaulted officer                                   |                 |                                         | Yes          | 2                |  |  |
| DEA                  | Deceased                                            | Gang Task Force | CID_SUPERVISOR, GANG ALWAYS EDIT AGENCY | Yes          | 2                |  |  |
| DMMCAUTION           | Dana's Caution Code                                 | Gang Task Force | CID_SUPERVISOR, GANG ALWAYS EDIT AGENCY | Yes          | 2                |  |  |
| DRG                  | Known drug user                                     |                 |                                         | Yes          | 2                |  |  |
| ESC                  | Escape Risk                                         |                 |                                         | Yes          | 2                |  |  |
| FSG                  | FSG VIOLENT caution                                 |                 |                                         | Yes          | 2                |  |  |
| GNG                  | Known Gang Member                                   | Gang Task Force | CID_SUPERVISOR, GANG ALWAYS EDIT AGENCY | Yes          | 2                |  |  |
| HAIDS                | Has AIDS                                            | VIPER           | VIPER                                   | Yes          | 2                |  |  |
| HEA                  | Health/Handicapped                                  |                 |                                         | Yes          | 2                |  |  |
| Showing 1 to 10 of 2 | Previous         1         2         3         Next |                 |                                         |              |                  |  |  |

Two tabs are associated with the **Caution Codes** page: *Caution Codes* and *Caution Category Codes*.

## **Caution Codes Tab**

The *Caution Codes* tab lists the Category Codes and associated Caution Category Codes and Roles, if any.

Note: Caution Category Codes are optional. Refer to the "Caution Category Codes Tab" on page 216 section for more information.

|               |                 |                       |                    |                                  |            | Go Ba            |
|---------------|-----------------|-----------------------|--------------------|----------------------------------|------------|------------------|
| Caution Codes | Caution Categor | y Codes               |                    |                                  |            |                  |
|               |                 |                       |                    |                                  |            | Add Caution Code |
| Show 10 \$    | entries         |                       |                    | Sea                              | ch:        |                  |
| Code 11       | Caution 1       | Description 1         | Category 11        | Category Roles                   | L Active 1 | Actions          |
|               | туре            |                       |                    |                                  |            |                  |
| BOD           | Address         | Beware of Dog         |                    |                                  | Yes        |                  |
| BF            | Address         | Big Fence             |                    |                                  | Yes        | 2                |
| PVA           | Person          | Armed at prior arrest | Gang Task<br>Force | CID_SUPERVISOR, GANG ALWAYS EDIT | Yes        | 2                |
| AST           | Person          | Assaulted officer     |                    |                                  | Yes        |                  |
|               |                 |                       |                    |                                  |            |                  |
| ASC           | Person          | Assaultive/Combative  |                    |                                  | Yes        | 2                |

Associating a Category Code and Role to a Caution Code allows designated users exclusive access to administer the Category Code on a person record.

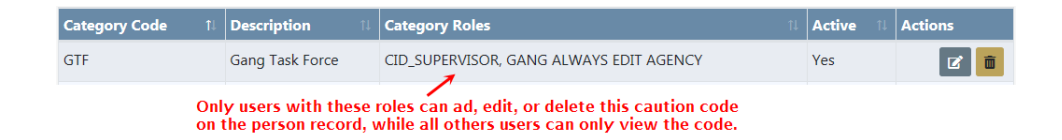

**Note:** If a Caution Category Role is not associated with a Role, or a Caution Category Code is not associated with a Caution category, then every user has access.

#### Add Caution Codes

Use the following procedure to add a caution code to the *Caution Codes* tab of the Caution Codes table.

1. Click the Add Caution Code button in the upper right corner of the *Caution Codes* table to display a *New Caution Code* page.

| New Caution Code |            |
|------------------|------------|
| Code             |            |
| DESCRIPTION      |            |
|                  |            |
| Active           |            |
| CAUTION TYPE     |            |
| -Select-         | ~          |
| CATEGORY         |            |
| -Select-         | ~          |
| CAN DUPLICATE    |            |
|                  |            |
|                  | Close Save |

- 2. Complete all required fields.
- 3. Optionally select a **Category** from the list. Categories are defined under the *Caution Category Codes* tab.

**Note:** Refer to the "Caution Category Codes Tab" on page 216 section for more information.

- 4. Select all buttons that apply to this caution code. Green buttons are active and gray buttons are inactive.
- 5. Click **Save** to save the record and return to the *Caution Codes* table.

#### Edit Caution Codes

Use the following procedure to edit a caution code in the *Caution Codes* table.

- 1. Locate the record you need to edit.
- 2. Click in the Actions column in the same row as the record to display the *Edit Caution Code* page.

| Edit Caution Code |            |
|-------------------|------------|
| Code              |            |
| BOD               |            |
| DESCRIPTION       |            |
| Beware of Dog     |            |
| Астіче            |            |
|                   |            |
| CAUTION TYPE      |            |
| Address           | ~          |
| Category          |            |
| -Select-          | ~          |
| CAN DUPLICATE     |            |
|                   |            |
|                   |            |
|                   | Close Save |

- 3. Make changes as needed.
- 4. Click Save to save changes and return to the Caution Codes table.

#### **Delete Caution Codes**

Use the following procedure to delete a caution code from the Caution Codes table.

- 1. Locate the record you need to delete from the table.
- 2. Click in the Actions column in the same row as the record listing.
- 3. If a confirmation prompt displays, click **Yes** to confirm deletion, or click **No** to cancel deletion, and return to the *Caution Codes* table.

## Caution Category Codes Tab

**Caution Category Codes** group similar Caution Codes and control who has access to administer the Caution Code by the Category Roles based on User Roles.

**Note**: It is not unusual to create new User Role(s) for Caution Code administration purposes. Refer to "Roles" on page 77 for more information on Roles.

Caution Categories are optional. You can have a few or as many that makes sense for your agency.

|                                             |                     |                                         |    |          | Go Bac           |
|---------------------------------------------|---------------------|-----------------------------------------|----|----------|------------------|
| Caution Codes Cau                           | tion Category Codes |                                         |    |          |                  |
|                                             |                     |                                         |    | 🔁 Ad     | ld Category Code |
| Show 10 + entries Search:                   |                     |                                         |    |          |                  |
| Category Code 1                             | Description 1       | Category Roles                          | ţ1 | Active 🕮 | Actions          |
| GTF                                         | Gang Task Force     | CID_SUPERVISOR, GANG ALWAYS EDIT AGENCY |    | Yes      | <b>Z</b>         |
| VIP                                         | VIPER               | VIPER                                   |    | Yes      | 2                |
| Showing 1 to 2 of 2 entries Previous 1 Next |                     |                                         |    |          |                  |
| < > >                                       |                     |                                         |    |          |                  |

#### Add Caution Category Codes

Use the following procedure to add a Caution Category Code to the *Caution Category Codes* tab of the Caution Codes table.

1. Click the Add Category Code button in the upper right corner of the *Caution Category Codes* tab to display a *New Category Code* page.

| New Category Code                          |
|--------------------------------------------|
| CODE                                       |
| GIF                                        |
| DESCRIPTION                                |
| Gang Task Force                            |
| ACTIVE                                     |
|                                            |
| ROLES                                      |
| * CID_SUPERVISOR * GANG ALWAYS EDIT AGENCY |
|                                            |
| Close Save                                 |

- 2. Complete all required fields.
- 3. The Active box is checked by default.
- 4. Click in the **Roles** field and select one or more from the list to associate to the **Category Code**.
- 5. Click Save to save the record and return to the Caution Category Codes tab.

#### Edit Caution Category Codes

Use the following procedure to edit a charge code in the *Caution Category Codes* tab of the Caution Codes table.

- 1. Locate the record you need to edit.
- 2. Click in the Actions column in the same row as the record to display the *Edit Caution Category Code* page.

| Edit Category Code |      |         |
|--------------------|------|---------|
| CODE               |      |         |
| VIP DESCRIPTION    |      |         |
| VIPER<br>ACTIVE    |      |         |
| Roles              |      |         |
| × VIPER            |      |         |
|                    | Clos | se Save |

- 3. Make changes as needed.
- 4. To remove a Role, click on the X on the left of that Role.
- 5. Click **Save** to save changes and return to the *Caution Category Codes* tab.

#### **Delete Caution Codes**

Use the following procedure to delete a caution code from the *Caution Codes* table.

- 1. Locate the record you need to delete from the table.
- 2. Click 💼 in the Actions column in the same row as the record listing.
- 3. If a confirmation prompt displays, click **Yes** to confirm deletion, or click **No** to cancel deletion, and return to the *Caution Category Codes* tab.

# Incident Status/Offense Status Mapping

The **Incident Status / Offense Status Mapping** page allows *Incident Status* codes to be mapped to *Offense Status* codes to prevent mismatches.

During the approval process, if the user sets an *Incident Status* to something other than what has been mapped to an *Offense Status*, an error displays disallowing that selection and prompts them to verify the information and make any necessary changes.

From the **RMS Tables** tab of the *Tables* page, click the <u>Incident Status/Offense Status Mapping</u> link/icon to display the *Mappings* table. For instructions on accessing the *Tables* page refer to <u>AccessTables.htm</u>.

| ncident Status /  | / Offense Status Mapping                                            | Go Bad                                                                                                    | ck 🕀 | Add Incident Mappir |
|-------------------|---------------------------------------------------------------------|----------------------------------------------------------------------------------------------------|------|---------------------|
| Show 50 ¢ er      | ntries                                                              | Search                                                                                                    |      |                     |
| Incident Code 1   | Incident/Case Status                                                | Offense Status(es)                                                                                                    | 11   | Actions 1           |
| 00                | Open                                                                | 00: Open/Pending                                                                                                    |      | 2                   |
| 02                | Cleared by Arrest                                                   | 02: Cleared by Arrest                                                                                                    |      | <b>e i</b>          |
| 07                | Other Enforcement Action                                            | 07: Other Enforcement Action<br>16: Open Pending Destrucyion Of Property                                                                                                    |      | 2                   |
| 10                | Cleared Exceptionally By Death Of Offender                          | 10: Cleared Exceptionally By Death of Offender                                                                                                    |      | 2                   |
| 11                | Cleared Exceptionally - Prosecution Declined, No<br>Complaint Filed | 11: CLEARED EXCEPTIONALLY - PROSECUTION DECLINED, NO COMPLAINT FILED                                                                                                    |      | 2                   |
| 12                | Cleared Exceptionally - Extradition Denied                          | 12: CLEARED EXCEPTIONALLY - EXTRADITION DENIED                                                                                                    |      | 2                   |
| 13                | Cleared Exceptionally - Victim Refused To Cooperate                 | 13: CLEARED EXCEPTIONALLY - VICTIM REFUSED TO COOPERA                                                                                                    | TE   | 6                   |
| 14                | Cleared Exceptionally - Juvenile No Custody                         | 10: Cleared Exceptionally By Death of Offender<br>11: CLEARED EXCEPTIONALLY - PROSECUTION DECLINED, NO<br>COMPLAINT FILED<br>12: CLEARED EXCEPTIONALLY - EXTRADITION DENIED<br>13: CLEARED EXCEPTIONALLY - VICTIM REFUSED TO COOPERA<br>14: CLEARED EXCEPTIONALLY - JUVENILE NO CUSTODY | .ТЕ  | C i                 |
| 22                | Closed - Unfounded                                                  | 05: Closed                                                                                                    |      | <b>e i</b>          |
| 30                | Cleared by Citation                                                 | 07: Other Enforcement Action                                                                                                    |      | <b>e i</b>          |
| Showing 1 to 10 o | f 10 entries                                                        |                                                                                                    | Pre  | evious 1 Next       |

Add Incident and Offense Status Mapping

1. Click the Add Incident Mapping button in the upper right corner of the *Mappings* table to display an *Incident Mapping* page.

| Incident Mapping                                     |
|------------------------------------------------------|
| INCIDENT STATUS CODE                                 |
| 01 : Warrant Request Approved 🗸                      |
| OFFENSE CODES                                        |
| × 01: Warrant Request × 07: Other Enforcement Action |
| Close Save                                           |

- 2. Select an Incident Code from the list.
- 3. Select one or more Offense Codes.
- 4. Click **Save** to save the record and return to the *Mappings* table.

### Edit Incident and Offense Status Mapping

1. Locate the record you need to edit.

2. Click in the Actions column in the same row as the record to display the *Incident Mapping* page.

| Incident Mapping                              |            |
|-----------------------------------------------|------------|
| INCIDENT STATUS CODE Other Enforcement Action |            |
| OFFENSE CODES                                 |            |
|                                               | Close Save |

- 3. Make changes as needed.
- 4. Click **Save** to save changes and return to the *Mappings* table.

#### Delete Incident and Offense Status Mapping

- 1. Locate the record you need to delete from the table.
- 2. Click in the Actions column in the same row as the record listing.
- 3. If a confirmation prompt displays, click **Yes** to confirm deletion, or click **No** to cancel deletion, and return to the *Mappings* table.

## **Court Locations**

Agencies using the *Civil Process* and *Warrant* modules have the ability to manage Court Locations. Only agency administrators with proper permissions can add, edit, and delete *Court Locations*. The *Civil* and *Warrant* modules display the *Court Locations* as a list of values when adding court papers and warrants. You can only select a court location that appears in the list of values; as *Court Locations* change, the list of values from which to choose also automatically change.

There are up to three ways to access the *Court Locations* table, depending on your permission level:

- From the Main Menu select Administration, Module Admin, then Civil Process. For more information refer to "Civil Process Agency Settings" on page 294.
- From the Main Menu select Administration then Agencies. Find the appropriate agency
  from the listed agencies then click the <u>edit</u> link next to the agency name. For more information refer to the Other Tables section of "Agency Settings" on page 29.

 Click the <u>Court Locations</u> link on the **RMS Tables** tab of the *Tables* page to display the *Court Locations* table. For instructions on accessing the *Tables* page refer to <u>AccessT-ables.htm</u>.

| RMS T | RMS Tables / Court Locations         |                                                              |          |         |                        |         |    |  |
|-------|--------------------------------------|--------------------------------------------------------------|----------|---------|------------------------|---------|----|--|
|       | Go Back Ourt Location                |                                                              |          |         |                        |         |    |  |
| Ageno | cy: District 42, Versailles          | •                                                            |          |         |                        |         |    |  |
| Show  | 50 \$ entries                        |                                                              |          | Sear    | ch:                    |         |    |  |
| ID îl | Name îl                              | Address 11                                                   | Status î | Courtî⊥ | Receiving î⊥<br>Agency | Actions | †1 |  |
| 1     | Court Location 1 - Alternate<br>Name | 101 Webster St. Room #345 Bloomington Colorado<br>11111-2222 | Active   | true    | true                   | ľ       |    |  |
| 2     | DL Supreme Court - Judge<br>Dredd    | 1776 Lincoln Street 390 Zang Street Denver -                 | Active   | true    | true                   | ľ       |    |  |
| 11    | Judy's Court -                       | 123 Judge Drive Courtopolis Colorado 12345-                  | Active   | true    | true                   | ľ       | Ē  |  |
| 14    | A'postrophe's Court -                | 123 A'postrophe Lane A'postrophe North Carolina<br>80012-    | Active   | true    | true                   | ľ       | â  |  |
| 23    | New Court -                          | New Court CourtSville Colorado 11111-                        | Active   | true    | true                   | ľ       | Ē  |  |

Follow the same procedure to add, edit, and delete *Court Locations*, regardless of which access option you use.

### Add Court Locations

Use the following procedure to add a court location to the *Court Locations* table.

1. Click the Add Court Location button in the upper right corner of the *Court Locations* table to open a blank entry form.

|                   |                      |                   | Go Back          |
|-------------------|----------------------|-------------------|------------------|
| COURT NAME        |                      | COURT NAME 2      |                  |
|                   |                      |                   |                  |
| ADDRESS 1         |                      | ADDRESS 2         |                  |
|                   |                      |                   |                  |
| СІТҮ              |                      | STATE             |                  |
|                   |                      | -Select-          | ♥                |
| ZIP               |                      | PHONE             |                  |
| -                 |                      |                   |                  |
| JURISDICTION NAME |                      | JURISDICTION TYPE |                  |
|                   |                      | -Select-          | ~                |
| COMMENT           |                      |                   |                  |
|                   |                      |                   |                  |
| COURT LOCATION    | RECEIVED FROM AGENCY | ACTIVE            | AFFIDAVIT FOOTER |
|                   |                      | $\checkmark$      |                  |
|                   | Sav                  | e                 |                  |

- 2. Complete all required fields and optionally complete others.
- **3.** Check all boxes that apply. If you select Affidavit Footer, enter the appropriate information in the additional text box that appears below the buttons.

|                       |   |     | Affidavit Footer |
|-----------------------|---|-----|------------------|
| AFFIDAVIT FOOTER TEXT |   |     | /                |
|                       | s | ave |                  |

4. Click Save to save the record and return to the Court Locations table.

#### **Edit Court Locations**

Use the following procedure to edit a caution code in the *Court Locations* table.

- 1. Locate the record you need to edit.
- 2. Click in the Actions column in the same row as the record to open the record for editing.

|                               |                      |                   | Go Back          |
|-------------------------------|----------------------|-------------------|------------------|
| COURT NAME                    |                      | COURT NAME 2      |                  |
| DL Supreme Court              |                      | Judge Dredd       |                  |
| ADDRESS 1                     |                      | ADDRESS 2         |                  |
| 1776 Lincoln Street           |                      | 390 Zang Street   |                  |
| СІТҮ                          |                      | STATE             |                  |
| Denver                        |                      | Colorado          | ~                |
| ZIP                           |                      | PHONE             |                  |
| 15406 -                       |                      | 303-672-6745      |                  |
| JURISDICTION NAME             |                      | JURISDICTION TYPE |                  |
|                               |                      | -Select-          | ~                |
| COMMENT                       |                      |                   |                  |
| New court location for Denver |                      |                   |                  |
| COURT LOCATION                | RECEIVED FROM AGENCY | ACTIVE            | AFFIDAVIT FOOTER |
| $\checkmark$                  | $\checkmark$         | $\checkmark$      |                  |
|                               | Sav                  | re                |                  |

- 3. Make changes as needed.
- 4. Click **Save** to save changes and return to the *Court Locations* table.

#### **Delete Court Locations**

Use the following procedure to delete a court location from the *Court Locations* table.

- 1. Locate the record you need to delete from the table.
- 2. Click in the Actions column in the same row as the record listing.
- **3.** If a confirmation prompt displays, click **Yes** to confirm deletion, or click **No** to cancel deletion, and return to the *Court Locations* table.

# Judges

To setup judges, click the <u>Judges</u> link on the **RMS Tables** tab of the *Tables* page. For instructions on accessing the *Tables* page refer to <u>AccessTables.htm</u>.

| Show 10       | entries             |                |                 |         | Search      | n:         | Go Back<br>Add Judge |
|---------------|---------------------|----------------|-----------------|---------|-------------|------------|----------------------|
| <b>No.</b> †∔ | Last Name 1↓        | First Name 🛛 🕅 | Middle Name 🛛 🕅 | Title 🗈 | User ID 🛛 🕅 | Active î   | Actions∷             |
| 7             | Stem                | Robert         |                 | Judge   |             | Y          | 2                    |
| 8             | Roe                 | Jan            |                 | Judge   |             | Υ          | 2                    |
| 9             | Webber              | Fredrick       |                 | Judge   |             | Y          | 2                    |
| 10            | Zan                 | Debbie         |                 | Judge   |             | Y          | 2                    |
| 11            | Smith               | John           |                 | JUDGE   |             | Y          | 2                    |
| 12            | Smith               | John           |                 | JUDGE   |             | Y          | 2                    |
| 14            | Bloom               | Judy           |                 | JUDGE   |             | Y          | 2                    |
| 15            | Bloom               | Judy           |                 | JUDGE   |             | Υ          | 2                    |
| 16            | Jerry               | Smith          |                 | JUDGE   |             | Υ          | 2                    |
| 17            | Judy                | Judge          |                 | JUDGE   |             | Y          | 2                    |
| Showing 1     | to 10 of 16 entries |                |                 |         |             | Previous 1 | 2 Next               |

### Add Judge

Use the following procedure to add a judge to the *Judges* table.

1. Click the Add Judge button in the upper right corner of the *Judges* table to open a blank entry form.

| Judge       |  |
|-------------|--|
| LAST NAME   |  |
| FIRST NAME  |  |
| MIDDLE NAME |  |
| TITLE       |  |
|             |  |
| USER ID     |  |
|             |  |
|             |  |
| Close Save  |  |

- 2. Complete all required fields and optionally complete others.
- 3. Click **Save** to save the record and return to the *Judges* table.

#### Edit Judges

Use the following procedure to edit a judge in the Judges table.

- 1. Locate the record you need to edit.
- 2. Click in the Actions column in the same row as the record to open the record for editing.

| Judge        |     |
|--------------|-----|
| LAST NAME    |     |
| Stem         |     |
| FIRST NAME   |     |
| Robert       |     |
| MIDDLE NAME  |     |
|              |     |
| TITLE        |     |
| Judge        |     |
| USER ID      |     |
|              |     |
| ACTIVE       |     |
| $\checkmark$ |     |
|              |     |
| Close S.     | ave |

- 3. Make changes as needed.
- 4. Click Save to save changes and return to the Judges table.

#### **Delete Judges**

Use the following procedure to delete a judge from the *Judges* table.

- 1. Locate the record you need to delete from the table.
- 2. Click in the Actions column in the same row as the record listing.
- 3. Click **Yes** to confirm deletion, or click **No** to cancel deletion, and return to the *Judges* table.

# **Common Place Names**

The **Clery Act** requires that higher education institutions report campus crimes associated with the institution. Many universities have only one address, yet the campus complex could have hundreds of buildings and locations that are either on or off the main campus, are residential facilities, or adjacent to campus; all of which share the same address. Online RMS provides the ability to associate any *Common Place Name* associated with an address and map it to any pre-defined location code.

For example, an officer taking a report for an incident that occurred in a classroom receives the option of choosing from a list of Clery locations like *On Campus* or *Residential Facility*; in this case the officer selects, *On Campus*.

Click the <u>Common Place Names</u> link on the **RMS Tables** tab of the *Tables* page to display your agency's *Common Place Names* table. For instructions on accessing the *Tables* page refer to <u>AccessTables.htm</u>.

|                               |                         |        | Go Back  | Add Common | Place |
|-------------------------------|-------------------------|--------|----------|------------|-------|
| Show 10 + entries             |                         | S      | earch:   |            |       |
| Name ↑↓                       | Agency 11               | Active | ţ1       | Actions    | 11    |
| Outside Store                 | Indiana State Police    | Yes    |          | Ľ          | Î     |
| hotspot                       | Indiana State Police    | Yes    |          | Ľ          | Î     |
| ANG TEST                      | District 42, Versailles | Yes    |          | Ľ          | Î     |
| Dead strip                    | District 42, Versailles | Yes    |          | ľ          | Î     |
| District 42 test              | District 42, Versailles | Yes    |          | Ľ          | Î     |
| sidewalk                      | District 35, Evansville | Yes    |          | ľ          | Ē     |
| Hill                          | All Other               | Yes    |          | Ľ          | Î     |
| ANG TEST                      |                         | Yes    |          | ľ          | Ē     |
| Health Center                 |                         | Yes    |          | Ľ          | Î     |
| TEST                          |                         | Yes    |          | ľ          | Î     |
| Showing 1 to 10 of 11 entries |                         |        | Previous | 1 2        | Next  |

#### Add Common Place Name

Use the following procedure to add a common place name to the *Common Place Names* table.

1. Click the Add Common Place button in the upper right corner of the *Common Place Names* table to open a blank entry form.

| Outside Store | Indiana State Police | ~ | $\checkmark$ |  |
|---------------|----------------------|---|--------------|--|
| ATEGORIES     |                      |   |              |  |

- 2. Enter the Name and select the Agency if applicable.
- 3. The Active box is checked by default.
- 4. Select one or more **Categories** that apply.

**Note**: Online RMS provides five *Categories* by default: Non-Campus, Off Campus, On Campus, Public Property, Residential Facilities. Contact Caliber Public Safety personnel to assist with updates to this list.

5. Click Save to save the record and return to the Common Place Names table.

#### **Edit Common Place Names**

Use the following procedure to edit a common place name in the *Common Place Names* table.

- 1. Locate the record you need to edit.
- 2. Click in the Actions column in the same row as the record to open the record for editing.
- 3. Make changes as needed.
- 4. Click **Save** to save changes and return to the *Common Place Names* table.

#### **Delete Common Place Names**

Use the following procedure to delete a common place name from the *Common Place Names* table.

- 1. Locate the record you need to delete from the table.
- 2. Click 👼 in the Actions column in the same row as the record listing.
- 3. If a confirmation prompt displays, click **Yes** to confirm deletion, or click **No** to cancel deletion, and return to the *Common Place Names* table.

# **Notification Types**

From the **RMS Tables** tab of the *Tables* page, click the <u>Notifications Setup</u> link to display the *Notification Types* table. For instructions on accessing the *Tables* page refer to <u>AccessTables.htm</u>.

### Search Notification Type

Use the following procedure to search the *Notifications Types* table.

- 1. Click I in the Search By field.
- 2. Select from the drop-down. (Available options include: Action URL, Description, Email, Information Notification, Priority, Roles, and Type.)
- 3. Click in the **Search** text field and type in a keyword.
- 4. Click **Search** to redisplay the table with the search results as shown in the example below.

|        |                                                                |            |                                  |                  |                                                             |                      | Go Back |
|--------|----------------------------------------------------------------|------------|----------------------------------|------------------|-------------------------------------------------------------|----------------------|---------|
| SEARCH |                                                                | SEARCH     |                                  |                  |                                                             |                      |         |
| urgent |                                                                | Priority   | ~                                |                  |                                                             |                      |         |
|        |                                                                |            | Reset                            | Search           |                                                             |                      |         |
| Туре⊥† | <b>Description</b> ↓↑                                          | Priority↓î | Informational ↓↑<br>Notification | Send ↓î<br>Email | Action URL                                                  | Roles ↓↑ .<br>Notify | Actions |
| 15     | Disapproved Incident Report                                    | Urgent     | Ν                                | Y                | Irutil.Do?Dispatchto=Navi<br>gatetoincident&Neweditmod e=Y& | Not<br>Available     | ľ       |
| 39     | High Priority Incident<br>Approved - For Your<br>Consideration | Urgent     | Ν                                | Ν                | Irutil.Do?Dispatchto=Navi<br>gatetoincident&                | Not<br>Available     | ľ       |
| 4      | Vehicle Alert                                                  | Urgent     | Ν                                | N                | Vehicle.Do?Dispatchto=Vie w&                                | Not<br>Available     | ľ       |
| 8      | Gang Alert                                                     | Urgent     | Ν                                | Y                | Managegang.Do?Dispatchto=<br>Getdata&Summary=True&          | Not<br>Available     | ľ       |
| 2      | Administrative                                                 | Urgent     | Ν                                | Υ                | Display User Profile Main tenance<br>Screen For User        | Not<br>Available     | ľ       |
| 5      | Business Alert                                                 | Urgent     | Ν                                | Y                | Showorganization.Do?Dispa<br>tchto=Vieworganization&        | Not<br>Available     | ľ       |
| 3      | Person Alert                                                   | Urgent     | Ν                                | Y                | Person.Do?Dispatchto=View &                                 | Not<br>Available     | ľ       |
| 6      | Property Alert                                                 | Urgent     | Ν                                | Y                | Manageproperties.Do?Dispa<br>tchto=View&                    | Not<br>Available     | ľ       |
| 7      | Location Alert                                                 | Urgent     | Ν                                | Y                | Locations.Do?Dispatchto=V iew&                              | Not<br>Available     | ľ       |
|        |                                                                |            | G                                | o Back           |                                                             |                      |         |

The example is the result of a search for *Priority* with the key word *Urgent*.

## Add a Notification Type

Use the following procedure to add a notification type to the *Notification Types* table.

1. Click the Add Notification Type button in the upper right corner to display an Add Notification Type page as shown below.

|                                 |                          |      |                                          |                      | Go Back |
|---------------------------------|--------------------------|------|------------------------------------------|----------------------|---------|
| PRIORITY                        |                          |      | NOTIFICATION AGENCY TYPE                 |                      |         |
| Urgent                          |                          | ~    | Police Agency                            |                      | ~       |
| DESCRIPTION                     |                          |      | ACTION URL                               |                      |         |
| HIGH PRIORITY INCIDENT APPROVED | - FOR YOUR CONSIDERATION |      | IrUtil.do?dispatchto=navigateToIncident& |                      |         |
| ROLES                           |                          |      |                                          |                      |         |
| × CAL_ADMIN × COMMAND           |                          |      |                                          |                      |         |
| NOTIFY COMMENT                  |                          |      |                                          |                      |         |
|                                 |                          |      |                                          |                      |         |
| GLOBAL VARIABLE 1               | GLOBAL VARIABLE 2        |      | GLOBAL VARIABLE 3                        | GLOBAL VARIABLE 4    |         |
| incidentId                      | supplementId             |      |                                          |                      |         |
| GLOBAL VARIABLE 5               |                          |      |                                          |                      |         |
|                                 |                          |      |                                          |                      |         |
|                                 |                          |      |                                          |                      |         |
| Other Options                   |                          |      |                                          |                      |         |
| INFORMATIONAL ONLY              | NOTIFY USER              |      | SEND EMAIL                               | SEND TO ALL AGENCIES |         |
|                                 | $\checkmark$             |      |                                          |                      |         |
| USER DELETE                     | QUERY ONLY               |      | RESTRICT WORK GROUP                      |                      |         |
| $\checkmark$                    | $\checkmark$             |      |                                          |                      |         |
|                                 | Go B                     | Back | Update                                   |                      |         |

- 2. If needed, click I in the **Priority** field and select another priority.
- 3. Click I in the **Notification type** field and select a type
- 4. Complete other fields as applicable.
- 5. Click to check **Other Options** boxes as needed.
- 6. Click **Save** to save the record and return to the *Notification Types* table.

## Edit a Notification Type

Use the following procedure to edit a notification type record in the Notification Types table.

- 1. Locate the notification type record you need to edit in the table.
- 2. Click in the Actions column in the same row as the record listing to display the *Edit Notification Type* page.
- 3. Make changes as needed then click **Update**.

## Delete a Notification Type

Use the following procedure to delete a notification type record from the *Notification Types* table.

- 1. Locate the notification type record you need to delete from the table.
- 2. Click in the Actions column in the same row as the record listing.
- 3. Click **Yes** to confirm deletion, or click **No** to cancel deletion, and return to the *Notification Types* table.

# **Approval Routes**

From the **RMS Tables** tab of the *Tables* page, click the <u>Approval Routing</u> link to display the *Approval Routes* table as shown in the following example:

| Click individual links | Go Back |
|------------------------|---------|
| Routing Options        |         |
| Add Routes             |         |
| View Routes by Offense |         |
| Route Simulator        |         |
| Review Routing         |         |

## Add Routes

Click Add Routes to open the Add Approval Route page as shown.

| RMS Tables / Approval Routing / Add Approval Route                 |                                                      |         |
|--------------------------------------------------------------------|------------------------------------------------------|---------|
| Offenses                                                           |                                                      | Go Back |
| Select offenses using the autocomplete below, or select a NIBRs co | de to add all offenses belonging to that NIBRS code. |         |
| OFFENSE CODE                                                       |                                                      |         |
|                                                                    |                                                      |         |
| NIBRS CODE                                                         |                                                      |         |
| -Select-                                                           |                                                      | •       |
| SELECTED OFFENSES Leave Blank For All Remove All                   |                                                      |         |
|                                                                    |                                                      | *       |
|                                                                    |                                                      |         |
|                                                                    |                                                      |         |
|                                                                    |                                                      | -       |
| Notification                                                       |                                                      |         |
| NOTIFICATION                                                       | DESTINATION AGENCY                                   |         |
| -Select-                                                           | -Same As Source Agency-                              | •       |
| USER CANNOT CHANGE DESTINATION AGENCY AT TIME OF APPROVAL          | APPLY TO ANY SUPPLEMENT                              |         |
|                                                                    |                                                      |         |
| Source Agencies                                                    |                                                      |         |
| SOURCE AGENCIES Leave Blank For All                                |                                                      |         |
| Click To Select                                                    |                                                      |         |
| Statuses                                                           |                                                      |         |
| STATUSES Leave Blank For All                                       |                                                      |         |
| Click To Select                                                    |                                                      |         |
| s                                                                  | ave                                                  |         |

Complete all required fields and as many others as are applicable.

Click **Save** to open the *Route Results* page with the new route.

## View Routes by Offense

Click <u>View Routes by Offense</u> to open the *Offenses With Routes* page as shown.

|                    |                                                                   |                  |                                      | Go Back |
|--------------------|-------------------------------------------------------------------|------------------|--------------------------------------|---------|
| Show 10 \$ ent     | tries                                                             |                  | Search:                              |         |
| Offense Code 1     | Description 🛛                                                     | NIBRS 11<br>Code | NIBRS Description                    | Count 🕯 |
| 14-21-1-36         | NATURAL RESOURCE- POSSESS LOOTED PROPERTY                         | 280              | Stolen Property Offenses             | 1       |
| 14-21-2-4          | NATURAL RESOURCE- PURCHASE/SALE OF ITEMS REMOVED FROM<br>CEMETERY | 280              | Stolen Property Offenses             | 1       |
| 14-22-30-1         | NATURAL RESOURCE- UNLAWFUL USE OF EXPLOSIVES IN STATE WATERS      | 520              | Weapon Law Violations                | 1       |
| 16-42-19-16        | HEALTH- LEGEND DRUG FRAUD                                         | 90Z              | All Other Offenses                   | 1       |
| 22-11-14-6         | SAFETY- FIREWORKS REGULATION LAW VIOLATIONS                       | 520              | Weapon Law Violations                | 1       |
| 22-11-20-6         | SAFETY- POSSESS ANHYDROUS AMMONIA IN UNAPPROVED CONTAINER         | 520              | Weapon Law Violations                | 1       |
| 35-42-1-1 M02      | MURDER- ATTEMPTED- FIREARM                                        | 09A              | Murder and Nonnegligent Manslaughter | 1       |
| 35-42-1-1 M03      | MURDER- ATTEMPTED- KNIFE                                          | 09A              | Murder and Nonnegligent Manslaughter | 1       |
| 35-42-1-1 M04      | MURDER- ATTEMPTED- NO WEAPON                                      | 09A              | Murder and Nonnegligent Manslaughter | 1       |
| 35-42-1-1 M05      | MURDER- ATTEMPTED- OTHER                                          | 09A              | Murder and Nonnegligent Manslaughter | 1       |
| Showing 1 to 10 of | 353 entries                                                       |                  | Previous 1 2 3 4 5 3                 | 36 Next |

### Click on a Offense Code link to view offense details.

|                                                                   |                                                          |                |                    |                       |          | Go Back |  |  |  |
|-------------------------------------------------------------------|----------------------------------------------------------|----------------|--------------------|-----------------------|----------|---------|--|--|--|
| OFFENSE<br>14-21-1-36 - Natural Resource- Possess Looted Property |                                                          |                |                    |                       |          |         |  |  |  |
| Route<br>ID                                                       | Notification Type                                        | Statuses       | Source<br>Agencies | Destination<br>Agency | Required | Actions |  |  |  |
| 768                                                               | INCIDENT APPROVED<br>- FOLLOW UP CASE<br>DECISION NEEDED | (All Statuses) | (All Agencies)     | (Same As Source)      | No       | C i     |  |  |  |

# Route Simulator

Click <u>Route Simulator</u> to open the *Route Simulator* page as shown.

|                    | Go Back  |
|--------------------|----------|
| Parameters         |          |
| OFFENSE CODE       |          |
|                    | <b>E</b> |
| SELECTED OFFENSES  |          |
|                    |          |
|                    |          |
|                    |          |
| L                  |          |
| ORIGINATING AGENCY |          |
| -Select-           | ~        |
| INCIDENT STATUS    |          |
| -All Statuses-     | ~        |
| Show Routes        |          |
|                    |          |
| Results            |          |

Click into the **Offense Code** field and begin typing to display a list that matches your entered test. Select the appropriate Offense Code from the list and your selection appears in the **Selected Offenses** box automatically. Repeat for additional offenses. if needed.

Complete required fields and others as needed, then click **Show Routes** to display the results at the bottom of the *Route Simulator* page.

|                      |                                                       | Go Back            |
|----------------------|-------------------------------------------------------|--------------------|
| Paramete             | rs                                                    |                    |
| OFFENSE C            | ODE                                                   |                    |
|                      |                                                       | <b>a</b>           |
| SELECTED             | DFFENSES                                              |                    |
| 14-15-1              | 1-11 Natural Resource- Operate A Motorboat While I    | icense Suspended   |
| ORIGINATI            | NG AGENCY                                             |                    |
| Indiana State Police |                                                       |                    |
| INCIDENT             | STATUS                                                |                    |
| -All Stat            | uses-                                                 | ~                  |
|                      | Show Routes                                           |                    |
| Results              |                                                       |                    |
| Send                 | Notification                                          | Destination Agency |
|                      | INCIDENT APPROVED - FOLLOW UP CASE<br>DECISION NEEDED | (Can Modify)       |
|                      |                                                       |                    |

Check the Send box and modify the text in the Destination Agency field as needed.

## **Review Routing**

**Note:** When setting up route levels, RMS now includes an option called **Agency of Approval**. This will use the supplement's approving agency when the next route is sent off.

# Mapping Types

From the **RMS Tables** tab of the *Tables* page, click the <u>Manage External Mappings</u> link to display the *Mapping Types* table as shown in the following example:

| RMS Tables / Mapping Types  |                        |           |               |  |  |  |  |  |
|-----------------------------|------------------------|-----------|---------------|--|--|--|--|--|
|                             |                        |           | Go Back       |  |  |  |  |  |
| Show 10 🜩 entries           | Search:                |           |               |  |  |  |  |  |
| Code 1                      | Description 11         | Mapping 1 | Actions 11    |  |  |  |  |  |
| MOBILE_ETH                  | Mobile Ethnicity Codes | 4         | •             |  |  |  |  |  |
| MOBILE_EYES                 | Mobile Eye Codes       | 25        | •             |  |  |  |  |  |
| MOBILE_HAIR                 | Mobile Hair Codes      | 24        | •             |  |  |  |  |  |
| MOBILE_RACE                 | Mobile Race Codes      | 24        | •             |  |  |  |  |  |
| MOBILE_SEX                  | Mobile Sex Codes       | 9         | •             |  |  |  |  |  |
| Showing 1 to 5 of 5 entries |                        | Pr        | evious 1 Next |  |  |  |  |  |

Click the Select icon in the **Action**s column to the far right of any code listing to open a *Mapping for Type* page as shown in the following example.
| RMS Tables / Mapping Types / Mappings For Type |                                                                                         |                                                                                                    |  |  |  |
|------------------------------------------------|-----------------------------------------------------------------------------------------|----------------------------------------------------------------------------------------------------|--|--|--|
|                                                |                                                                                         | Go Back 🕂 Add Mapping                                                                                                    |  |  |  |
|                                                | Search:                                                                                 |                                                                                                    |  |  |  |
| External Code 🕮                                | Local Code                                                                              | 11 Actions 11                                                                                                    |  |  |  |
| BR                                             | BRO                                                                                     | 2                                                                                                    |  |  |  |
| BROWN                                          | BRO                                                                                     | 2                                                                                                    |  |  |  |
| BLK                                            | BLK                                                                                     | 2                                                                                                    |  |  |  |
| BRO                                            | BRO                                                                                     |                                                                                                    |  |  |  |
| GRN                                            | GRN                                                                                     | 2                                                                                                    |  |  |  |
| MAR                                            | MAR                                                                                     | 2                                                                                                    |  |  |  |
| PNK                                            | PNK                                                                                     |                                                                                                    |  |  |  |
| BLU                                            | BLU                                                                                     |                                                                                                    |  |  |  |
| GRY                                            | GRY                                                                                     |                                                                                                    |  |  |  |
| HAZ                                            | HAZ                                                                                     |                                                                                                    |  |  |  |
|                                                | Previous                                                                                | 1 2 3 Next                                                                                                    |  |  |  |
|                                                | External Code 11<br>BR<br>BROWN<br>BLK<br>BRO<br>GRN<br>MAR<br>PNK<br>BLU<br>GRY<br>HAZ | External Code       Local Code         BR       BRO         BROWN       BRO         BLK       BLK         BRO       BRO         BLK       BRO         BRO       BRO         BLK       BLK         BRO       BRO         GRN       GRN         BLU       BLU         GRY       GRY         HAZ       Previous |  |  |  |

 To add a mapping, click the Add Mapping button to open the Mapping window as shown below.

| Mapping       |             |
|---------------|-------------|
| EXTERNAL CODE |             |
|               |             |
| LOCAL CODE    |             |
|               |             |
| SCHEMA        |             |
| -All Schemas- | ~           |
|               |             |
|               | Cancel Save |

Complete required fields and select the Schema if applicable.

Click **Save**. Click **OK** to return to the previous page with the new mapping listed at the bottom of the list. (You may need to navigate to another page to see it.)

• To edit a mapping, click in the Actions column to the far right of the listing to open the Mapping window as shown below.

| Mapping       |             |
|---------------|-------------|
| EXTERNAL CODE |             |
| A             |             |
| LOCAL CODE    |             |
| А             |             |
| SCHEMA        |             |
| -All Schemas- | ~           |
|               |             |
|               | Cancel Save |
|               |             |

Edit the value in the Local Code field and select a difference schema as needed.

Click Save.

# Chapter 15. Custom Forms

The Custom Forms feature must be enabled by Caliber Public Safety personnel in order for an agency to use it. In addition, only administrative user who have been assigned the appropriate role with the custom forms privileges (including the "always edit" permission for custom forms) can create or edit custom forms, and only users who have been assigned roles with the custom forms privileges can use the forms.

- "Set Up Agency" below for more information on enabling the feature.
- "Set Up Roles" on the next page for information on setting up roles with custom form privileges.

**Community Reporting**, a new Online RMS 11.3.2 feature (for minor crime, tips, and other police-related events), leverages the power of Online RMS Custom Forms, allowing agencies to create and manage their publicly available forms.

 See "Community Reporting with Custom Forms" on page 273 for information on Community Reporting.

# Set Up Agency

Caliber Public Safety personnel has the ability to enable the Custom Forms feature for an agency; once it is enabled, agency users with the proper permissions can give appropriate access to other agency users.

The Agency Profile displays available and enabled features in a read-only format.

| Agency Info     | rmation - Indiana | a State Police | Sub Agency       | Agency Organization | Quic | k Links      | Agency Settings                                                    |              |                 |
|-----------------|-------------------|----------------|------------------|---------------------|------|--------------|--------------------------------------------------------------------|--------------|-----------------|
| Agency In       | formation         |                |                  |                     |      |              |                                                                    |              |                 |
| AGENCY INT      | ERNAL CODE        |                |                  |                     |      | OR           | NUMBER                                                             |              |                 |
| IPSC            |                   |                |                  |                     |      | 12           | 3456789                                                            |              |                 |
| AGENCY DIS      | PLAY CODE         |                |                  |                     |      | WE           | BSITE                                                              |              |                 |
| IPSC            |                   |                |                  |                     |      | w            | vw.in.gov/isp/                                                     |              |                 |
| AGENCY COL      | DE DISPLAY TEX    | π              |                  |                     |      | PHONE        |                                                                    |              |                 |
| Indiana Si      | tate Police       |                |                  |                     |      | 317-899-8293 |                                                                    |              |                 |
| AGENCY TYP      | ΡE                |                |                  |                     |      | FAX          |                                                                    |              |                 |
| Police Age      | ency              |                |                  |                     | ~    | 31           | 7-233-3057                                                         |              |                 |
| TIME ZONE       |                   |                |                  |                     |      | Por          | NT OF CONTACT                                                      |              |                 |
| (GMT-05:        | 00) Eastern Ti    | me(US and C    | anada)           |                     | ~    |              |                                                                    |              |                 |
| External Au     | uthentication     |                |                  |                     |      |              |                                                                    |              |                 |
| Enabled         | Туре              | Host           |                  |                     | Port | s            | hared Secret                                                       | Enable Level | Action          |
|                 | SAFENET           | radius-pub     | lic-safety-cloud | .com                | 1812 |              | •••••                                                              | USER         | ✓ Update Delete |
|                 |                   |                |                  |                     |      |              |                                                                    |              |                 |
| Agency Ad       | ministrators      |                |                  |                     |      |              |                                                                    |              |                 |
| ADD USER        |                   |                |                  |                     |      |              |                                                                    |              |                 |
| Select U        | Jser              |                |                  | •                   | Add  |              |                                                                    |              |                 |
| Agency Us       | er Subscription   | 15             |                  |                     |      |              |                                                                    |              |                 |
| Subscript       | ion Type          |                |                  | Allocated           |      |              | Actual                                                             | Differen     | ice             |
| Full Time       |                   |                |                  | 0                   |      |              | 129                                                                | -129         |                 |
| Part Time       |                   |                |                  | 0                   |      |              | 1                                                                  | -1           |                 |
| Reserve         |                   |                |                  | 0                   |      |              | 1                                                                  | -1           |                 |
| Full Time 1     | Non-Sworn         |                |                  | 0                   |      |              | 1                                                                  | -1           |                 |
| Part Time       | Non-Sworn         |                |                  | 0                   |      |              | 1                                                                  | -1           |                 |
| View Only       |                   |                |                  | 0                   |      |              | 1                                                                  | -1           |                 |
|                 |                   |                |                  |                     |      |              |                                                                    |              |                 |
| Features        |                   |                |                  |                     |      |              |                                                                    |              |                 |
| SELECTED        |                   |                |                  |                     |      | Not          | SELECTED                                                           | This section | is read-only.   |
| Arres           | t Signature Cap   | oture          |                  |                     |      |              | <ul> <li>Fleet Management</li> </ul>                               |              |                 |
| Field           | Arrest Property   | /              |                  |                     |      |              | LEADRS DWI Interface                                               | n Eutract    |                 |
| Basic     Custo | CAD<br>m Forms    |                |                  |                     |      |              | <ul> <li>LINIS EVIDENCE XML Dat</li> <li>Lost And Found</li> </ul> | a extract    |                 |
| Calls           | For Service       |                |                  |                     |      |              | Scheduling                                                         |              |                 |

**Note**: For instructions on accessing the Agency Profile refer to "Manage Agencies" on page 17.

Note: As of RMS 11.15, the Scheduling feature has been removed.

# Set Up Roles

An administrator with the appropriate permissions must set up specific roles with permission to use Custom Forms. It is up to the agency as to which roles are assigned Custom Form privileges.

The administrator uses the following procedure to add Custom Forms rights to a role.

1. Access the Roles page and locate the Role you want to give Custom Forms rights to.

**Note**: For details on accessing the Roles page refer to "Roles" on page 77.

- 2. Click in the Actions column in the same row as the role to open the *Edit Role* page.
  - **Note**: Never edit Roles that came with the software; make a copy of the Role then edit the copy as needed. For details on how to copy a Role refer to "Copy Role" on page 83.
  - **Note**: Beginning with RMS 11.15, the roles of CAL\_ADMIN and CAL\_MANAGER are no longer displayed on **Roles** page.

| Show 10          | entries                                       |                      | Sea | So Back Add Role Compare |
|------------------|-----------------------------------------------|----------------------|-----|--------------------------|
| <b>Compare</b> t | Role Name 11                                  | Role Description     | 11  | Actions 11               |
|                  | COPY_DL TEST                                  | IA-52785             |     | € ● Ľ /                  |
|                  | COPY_USER_ADMIN                               | Role for User Admins |     | \$ ● <b>€</b>            |
| Showing 1 to     | 2 of 2 entries (filtered from 45 total entrie | 25)                  |     | Previous 1 Next          |
|                  |                                               | Go Back              |     |                          |

3. Click the **Role Permission Categories** tab to open the *Role Permission Categories* page where you can add or remove permissions for the selected role.

| Role Role Permission Categories                    | Click on the + sign on all applicable permissions to add to the role $\mathbf{x}$ |
|----------------------------------------------------|-----------------------------------------------------------------------------------|
| Role Name: Copy_User_Admin                         |                                                                                   |
| 4 items selected                                   | Remove all Add all                                                                |
| Administration - Show The Main Administration Menu | Training - Schema level management.                                               |
| Administration - Users                             | User External Authentication Configuration                                        |
| Basic Access                                       | User Fields Admin - Add And Edit Fields                                           |
| EJS Support - submit tickets                       | User Form Admin - Add And Edit Fields                                             |
|                                                    | User Form Admin - Add And Edit Forms 🕂                                            |
|                                                    | User Form Admin - Add New Form Fields 🗕 🛨                                         |
|                                                    | User Form Admin - Delete A Form Design 🔶 🛨                                        |
|                                                    | User Form Admin - Edit Form Routing 🗕 🕂                                           |
|                                                    | User Form Admin - Edit Form Script +                                              |
|                                                    | User Form Admin - Export Form Template +                                          |
|                                                    | User Form Admin - Form Designer +                                                 |
|                                                    | User Form Admin - Manage All Code Tables 🗕 🕂                                      |
|                                                    | User Form Admin - Manage Code Tables 🗕 🛨                                          |
|                                                    | User Form Admin - Manage Form Reports 🗕 🛨                                         |
|                                                    | User Form Admin - Manage Forms                                                    |
|                                                    | User Form Admin - Preview Form                                                    |
|                                                    | User Form Admin - Show Admin Main Screen + 🗸                                      |
|                                                    | User Form Admin - Show Delete Loa                                                 |
|                                                    | Go Back Save                                                                      |

| Role Role Permission Categories                    | Custom Forms permissions adde<br>Copy_User_Admin Role | d to the                                          |         |
|----------------------------------------------------|-------------------------------------------------------|---------------------------------------------------|---------|
| Role Name: Copy_User_Admin                         |                                                       |                                                   |         |
| 23 items selected                                  | Remove all                                            |                                                   | Add all |
| Administration - Show The Main Administration Menu | -                                                     | Training - Schema level management.               | +       |
| Administration - Users                             | - ^                                                   | User External Authentication Configuration        | + ^     |
| Basic Access                                       | -                                                     | User Fields Admin - Add And Edit Fields           | +       |
| EJS Support - submit tickets                       | <u> </u>                                              | User Forms - Add And Edit                         | +       |
| User Form Admin - Add And Edit Fields              | -                                                     | User Forms - Add a Comment                        | +       |
| User Form Admin - Add And Edit Forms               | -                                                     | User Forms - Delete A Filled Form                 | +       |
| User Form Admin - Add New Form Fields              | -                                                     | User Forms - Export Forms to Excel                | +       |
| User Form Admin - Delete A Form Design             | _                                                     | User Forms - Open Any Form For Edit               | +       |
| User Form Admin - Edit Form Routing                | _                                                     | User Forms - Open a Form For Edit at Agency Level | +       |
| User Form Admin - Edit Form Script                 | _                                                     | User Forms - Open a Form For Edit at Org Level    | +       |
| User Form Admin - Export Form Template             | _                                                     | User Forms - Reject a Form                        | +       |
| User Form Admin - Form Designer                    | _                                                     | User Forms - Review a Form                        | +       |
| User Form Admin - Manage All Code Tables           |                                                       | User Forms - Search And View                      | +       |
| User Form Admin - Manage Code Tables               | _                                                     | User Forms - Search Integration                   | +       |
| User Form Admin - Manage Form Penortr              |                                                       | User Forms - Show Comment And Route Log           | +       |
| User Form Admin - Manage Forms                     |                                                       | User Forms - View Form Audit Log                  | +       |
| User Form Admin - Manage Form                      |                                                       | Vehicle - Add New Models                          | + 🗸     |
| Oser Form Admin - Freview Form                     |                                                       | Vehicle - Add and Edit                            | +       |
|                                                    | Go Back Save                                          |                                                   |         |

Click 
 to add permissions from the available list on the right, or click 
 is to remove permissions from that role on the left.

Note: Custom Forms permissions include anything with the prefix User Form Admin.

- 5. Click Save to save changes.
- 6. When changes are complete for this role, click **Go Back** to return to the *Roles* page.
- 7. Log out or continue working in the Roles module as needed.

# Form Administration

Click the **Administration** label to display the *Administration Home* page. From the *Administration Home* page, click the **Custom Forms** icon to open the *Form Administration* page.

| Form Administration     |                                                                                                    |
|-------------------------|----------------------------------------------------------------------------------------------------|
| Create New Form         | Create and design a new form                                                                                |
| Upload a Form Design    | Create a new form by uploading an XML design file. The layout of the fields will be determined by this XML. |
| Manage Forms            | Preview / Edit / Download or Delete Forms.                                                                  |
| Manage Custom Fields    | Manage custom fields for various application screens.                                                       |
| Manage Sub Forms        | View / Modify Sub Forms                                                                                     |
| Add Sub Form            | Create a new Sub Form.                                                                                      |
| Manage Form Code Tables | Manage Form Code Tables Used By All Forms.                                                                  |
| Form Delete Log         | Show log of deleted forms, custom fields, and sub forms.                                                    |

From here, an administrator can create a new custom form, upload a form design, manage forms, manage custom fields, manage sub forms, add sub form, manage code tables, and show the form delete log. When an administrator adds a new form, certain information is required, such as Name, Title, Default Security Level, Officer Entry, Roles, and Form Types. The agency administrator decides how to fill out the required fields. This information may be changed later if the administrator chooses to edit the forms.

# Create (Add) New Form

Use the following procedure to create a new form.

1. From the Administration - Custom Forms page, click the Create New Form link to open the Add Form page as shown.

| Administration / Form Administration | on 🔻 Incidents 👻 Master Indices 👻 Records Management 👻 Forms And Reports 👻 Help 🍷 💄 💌 13370 🔹 😝             |
|--------------------------------------|----------------------------------------------------------------------------------------------------|
| Create New Form                      | Create and design a new form                                                                                |
| Upload a Form Design                 | Create a new form by uploading an XML design file. The layout of the fields will be determined by this XML. |
| Manage Forms                         | Preview / Edit / Download or Delete Forms.                                                                  |
| Manage Custom Fields                 | Manage custom fields for various application screens.                                                       |
| Manage Sub Forms                     | View / Modify Sub Forms                                                                                     |
| Add Sub Form                         | Create a new Sub Form.                                                                                      |
| Manage Form Code Tables              | Manage Form Code Tables Used By All Forms.                                                                  |
| Form Delete Log                      | Show log of deleted forms, custom fields, and sub forms.                                                    |

|                                                                                                    | Go Back Save                                                                      |
|----------------------------------------------------------------------------------------------------|-----------------------------------------------------------------------------------|
| Please start by entering basic form information. Once the forn<br>that the form will not be available to users until you publish a | m is saved, you will be able to design the forms fields. Note<br>and activate it. |
| TITLE                                                                                                    |                                                                                   |
| 1                                                                                                    |                                                                                   |
| DESCRIPTION                                                                                                    |                                                                                   |
|                                                                                                    |                                                                                   |
| PRINT HEADER                                                                                                    |                                                                                   |
|                                                                                                    |                                                                                   |
| Restrict To Agency                                                                                                    |                                                                                   |
| Click To Select                                                                                                    |                                                                                   |
| DEFAULT SECURITY LEVEL                                                                                                    | OFFICER ENTRY                                                                     |
| Patrol Supervisor                                                                                                    | -Select-                                                                          |
| REVIEW REQUIRED                                                                                                    | RESTRICT EDIT                                                                     |
|                                                                                                    |                                                                                   |
| Roles                                                                                                    |                                                                                   |
| Click To Select                                                                                                    |                                                                                   |
| Form Types                                                                                                    |                                                                                   |
| Click To Select                                                                                                    |                                                                                   |
| Sav                                                                                                    | e                                                                                 |

- 2. Type a name for the form in the required **Title** field. This should be a name easily related to the form's function because it is what the user sees when searching for a form.
- 3. Type a brief description of the form in the optional **Description** field, including information for intended users about the forms purpose. The title is visible on the custom form within RMS but not on the printed form.
- 4. Type a header for the printed form in the optional **Print Header** field. The Printer Header appears only on the printed form.
- 5. Click in the **Restrict to Agency** field then select one or more agencies to give them the ability to view and edit the form. Usually this field is not used.
- 6. Click I in the **Default Security Level** field and select to change the security level so that only users with a security level as high or higher than the selected security level can view and edit the form. The person who created the form can always view the form regardless of security level.
- 7. Click ▼ in the Officer Entry field and select the appropriate option. This selection determines whether an officer entry is required, optional, or unspecified when completing the form.

242

- 8. Check the **Review Required** box, if appropriate. A notification appears in a yellow box at the top of the *Submit for Review* page requesting a user review a PDF copy of the form before the creator submits it.
- 9. Check the **Restrict Edit** box, if appropriate.
- 10. Click in the **Roles** field and select one or more Roles to limit use of this form to those specific Roles.
- 11. Click in the Form Types field and select one or more Form Types to limit this form to specific Form Types.
- **12.** Click **Save** to save.

The designer opens the new form in the Form Editor. "Form Editor" on page 253 for more information.)

|                                                         |                     | Exit Form Editor | Preview |
|---------------------------------------------------------|---------------------|------------------|---------|
| Form Details Field List Designer Reports Code Tables Ro | uting Status        |                  |         |
|                                                         |                     |                  |         |
| PUBLISH STATUS                                          | ACTIVE STATUS       |                  |         |
| Not Published                                           | Inactive            |                  |         |
| Τπιε                                                    |                     |                  |         |
| Ang Test Custom Form 3                                  |                     |                  |         |
|                                                         |                     |                  |         |
| Ang Test Custom Form 3                                  |                     |                  |         |
| PRINT HEADER                                            |                     |                  |         |
| Ang Test Custom Form 3                                  |                     |                  |         |
| RESTRICT TO AGENCY                                      |                     |                  |         |
| Click To Select                                         |                     |                  |         |
| DEFAULT SECURITY LEVEL                                  | OFFICER ENTRY       |                  |         |
| Patrol Supervisor 🗸                                     | Officer is Required |                  | ~       |
| REVIEW REQUIRED                                         | Restrict Edit 🚱     |                  |         |
| $\checkmark$                                            | $\checkmark$        |                  |         |
| Roles                                                   |                     |                  |         |
| × CASE_SUPERVISOR                                       |                     |                  |         |
| FORM TYPES                                              |                     |                  |         |
| × Vehicles                                              |                     |                  |         |
| Form Admins 😧                                           |                     |                  |         |
|                                                         |                     |                  |         |
| SELECTED FORM ADMINS Double Click To Remove             |                     |                  |         |
|                                                         |                     |                  |         |
|                                                         |                     |                  |         |
|                                                         |                     |                  |         |
| RESTRICT VIEW ACCESS USERS                              |                     |                  |         |
|                                                         |                     |                  |         |
| SELECTED USERS Double Click To Remove                   |                     |                  |         |
|                                                         |                     |                  |         |
|                                                         |                     |                  |         |
|                                                         |                     |                  |         |
| s                                                       | ave                 |                  |         |
|                                                         |                     |                  |         |

- **Note:** From the *Administration Home* page, you can click on the Custom Forms icon to open the *Form Administration* page then click the <u>Manage Forms</u> link to open the *Manage Forms* page at any time. From the *Manage Forms* page, you can edit, view, print, and/or delete forms.
- **Note:** Forms are now configurable for a number of options using the check boxes that appear in either the *Create New Form* or *Manage Forms/Edit Form loc-ations*. These include the options to require review, to make it possible (or not possible) to duplicate the form, restrict or allow editing, or to audit changes to fields (which makes edits to entries in form fields visible in the form of an edit history).

| REVIEW REQUIRED 😧 | RESTRICT EDIT         |
|-------------------|-----------------------|
| ALLOW DUPLICATION | AUDIT FIELD CHANGES 😧 |
|                   |                       |
| P 0               |                       |

The **Publish Status** is listed in red text for forms that are not published.

### **Upload Form Design**

Use the following procedure to upload a form design.

1. From the *Form Administration* page, click the <u>Upload a Form Design</u> link to open the *Upload Form* page as shown.

| Form Administration                         |         |
|---------------------------------------------|---------|
|                                             | Go Back |
| SELECT A FILE<br>Choose File No file chosen |         |
| Upload                                      |         |

- 2. Click the **Choose File** button in the **Select a File** field to open the *File Explorer* window listing your local directories.
- 3. Navigate to the folder containing form design documents.
- 4. Click to select a file then click the Open button to pull the path into the Select a File field.
- 5. Click **Upload** to upload the file.

# Manage Forms

Use the following procedure to manage forms.

1. From the *Form Administration* page, click the <u>Manage Forms</u> link to open the *Manage Forms* page as shown.

| Form Administration / Ma | anage Forms       |                         |                    |                   |                   |                  |          |
|--------------------------|-------------------|-------------------------|--------------------|-------------------|-------------------|------------------|----------|
|                          |                   |                         |                    |                   |                   |                  | Go Back  |
| Forms Created By Your    | Agency<br>Creator | Agencies                | Date Created       | # of Instances    | Publish Status    | Active Status    | Actions  |
| A New Form               | Some Guy          | District 42, Versailles | 11/10/2014 1235    | 5                 | Yes               | Active           | 2 ± Q =  |
| A Simple Custom Form     | Sgt. Collins      | 0                       | 11/07/2014 0831    | 4                 | Yes               | Inactive         | 12 ± Q = |
| Ang Test Custom Form     | Homer Simpson     | 0                       | 03/02/2017 0934    | 22                | Yes               | Inactive         | r 🛓 Q 💼  |
| Ang Test Custom Form 3   | Homer Simpson     | All Agencies            | 02/26/2019 1058    | 0                 | No                | Inactive         | 12 🛓 Q 💼 |
| Another Test Form        | Derek Livangood   | District 42, Versailles | 11/05/2014 1224    | 0                 | Yes               | View Only        | 1 ± Q 🗉  |
| D42 Test Form            | Joe Friday        | District 42, Versailles | 11/17/2014 1350    | 0                 | Yes               | Inactive         | 12 🛓 Q 💼 |
| Derek Test Form          | Joe Friday        | District 42, Versailles | 11/05/2014 1054    | 9                 | Yes               | Active           | 🕑 🛓 Q 💼  |
| Derek Test Form 2        | Joe Friday        | 0                       | 11/05/2014 1147    | 4                 | Yes               | Inactive         | 🕑 🛓 Q 💼  |
| New Form                 | Christine Saur    | District 42, Versailles | 03/29/2018 1346    | 0                 | No                | Inactive         | 🗷 🛓 Q 💼  |
| New Form                 | Christine Saur    | District 42, Versailles | 02/28/2019 1206    | 0                 | No                | Inactive         | 🗹 🛓 Q 💼  |
| Other Forms              |                   |                         |                    |                   |                   |                  |          |
| Name                     |                   | Agencies                | Date<br>Created    | # of<br>Instances | Publish<br>Status | Active<br>Status | Actions  |
| 1 Custom Form to Rule Th | em All            | All Agencies            | 03/28/2013<br>1038 | 93                | Yes               | Inactive         | 12 🛓 Q 🔳 |
| 11.0 Custom Form Test    |                   | District 42, Versailles | 02/25/2019<br>0906 | 1                 | Yes               | Active           | ଟ 🛓 ବ 🥫  |
| Ann Test                 |                   | 0                       | 07/06/2015<br>1427 | 0                 | No                | Inactive         | 🗹 🛓 Q 💼  |

- 2. Using the icons in the Action column in the same row as the form, continue as follows:
  - To delete a form, click <a>[</a>

Note: You may not delete a form that is active. You must first deactivated it.

- To download a form (in XML format), click
- To open the *Form Preview* page with an example of a form, click **Q**.
- To edit a form, click . ("Form Editor" on page 253 for instructions.)

# Manage Custom Fields

At the top of each section of the Custom Fields form, you have the option to add fields from existing forms or upload custom fields.

| Form Administration / Custom | Fields         |               |               |                              |                               |
|------------------------------|----------------|---------------|---------------|------------------------------|-------------------------------|
|                              |                |               |               |                              | Go Back                       |
| Incident Offender Fields     |                |               |               | Add Incident Offender        | Fields 😌 Upload Custom Fields |
| Agency                       | Publish Status | Active Status | Report Exists | # of Instances               | Actions                       |
| ANGTESTAGENCY                | No             | Inactive      | No            | 0                            | <b>Z T</b>                    |
| District 16, Peru - GA       | Yes            | Active        | Yes           | 6                            | <b>Z 7</b>                    |
| - All Agencies -             | Yes            | Active        | Yes           | 196                          | <b>Z 7</b>                    |
| District 42, Versailles      | Yes            | Inactive      | Yes           | 396                          | <b>Z 7</b>                    |
| A_standalone Pd              | No             | Inactive      | No            | 0                            | <b>Z 7</b>                    |
| All Other                    | No             | Inactive      | No            | 0                            | 2 🛓 🛅                         |
| Incident Victim Person Fiel  | ds             |               |               | • Add Incident Victim Person | Fields 🕒 Upload Custom Fields |
| Agency                       | Publish Status | Active Status | Report Exists | # of Instances               | Actions                       |
| District 42, Versailles      | Yes            | Active        | Yes           | 317                          | C 🛓 💼                         |
| - All Agencies -             | Yes            | Active        | Yes           | 144                          | <b>6 7</b>                    |
| Indiana State Police         | No             | Inactive      | No            | 0                            | 2 🛓 💼                         |

# Add Fields from Existing Forms

1. From the *Form Administration* page, click the <u>Manage Custom Fields</u> link to open the *Custom Fields* page.

| Form Administration / Custom | Fields         |               |               |                               |                             |
|------------------------------|----------------|---------------|---------------|-------------------------------|-----------------------------|
|                              |                |               |               |                               | Go Back                     |
| Incident Offender Fields     |                |               |               | • Add Incident Offender Fi    | elds 🕒 Upload Custom Fields |
| Agency                       | Publish Status | Active Status | Report Exists | # of Instances                | Actions                     |
| ANGTESTAGENCY                | No             | Inactive      | No            | 0                             | c 🛓 💼                       |
| District 16, Peru - GA       | Yes            | Active        | Yes           | 6                             | c 🛓 💼                       |
| - All Agencies -             | Yes            | Active        | Yes           | 196                           | <b>Z T</b>                  |
| District 42, Versailles      | Yes            | Inactive      | Yes           | 396                           | <b>B</b>                    |
| A_standalone Pd              | No             | Inactive      | No            | 0                             | 2 🛓 💼                       |
| All Other                    | No             | Inactive      | No            | 0                             | <b>Z 7</b>                  |
| Incident Victim Person Field | s              |               | 0             | Add Incident Victim Person Fi | elds 🕒 Upload Custom Fields |
| Agency                       | Publish Status | Active Status | Report Exists | # of Instances                | Actions                     |
| District 42, Versailles      | Yes            | Active        | Yes           | 317                           | 🗹 🛓 💼                       |
| - All Agencies -             | Yes            | Active        | Yes           | 144                           | c 🛓 💼                       |
| Indiana State Police         | No             | Inactive      | No            | 0                             | <b>Z T</b>                  |
| Incident Offense Fields      |                |               |               | • Add Incident Offense Fi     | elds 🕒 Upload Custom Fields |
| Agency                       | Publish Status | Active Status | Report Exists | # of Instances                | Actions                     |
| All Other                    | Yes            | Active        | Yes           | 19                            | e 🛓 💼                       |
| Indiana State Police         | Yes            | Active        | Yes           | 380                           | c 🛓 💼                       |
| - All Agencies -             | Yes            | Active        | Yes           | 10                            | <b>Z 7</b>                  |

#### You can

If you choose to add fields from existing forms, the following forms are available:

- Incident Offender
- Incident Victim Person
- Incident Offense
- Field Arrest
- Field Contact
- Case
- Warrant
- Citation
- Field Arrest Vehicle
- Incident Header
- Calls For Service
- Impound
- Court Paper
- Fleet Vehicle
- Case Activity
- Criminal Complaint
- 2. Click the appropriate <sup>©</sup> Add...Fields link to open a page similar to the one shown.

| Form Administration / Custom Fields / Add Custom Fields |         |
|---------------------------------------------------------|---------|
| SELECT AN AGENCY TO ADD CUSTOM FIELDS FOR               | Go Back |
| ANGTESTAGENCY                                           | T       |
| Create Fields                                           |         |

- 3. Select an agency from the drop-down list if not already populated.
- 4. Click Create Fields to display a page similar to the one shown.

| Field List | Designer | Code Tables | Status |
|------------|----------|-------------|--------|
|            |          |             |        |

5. Click the <sup>O</sup> Add Fields link to open the *Add Fields* page as shown.

|                        |   |              | Go Back Add Another Field |
|------------------------|---|--------------|---------------------------|
| FIELD TYPE<br>-Select- | ~ | LABEL        | FIELD ID                  |
|                        |   | DISPLAYED    |                           |
| HELP TEXT              |   |              |                           |
|                        |   | Remove Field |                           |
|                        |   | Save         |                           |

- 6. Complete the fields and select appropriate buttons and click Save.
- 7. Click Add Another Field to add another field, if needed.

Note: If you want to remove the newly added field, click the **Remove Field** button.

- 8. Repeat Steps 6 and 7 until you have added all the fields needed.
- 9. Click Go Back to return to the previous page and click Exit from Editor.
- 10. Optionally click the **Designer** tab to open the Form Designer. This is used to position the fields on the form. For more information on the Form Designer, refer to "Designer Tab" on page 261.
- 11. Optionally click on the **Code Tables** tab to add a code table.
- 12. Click on the Status tab to activate or inactivate the form.
- 13. Click Exit form Editor to return to the *Custom Fields* home page.
- 14. Click Go Back to return to the Form Administration page.

#### Upload Custom Fields

1. From the *Form Administration* page, click the <u>Manage Custom Fields</u> link to open the *Custom Fields* page.

| Form Administration / Cust | om Fields      |               |               |                                             |                                   |
|----------------------------|----------------|---------------|---------------|---------------------------------------------|-----------------------------------|
|                            |                |               |               |                                             | Go Back                           |
| Incident Offender Fields   |                |               |               | Add Incident Offer                          | der Fields 🕒 Upload Custom Fields |
| Agency                     | Publish Status | Active Status | Report Exists | # of Instances                              | Actions                           |
| ANGTESTAGENCY              | No             | Inactive      | No            | 0                                           | <b>Z T</b>                        |
| District 16, Peru - GA     | Yes            | Active        | Yes           | 6                                           | 2 🛓 💼                             |
| - All Agencies -           | Yes            | Active        | Yes           | 196                                         | <b>Z</b> 🛓 💼                      |
| District 42, Versailles    | Yes            | Inactive      | Yes           | 396                                         | 2 🛓 💼                             |
| A_standalone Pd            | No             | Inactive      | No            | 0                                           | 2 🛓 💼                             |
| All Other                  | No             | Inactive      | No            | 0                                           | 2 🛓 💼                             |
| Incident Victim Person Fi  | elds           |               |               | <ul> <li>Add Incident Victim Per</li> </ul> | son Fields 🗿 Upload Custom Fields |
| Agency                     | Publish Status | Active Status | Report Exists | # of Instances                              | Actions                           |
| District 42, Versailles    | Yes            | Active        | Yes           | 317                                         | <b>Z T</b>                        |
| - All Agencies -           | Yes            | Active        | Yes           | 144                                         | 2 🛓 💼                             |
| Indiana State Police       | No             | Inactive      | No            | 0                                           | 2 🛓 💼                             |
| Incident Offense Fields    |                |               |               | Add Incident Offe                           | nse Fields 🗿 Upload Custom Fields |
| Agency                     | Publish Status | Active Status | Report Exists | # of Instances                              | Actions                           |
| All Other                  | Yes            | Active        | Yes           | 19                                          | <b>2 1</b>                        |
| Indiana State Police       | Yes            | Active        | Yes           | 380                                         | 2 🛓 💼                             |
| - All Agencies -           | Yes            | Active        | Yes           | 10                                          | 2 🛓 💼                             |

2. Click the <sup>©</sup> Upload Custom Fields link to open the *Upload Form*.

| Form Administration        |         |
|----------------------------|---------|
| Select a File              | Go Back |
| Choose File No file chosen |         |
| Upload                     |         |

- 3. Click **Browse** to the right of the **Select a File** field to open the *File Upload* window with your local directories.
- 4. Navigate to the folder containing form design documents.
- 5. Click to select a file and pull the path into the Select a File field.
- 6. Click **Upload** to upload the file and open the *Form Resource Review* page. Fleet Vehicle fields are used for illustration purposes, but the same general process applies to other areas.
  - a. If the Field IDs in the uploaded document match fields that already exist, then enter new **Field IDs** by entering new **Updated Value** values.

- b. If no duplicate Field IDs are found in the uploaded document, a *No Duplicate Field Values Found* message appears.
- 7. Click the Continue to Preview button to open the Add Fields page
- 8. Select an Agency then click the Create Fields button to open the normal Field List screen.
- 9. Add more fields or click on the *Designer* tab to place the new fields on the form. For more information on the *Designer* tab refer to "Designer Tab" on page 261.

# Manage Form Code Tables

Use the following procedure to manage form code tables.

1. From the *Form Administration* page, click the <u>Manage Form Code Tables</u> link to open the *Code Tables* page as shown.

| Form Administration / Form Code Tables |      |               |    |       |   |    |       |       |          |
|----------------------------------------|------|---------------|----|-------|---|----|-------|-------|----------|
|                                        |      |               |    |       |   |    |       |       | Go Back  |
|                                        |      |               |    |       |   |    | O Ac  | dd Co | de Table |
| Show 10 ¢ entries                      |      |               | Se | arch: |   |    |       |       |          |
| Table                                  | 11   | Description   |    |       |   | îl | Actio | ns    |          |
| _CS_AIRCRAFT_OWNER_CODES               |      |               |    |       |   |    |       |       | Ø        |
| _CS_AIRCRAFT_TYPE_CODES                |      |               |    |       |   |    |       |       | Ø        |
| _CS_ANGTESTCODE                        |      |               |    |       |   |    |       |       | Ø        |
| _CS_ANIMAL_DEST_CODES                  |      |               |    |       |   |    |       |       | Ø        |
| _CS_ANIMAL_DOMEST_CODES                |      |               |    |       |   |    |       |       | Ø        |
| _CS_AREA_SUB_TYPE_CODES                |      |               |    |       |   |    |       |       | Ø        |
| _CS_AREA_TYPE_CODES                    |      |               |    |       |   |    |       |       | Ø        |
| _CS_ATTN_LIST                          |      |               |    |       |   |    |       |       | Ø        |
| _CS_BACKSTOP_TYPE_CODES                |      |               |    |       |   |    |       |       | Ø        |
| _CS_CHECK_FLAG                         |      | Check for fla | g  |       |   |    |       |       | Ø        |
| Showing 1 to 10 of 152 entries         | Prev | rious 1       | 2  | 3     | 4 | 5  |       | 16    | Next     |
| Go Ba                                  | ck   |               |    |       |   |    |       |       |          |

- 2. Add a Code Table.
  - a. Click the Add Code Table link to open the Code Table page as shown.

| Form Administration / Form Code Tables / Code Table                                                         |              |
|----------------------------------------------------------------------------------------------------|--------------|
|                                                                                                    | Go Back      |
| Code Table Details                                                                                          |              |
| Table Identifier ()                                                                                         |              |
|                                                                                                    |              |
| DESCRIPTION                                                                                                 |              |
|                                                                                                    |              |
| SORT ALPHABETICALLY When checked, the codes will be sorted alphabetically regardless of how you enter them. |              |
| Codes                                                                                                    | Add New Code |
| Save                                                                                                    |              |

- b. Complete the fields and select the Sort Alphabetically button if applicable.
- c. Click the Add New Code link to open fields to enter a new code and its label.
- d. Complete the **Code** and **Label** fields then repeat until you have added all the codes you want for this table.
- e. Click **Save** to save the new table and return to the *Code Tables* page.
- 3. To locate a code table, use the page buttons at the bottom of the page, or use the Search text box.

| Previous 1 2 3 4 5 16 Next |
|----------------------------|
|----------------------------|

4. To edit a code table, click the edit icon in the Actions column.

|                          |                                                |                                      | Go Back |
|--------------------------|------------------------------------------------|--------------------------------------|---------|
| Code Table Details       |                                                |                                      |         |
| TABLE IDENTIFIER 🕕       |                                                |                                      |         |
| _CS_AIRCRAFT_OWNER_      | CODES                                          |                                      |         |
| DESCRIPTION              |                                                |                                      |         |
|                          |                                                |                                      |         |
| SORT ALPHABETICALLY When | checked, the codes will be sorted alphabetical | ly regardless of how you enter them. |         |
|                          |                                                |                                      |         |
| Codec                    |                                                | Add No                               | ew Code |
| Cons                     | Labri                                          | Actur                                |         |
| CODE                     | LABEL                                          |                                      |         |
| 51                       | State                                          |                                      |         |
| CODE                     | LABEL                                          | ACTIVE                               |         |
| САР                      | CAP                                            | ✓                                    |         |
|                          |                                                |                                      |         |
| CODE                     | LABEL                                          | Active                               |         |
| DEA                      | DEA/Customs                                    |                                      |         |
| CODE                     | LABEL                                          | ACTIVE                               |         |
| ОТН                      | Other                                          | ✓                                    |         |
|                          |                                                |                                      |         |
|                          | Save                                           |                                      |         |

- a. Make changes to existing codes or add new codes (refer to "Add a Code Table." on page 250)
- b. Click Save to save changes.
- c. Click **Go Back** to return to the *Code Tables* page.
- 5. Click **Go Back** to return to the *Form Administration* page.

#### Form Delete Log

Deleted form activity is written to the **Form Delete Log** table automatically with the form title, date it was deleted, comments, and the user who deleted the form.

**Note**: This table is read-only.

Use the following procedure to access the Form Delete Log table.

1. From the *Form Administration* page, click the <u>Form Delete Log</u> link to open the *Form Delete Log* page as shown.

252

| Form Administration / Form Delete Log |                |                 |          |               |  |  |  |
|---------------------------------------|----------------|-----------------|----------|---------------|--|--|--|
| Form Delete Audit                     |                |                 |          | Go Back       |  |  |  |
| Show 10 ¢ entries                     |                |                 | Search:  |               |  |  |  |
| Title                                 | # of Instances | Date Deleted    | Comment  | User          |  |  |  |
| Fleet Vehicle Fields                  | 0              | 07/02/2018 1732 | 0        | Joe Friday    |  |  |  |
| Fleet Vehicle Fields                  | 0              | 07/02/2018 1642 | 0        | Joe Friday    |  |  |  |
| Fleet Vehicle Fields                  | 0              | 07/02/2018 1639 | 0        | Joe Friday    |  |  |  |
| Fleet Vehicle Fields                  | 0              | 07/02/2018 1636 | 0        | Joe Friday    |  |  |  |
| Fleet Vehicle Fields                  | 0              | 07/02/2018 1630 | 0        | Joe Friday    |  |  |  |
| Fleet Vehicle Fields                  | 0              | 07/02/2018 1630 | 0        | Joe Friday    |  |  |  |
| Fleet Vehicle Fields                  | 0              | 07/02/2018 1630 | 0        | Joe Friday    |  |  |  |
| SuperHeroes                           | 1              | 03/06/2017 1600 | 0        | Homer Simpson |  |  |  |
| Ang Test                              | 0              | 03/06/2017 1600 | 0        | Homer Simpson |  |  |  |
| SuperHeroes2                          | 0              | 03/07/2016 1324 | 0        | Homer Simpson |  |  |  |
| Showing 1 to 10 of 17 entries         |                |                 | Previous | s 1 2 Next    |  |  |  |

2. Hover over or click on the blue information bubble for addition information.

| 07/02/2018 1630            | 0         | Joe Friday    |
|----------------------------|-----------|---------------|
| 07/02/2018 1630            | 0         | Joe Friday    |
| test                       | <b>79</b> | Joe Friday    |
| Click to view Entire Entry | 0         | Homer Simpson |

# **Form Editor**

The Form Editor opens as shown below, displaying the **Form Details** tab, when you save a new form.

|                                             |                            | Exit Form Editor Preview |
|---------------------------------------------|----------------------------|--------------------------|
| Form Details Field List Designer Reports (  | Code Tables Routing Status |                          |
|                                             |                            |                          |
| PUBLISH STATUS                              | ACTIVE STATUS              |                          |
| Not Published                               | Inactive                   |                          |
|                                             |                            |                          |
| Ang Test Custom Form 3                      |                            |                          |
| And Tast Custom Form 2                      |                            |                          |
| Ang Test Custom Porm's                      |                            |                          |
| PRINT HEADER                                |                            |                          |
| Ang Test Custom Form 3                      |                            |                          |
| RESTRICT TO AGENCY                          |                            |                          |
| Click To Select                             |                            |                          |
| DEFAULT SECURITY LEVEL                      | OFFICER ENTRY              |                          |
| Patrol Supervisor                           | ✓ Officer is Required      | ~                        |
| Review Required 🚱                           | RESTRICT EDIT              |                          |
| $\checkmark$                                | $\checkmark$               |                          |
| Roles                                       |                            |                          |
| × CASE_SUPERVISOR                           |                            |                          |
| Form Types 🚱                                |                            |                          |
| × Vehicles                                  |                            |                          |
| Form Admins 🚱                               |                            |                          |
|                                             |                            | <b>—</b>                 |
| SELECTED FORM ADMINS Double Click To Remove |                            |                          |
|                                             |                            |                          |
|                                             |                            |                          |
|                                             |                            |                          |
| KESTRICT VIEW ACCESS USERS                  |                            |                          |
| SUSCEED LISERS Double Citebra Demons        |                            |                          |
| SELECTED USERS Double Click To Remove       |                            |                          |
|                                             |                            |                          |
|                                             |                            |                          |
|                                             |                            |                          |
|                                             | Save                       |                          |

The Form Editor also displays when you select a form to edit from the *Manage Forms* page after accessing it from the *Form Administration* page.

**Note:** The only field that cannot be changed once a custom form is published is the **Restrict to Agency** field. All other fields may be modified as long as the form's status is set to *Inactive*.

The Form Editor has seven tabs:

• The **Forms Details** is shown above. It opens upon initial creation of a form when a user saves a new form from the *Add Form* page. It also allows users to change form details after a form has been created.

- The Number Generation tab allows the user to configure number generation formats much like the number generation in other modules in Edit Agency. It also allows the user to enable or disable automatic number generation for custom forms. When enabled, a new Instance Number field containing the generated number displays on the view and edit screens. This number is unique to each customer form.
- The **Field List** tab displays a list of custom fields to be used on the form. From this tab, you can add additional fields and edit existing fields.
- The **Designer** tab is used to position the fields on the form.
- The **Reports** tab is used to specify a report for a form type with which the form is associated, including Incidents, Field Arrests, and Contacts.
- The Code Tables tab displays a list of Code Tables that the form uses.
- The **Routing** tab is used to specify the who, what, where, and when of form routing details. It also has a setting to allow the creation of an incident during the review process.
- The **Status** tab is used to publish and activate/deactivate forms. The current status of a form is always displayed on this tab.

Click on the Exit Form Editor button on the top right to exit the form editor at any time.

### Form Details Tab

The **Form Details** tab of the Form Editor is used to manage the form title, define what prints as the header on the printed copy, manage form security, require review, and more.

Use the following procedure to complete the information on the Form Details tab.

- 1. Enter a unique **Title** for the custom form.
- 2. Optionally, enter a **Description**. This displays to users who are viewing or editing an instance of this form.
- 3. Optionally, enter the **Printer Header**. This appears on the top of the first page when printing this form.
- 4. Optionally, **Restrict To Agency**. Leave blank, or select as many as needed.
- 5. Select the Default Security Level from the list provided.
- 6. Select the Officer Entry from the list provided.

- 7. Optionally, check the **Review Required** box. A notification appears in a yellow box at the top of the *Submit for Review* page requesting a user review a PDF copy of the form before the creator submits it.
- 8. Optionally, check the **Restrict Edit** box to restrict the creator of an instance of this form from putting it back into edit mode once it has been approved and finalized. Only a user with special permissions is allowed to do so.
- 9. Select one or more Roles.
- 10. Select one or more Form Types.
  - **Note**: If you wish to use this form without having to attach it to a specific record, select **Freestanding Forms** from this list. This allows users to add new instances of this form in the Forms & Report page.
- 11. Optionally, select Form Admins. Users added to this list can administer this form regardless of agency.
- 12. Optionally, select **Restrict View Access Users**. Only users added to this list can view, print, and search on this form.
- 13. Click Save.

### Number Generation Tab

The **Number Generation** tab of the Form Editor is used to configure number generation formats (a unique number) much like the number generation in other modules in Edit Agency, or to enable or disable automatic number generation. When enabled, a new Instance Number field containing the generated number displays on the view and edit screens.

#### Enable Number Generation

Use the following procedure to enable number generation.

1. From the Form Editor, click on the **Number Generation** tab.

|              |                                        |            |          |         |             |         |        |  | Exit Form Edito | r Preview |
|--------------|----------------------------------------|------------|----------|---------|-------------|---------|--------|--|-----------------|-----------|
| Form Details | Number Generation                      | Field List | Designer | Reports | Code Tables | Routing | Status |  |                 |           |
|              | Enable Number Generation for this form |            |          |         |             |         |        |  |                 |           |
|              |                                        |            |          |         |             |         |        |  |                 |           |
|              | Save                                   |            |          |         |             |         |        |  |                 |           |

2. Check Enable number Generation for this Form to display additional fields.

|              | Number Generation | Field List | Designer | Reports    | Code Tables    | Routing       | Status |
|--------------|-------------------|------------|----------|------------|----------------|---------------|--------|
|              |                   |            |          | Enable Num | ber Generation | n for this fo | rm     |
|              |                   |            |          |            |                |               |        |
| FORMAT       |                   |            |          |            | Nex            | T NUMBER      |        |
| YYYYIR000    |                   |            |          |            | ▼ 1            |               |        |
| PLACE HOLDER |                   |            |          |            | Erre           | CTIVE DATE    |        |
| CF           |                   |            |          |            | 10             | )/21/2020     |        |
| END DATE     |                   |            |          |            | •              |               |        |
|              |                   |            |          |            | 曲              |               |        |
|              |                   |            |          |            |                |               |        |
|              |                   |            |          |            | Save           |               |        |

a. Select a Format from this list.

**Note**: If the format you want is not listed, refer to the Number Generation tab of "Agency Profile" on page 17.

- b. Enter the **Next Number**; the beginning number of this series of number. For example, if you want the beginning number to be 1, enter 1.
- c. Enter the **Place Holder**. It could be letters or perhaps a hyphen (-). For example, if the number format you are using is YYYIR000 and place holder is CF, then CF replaces the IR in the format.
- d. Select the Effective Date.
- e. Select the End Date, if applicable.
- f. Click Save.
- Note: When Number Generation is enabled, a read-only field with the name Instance Number appears on the form containing the auto-generated number upon saving the form.

**Note:** The **Instance Number** also prints on standard Custom Form printouts.

#### Disable Number Generation

Use the following procedure to disable number generation.

- 1. From the Form Editor, click on the **Number Generation** tab.
- 2. Uncheck Enable Number Generation for this form.
- 3. All formatting fields no longer appear.
- 4. Click Save.

# Field List Tab

The Field List tab of the Form Editor is used to create fields to be used on a custom form.

Public facing forms support the following Custom Form Field Types:

- Date
- Date & Time
- Text Single Line
- Text Multiple Line
- Checkbox
- Radio Buttons
- Select LOV Single Value
- Auto Complete

For more information on *Public facing forms*, refer to "Community Reporting with Custom Forms" on page 273.

Use the following procedure to set up fields for a form. Keep the above in mind if you are creating a *Public facing form*.

1. From the Form Editor, click on the Field List tab to display the Name Form.

|                |          |         |          |               |      |          |        |          |    |             |               | Exit For | m Editor | Preview  |
|----------------|----------|---------|----------|---------------|------|----------|--------|----------|----|-------------|---------------|----------|----------|----------|
| Form Details   | Field    | List    | Designer | Reports       | Cod  | e Tables | Routin | g Status |    |             |               |          |          |          |
|                |          |         |          |               |      |          |        |          |    |             |               |          | Add      | d Fields |
| Show 100 \$    | entri    | es      |          |               |      |          |        |          |    |             | Searc         | sh:      |          |          |
| Field ID       | †↓       | Label   | ţ1       | Field Type    | ţ1   | Position | ed î↓  | Required | îļ | Displayed 🕮 | Comment       | 11       | Actions  | ţ1       |
| RANDOM_FIE     | LD       | Rando   | om Field | Text - Single | Line | Yes      |        | No       |    | Yes         | Don't Specify | Comment  | Ľ        | Î        |
| Showing 1 to 1 | L of 1 e | entries |          |               |      |          |        |          |    |             |               | Previou  | is 1     | Next     |

**Note:** You also open this page when you save a new form on the *Add Form* page, but the list is empty for a new form.

2. Click the Add Fields link to open the Add Fields page as shown in the following examples.

| FIELD TYPE                    |   | LABEL        | FIELD ID              |
|-------------------------------|---|--------------|-----------------------|
| -Select-                      | ~ |              |                       |
| REQUIRED                      |   | DISPLAYED    | COMMENT               |
|                               |   |              | Don't Specify Comment |
| DISPLAY IN ADDITIONAL DETAILS |   |              |                       |
| HELP TEXT                     |   |              |                       |
|                               |   |              |                       |
|                               |   |              |                       |
|                               |   | Remove Field |                       |
|                               |   | Save         |                       |

- 3. Type values in the Label field and select to complete the Field Type field.
  - **Note:** Additional parameters may appear based on the chosen Field Type. For example, if you select the Field Type *LOV*, the required field **Field Code Type** appears and the user must select a value. You may flag a field on a custom form and have it displayed as an additional detail when the custom form is displayed in various tables throughout the application. These pages include My Forms (initial and rejected), Forms for Review, Form Search Results, and Notifications. Sub Form fields cannot be set as additional details.
- 4. Enter a value in the Field ID.
- 5. Check the **Required** box if this field is to be a required field.

- 6. Check the **Displayed** box if this field is to be displayed on the form on screen.
- 7. Select a Comment.
- 8. Add content to the **Help Text** box if you want to provide instructions about completing this field.
- 9. You can also perform the following tasks:
  - Click the <u>Add Another Field</u> link to add additional fields so that you can quickly add multiple fields without having to leave the page.

|                                                 |                    | Go Back Add Another Field              |
|-------------------------------------------------|--------------------|----------------------------------------|
| FIELD TYPE<br>-Select-<br>REQUIRED<br>HELP TEXT | LABEL<br>DISPLAYED | FIELD ID COMMENT Don't Specify Comment |
|                                                 | Remove Field       |                                        |
|                                                 |                    |                                        |
| FIELD TYPE -Select- REQUIRED HELP TEXT          | LABEL<br>DISPLAYED | FIELD ID COMMENT Don't Specify Comment |
| FIELD TYPE -Select- REQUIRED HELP TEXT          | LABEL<br>DISPLAYED | FIELD ID COMMENT Don't Specify Comment |

- Click **Remove Field** to remove a field.
- 10. When the required fields have been filled out and all the information is correct, click **Save** to save the new custom fields.
- 11. The Field List tab displays with the new field listed which has No displayed in the Positioned column.

|                     |          |                       |                      |          |          |      |          |    |             |                          | Exit Form Editor | Preview   |
|---------------------|----------|-----------------------|----------------------|----------|----------|------|----------|----|-------------|--------------------------|------------------|-----------|
| Form Details Fig    | eld List | Designer              | Reports              | Code Tal | oles Rou | ting | Status   |    |             |                          |                  |           |
|                     |          |                       |                      |          |          |      |          |    |             |                          | • Ac             | dd Fields |
| Show 100 \$ en      | tries    |                       |                      |          |          |      |          |    |             | Search:                  |                  |           |
| Field ID            | ti L     | abel î                | Field<br>Type        | 11 Posi  | tioned   |      | Required | ţ1 | Displayed 🛛 | Comment                  | 11 Actions       | ţ1        |
| ADDCOMMENT          | A        | Additional<br>Comment | Text -<br>Single Lir | ne No    |          |      | No       |    | Yes         | Comment Option           | al 🗹             | Ō         |
| RANDOM_FIELD        | F        | andom Field           | Text -<br>Single Lir | Yes      |          |      | No       |    | Yes         | Don't Specify<br>Comment | Ľ                | Ĩ         |
| Showing 1 to 2 of 2 | 2 entrie | s                     |                      |          |          |      |          |    |             |                          | Previous 1       | Next      |

# **Designer Tab**

The fields that were set up on the **Field List** tab are positioned and sized on a form using the **Designer** tab of the Form Editor. The **Designer** tab allows you to layout a form using a drag/drop user interface.

- Use the Position Mode to design the visual layout of a form.
- Use the Resize Mode to adjust the position and size (width) of fields in a row based on a percentage of the total form width.

Use the following procedure to position fields on a form.

- 1. From the Forms Editor, click the **Designer** tab to open it.
- 2. Click the Launch Form Designer link to display the form designer page as shown in the example.

| D42 Test Form |   | Controls           | Available Fields     |
|---------------|---|--------------------|----------------------|
| Pandom X +    | B | Edit Mode          | L Additional Comment |
| Kandolii      |   | Position Mode      | L Random Field       |
|               |   | OResize Mode       |                      |
|               |   |                    |                      |
|               |   | Add Section        |                      |
|               |   | Remove Empty Areas |                      |
|               |   | × ·                |                      |
|               |   |                    |                      |
|               |   |                    |                      |
|               |   |                    |                      |
|               |   |                    |                      |
|               |   |                    |                      |
|               |   |                    |                      |
|               |   |                    |                      |

Note: This page does not adjust to the size of the browser window. Scroll to the right to see the Available Fields list.

| Controls                          | Available Fields     |
|-----------------------------------|----------------------|
| Edit Mode                         | I Additional Comment |
| Position Mode                     | I- Random Field      |
| OResize Mode                      |                      |
| Add Section<br>Remove Empty Areas |                      |
| ×                                 |                      |

You can drag and drop the **Controls** pane and the **Available Fields** list anywhere on the screen. For example, you might want to drag the **Available Fields** list so that it is located below the **Controls** to make it easier to see all the elements of the screen at once. However, should you close the Form Designer then reopen it, the elements appear in their default positions once again.

3. Click Add Section in the Controls pane to display the Section Details window as shown.

| Section Details                        | ×           |
|----------------------------------------|-------------|
| Name:                                  |             |
| Section Help Message [Edit Page Only]: |             |
|                                        | Cancel Save |

4. Type a name for the section in the **Name** field and a **Section Help Message**. Click **Save** to redisplay the page as shown in the example.

| D42 Test Form                                       |        | Controls                       |   | Available Fields   |
|-----------------------------------------------------|--------|--------------------------------|---|--------------------|
| Test Section                                        | ×+* B  | Edit Node                      | ^ | Additional Comment |
| This section demonstrates how to add a new section. | \$     | Position Mode     Opering Mode |   | A Random Field     |
| Random                                              | ×+ + B | CRESIZE Hode                   |   |                    |
|                                                     |        | Add Section                    |   |                    |
|                                                     |        | Remove Empty Areas             |   |                    |
|                                                     |        |                                | ~ |                    |
|                                                     |        |                                |   |                    |

- 5. Adjust a section as follows:
  - Click + in the far right of the new section to add a row, then drag and drop one or more fields into the row.
  - Click X to remove a section.
  - To delete a row from a section, click X in to the left of the row in the left margin of the section.

- Rows can hold multiple fields horizontally; however, if you want to add fields vertically, you must add another row.
- Both sections and rows can be repositioned. Use the drag and drop method or the up and down arrows.
- 6. Repeat Steps 3 through 5 to add and adjust as many sections as you need for the form.

**Note:** You can remove empty sections if you decide you need fewer sections. You can move sections and/or fields as needed by dragging and dropping, and you can revert at any time to return to the form to the state it was at the time you last saved.

7. Click **Save Form** at any time to save the work you have. If the form is not complete, a *Design Validation* box appears giving you the option to save or cancel your design.

| Design Validation                                                                                                    |
|----------------------------------------------------------------------------------------------------|
| Your form is incomplete. You may still save<br>it, however you will not be able to activate<br>it until you fix the following::<br>You Have Fields that are Not Positioned<br>You have empty sections |
| Cancel Save Anyways                                                                                                    |

- It is important to save often to avoid losing work.
- If needed, the **Revert** button allows you to return the form as it was the last time you saved.
- The **Save Form** button label displays in red if any changes have been made since the last save.
- 8. Click the **Resize Mode** radio button and adjust the horizontal alignment of fields as needed.

Fields appear where you can enter alignment values. The values in each box represent a percentage of the total form width. To increase the width of a field or label, type a higher number in the box; to decrease the width of a field or label, type a lower number.

- 9. When you think the form is complete, save and click **Exit Designer** to return to the **Designer** tab of the Forms Editor.
- 10. Click **Preview** to review your form.
  - Use the Switch to... button to toggle between View Mode and Edit Mode.

- Click the **Print** button to open a pdf version of the form to see it as it will appear when printed.
- If the form needs changes, click **Exit Preview** then click the <u>Launch Form Designer</u> link to display the form designer page again where you can make changes.

# **Reports Tab**

The **Reports** tab of the Form Editor is used to specify a report for any Form Type with which a form is associated. Form Types include Incidents, Field Arrests, Field Contacts, and Vehicles. Available options are based on Form Type selections made on the **Form Details** tab. Multiple types may be associated with a form simultaneously.

You have the ability to generate form letters and reports by integrating fillable PDFs.

Use the following procedure to download .jrxml template files.

1. From the Form Editor, click the **Reports** tab to open it.

|                 |                        |              |                |               |               |                 |                   |             | Exit Form Editor   | Previ |
|-----------------|------------------------|--------------|----------------|---------------|---------------|-----------------|-------------------|-------------|--------------------|-------|
| Form Details    | ield List Designer     | Reports      | Code Tables    | Routing       | Status        |                 |                   |             |                    |       |
| For each type t | his form is associated | to, you may  | specify report | s for it.     |               |                 | 🛓 Gen             | erate Doma  | in for ALL form ty | ypes  |
| Cases           |                        |              |                |               |               |                 |                   |             |                    |       |
|                 |                        | 🛓 Ge         | enerate Domai  | n for Cases   | 🛓 Get Case    | s Report Templa | e 🕒 Create Ne     | ew Cases 🕻  | Upload Fillable    | PDF   |
| Citations       |                        |              |                |               |               |                 |                   |             |                    |       |
|                 | Ŧ                      | Generate D   | omain for Cita | tions 🛓 Ge    | t Citations R | eport Template  | Create New (      | Citations 🤇 | Upload Fillable    | PDF   |
| Court Papers    |                        |              |                |               |               |                 |                   |             |                    |       |
|                 | 🛓 Generate Do          | omain for Co | ourt Papers 🛓  | Get Court     | Papers Repo   | t Template   0  | Create New Cour   | rt Papers 🕻 | Upload Fillable    | PDF   |
| Field Arrests   |                        |              |                |               |               |                 |                   |             |                    |       |
|                 | 🛓 Generate             | Domain for   | Field Arrests  | 🛓 Get Field   | Arrests Repo  | rt Template     | Create New Field  | d Arrests 🕻 | Upload Fillable    | PDF   |
| Field Contacts  |                        |              |                |               |               |                 |                   |             |                    |       |
|                 | 🛓 Generate Doma        | in for Field | Contacts 🛓 G   | Get Field Cor | itacts Report | Template 🚯 C    | reate New Field ( | Contacts    | Upload Fillable    | PDF   |
| Freestanding Fo | rms                    |              |                |               |               |                 |                   |             |                    |       |
| 🛓 Generate [    | omain for Freestandi   | ng Forms 🛓   | Get Freestar   | iding Forms   | Report Temp   | olate 😯 Create  | New Freestandin   | ig Forms    | Upload Fillable    | e PDF |

Report Types that were selected on the Form Details tab are reflected here.

Note: The link titles that appear in blue vary and may not appear exactly as shown in the example.

- 2. Use the <u>Get...Report Template</u> links to download .jrxml template files of the selected association types. Once they are downloaded you can save the templates then edit them as needed.
- Optionally use the <u>Upload Fillable PDF</u> link to locate and upload an existing fillable PDF file that has at least one fillable field on it.

**Note**: The agency is responsible for procuring the appropriate PDF license that supports the creation of fillable PDFs.

Click Browse to locate the PDF file, then click Upload.

|                                                                                                    | Go Back |
|----------------------------------------------------------------------------------------------------|---------|
| <ul> <li>The uploaded PDF cannot have any security</li> <li>The uploaded PDF must have at least one fillable field</li> </ul> |         |
| SELECT A FILE                                                                                                    | Barrier |
| Upload                                                                                                    | Browse  |

- Enter a report **Name** and select **Default** to display this report on the Custom Form for users to print. Multiple fillable PDFs can be associated to one Custom Form. If only one PDF exists, it prints by default regardless if the **Default** option is checked.
- Click the Add Field link to map the Custom Form fields to the Fillable PDF fields.

| Edit Fillal                               | ble PDF                                                                                                    | Go Back                                                                            |
|-------------------------------------------|----------------------------------------------------------------------------------------------------|------------------------------------------------------------------------------------|
| Name: Lette                               | r 1 Default: 🖉                                                                                                    |                                                                                    |
| Address<br>Address<br>Letter Date<br>Name | View           The following options are available for this field. Leave this blank for the default value           * ADDRESS - Address ine 1           * ADDRESSLINE1 - Address Line 2           * AGF           * ACDRESSLINE1 - Address Line 2           * AGF           * COLLPHONE - Call Phone           * DORESSLINE1 - Address Line 2           * AGF           * COLLPHONE - Scall Phone           * DORESSLINE1 - Address Line 2           * COLLPHONE - Scall Phone           * DORESSLINE1 - Address Line 2           * COLLOR - Spec Color           * EVECUOR - Spec Color           * EVECOURS - Spec Color           * EVECUOR - Spec Color           * EVECUOR - Spec Color           * EVECUOR - Spec Color           * EVECOURS - Spec Color           * EVECOURS - Spec Color           * EVECOURS - Spec Color           * EVECOURS - Spec Color           * EVECOURS - Spec Color           * EVECOURS - Spec Color           * EVECOURS - Spec Color           * EVECOURS - Spec Color           * EVECOURS - Spec Color           * EVECOURS - Spec Color           * EVECOURS - Spec Color           * EVECOURS - Spec Color           * EVECOURS - Spec Color           * EVECOURS | Add Field      Actions      X      X      X      X      V      dving agencies will |
|                                           | RACE - Bace     RACE - Race     Son - Son     Son - Son     WEIGHT - Weight     WORKPHONE - Work Phone                                                                                                    | ise                                                                                |

A Format String (Token) can be entered for how the data should print, or leave it blank for the default.

For example, for a person the string {FULLNAME} {DOB} could be specified. Labels may also be included by entering the string {TOKEN|Optional label}.

Click on the Blue Info Bubble to view available format options.

Note: Tokens are case sensitive.

 Optionally use the individual <u>Generate Domain for...</u> links to select the fields on which to report.

Note: Click the Generate Domain for ALL Form Types link to generate them all at once.

• Optionally select agencies on the Configuration tab to include in the report. If no agencies are selected, the report includes all agencies.

| Go Back                                                                                                    |
|----------------------------------------------------------------------------------------------------|
| Configuration D42 Test Form                                                                                                    |
| Select which fields you would like to report on. The page is organized based on the form and sub forms. One tab will be displayed for the main form, and a tab for each sub form will be displayed.                                                                                                    |
| For fields which have comments enabled, you may also choose to report on the comments.                                                                                                    |
| For more complex fields such as master index people, you will have to select exactly which information you want displayed.                                                                                                    |
| Important things to remember                                                                                                    |
| <ul> <li>The more fields you select, the slower the report can get. Only select what is absolutely needed. Remember you can create multiple domains for the same form.</li> <li>The domain created will only be valid for this schema you are currently in. If you want to create a domain for the exact same form in a different schema, you will have to log into the RMS on that schema and repeat this process</li> </ul> |
| Below you may select which agencies will be reported on. If selected, the domain will be restricted to only these agencies forms.                                                                                                    |
| RESTRICT TO AGENCY                                                                                                    |
| * Ang Police Department * Indiana State Police                                                                                                    |
| Generate                                                                                                    |

• Click on the second tab and select the fields to include. The title of the second tab is the title you gave the report.

|                |               |      |       | Go Back |
|----------------|---------------|------|-------|---------|
| Configuration  | D42 Test Form |      |       |         |
| Additional Co  | omment        |      |       |         |
| Include Co     | mments        |      |       |         |
| 🗆 Random Field | ł             |      |       |         |
|                |               | _    | _     |         |
|                |               | Gene | erate |         |

- Click Generate to generate and download an XML file.
- In the pop-up window click **Save** to save the XML file to your computer or network, or click **Open** to view the file.
- Click **Go Back** to return to the previous window.
- 5. Use any <u>Create New...</u> link to open the *Add Report* page as shown.

| Add Report                                                                                    | Go Back |
|-----------------------------------------------------------------------------------------------|---------|
| Report Details                                                                                |         |
| Report Type:* Custom Form Report Report Name:* Description:                                   |         |
| Report Association Details This report will be associated with the D42 Test Form custom form. |         |
| Save Go Back                                                                                  |         |

- The **Report Type** field always has the value *Custom Form Report*. This field value cannot be changed.
- The **Report Name** field is for a name of your choosing used to differentiate between multiple reports of the same report type.
- The **Description** field allows you to add a description to define the report's purpose.
- At the bottom of the page is a reminder of the form with which this report is associated.
- 6. When you have completed the fields, click **Save** to open the *Edit Report* page as shown in the following example.

| Add Report                                                                                                    | Go Back |
|----------------------------------------------------------------------------------------------------|---------|
| Report Details                                                                                                    |         |
| Report Type:* Custom Form Report         Report Name:* October Incidents         Description:         This is a list of incidents reported in October 2018. |         |
| Report Association Details                                                                                                    |         |
| This report will be associated with the D42 Test Form custom form.                                                                                          |         |
| Save Go Back                                                                                                    |         |

- 7. If needed, make changes and click Save.
- 8. Click Exit to return to the Form Editor as shown in Step 1 with the new report listed in the appropriate grid.

# Code Tables Tab

The **Code Tables** tab of the Form Editor is used to list code tables used by the form for specified lists of values (LOV) fields, or pick lists, fields and to add code tables.

Use the following procedure to add and edit code tables associated with a form.

1. From the Form Editor, click the **Code Tables** tab to open it.

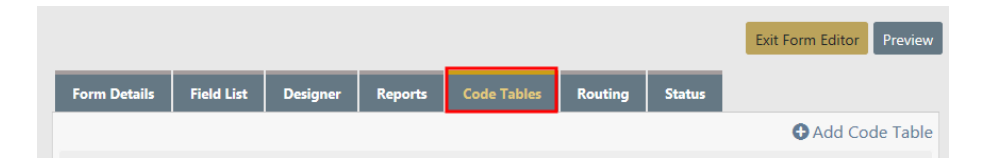

If the form has been set up to use one or more code tables for LOVs fields, the tables are listed here. The **Code Table ID** and, if entered, the **Description** of each table display, and

the edit icon in the Actions column provides the ability to edit the table.

- 2. To add a custom code table, continue as follows:
  - Click the <u>Add Code Table</u> link to open the *Code Table* page as shown.

|                                                                                                 | Go Back     |
|-------------------------------------------------------------------------------------------------|-------------|
| Code Table Details                                                                              |             |
| TABLE IDENTIFIER (                                                                              |             |
|                                                                                                 |             |
| DESCRIPTION                                                                                     |             |
|                                                                                                 |             |
| SORT ALPHABETICALLY When checked, the codes will be sorted alphabetically regardless of how you | enter them. |
| Codes                                                                                           |             |
| Save                                                                                            |             |

- Complete fields as follows:
  - Table Identifier Enter a label to assign to the code table to differentiate it from other code tables. This label must be all upper case alpha-numeric characters with no spaces. Underscores are allowed. \_CS\_ must be added to the label as a prefix to conform to the naming convention for code tables. Note: This is a required field, and the record is not saved properly without a valid label.
  - **Description** Enter a description of the custom code table.

- **Sort Alphabetically** Check the box if you want codes to be sorted alphabetically regardless of how they are entered.
- Click Save.
- 3. To add a code to the table, continue as follows:
  - Click <u>Add New Code</u> to open a **Code** field, a **Label** field, an **Active** box and a delete icon across the bottom of the page as shown.

|                                |                 |                     |                                        | Go Back  |
|--------------------------------|-----------------|---------------------|----------------------------------------|----------|
| Code Table Details             |                 |                     |                                        |          |
| TABLE IDENTIFIER               |                 |                     |                                        |          |
|                                |                 |                     |                                        |          |
| DESCRIPTION                    |                 |                     |                                        |          |
|                                |                 |                     |                                        |          |
| SORT ALPHABETICALLY When check | ed, the codes v | vill be sorted alph | habetically regardless of how you ente | r them.  |
| Codes                          |                 |                     | • Add                                  | New Code |
| CODE                           | LABEL           | $\leftarrow$        | ACTIVE                                 |          |
|                                |                 |                     |                                        |          |
|                                |                 | Save                |                                        |          |

- Complete the Code and Label fields.
- Click Save.
- 4. To edit a code table, click in the Actions column (see example in Step 1 above) to display the *Code Table* page.

**Note:** Code tables can be used by more than one form. A list of forms that use this code table display in the yellow banner in the middle of the page.

- 5. Continue as follows:
  - Make changes to any field or box except the **Table Identifier** field. To change this value, you must delete the table and start over.
  - Use the delete icon to delete any unneeded codes.
  - Click <u>Add New Code</u> to add a new code. (See Step 3.)
  - When changes are complete, click **Save**.

# Routing Tab

Custom forms can be routed in a way similar to Incident Report routing. Notifications are sent to designated users, roles, and/or - in a statewide organization - agencies. From the Form Editor, the administrator can set up one or more levels of routing as needed, entering comments that are included in the notifications sent to routing recipients.

Use the following procedure to set up routing for a custom form.

1. From the Form Editor, click the **Routing** tab to open the tab as shown.

|                              |                   |            |          |         |             |         |        | Exit Form Editor Pre | review |
|------------------------------|-------------------|------------|----------|---------|-------------|---------|--------|----------------------|--------|
| Form Details                 | Number Generation | Field List | Designer | Reports | Code Tables | Routing | Status |                      |        |
| Enable Routing For This Form |                   |            |          |         |             |         |        |                      | ave    |

2. Check the Enable routing for this form box to enable and display the tab as shown.

|                                                                                                    |                   |            |          |         |             |         |        | Exit Form Editor | Preview |  |
|----------------------------------------------------------------------------------------------------|-------------------|------------|----------|---------|-------------|---------|--------|------------------|---------|--|
| Form Details                                                                                                 | Number Generation | Field List | Designer | Reports | Code Tables | Routing | Status |                  |         |  |
| Enable Routing For This Form  Add Level Save                                                                 |                   |            |          |         |             |         |        |                  |         |  |
| Use this screen to add/edit as many route levels as you would like. When you are done, click the save button |                   |            |          |         |             |         |        |                  |         |  |
|                                                                                                    |                   |            |          |         |             |         |        |                  |         |  |
| Name                                                                                                    | Options           | A          | gencies  |         | Roles       | Users   |        | Actions          |         |  |
| No Levels To Show                                                                                            |                   |            |          |         |             |         |        |                  |         |  |
|                                                                                                    |                   |            |          |         |             |         |        |                  |         |  |

**Note:** If routing is not enabled for a form, review submission is not required.

Note: Multi-tier routing has been added to route a form through multiple levels of review.

3. Select the Add Level button on the right to open the *Route Level* form.
| Route Level                                                                                                    |          |    |   |
|----------------------------------------------------------------------------------------------------|----------|----|---|
| General Route Options                                                                                                    |          |    |   |
| NOTIFICATION TEXT                                                                                                    |          |    | ì |
| Level 2                                                                                                    |          |    |   |
| <ul> <li>Require Comment On Submission</li> <li>Disable Addition of Users</li> <li>Disable Removal of Users</li> <li>Disable Addition of Roles</li> <li>Disable Removal of Roles</li> <li>Require One User</li> <li>User may cancel next level (Does not apply to first level)</li> </ul> |          |    |   |
| User Route Options                                                                                                    |          |    |   |
| Add User                                                                                                    |          |    |   |
|                                                                                                    | <b>E</b> |    |   |
| SELECTED USERS Double Click To Remove                                                                                                    |          |    |   |
|                                                                                                    | *        |    |   |
|                                                                                                    | -        |    |   |
| Role Route Options                                                                                                    |          |    |   |
| Roles                                                                                                    |          |    |   |
| Search Select All Select No                                                                                                    | one      |    |   |
| AGENCY_AD_HOC_REPORTING_TOOL<br>AGENCY_ADMIN<br>CAL_ADMIN                                                                                                    |          | ,  |   |
| Cance                                                                                                    |          | Ok |   |

- 4. In the General Route Options section:
  - a. Check the **Require Comment On Submission** box if you want to require a comment when the user summits it.
  - b. Check the **Disable Addition of Users** box if you want to prevent users from adding additional users.
  - c. Check the **Disable Removal of Users** box if you want to prevent users from removing users.
  - d. Check the **Disable Addition of Roles** box if you want to prevent users from adding additional roles.
  - e. Check the **Disable Removal of Roles** box if you want to prevent users from removing roles.
  - f. Check the **Require One User** box to require the selection of a user at time of route generation.
  - g. Check the User may not cancel next level (Does not apply to first level) box if you do not want users to cancel the next level.
- 5. In the User Route Options section, specify which users are to receive notifications. Click into the Add User box and begin typing a user's name, then select the appropriate user

from the list. The selected user appears in the **Selected Users** box automatically. **Doubleclick** on a **Selected User** to remove them from the selected list.

- 6. In the **Role Route Options** section establish which users are to receive notification by role.
  - a. Choose Roles.
  - a. Choose Agencies.

**Note:** Statewide organizations also have the ability to choose route to specific agencies. If no agency is selected, the form automatically routes to the form creator's agency.

7. Click **Ok** to add the route to the Routing tab.

| Form Details Number Generation Field List                                                | Designer Reports Code Tab                              | es Routing Status                          |                         |
|------------------------------------------------------------------------------------------|--------------------------------------------------------|--------------------------------------------|-------------------------|
| Enable Routing For This Form                                                             |                                                        |                                            | Add Level S             |
| Use this screen to add,                                                                  | l/edit as many route levels as you v                   | rould like. When you are done, o           | lick the save button    |
| Name Options                                                                             | Agencies                                               | Roles                                      | Users Actions           |
| Level 1 Comment Required: Yes<br>Disable Add: No<br>Disable Remove: No<br>Can Cancel: No | District 21, Toll Road - SC<br>District 42, Versailles | LEA_CLERK<br>OFFICER<br>OFFICER_SUPERVISOR | Benjamin (cid) Harrison |

Note: Clicking Ok creates your route level only. To save your changes to the database, you must also click the **Save** button when finished adding route levels.

- Optionally, click the Add Level button again to add an additional level, and repeat until all desired levels are complete.
- 9. Optionally, check the Allow Create Incident During Review... checkbox.

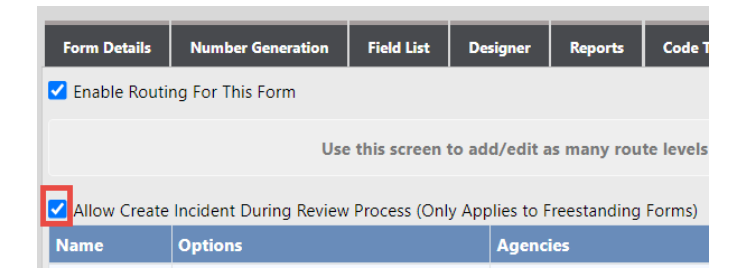

Checking this box allows users with appropriate permissions to create an incident during the form review process.

10. Click Save to commit your changes to the database.

# Status Tab

From the Form Editor, click the **Status** tab to open it. The **Status** tab is used to publish and activate the form. Current status of the form is always displayed on this tab. It is important that the form is 100% complete and ready to be used before publishing it because some details cannot be changed after the form has been published.

|                                |                                            |                                              |                                                |                                                                                     |                                                                              | Exit Form Editor Preview                                                                                                    |
|--------------------------------|--------------------------------------------|----------------------------------------------|------------------------------------------------|-------------------------------------------------------------------------------------|------------------------------------------------------------------------------|----------------------------------------------------------------------------------------------------|
| Form Details                   | Field List                                 | Designer                                     | Reports                                        | Code Tables                                                                         | Routing                                                                      | Status                                                                                                    |
| This form<br>form<br>Make sure | has not yet i<br>you can on<br>the form de | been publisl<br>ly modify co<br>esign is com | hed. When<br>ertain prop<br>plete befo<br>cann | a form is not p<br>erties of the fo<br>incompa<br>re publishing!<br>ot un-publish a | oublished, y<br>form and its<br>atible with o<br>You can pro<br>a form, this | you can modify the design however you like. Once you publish a<br>s fields, as changes to the fields can result in the form being<br>existing data.<br>review the form at any time using the form preview feature. You<br>is is a one time operation! |
|                                |                                            |                                              |                                                | P                                                                                   | ublish And A                                                                 | Activate                                                                                                    |

The **Publish and Activate Form** button is available only if the form has not yet been published. Click it to set the Published Status to *Published* and the Active Status to *Active*.

The following buttons appear once the form has been published:

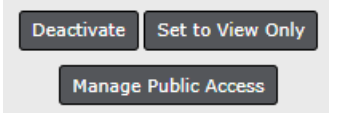

# **Community Reporting with Custom Forms**

In response to COVID-19, Caliber Public Safety is offering a new product feature with Online RMS 11.3.2 to support **Community Reporting** of minor crimes, tips, and other police-related events. The **Community Reporting** feature leverages the power of Online RMS *Custom Forms* for your agency to embed a public form in an existing website using only a couple lines of HTML code.

With this enhancement, your agency can create their **Community Reporting** public forms using the *Custom Forms* module and make the forms available to the public via your agency's website.

#### Benefits of Community Reporting:

 Promote social distancing by reducing officer to public interactions for minor police reports.

- Better service your community by reducing non-essential contacts to ensure officers are available to provide help when emergencies arise.
- Keep officers on patrol and protecting communities by offering an alternate method for the public to report minor police reports without the need to dispatch an officer.

This section provides instructions on how authorized Caliber Online RMS users administer and configure the **Community Reporting** feature.

# Agency Responsibilities

The following are the responsibilities of the agency when requesting the **Community Report**ing feature and implementing *Public Custom Forms*:

- Contact your *Caliber Customer Success Manager (CSM)* or enter a support request to sign-up for **Community Reporting**.
  - Caliber will add the **Community Reporting** (*Public Custom Form*) feature to your agency setup.
- Agency administrators are responsible for creating and managing *Custom Forms* or assigning privileges to other agency personnel to create and manage *Custom Forms* for public availability.
- Maintain and manage your agency's existing public-facing agency website.
- Modifications to your agency's website to add Community Reporting.
  - Caliber recommends that a system or website administrator perform the modifications.

Once your agency has access to the **Community Reporting** feature, follow these steps to implement *Public Custom Forms*:

- 1. "Permissions and Settings" on page 275.
- 2. "Number Generation" on page 276.
- 3. "Maintenance Values" on page 278.
- 4. "Make Custom Forms Publicly Available" on page 280.
- 5. "Add Publicly Available Forms To Your Website" on page 285.

For an example of what the implemented *Public Custom Form* looks like on the website, refer to "Sample Public Custom Form Website Display" on page 288.

Note: If you are interested in using the **Community Reporting** feature or have questions about creating and managing *Custom Forms* for *Public Availability*, please contact your CSM or Caliber Support.

### **Permissions and Settings**

There are two permission categories for public form access and management:

- User Form Admin Make Publicly Available
- User Forms Create Incident Form From

### User Form Admin - Make Publicly Available

This permission category controls which Online RMS user roles have permissions to make a *Custom Form* publicly accessible (e.g. **Manage Public Access** button for *Custom Form*).

| Permissions                                                                                                    |               |
|----------------------------------------------------------------------------------------------------|---------------|
| Permission Description                                                                                                    |               |
| User Form Admin - Make Publicly Available                                                                                                    |               |
|                                                                                                    |               |
| Form Details Field List Designer Reports Code Tables Receting Status                                                                                                    | ditor Preview |
| This form is published and active. If you wish to make changes to the forms fields or layout, you must first deactivate it. The form will not be deleted, rather it will be made unavailable to users while you make changes to it. Once you making changes, you can activate the form once again. You can also set the form to view only mode, which means forms already entered can be viewed and printed, but new forms cannot be added. | ı are done    |
| Deactivate Set to View Only<br>Manage Public Access                                                                                                    |               |

The *Agency Admin* role has this new permission category by default. Assign the **User Form Admin - Make Publicly Available** permission category to other roles as needed.

Note: For more information on Permission Categories, refer to "Permission Categories" on page 175.

Note: For more information on Roles, see "Roles" on page 77.

### User Forms - Create Incident From Form

This permission category controls whether the **Create Incident** option appears to Online RMS users when reviewing publicly available *Custom Forms* submitted by the public.

| Permissions                            |      |
|----------------------------------------|------|
| Permission Description                 |      |
| User Forms - Create Incident From Form |      |
|                                        |      |
| Approve Form SView Form                |      |
| Comment                                |      |
|                                        |      |
| CREATE INCIDENT                        |      |
|                                        | Save |

# **Number Generation**

The **Create Incident** option from publicly available *Custom Forms* requires that your agency has an active *Number Generation format* configured.

**Note:** For more information on the **Create Incident** option, refer to "Permissions and Settings" on page 275.

If your agency <u>does not</u> have an active *Number Generation format* configured, select one of the following options to generate an incident report from a publicly available custom form:

### Generate Incident Number from Online RMS (Recommended)

1. On the Number Generation tab of the *Agency Profile*, create a *Number Generation format* with **Incident** as the *Type*.

Note: For detailed instructions on creating a *Number Generation format*, refer to "Add Number Generation" on page 23.

2. Once configured, users see that the Report Number auto-generates when selecting **Create Incident** from a publicly available custom form.

| Approve Form 🖉 Weee Form 🖉 Attachments                                                                            |
|----------------------------------------------------------------------------------------------------|
| COMMENT                                                                                                    |
| Reviewed community submission and creating incident report to document offense reported.                          |
| CREATE INCIDENT                                                                                                   |
| 8                                                                                                    |
| Upon Creation, this form will be associated with the incident. Any information entered here can be changed later. |
| REPORT NUMBER<br>Auto Generated                                                                                   |

### Manually enter Incident Number from CAD

This option is for agencies that use a CAD System to generate Incident and Case Report numbers for Online RMS.

**Note:** With this option, you need to request a case number from CAD or self-generate from Caliber Mobile.

- An additional setup is required to configure Online RMS to avoid the creation of an RMS incident report from a CAD spill. This prevents the Case number from generating an incident report in Online RMS before the officer has a chance to generate the incident report from the publicly available *Custom Form*.
  - a. In *Caliber CAD*, create a **Tracking Number Generator** for **Community Reports Submitted by the public** and configure a **Type Code**.
  - b. In Online RMS, update XML Doc Options for the CAD Interface to ignore the Case Tracking Number generator Type configure for Community Reports. Option code of IGNORE\_INCIDENT\_TYPES.

Note: If you need assistance, please call Caliber Customer Support.

- 2. In Online RMS, create a Number Generation format on the Number Generation tab of the Agency Profile, following #GenerateIncidentNumberFromRMS with two exceptions:
  - a. Select a Format that matches the Tracking Number format configured in Caliber CAD.
  - b. Enter 0 (zero) in the Next Number field.

3. Once configured, users are required to type the number provided from *Caliber CAD* when selecting **Create Incident** from a publicly available custom form to generate the incident report in *Online RMS*.

| Approve Form Silver Form                                                                          |                                      |
|---------------------------------------------------------------------------------------------------|--------------------------------------|
| Comment                                                                                           |                                      |
| Reviewed community submission and creating incident report to document offense re                 | eported.                             |
| CREATE INCIDENT                                                                                   |                                      |
| Upon Creation, this form will be associated with the incident. Any information                    | n entered here can be changed later. |
| REPORT NUMBER OPTIONS                                                                             |                                      |
| Enter a # to generate a report number for the current year Enter a full # in the format YY-000000 |                                      |
| Report Number                                                                                     |                                      |

# EJS\_CODES

- CODE\_TYPE = FORM\_REJECT\_REASON\_CODES
  - Out of the box values: Bad Address

# **Maintenance Values**

### Set the Default Incident Type for Incident Reports

For agencies using **Incident Report Types**, a new **Agency Maintenance** setting is available to default the **Incident Type** for Incident Reports created from a publicly available *Custom Form*.

| Schema Maintenance Values  |         |                                                                                                    |     |
|----------------------------|---------|----------------------------------------------------------------------------------------------------|-----|
| Show 10 🗢 entries          |         |                                                                                                    |     |
| Keyword                    | Value 1 | Description                                                                                                    | TI. |
| FORM_INCIDENT_DEFAULT_TYPE | BLANK   | Default Incident Type When Creating an Incident from a Custom Form. BLANK is used as a default value when no setting is desired |     |

With appropriate permissions, you can apply settings by following these steps:

1. Click on Administration on the top menu, then click Tables to open EJS Code Tables.

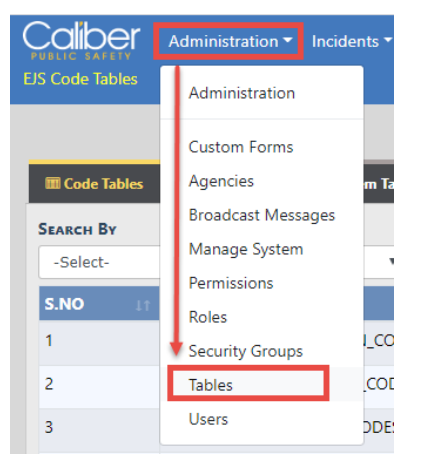

| EJS Code Tables | Administration 👻 Incidents 👻 | Master Indices 👻 Rec | ords Management 🔻 Forms | And Reports 🔻 | Help 🔻 🛛 💄 | • 133/0 🔅 🕩 |
|-----------------|------------------------------|----------------------|-------------------------|---------------|------------|-------------|
| Code Tables     | 🐻 RMS Tables 🛛 Qa System Tab | les                  |                         |               |            | Go Back     |
| SEARCH BY       |                              | Search               |                         |               | _          |             |
| -Select-        | T                            | Enter search text    |                         | Reset         | Search     |             |
| S.NO It         | Code                         | 11                   | Description             |               |            | Lt Actions  |
| 1               | INCCASE_OFFICER_REASON_COD   | ES                   | INCCASE_OFFICER_REASON  | I_CODES       |            | ľ           |
| 2               | INCCASE_ACTIVITY_NOTES_CODE  | S                    | INCCASE_ACTIVITY_NOTES_ | CODES         |            | ß           |
| 3               | INCCASE_OFFICER_ROLE_CODES   |                      | INCCASE_OFFICER_ROLE_CO | DDES          |            |             |
| 4               | BUSINESS_COLLAPSE_SRCH_COD   | ES                   | BUSINESS_COLLAPSE_SRCH  | I_CODES       |            | ľ           |
| 5               | SEARCH_EJS_CASEOFFICER       |                      | SEARCH_EJS_CASEOFFICER  |               |            | ľ           |
|                 |                              |                      |                         |               |            |             |

There are three tabs. The Code Tables tab opens by default.

2. Select **Table Name** as *Search By*, enter **INCIDENT\_TYPE\_CODES** in the *Search text box*, then click the **Search** button to display the INCIDENT\_TYPE\_CODES list.

| Code Tables | 🔀 RMS | 5 Tables | G System | Table | s                             |      |          |    |         |
|-------------|-------|----------|----------|-------|-------------------------------|------|----------|----|---------|
| Search By   |       |          |          | S     | EARCH                         |      |          |    |         |
| Table Name  |       |          | ٣        |       | INCIDENT_TYPE_CODES           | Rese | t Search |    |         |
| S.NO        |       | Code     |          |       | Description                   |      |          | Ĵ↑ | Actions |
| 1           |       | MPA      |          |       | Minor in Possession - Alcohol |      |          |    | ľ       |
| 2           |       | MPT      |          |       | Minor in Possession - Tobacco |      |          |    | ß       |
| 3           |       | OBM      |          |       | Obscene Material              |      |          |    |         |

- 3. Locate the Incident Type or Code you want to associate with the Public Custom Form.
  - a. If the Incident Type exists, make note of the Code and proceed to the next step.

- b. If the **Incident Type** *does not exist*, and you have the proper permissions, add a new **Incident Type**, then proceed to the next step.
- 4. Enter the Code as a Maintenance Value.
  - a. Access the *Maintenance Value* table through the Agency Profile.

For instructions, refer to "Access Maintenance Values" on page 346.

b. Click the Add Maint Value button to open the Add Maintenance Value dialog box.

| Agencies / Age | ncy Setting | gs / Agency Maint \ | alues          |                    |         |                      |
|----------------|-------------|---------------------|----------------|--------------------|---------|----------------------|
|                |             |                     |                |                    | Go Ba   | ck 🕒 Add Maint Value |
| Show 10 ¢      | entries     |                     |                |                    | Search: |                      |
| Keyword        | tL          | Value †1            | Description 11 | Effective Date     | 11      | End Date             |
|                |             |                     | No data a      | available in table |         |                      |

c. In the *Add Maintenance Value* dialog box, select the **Keyword** *FORM\_INCIDENT\_ DEFAULT\_TYPE*, and enter the Code as the **Value**.

| Keyword  |   | Application    |
|----------|---|----------------|
| -Select- | • |                |
| Module   |   | EFFECTIVE DATE |
|          |   |                |
| VALUE    |   |                |
|          |   |                |
|          |   |                |

d. Click Save.

# Make Custom Forms Publicly Available

**Community Reporting** leverages the power of Online RMS *Custom Forms*, allowing agencies to create and manage their publicly available forms.

Follow these steps to make *Custom Forms* publicly available:

1. Create a *Custom Form* containing fields you wish to present to the public.

For more information on *Custom Forms*, refer to "Custom Forms" on page 237.

#### **Publicly Displayed Data**

In addition to *Custom Form* data fields, the following appears on the agency's web page when the *Custom Form* displays to the public:

- Custom Form **Title** and **Description** fields from the *Form Details* tab.

| Form Details                   | Field List                    | Designer                        | Reports                   | Code Tables                           | Routing                    | Status                    |                                                                               |       |
|--------------------------------|-------------------------------|---------------------------------|---------------------------|---------------------------------------|----------------------------|---------------------------|-------------------------------------------------------------------------------|-------|
|                                |                               |                                 |                           |                                       |                            |                           |                                                                               |       |
| PUBLISH STATE                  | JS                            |                                 |                           |                                       | ACTIVE ST/                 | TUS                       |                                                                               |       |
| Published                      |                               |                                 |                           |                                       | Active                     |                           |                                                                               |       |
| TITLE                          |                               |                                 |                           |                                       |                            |                           |                                                                               |       |
| Online Police                  | Self-Reportir                 | ng Form                         |                           |                                       |                            |                           |                                                                               |       |
| DESCRIPTION                    | 9                             |                                 |                           |                                       |                            |                           |                                                                               |       |
| IF THIS IS AN<br>Police Depart | N EMERGENC'<br>ment at a late | Y PLEASE DIA<br>er date to file | L 911 NOTE<br>charges and | : In the event th<br>I you may also b | at this involve asked to p | ves shoplif<br>rovide add | ting, you may be asked to come to the<br>litional documentation regarding the | *<br> |

### - Help Text for each Field Type.

| FIELD TYPE         | LABEL                                                                                                    | FIELD ID             |
|--------------------|----------------------------------------------------------------------------------------------------|----------------------|
| Text - Single Line | Best time of day to be contacted                                                                                                    | SELF_CRIME_BEST_TIME |
| REQUIRED           | DISPLAYED                                                                                                    |                      |
| <b>Z</b>           | <ul> <li>Image: A start of the start of the start of</li></ul> |                      |
| HELP TEXT          |                                                                                                    |                      |
|                    |                                                                                                    |                      |
|                    |                                                                                                    | 1                    |
|                    | Update                                                                                                    |                      |

- Form Section Groups from the Designer tab.

| Questions |                                                                              | × + | • | C |
|-----------|------------------------------------------------------------------------------|-----|---|---|
| ×         | Do you know that filing a false police report is a crime? OTest1@Test2@Test3 |     |   |   |
| ×         | Are you eighteen (18) years of age or older? OTest1OTest2OTest3              |     |   |   |
| ×         | Did the incident occur within the City limits? OTest1 Test2 Test3            |     |   |   |
| ×         | Do you know who committed this crime? OTest1OTest2OTest3                     |     |   |   |
| ×         |                                                                              |     |   | 1 |
|           | If yes, provide any known suspect information                                |     |   |   |
|           |                                                                              |     |   | 2 |
| ×         | Choose One OTest1 Test2 Test3                                                |     |   |   |

- 2. Configure Default Security Level, Roles, and Form Types on Form Details tab.
  - a. Set the **Default Security Level** at a level equal to the lowest level of the user security you want to access the form.

| C | DEFAULT SECURITY LEVEL |   |
|---|------------------------|---|
|   | Patrol Officer         | • |

b. Set the user **Roles** that will have access to view the *Public Custom Forms* within Online RMS. It is suggested these **Roles** be the same as **Roles** configured on the *Routing tab* to *Review Forms* submitted by the public.

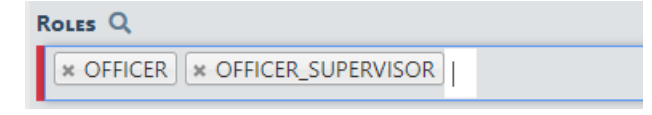

c. For *Publicly Available* forms that you want to *Create Incidents* from the submission, you must set the **Form Types** to **Freestanding Forms** and **Incidents**.

| 1 | orm Types 🔍 🚱                    |  |
|---|----------------------------------|--|
|   | * Freestanding Forms * Incidents |  |

- 3. Configure Routing on the Routing tab.
  - a. Check the Enable Routing for this form checkbox.

b. The **Routing Options** checkboxes <u>do not apply</u> to publicly submitted forms. Checking these do not have an impact on publicly available *Custom Forms*.

| Routing Options                                          |
|----------------------------------------------------------|
| REQUIRE COMMENT ON SUBMISSION                            |
| Mandatory - User may not remove the selected users/roles |
| User may not add additional users/roles                  |

c. Select **User Routing Options**. Select individual users to notify when a public form is submitted.

| User Routing Options                    |    |
|-----------------------------------------|----|
| Add User                                |    |
|                                         | ee |
| SELECTED USERS Double Click To Remove   |    |
| Benjamin (cld) Harrison<br>Ralph Lauren | *  |
|                                         | *  |

d. Select **Role Routing Options**. Select user **Roles** to notify when a public form is submitted.

Role Routing Options

ROLES

e. Select Agencies.

Leave blank to route to the agency defined on the Token for the public available *Custom Form* (recommended).

Add an agency if you wish to route to a different agency than designated on the Token for the public available *Custom Form*.

| AGENCIES No Agency Selection will r | oute the form to the agency it was created in. |
|-------------------------------------|------------------------------------------------|
| Click To Select                     |                                                |

- 4. Configure Manage Public Access on the Status tab.
  - a. Select the Manage Public Access button.

**Note:** This button only appears for users having a role with the *User Form Admin - Make Publicly Available* permission.

| Form Details                        | Field List                                      | Designer                                                   | Reports                                                   | Code Tables                                                            | Routing                                                     | Status                                          |                                                                                                    |
|-------------------------------------|-------------------------------------------------|------------------------------------------------------------|-----------------------------------------------------------|------------------------------------------------------------------------|-------------------------------------------------------------|-------------------------------------------------|----------------------------------------------------------------------------------------------------|
| This form<br>form will i<br>changes | is published<br>not be delete<br>s, you can act | and active.<br>ed, rather it v<br>tivate the for<br>entere | If you wish<br>vill be made<br>m once aga<br>d can be vie | to make change<br>unavailable to<br>in. You can also<br>wed and printe | es to the for<br>users while<br>set the for<br>d, but new f | ms fields<br>you make<br>m to view<br>forms can | or layout, you must first deactivate it. The<br>e changes to it. Once you are done making<br>only mode, which means forms already<br>not be added. |
|                                     |                                                 |                                                            |                                                           | Deactivate Manage P                                                    | Set to View (<br>ublic Access                               | Dnly                                            |                                                                                                    |

- b. Select the Create Token button on the upper right.
- c. Select the Agency as the agency to Save for this Custom Form.

The form routes to this agency, unless a different agency is specified on the *Routing Options* tab.

d. Enter Allowed Domain(s).

This is the domain of the agency's website, where the public form is available. For example, if your website is <u>www.myagency.com</u>, you would enter *www.my-agency.com* for **Allowed Domains**.

| Create Public Access Token                                               |             |
|--------------------------------------------------------------------------|-------------|
| Select the Agency This Form Will Be Saved To And Specify Allowed Domains |             |
| Select an Agency                                                         |             |
| City Police Department                                                   | ¥           |
| Allowed Domains (e.g. myagency.com, countysheriff.com)                   |             |
| myagency.com                                                             |             |
|                                                                          |             |
| (                                                                        | Cancel Save |

- e. Click Save.
- f. A unique **Token ID Number** generates for the agency and form combination upon saving.
- g. Copy the Token by using your mouse to highlight the Token, then pressing Ctrl + C keys on your keyboard at the same time.

| Agency                   | Token                                |
|--------------------------|--------------------------------------|
| Caliber Public Safety PD | a21e1d1d-e578-4fe1-a57a-ed7868173b46 |

h. For **multi-tenant sites or agencies** configured as an Organization with sub-agencies, the same *Custom Form* can be made publicly available on different websites or web pages within the same website to route public submissions of the form to various agencies.

Select the **Create Token** button and enter the information to generate a unique Token for each agency and website/page combination, then enter the Token on the appropriate web page.

When the public completes and submits the form from your website, a *Custom Form* submission generates for the agency associated to the Token ID used to embed the public form on that web page.

| Agency                       | Token                                |
|------------------------------|--------------------------------------|
| Burlington Police Department | 59c40c00-ea85-40a6-96d6-503ea1549459 |
| Caliber Public Safety PD     | b27fdfe7-fecc-4686-97a9-dc6c98c91317 |
| Model County                 | 37acd52f-7ec2-4749-9573-20d7e2ffb95b |

5. When finished with the *Custom Form*, click on the *Status* tab and select the **Activate** button.

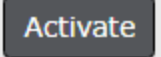

- Note: Public Custom Forms are <u>not</u> accessible from your website until the form is activated.
- **Note:** If a *Public Custom Form* is <u>not</u> activated, the public will see the below error when navigating to the web page you configured to display the Public Form:

ERROR RETRIEVING FORM: 404
Form ID: b27fdfe7-fecc-4686-97a9-dc6c98c91317
Environment: demo
Is the form active for Public Access?
Is 'community.public-safety-cloud.com' an Allowed Domain?

# Add Publicly Available Forms To Your Website

**Community Reporting** easily displays within your agency's existing website, creating a consistent online experience for your community to submit report online. **Publicly Available** *Custom Forms* inherit the look and feel of its surroundings on your website, making it appear as if it were an original part of your web page.

**Caliber recommends** that a system or website administrator perform the following modifications to your existing website, as the specific way your website works may vary significantly from that of other agencies.

#### Web Page Modifications

The source of an existing web page is typically structured with an invisible **<head>** section (which contains many of the needed resources, such as JavaScript and CSS), and the **<body>** section that is displayed in the end user's internet browser. **Community Reporting** requires the addition of <u>one line</u> to the end the **<head>** section, and <u>one line</u> within the **<body>** section *where the custom form information should display*.

Below is a simplified example of a web page and how it should be modified to enable **Com-munity Reporting**.

- The **id** is the **Token ID** generated for the *Custom Form* in Online RMS.

 The id="12345678-abcd-1234-abcd-1234567890ab" in the <caliber-custom-form section must be changed to use the Token generated for your *Custom Form* in Online RMS.

For more information on the generated **Token ID**, refer to "Make Custom Forms Publicly Available" on page 280.

- The yellow highlighted lines must be added to your existing website.

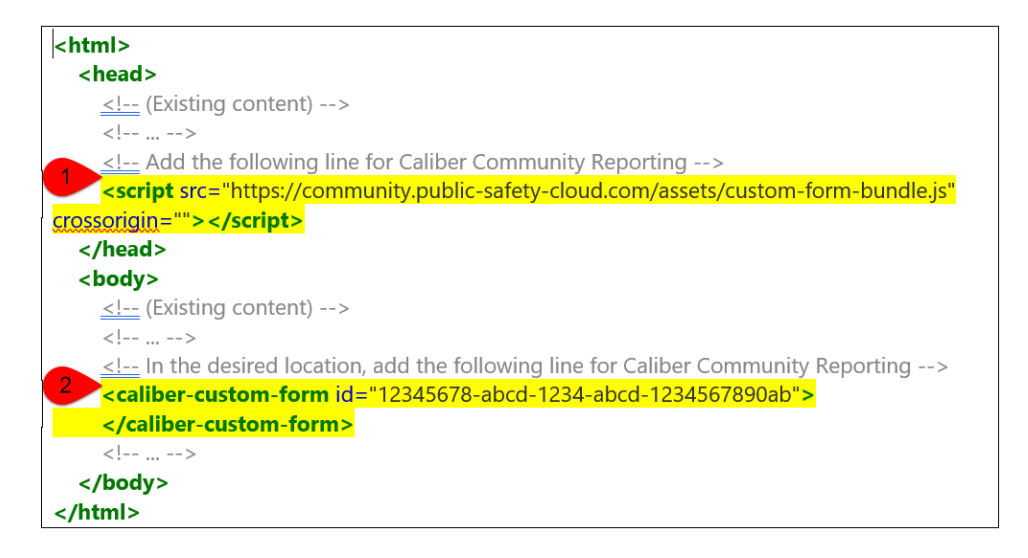

1. Modification labeled 1 tells the internet browser where to find the JavaScript that displays the *Custom Form* from Online RMS.

Note: Do not modify the contents of this line. Any changes to this line may cause the *Custom Form* not to display and may break other functionality of your web page.

- 2. Modification labeled 2 identifies the location in your existing website where the *Custom Form* should display.
  - Note: You MUST update the id="12345678-abcd-1234-abcd-1234567890ab" to use the Token generated for your *Custom Form*. For more information on the generated Token, refer to "Make Custom Forms Publicly Available" on page 280.

### **Display Configuration Options**

There are four (4) *optional* configuration settings that can be added to the **<caliber-custom-form...></caliber-custom-form>** line.

Configuration options with their default values:

| <b>Configuration Options</b>               | Description                                                                                                    |
|--------------------------------------------|----------------------------------------------------------------------------------------------------|
| hide-images= <mark>"false"</mark>          | Hides the section of the form that allows the end-user to submit a JPEG image which will be attached to the <i>Custom Form</i> in <i>Online RMS</i> .                                       |
| hide-title= <mark>"false"</mark>           | Removes the <b>Custom Form's Title</b> from the form when<br>displaying on your website. This may be useful if the web<br>page has an existing title/heading that you prefer to use.        |
| hide-description= <mark>"false"</mark>     | Removes the <b>Custom Form's Description</b> from the form<br>when displaying on your website. This may be useful if<br>the web page has an existing description that you prefer<br>to use. |
| hide-section-headers= <mark>"false"</mark> | Removes the <b>Custom Form's Section</b> Group label from<br>the <b>Custom Form</b> field designer when displayed on your<br>website.                                                       |

If you desire different display options than the default values, you can override the default values by adding the appropriate configuration option to the **<caliber-custom-form...</caliber-custom-form>** line and setting the value to *"true"*.

### Example 1

If you do <u>not</u> want to display the **Custom Form Title** on the web page, use *hide-title="true"*. The **id** is the **Token ID** generated for your *Custom Form*.

```
<caliber-custom-form
hide-title="true"
id="12345678-abcd-1234-abcd-1234567890ab">
</caliber-custom-form>
```

### Example 2

Example of all available configuration options. The **id** is the **Token ID** generated for your *Custom Form*.

```
<caliber-custom-form
hide-images="false"
hide-title="false"
hide-description="false"
hide-section-headers="false"
id="12345678-abcd-1234-abcd-1234567890ab">
</caliber-custom-form>
```

For more information on the generated **Token**, refer to "Make Custom Forms Publicly Available" on page 280.

For an example of how a *Public Custom Form* display on your agency website, refer to "Sample Public Custom Form Website Display" on page 288.

# Sample Public Custom Form Website Display

*Publicly Available Custom Forms* inherit the look and feel of its surroundings on your website, making it appear as if it were an original part of your web page.

Below is an example of how a *Public Custom Form* displays on your agency website:

| $ \begin{array}{c c} \hline & \\ \hline & \\ \hline \\ \hline$ |                                                                                                    |                                                                                                    |
|----------------------------------------------------------------------------------------------------|----------------------------------------------------------------------------------------------------|----------------------------------------------------------------------------------------------------|
| (                                                                                                    | Solutions Services About Calibo                                                                                                    | er Contact Request A Demo                                                                                              |
| Title C                                                                                                    | Online Police Self-Reporting Form                                                                                                    | CONTACT SUPPORT<br>1-800-274-2911                                                                                      |
| Description with De                                                                                                    | ou may be asked to come to the Police Department at a later date to file charges and you<br>ay also be asked to provide additional documentation regarding the statement or receipt of<br>ne stolen items. Once submitted, you will be contacted by a representative of the Police<br>lepartment within 5 business days. If you have not heard from someone within 5 business<br>are release relief 20 00 REG to the short key failed from someone within 5 business<br>and the short source of the source of the sour | Get online support and explore the tips,<br>tricks and helpful documents in the Caliber<br>Wiki.                       |
| (*                                                                                                    | ays, prease can 662-555-8652 to check the status of your report.                                                                                                    | Requests for Proposals                                                                                                 |
| Section<br>Headers                                                                                                    | Questions<br>Do you know that filing a false police O Yes O No                                                                                                    | We look forward to the opportunity to earn<br>your business. Please forward all requests<br>for bids to our Bid Group. |
|                                                                                                    | report is a crime?* Are you eighteen (18) years of age or O Yes O No older?*                                                                                                    | info@caliberpublicsafety.com                                                                                           |
| Questions                                                                                                    | Did the incident occur within the City Yes No<br>limits?<br>Do you know who committed this crime? Yes No                                                                                                    | CONTACT SALES                                                                                                    |
|                                                                                                    | If yes, provide any known suspect information                                                                                                    | Looking for a career?                                                                                                  |

# Chapter 16. Module Admin

The Module Admin feature must be enabled by Caliber Public Safety personnel in order for an agency to use it. In addition, only administrative users who have been assigned the appropriate role can access and manage the Module Configuration page.

# Access Module Admin

Click on the **Administration** label, then **Administration** again, to access the *Administration Home* page.

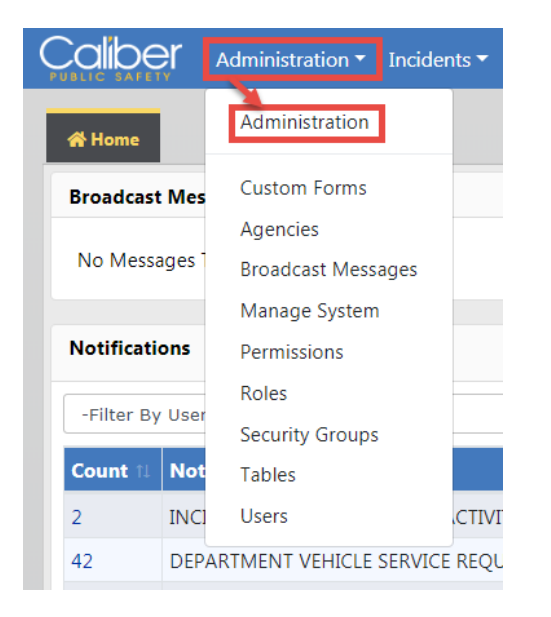

Click the **Module Admin** link to open the *Module Configuration* page.

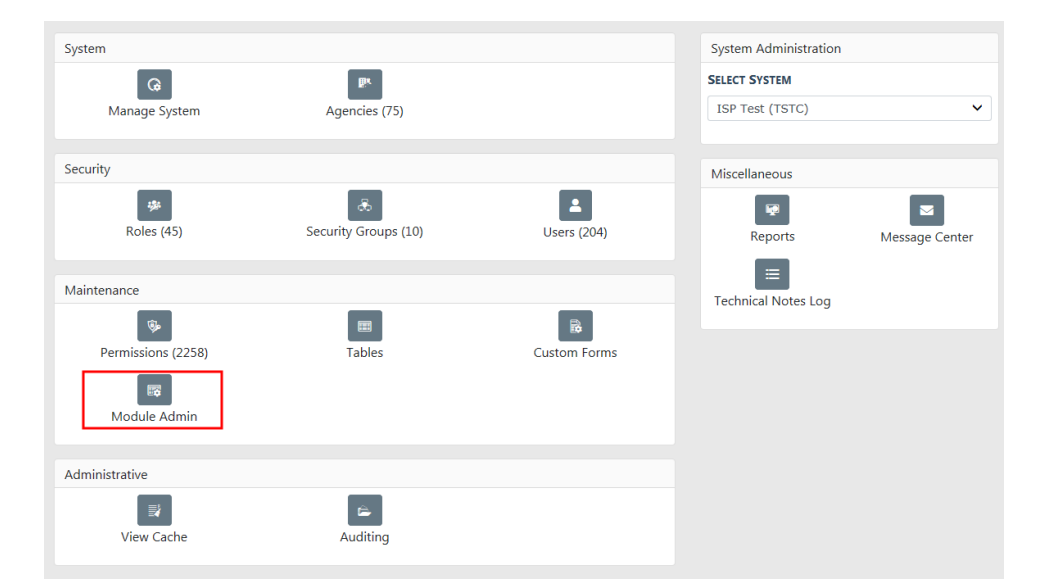

| Click on i             | individual links Go Back                                                 |
|------------------------|--------------------------------------------------------------------------|
| Incident Rules         | Configure Incident rules for agency: -Select Agency-                     |
| Incident Rules         | Configure Incident rules for your agency District 42, Versailles         |
| Field Arrests          | Configure Field Arrests for product and agency settings.                 |
| Field Arrests          | Configure Field Arrests For Your Agency Indiana State Police             |
| Officer Daily Logs     | Configure Officer Daily Logs for any agency.                             |
| Officer Daily Logs     | Configure Officer Daily Logs For Your Agency District 42, Versailles     |
| Maps Administration    | Configure Maps                                                           |
| Civil Process          | Configure Civil Process for product and agency settings.                 |
| Civil Process          | Configure Civil Process For Your Agency District 42, Versailles          |
| Lost & Found Locations | Configure Lost & Found Locations For Your Agency District 42, Versailles |
| Lost & Found Locations | Configure Lost & Found Locations for agency: -Select Agency-             |
| Evidence Labels        | Configure Evidence Labels Across Agencies                                |
| Evidence Labels        | Configure Evidence Labels For Your Agency District 42, Versailles        |
| Warrants               | Configure Warrants                                                       |
| Photo Lineups          | Configure Photo Lineups                                                  |
| Fleet Management       | Configure Fleet Management for product and agency settings.              |
| Training               | Configure Training.                                                      |
| Personnel Management   | Configure Personnel Management.                                          |

The column on the left of the *Module Configuration* page contains links to individual topics. Click on an individual link to open a unique configuration page for that topic.

**Note**: For multi-level agencies, administrators with appropriate permissions can choose a specific agency within their organization when managing *Incident Rules* and *Lost & Found Locations* configurations.

*Civil Process, Fleet Management, and Training* are used for illustration purposes; the remaining configuration setting options follow a similar process only with different data requirements.

**Note**: On ending the last active assignment on a vehicle, the status is updated to the default status configured in the *Module Admin* > *Fleet* > *Vehicle Status* tab.

### **Incident Rules and Validation Settings**

Authorized users can configure Incident rules and validations.

Manage these options from the *Module Configuration* page. For instructions on accessing the *Module Configuration* page refer to "Access Module Admin" on page 289.

You can <u>Select Agency</u> to manage its configuration, or you click on the <u>Configure Rules For</u> <u>All Agencies</u> link to open the Rules & Validations page.

| Incident Rules                                    | Configure Incident rules for agency: -Select Agen | су-                                   |
|---------------------------------------------------|---------------------------------------------------|---------------------------------------|
| Incident Rules                                    | Configure Rules For All Agencies                  |                                       |
| Rules & Validations - Ang Pol                     | ice Department                                    |                                       |
| Agency: Ang Police Department<br>Module: Incident | active                                            | Show View: Condition Editor           |
| My Agency Conditions  • No Conditions             | Save                                              | Add Condition Expand All Collapse All |

Select each tab to add any necessary rule and validations.

You can set up a rule to trigger a set of questions to appear when a specific Incident Type is chosen. For example, Incident Type of Civil Dispute would trigger the Yes or No question of "Was a Civil Citation Issued?"

# **Civil Process Product Settings**

Product configuration options include the following:

- Court Paper Types
- Court Paper Sub-Types
- Reference Types
- Other Party Roles
- Party/Org Roles
- Payment Types
- Log Action Types

To manage these options from the *Module Configuration* page, click the <u>Civil Process</u> link with *product and agency settings* in the description. For instructions on accessing the *Module Configuration* page refer to "Access Module Admin" on page 289.

| Civil Process | Configure Civil Process for product and agency settings.        |
|---------------|-----------------------------------------------------------------|
| Civil Process | Configure Civil Process For Your Agency District 42, Versailles |

The *Product Config* table opens with the seven configuration options in separate tabs across the top, resting on the **Court Paper Types** tab by default.

| ninistration | / Module Co | nfiguration / Civil Process | Configuration  |                                                                                                    |                 |               |                        |
|--------------|-------------|-----------------------------|----------------|----------------------------------------------------------------------------------------------------|-----------------|---------------|------------------------|
| l Process i  | Product Adr | ninistration                |                | Seven T                                                                                                    | abs             |               | Go                     |
|              |             |                             |                |                                                                                                    |                 |               |                        |
| Court Pap    | oer Types   | Court Paper Sub-Types       | Reference Type | es "Other" Party Roles                                                                                                    | Party/Org Roles | Payment Types | Log Action Types       |
|              |             |                             |                |                                                                                                    |                 | G Ad          | d Court Paper Type Cod |
| Code         | Descrip     | tion                        | Active         | Details                                                                                                    |                 |               | Actions                |
| OP           | Civil Pro   | tection Order               | Yes            | Child Support     Civil     Criminal     Domestic Violence     Emergency Order     Interim Order     Juvenile     Petition to Revoke Prol     Preliminary | bation          |               | C I                    |
| NTA          | Notice t    | o Appear                    | Yes            | Child Support     Civil     Criminal     Domestic Violence     Emergency Order     Extradition     Interim Order     Jury Trial     Juvenile              |                 |               | C E                    |
| ORD          | Order       |                             | Yes            | <ul> <li>Child Support</li> <li>Civil</li> <li>Criminal</li> <li>Domestic Violence</li> </ul>                                                             |                 |               | 2                      |

Click on the individual tabs to access the different options. With the appropriate permissions, you can add, edit, and delete settings within each tab. While the data differs with each configuration option, the functionality remains consistent.

The **Court Paper Types** option is used for illustration purposes.

### Add Court Paper Type Code

1. Click on the <u>Add Court Paper Type Code</u> link to display the *Court Paper Type Code* entry form.

| Court Paper Type Code       |
|-----------------------------|
| CODE                        |
| OP                          |
| DESCRIPTION                 |
| Civil Protection Order      |
| ACTIVE                      |
| $\checkmark$                |
| SUB-TYPES                   |
| * Civil * Domestic Violence |
| Close Save                  |

- 2. Enter the Code and Description.
- 3. The Active box is checked by default. Deselecting this button allows you to save the information entered and activate the Court Paper Type at a later date.
- 4. Select all **Sub-Types** that apply.
- 5. Click **Save** to save the record and return to the *Product Config* table., or click **Close** to cancel without saving.

### Edit Court Paper Type Code

1. Locate the record you need to edit in the table.

- 2. Click in the Actions column in the same row as the record listing to display the *Court Paper Type Code* page.
- 3. Make changes as needed.
- 4. Click **Save** to save changes and return to the *Product Config* table.

### Delete Court Paper Type Code

- 1. Locate the record you need to delete from the table.
- 2. Click in the Actions column in the same row as the record listing.
- 3. If a confirmation prompt displays, click **Yes** to confirm deletion, or click **No** to cancel deletion, and return to the *Product Config* table.

# **Civil Process Agency Settings**

On the *Module Configuration* page click the <u>Civil Process</u> link with your agency's name in the description. For instructions on accessing the *Module Configuration* page refer to "Access Module Admin" on page 289.

| Civil Process | Configure Civil Process for product and agency settings.        |
|---------------|-----------------------------------------------------------------|
| Civil Process | Configure Civil Process For Your Agency District 42, Versailles |

The Configuration page appears.

| Administration / Module Configuration / Civil Process Configuration                                                                                                    |     |
|----------------------------------------------------------------------------------------------------|-----|
| Civil Process Agency Administration                                                                                                    | ack |
| FEE COLLECTIONS ENABLED                                                                                                    |     |
| Save                                                                                                    |     |
| Would you like to zero out existing gourt paper fees?<br>Running this script will add a fee collection to all existing court papers in the amount of the total fees.<br>Zero Fees |     |
| Would you like to manage court locations and received from agencies for District 42, Versailles agency?<br>Manage Court Locations                                                 |     |

Check the Fee Collections box to enable, or uncheck to disable, then click Save.

Click Zero Fees to zero out existing court paper fees.

Click **Manage Court Locations** to manage Court Locations. For detailed instructions refer to "Court Locations" on page 220.

Click the **Go Back** button on the upper right of the page to return to the *Module Configuration* page.

### **Fleet Management Settings**

Configuration options include the following:

- Equipment Types
- Vehicle Status, Vehicle Category, Vehicle Assignments, Vehicle Groups, Vehicle Repairs, and Vehicle Ratings
- Category Roles
- Misc IDs
- Vendors and Funding Vendors
- Service Request Types and Service Request Status
- Storage Locations
- Budget Codes
- Fuel Types and Fuel Payments
- Fluid Types
- Inspection Types and Inspection Status
- Insurance Claim Types
- Crash Hours Groups
- Crash Damage Codes
- Crash Cause Codes
- Crash Reference Types
- Crash Types Codes

To manage these options from the *Module Configuration* page, click the <u>Fleet Management</u> link. For instructions on accessing the *Module Configuration* page refer to "Access Module Admin" on page 289.

| Fleet Management | Configure Fleet Management for product and agency settings. |
|------------------|-------------------------------------------------------------|
| Training         | Configure Training.                                         |

The *Product Config* table opens with the configuration options in separate tabs across the top, resting on the **Equipment Types** tab by default.

| inistration / Moo | dule Config | juration / | / Fleet M | lanagement    | Configurat | ion      |                |           |             |               |                   |
|-------------------|-------------|------------|-----------|---------------|------------|----------|----------------|-----------|-------------|---------------|-------------------|
| t Management      | Administ    | ration     |           |               |            |          |                | Ta        | abs         |               | Go                |
|                   | _           |            |           |               |            |          |                |           |             |               |                   |
| Equipment Types   | Vehicle     | Status     | Vehicle   | Category      | Category   | Roles    | Vehicle Ass    | signments | Vehicle Gr  | oups Misc ID  | s Vendors         |
| Funding Vendors   | Vehicle     | Repairs    | Servic    | e Request Typ | oes Ser    | vice Rec | quest Status   | Storage L | ocations    | Budget Codes  | Vehicle Ratings   |
| Fuel Types Flu    | uid Types   | Fuel Pa    | yments    | Inspection    | n Types    | Inspec   | tion Status    | Insurance | Claim Types | Crash Hours O | iroups            |
| Crash Damage Coo  | les Cra     | sh Cause C | odes      | Crash Refer   | ence Types | Cra      | ish Type Codes |           |             |               |                   |
|                   |             |            |           |               |            |          |                | _         |             | <b>•</b> A    | dd Equipment Type |
| Code              |             |            | Dese      | ription       |            |          |                |           | Active      |               | Actions           |
| EQTYPE_3          |             |            | FIRS      | T_AID_KIT     |            |          |                |           | Yes         |               | <b>e</b>          |
| EQTYPE_5          |             |            | HAN       | IDCUFFS       |            |          |                |           | Yes         |               | 6                 |
| EQTYPE_1          |             |            | RAD       | AR            |            |          |                |           | Yes         |               | 2                 |
| EQTYPE_2          |             |            | RAD       | AR_GUN        |            |          |                |           | Yes         |               | 2                 |
| EQTYPE_4          |             |            | SHO       | TGUN          |            |          |                |           | Yes         |               |                   |
| STAND_EQUIP       |             |            | stan      | dalone equij  | oment      |          |                |           | Yes         |               | 2                 |
|                   |             |            |           |               |            |          |                |           |             |               |                   |

Click on the individual tabs to access the different options. With the appropriate permissions, you can add, edit, and delete settings within each tab. While the data differs with each configuration option, the functionality remains consistent.

The **Equipment Types** option is used for illustration purposes.

### Add Equipment Types

1. Click on the <u>Add Equipment Type</u> button to display the *Equipment Type* entry form.

| Equipment Type |            |
|----------------|------------|
| CODE           |            |
| DESCRIPTION    |            |
|                |            |
|                |            |
|                | Close Save |

- 2. Enter the Code and Description.
- 3. The Active box is active by default. Deselecting this button allows you to save the information entered and activate the Equipment Type at a later date.
- 4. Click **Save** to save the record and return to the *Product Config* table., or click **Close** to cancel without saving.

### Edit Equipment Types

- 1. Locate the record you need to edit in the table.
- 2. Click in the Actions column in the same row as the record listing to display the *Equipment Type* page.
- 3. Make changes as needed.
- 4. Click **Save** to save changes and return to the *Product Config* table.

### Delete Equipment Types

- 1. Locate the record you need to delete from the table.
- 2. Click in the Actions column in the same row as the record listing.
- **3.** If a confirmation prompt displays, click **Yes** to confirm deletion, or click **No** to cancel deletion, and return to the *Product Config* table.

# **Training Settings and Configuration**

Configuration options include the following:

- Course Templates
- Maintenance Settings (List courses and certifications that are about to expire within a set number of days)
- Course Types
- Course Classifications

To manage these options from the *Module Configuration* page, click the <u>Training</u> link. For instructions on accessing the *Module Configuration* page refer to "Access Module Admin" on page 289.

| Fleet Management | Configure Fleet Management for product and agency settings. |
|------------------|-------------------------------------------------------------|
| Training         | Configure Training.                                         |

For details on settings and configurations refer to "Training Module" on page 151.

# Chapter 17. Collapse Duplicate Master Indices

**Master Indices** are centralized pieces of data that are accessed from different modules of the system for consistency. Each index is represented only once, such as a person, address, vehicle, and organization. For example, all Caliber Public Safety Online RMS modules access the same person record for Joe Smith with SSN 123-12-1234 and the same vehicle record for VIN ABC1235223DE45455.

There may be times when users inadvertently create a duplicate master person, address, vehicle, or organization in Caliber Public Safety Online RMS. The agency administrator, with proper permissions, can identify and collapse duplicates records, creating one master person, address, or organization record.

# Access Collapse Process

There are two ways to access the **Collapse** process.

### Option 1

Click on the *Records Management* label and *Records Management* again, then click the appropriate icon that corresponds to the Master Index you want to collapse.

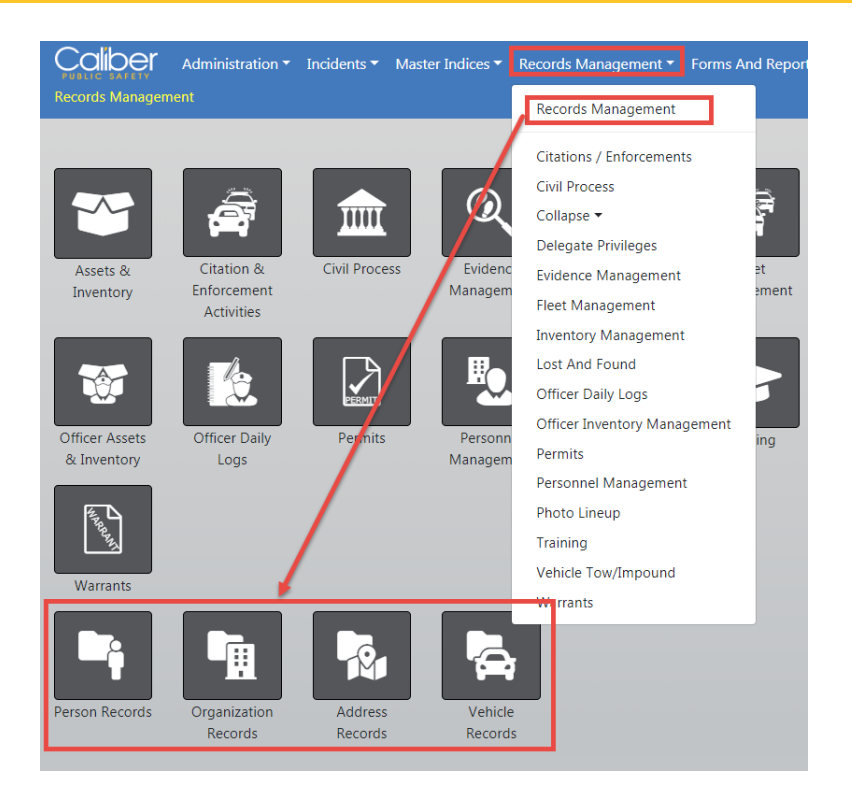

# Option 2

Select **Person Records**, **Address Records**, **Organization Records**, or **Vehicle Records** from the **Records Management** drop down menu.

| Master Indices 🔻  | Record                 | s Management 🔻                                     | Forms An | id Reports ▼ Help ▼                |                   |
|-------------------|------------------------|----------------------------------------------------|----------|------------------------------------|-------------------|
|                   | Reco                   | ords Management                                    |          |                                    |                   |
|                   | Citat<br>Civil         | ions / Enforcement<br>Process                      | ts       |                                    |                   |
|                   | Colla                  | apse 🕨                                             |          | Collapse                           |                   |
|                   | Dele<br>Evide<br>Fleet | gate Privileges<br>ence Management<br>: Management |          | Address Records<br>Organization Re | s <b>tecent</b> A |
| s                 | Inve<br>Lost           | ntory Management<br>And Found                      | t        | Person Records<br>Vehicle Records  | Initial           |
| ITY UPDATED       | Offic                  | er Daily Logs                                      |          | High                               | My Ca             |
| JEST SUBMITTED    | Offic                  | er Inventory Mana                                  | gement   | High                               | My Ca             |
| )L                | Perm                   | nits                                               |          | High                               | Count             |
|                   | Pers                   | onnel Managemen                                    | t        | High                               | Evider            |
| CASE DECISION NEE | Phot                   | o Lineup                                           |          | High                               | Open              |
|                   | i rair                 | ning<br>de Teur (fere eurod                        |          | High                               |                   |
| NMENT ENDED       | veni                   | cie row/impound                                    |          | Medium                             | Arrest            |
|                   | vvari                  | diits                                              |          | Urgent                             | Forms             |
| ITY UPDATE REQUES | TED                    | 07/02/2019 11:04                                   | AM CST   | High                               | Pendir            |

# **Search for Duplicate Master Indices**

Use the following procedure to search for potential Master Index duplicate records. While the instructions are specific to Master Person, follow the same general process for Address, Vehicle, and Organization using different search criteria.

1. Access **Person Records** to open the *Select - Collapse Criteria* page to search for potential duplicates. (See "Access Collapse Process" on page 299, if needed.)

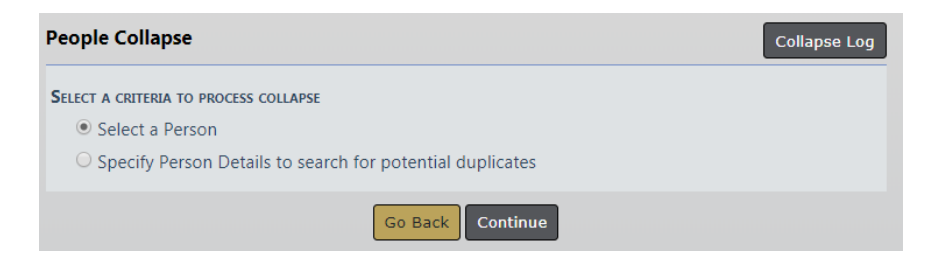

2. You must select one Master Person record as the *primary* record, and at least one Master Person record as the *duplicate*.

You can either manually search for and identify the duplicates, or you can let the system search for potential duplicates based on the search criteria you enter.

Select one option then follow the applicable steps below:

### Select a Person

a. Select this option to manually search for and identify duplicates, then click **Continue** to open the *Master Index Search* page.

|                     |          |                       | Mug Shot Si | earch - By Physical Des | cription Add Perso |
|---------------------|----------|-----------------------|-------------|-------------------------|--------------------|
| LAST NAME           |          | FIRST NAME            |             | MIDDLE NAME             |                    |
| Clark               | ×        |                       |             |                         |                    |
| TITLE               |          | DOB                   |             | AGE                     |                    |
| -Select-            | ~        |                       | 曲           |                         | То                 |
| RACE                |          | SEX                   |             | INDEX ID                |                    |
| -Select-            | ~        | -Select-              | ~           |                         |                    |
| DRIVERS LICENSE     |          | DRIVERS LICENSE STATE |             | SSN                     |                    |
|                     |          | -Select-              | ~           |                         |                    |
| NAME TYPE           |          | CREATOR               |             |                         |                    |
| -Select-            | ~        |                       |             |                         |                    |
| CREATION DATE FRO   | M        | CREATION DATE TO      |             |                         |                    |
|                     | <b></b>  |                       | <b></b>     |                         |                    |
| PHONETIC            | SOUNDEX  | STATEWIDE SEARC       | нТ          | SEARCH PREFEREN         | NCE                |
|                     |          |                       |             | ALL ANY                 |                    |
| ADDITIONAL SEARCH   | CRITERIA |                       |             |                         |                    |
| - Select -          | ~        |                       |             |                         |                    |
| • Search External S | Systems  |                       |             |                         |                    |
|                     |          | Go Back Reset Se      | arch        |                         |                    |

b. Enter your search criteria then click **Search** to display the *Person Search Results*, then select the *Master Person* you want to use as the *primary* record.

| Q Person Search Results Select one |                            |                           |         |       |        |            |             |            |                 |               |         |     |  |
|------------------------------------|----------------------------|---------------------------|---------|-------|--------|------------|-------------|------------|-----------------|---------------|---------|-----|--|
| Last ⊥↑<br>Name                    | <pre> First ↓1 Name </pre> | 3 / 3<br>Middle⊥↑<br>Name | Title↓↑ | Sex↓↑ | Race↓↑ | DOB ↓↑     | SSN ↓↑      | Misc ID ↓↑ | Name↓î<br>Type  | Index↓↑<br>ID | Actions | ,   |  |
| 🛕 Clark                            | Ranelle                    | Marie                     |         | F     | w      | 03/16/1959 | 123-99-1234 |            | Primary<br>Name | 1080          | Π       | • 2 |  |
| 🛕 Clark                            | Ranelle                    |                           |         | F     | w      | 03/16/2010 |             | t12344aa10 | Primary<br>Name | 1082          | l       | • 2 |  |
| CL A D14                           | WILLIAM                    | RAY                       |         | м     | W      | 07/18/1973 | 111-30-1750 | 2102131    | Primary         | 405           |         | • 0 |  |

c. The *Person Collapse* page opens with the selected Master Person record listed as the *Primary Person*. Click the **two-arrow** icon in the *Actions* column to select a different primary person record if necessary.

|              |               |                 |                 |            |              |             |            |           |         |                        | (       | Go Back     | Exit  |
|--------------|---------------|-----------------|-----------------|------------|--------------|-------------|------------|-----------|---------|------------------------|---------|-------------|-------|
| Person C     | ollapse       |                 |                 |            |              |             |            |           |         |                        |         |             |       |
| Primary      | Person Det    | tails           |                 |            |              |             |            |           |         |                        |         |             |       |
| ID           | Last<br>Name  | First<br>Name   | Middle<br>Name  | Race       | Ethnicity    | Sex         | DOB        | SSN       | DL<br># | Creator<br>Agency      | Acti    | ons         |       |
| 1080         | Clark         | Ranelle         | Marie           | White      |              | Female      | 03/16/1959 | 123991234 |         | Indiana Stat<br>Police | te      |             | -     |
| Primary      | Filters       |                 |                 |            |              |             |            | CI        | ick to  | change                 | primary | perso       | n     |
| Last<br>Name | First<br>Name | Middle<br>Name  |                 |            |              |             |            |           |         |                        |         |             |       |
| Optiona      | l Filters     |                 |                 |            |              |             |            |           |         |                        |         |             |       |
|              | SEX           | DOB             | SSN             | DL #       |              | Agency      |            |           |         |                        |         |             |       |
|              |               |                 |                 |            | Sear         | ch Matche   | s          |           |         |                        |         |             |       |
| Duplicat     | tes To Be Co  | ollapsed        |                 |            |              |             |            |           |         |                        | 🔂 Add D | uplicate Pe | erson |
| Any und      | lesired recor | ds should be re | moved from this | list befor | e collapse.  |             |            |           |         |                        |         |             |       |
| ID 🄃 L       | ast Name 🔃    | First Name 🔃    | Middle Name 1   | Race 🔃     | Ethnicity 11 | Sex⊤⊥       | DOB 11 SSN | DL # 11   | Creato  | r Agency 🔃             | Actions |             |       |
|              |               |                 |                 |            | No data a    | vailable in | table      |           |         |                        |         |             |       |
| Showing      | 0 to 0 of 0 e | ntries          |                 |            |              |             |            |           |         |                        |         |             |       |
|              |               |                 |                 |            | I            | Next        |            |           |         |                        |         |             |       |

Hover your mouse over the **blue information bubble** to view detailed information about the Master Person record.

| Perso | on Co                                                                                     | ollapse      |               |                |  |                                                                      |           |        |            |           |                          |           |               |        |   |
|-------|-------------------------------------------------------------------------------------------|--------------|---------------|----------------|--|----------------------------------------------------------------------|-----------|--------|------------|-----------|--------------------------|-----------|---------------|--------|---|
| Prim  | ary                                                                                       | Person Detai | ils           |                |  |                                                                      |           |        |            |           |                          |           |               |        |   |
| ID    |                                                                                           | Last<br>Name | First<br>Name | Middle<br>Name |  | Race                                                                 | Ethnicity | Sex    | DOB        | SSN       | DL<br>#                  | Cro<br>Ag | eator<br>ency | Action | s |
| 210   | 080                                                                                       | Clark        | Ranelle       | Marie          |  | White                                                                |           | Female | 03/16/1959 | 123991234 |                          | Inc       | liana State   |        | = |
| Prin  | Prin Clark Ranelle M<br>Lass SSN Appress (Residence)                                      |              |               |                |  | MIDDLE NAME         DOB           Marie         03/16/1959 (Age: 60) |           |        |            |           | SEX RACE<br>Female White |           |               |        |   |
|       | ADDRESS (INCLUDENCE)<br>Nan 123-99-1234 6081 East 82nd Street #415 INDIANAPOLIS, IN 46250 |              |               |                |  |                                                                      |           |        |            |           |                          |           |               |        |   |

d. You can search for the duplicate Master Person record by selecting specific **Filters** that match with the primary person, or click the **Add Duplicate Person** link to manually search for a specific Master Person record using your own search criteria.

As a **Filter** example, select the **Last Name** and **First Name** filter buttons to search for other Master Person records that share the same last and first name as the Primary Person, then click **Search Matches** to display a list of potential duplicates. Buttons turn green when selected and those that have not been selected are gray.

| Primary Filters         |            |             |               |      |                |
|-------------------------|------------|-------------|---------------|------|----------------|
| Last Name               | First Name | Middle Name |               |      |                |
| <b>Optional Filters</b> |            |             |               |      |                |
|                         | Sex        | DOB         | SSN           | DL # | CREATOR AGENCY |
|                         |            | S           | earch Matches |      |                |

e. Click the select icon **b** in the *Actions* column to select the *New Primary Person Record*.

| Duplic | Duplicates To Be Collapsed O Add Duplicate Person                       |                 |                  |                  |        |                        |        |            |      |            |                            |                     |  |  |
|--------|-------------------------------------------------------------------------|-----------------|------------------|------------------|--------|------------------------|--------|------------|------|------------|----------------------------|---------------------|--|--|
| Any ur | Any undesired records should be removed from this list before collapse. |                 |                  |                  |        |                        |        |            |      |            |                            |                     |  |  |
| ID 1   | 1                                                                       | Last î↓<br>Name | First 1↓<br>Name | Middle1↓<br>Name | Raceî↓ | Ethnicity <sup>™</sup> | Sex 1↓ | DOB î↓     | SSN⊓ | DL# î↓     | Creator<br>Agency          | Actions             |  |  |
| 108    | 2                                                                       | Clark           | Ranelle          |                  | White  |                        | Female | 03/16/2010 |      | T12344AA10 | Indiana<br>State<br>Police | <b>6</b> 0 <b>1</b> |  |  |

### Specify Person Details to Search for Potential Duplicates

a. Select this option to let the system search for potential duplicates based on the selected **Filters**, then click **Continue** to open the *Search Person Matches* page.

|                            |                     |         |            |               |            |            |                   |    |                      |    | (        | Go Back |
|----------------------------|---------------------|---------|------------|---------------|------------|------------|-------------------|----|----------------------|----|----------|---------|
| Primary Filters            |                     |         |            |               |            |            |                   |    |                      |    |          |         |
| Last Name                  | First Name          |         | Middle Nam | ΛE            |            |            |                   |    |                      |    |          |         |
| Optional Filters           |                     |         |            |               |            |            |                   |    |                      |    |          |         |
|                            | Sex                 |         | DOB        |               |            |            |                   |    |                      |    |          |         |
| SSN                        | DL # CREATOR AGENCY |         |            |               |            |            |                   |    |                      |    |          |         |
| CREATOR DATE FROM          |                     | 苗       | CREATOR DA | te <b>T</b> o |            |            | 曲                 |    |                      |    |          |         |
|                            |                     |         |            | Go Back       | Searc      | h          |                   |    |                      |    |          |         |
| Potential Duplicate        | Groups              |         |            |               |            |            |                   |    |                      |    |          |         |
| Show 25 🔶 entrie           | es                  |         |            |               |            |            |                   |    |                      |    | Previous | Next    |
| Showing 0 to 0 of 0 er     | ntries              |         |            |               |            |            |                   |    |                      |    |          |         |
| Last î⊥ First<br>Name Name | 1⊥ Middle<br>Name   | ti Race | 11 Sex 11  | DOB †1        | SSN îl     | DL 1↓<br># | Creator<br>Agency | †↓ | #Possible<br>Matches | †↓ | Actions  |         |
|                            |                     |         | No         | data avai     | lable in t | able       |                   |    |                      |    |          |         |
| Showing 0 to 0 of 0 er     | ntries              |         |            |               |            |            |                   |    |                      |    | Previous | Next    |

b. Select the **Filters** that apply to your search, then click **Search** to display a list of *Potential Duplicate Groups*.

For example, select **Last Name**, **First Name**, and **Sex** to search for all Master Person records that contain the same last name, first name, and sex.

|                   |              |        |             |        |         |        |       |                         |              |         | Go Back |
|-------------------|--------------|--------|-------------|--------|---------|--------|-------|-------------------------|--------------|---------|---------|
| Primary Filters   |              |        |             |        |         |        |       |                         |              |         |         |
| LAST NAME         | FIRST NAME   |        | MIDDLE NAM  | E      |         |        |       |                         |              |         |         |
|                   |              |        |             |        |         |        |       |                         |              |         |         |
| Optional Filters  |              |        |             |        |         |        |       |                         |              |         |         |
| RACE              | SEX          |        | DOB         |        |         |        |       |                         |              |         |         |
|                   | •            |        |             |        | 5       | elect  | crit  | eria the                | en click     |         |         |
| SSN               | DL #         |        | CREATOR AGE | NCY    | S       | earch  | to d  | l <mark>isplay</mark> r | natches      |         |         |
|                   |              |        |             |        |         | 1      |       |                         |              |         |         |
| CREATOR DATE FROM | 4            |        | CREATOR DAT | e To   |         | /      |       |                         |              |         |         |
|                   |              | 曲      |             |        |         |        | 曲     |                         |              |         |         |
|                   |              |        |             |        |         |        |       |                         |              |         |         |
|                   |              |        | l           | Go Bac | k Searc | :h     |       |                         |              |         |         |
| Potential Duplic  | ate Groups   |        |             |        |         |        |       |                         |              |         |         |
|                   |              |        |             |        |         |        |       |                         | _            |         |         |
| Show 25 💠 e       | ntries       |        |             |        |         |        |       |                         | Previous 1   | 2 3     | Next    |
| Showing 1 to 25 o | f 51 entries |        |             |        |         |        |       |                         |              |         |         |
| Last Name 1       | First Name 1 | Middle | 11 Race 11  | Sex 11 | DOB 11  | SSN 11 | DL 11 | Creator 1               | #Possible 11 | Actions |         |
|                   |              | Name   |             |        |         |        | #     | Agency                  | Matches      |         |         |
| ALLEN             | DONALD       |        |             | М      |         |        |       |                         | 2            |         | •       |
| BECKER            | CHRISTOPHER  |        |             | М      |         |        |       |                         | 2            |         | •       |
| BECKER            | CHRISTOPHER  |        |             | U      |         |        |       |                         | 3            |         | •       |
| BEERTZER          | HANK         |        |             | М      |         |        |       |                         | 4            |         | •       |
| BUSCHEMY          | STEVE        |        |             | М      |         |        |       |                         | 6            |         |         |
| CLARK             | RANELLE      |        |             | F T    | wo ree  | ords   | four  | nd <del></del>          | 2            |         | •       |

- c. Click the select icon **b** in the *Actions* column to select the Group you want to collapse.
- d. The *Person Collapse* form appears displaying the two matching Master Person Index records under the *Duplicates To Be Collapsed* section.
| D            | Last               | First            | Mid               | dle       | Race           | Ethnicity  | y Sex         | DOB SSN       | I DL #     | Creator Ager               | icy Actions        |
|--------------|--------------------|------------------|-------------------|-----------|----------------|------------|---------------|---------------|------------|----------------------------|--------------------|
|              | Name               | Name             | Nam               | 1e        |                |            |               |               |            |                            |                    |
|              |                    |                  |                   | Please se | elect a prima  | iry persor | n from the li | st of duplica | tes below. |                            |                    |
| Prima        | ry Filters         |                  |                   |           |                |            |               |               |            |                            |                    |
| Last         | FIRST              | Midd             | LE                |           |                |            |               |               |            |                            |                    |
|              |                    |                  |                   |           |                |            |               |               |            |                            |                    |
|              |                    |                  |                   |           |                |            |               |               |            |                            |                    |
| Optio        | nal Filters        |                  |                   |           |                |            |               |               |            |                            |                    |
| RACE         | SEX                | DOB              | SS                | N         | DL #           | CREATOR    | AGENCY        |               |            |                            |                    |
|              |                    |                  |                   |           |                |            |               |               |            |                            |                    |
|              |                    |                  |                   |           |                | Searc      | ch Matches    |               |            |                            |                    |
| Duplic       | ates To Be         | Collapsed        |                   |           |                |            |               |               |            |                            | 6 Add Duplicate Pe |
| Any u        | ndesired reco      | ords should      | be remov          | ed from   | this list befo | re collap  | se.           |               |            |                            |                    |
| ID           | ti Last ti<br>Name | First 11<br>Name | Middle î.<br>Name | Race 🔃    | Ethnicity 11   | Sex 🔃      | DOB 11        | SSN 11        | DL# 11     | Creator 11<br>Agency       | Actions            |
| 10           | 80 Clark           | Ranelle          | Marie             | White     |                | Female     | 03/16/1959    | 123991234     |            | Indiana<br>State<br>Police |                    |
| <b>()</b> 11 | 33 Clark           | Ranelle          |                   | White     |                | Female     | 03/16/2010    |               | T12344AA10 | ) Indiana<br>State         |                    |

- e. Optionally click the Add Duplicate Person link to search for and add another Master Person to the *Duplicates To Be Collapsed* list
- f. Click the select icon **b** in the *Actions* column on the record you want to use as the Primary Person. Hover your mouse over the hand icon to display the Make Primary Person message.

**Note:** You must select one Primary Person to continue the collapse process.

g. The selected duplicate record moves from the *Duplicate To Be Collapsed* section to the *Primary Person Details* section. This primary person record becomes the only Master Person Index record after the collapse process finishes.

|           |                |                      |                   |           |            |              |          |        |      |           |      |                            |       | Go Back         | Exi    |
|-----------|----------------|----------------------|-------------------|-----------|------------|--------------|----------|--------|------|-----------|------|----------------------------|-------|-----------------|--------|
| Person Co | ollapse        |                      |                   |           |            |              |          |        |      |           |      |                            |       |                 |        |
| D-:       | Daman D        |                      |                   |           |            |              |          |        |      |           |      |                            |       |                 |        |
| Primary   | Person D       | Eiret                | Middle            | P         | 200        | Ethnicity    | Sov      | DOR    |      | SSN       | DI   | Crostor                    |       | Actions         |        |
| 10        | Name           | Name                 | Name              |           | acc        | Lunierty     | JUX      |        |      | 3514      | #    | Agency                     |       | Actions         |        |
| 1080      | Clark          | Ranelle              | Marie             | W         | /hite      |              | Female   | 03/16/ | 1959 | 123991234 |      | Indiana S<br>Police        | State |                 | #      |
| Primary   | Filters        |                      |                   |           |            |              |          |        |      |           |      |                            |       |                 |        |
| LAST      | FIRST          | MIDDLE               |                   |           |            |              |          |        |      |           |      |                            |       |                 |        |
|           |                | NAME                 |                   |           |            |              |          |        |      |           |      |                            |       |                 |        |
| o. //     |                |                      |                   |           |            |              |          | 1      |      |           |      |                            |       |                 |        |
| Optiona   | I Filters      |                      |                   |           |            |              |          | -+     |      |           |      |                            |       |                 |        |
| RACE      | SEX            | DOB                  | SSN               | 1<br>(    | DL #       | CREATOR      |          | _ \    |      |           |      |                            |       |                 |        |
|           |                |                      |                   |           |            | Coor         | ch Match |        |      |           |      |                            |       |                 |        |
|           |                |                      |                   |           |            | Sear         | ch Match | es     | 1    |           |      |                            |       |                 |        |
| Duplicat  | es To Be       | Collapsed            |                   |           |            |              |          |        | 1    |           |      |                            | 0/    | Add Duplicate F | Person |
| Any und   | esired reco    | ords should b        | e remove          | d from th | nis list b | efore collap | ise.     |        | _    |           |      |                            |       |                 | _      |
| ID †1     | Last 🗈<br>Name | First 11 M<br>Name N | liddle 🏦 🛛<br>ame | Race 🔃 🛛  | Ethnicit   | tyti Sex ti  | DOB      | 11 S   | SN   | 11 DL #   | †⊥   | Creator 11<br>Agency       | Actio | ns              |        |
| 1133      | Clark          | Ranelle              |                   | White     |            | Female       | 03/16/2  | 2010   |      | T12344    | AA10 | Indiana<br>State<br>Police |       | • •             | Ô      |
| Showing   | 1 to 1 of 1    | entries              |                   |           |            |              |          |        |      |           |      |                            |       |                 |        |
|           |                |                      |                   |           |            | [            | Next     |        |      |           |      |                            |       |                 |        |

- h. Click on the delete icon to remove records from the *Duplicates To Be Collapsed* list that should not be included in the collapse process, or click the not duplicate icon to flag the record as *Not Duplicate* and enter a comment as to why it is not considered a duplicate. Both methods remove the record from the *Duplicates To Be Collapsed* list.
- 3. Click **Next** to run the collapse process. For more information about running the collapse process refer to "Run Collapse Process" below for instructions on collapsing Primary and Duplicate Master Index Records into one Master Record.
  - Note: Before running the collapse process, double check the *Duplicates To Be Collapsed* list to ensure the only records that appear are those you want to collapse with the *Primary Person* record

## **Run Collapse Process**

Use the following procedure to collapse Primary and Duplicate Master Index records into one Master Record. While the instructions are specific to Master Person, follow the same general process for Address, Vehicle, and Organization using different criteria.

1. Select the Primary and Duplicate Master Person Index records to collapse. (For more information on accessing the collapse process and searching for duplicates see "Access Collapse Process" on page 299 and "Search for Duplicate Master Indices" on page 301, respectively.)

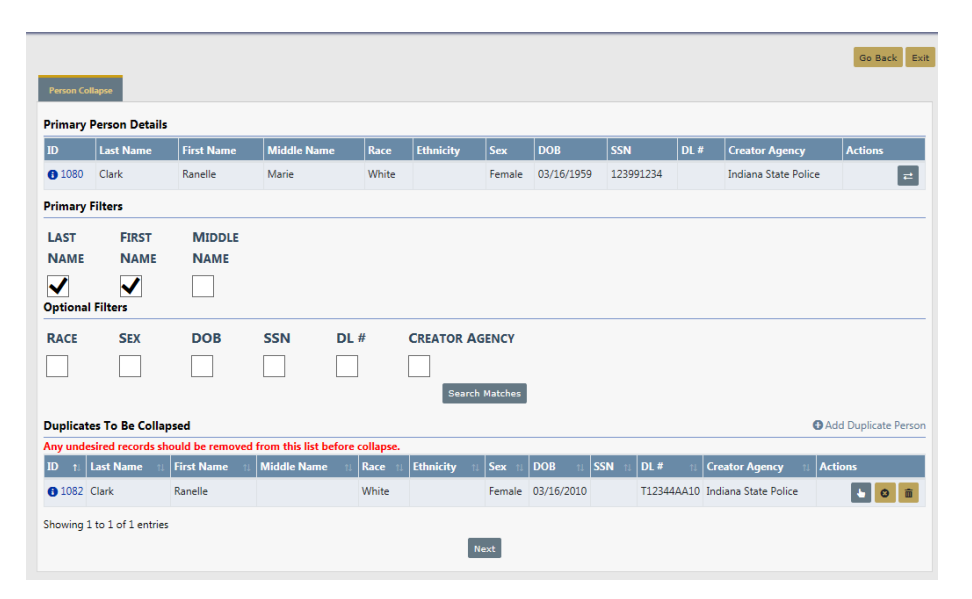

Note: You must select one Primary Person and at least one Duplicate to run the collapse process.

- 2. Double check the *Duplicates To Be Collapsed* list to ensure the only records that appear are those you want to collapse with the *Primary Person* record; remove any that should not be included.
- 3. Click Next
- A warning message appears when the duplicate record is associated with other records in the system such as, incidents, arrests, etc. Hover the mouse over the red triangle for a summary of the associations.

In the example below, the duplicate person is associated with one incident.

| Person C | ollapse       |               |                                 |                         |                           |             |                |           |         | G                       | Back E  |
|----------|---------------|---------------|---------------------------------|-------------------------|---------------------------|-------------|----------------|-----------|---------|-------------------------|---------|
| rimary   | Person I      | Details       |                                 |                         |                           |             |                |           |         |                         |         |
| D        | Last<br>Name  | First<br>Name | Middle<br>Name                  | Race                    | Ethnicity                 | Sex         | DOB            | SSN       | DL<br># | Creator<br>Agency       | Actions |
| 1080     | Clark         | Ranelle       | Marie                           | White                   |                           | Female      | 03/16/1959     | 123991234 |         | Indiana State<br>Police |         |
| elect th | e primary pe  | you want to   | transfer to th<br>/er warning i | e primary<br>icon for i | rds can NOT be<br>person. | undone by u | in-collapsing. |           |         | names, the names w      |         |
| -        | Last N        | lame          | First Name                      | Mi                      | ddle Name                 | Т           | Fitle D        | ОВ        | SSN     | I Date Of I             | nfo     |
| Ass      | ociation Coun | t             |                                 | 7                       |                           |             | 03             | 3/16/2010 |         | 03/16/20                | 18      |

5. Select the box to the left of the person you want to transfer to the primary person.

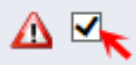

6. Click the **Collapse** button to continue with the collapse process, click **Exit** to abort without collapsing, or click **Go Back** to return to the *Person Collapse* screen.

By choosing **Collapse**, the name on the associated records becomes the primary person name.

7. A warning and comment box appears. Enter a **Comment** and click **Save** to continue the collapse process, or click **Cancel** to abort without collapsing.

| Collapse People                                                                                  |
|--------------------------------------------------------------------------------------------------|
| Warning: All Duplicates selected will be collapsed into the selected primary Person.<br>COMMENTS |
| Cancel Save                                                                                      |

8. The *Person Collapse* screen appears when the Collapse process is complete.

|                                        |                                      |                           |                                       | Perform And   | other Task    | Exit |
|----------------------------------------|--------------------------------------|---------------------------|---------------------------------------|---------------|---------------|------|
| Person Collapse                        |                                      |                           |                                       |               | N             |      |
| Primary Pers                           | on Details                           |                           |                                       |               | ہم<br>Edit Pe | rson |
| LAST NAME<br>Clark                     | FIRST NAME<br>Ranelle                | MIDDLE NAME<br>Marie      | <b>DOB</b><br>03/16/1959<br>(Age: 59) | SEX<br>Female | RACE<br>White |      |
| DRIVER'S<br>LICENSE #<br>T12344AA10    | DRIVER'S<br>LICENSE STATE<br>Indiana | <b>SSN</b><br>123-99-1234 | ALIASES<br>Ranelle Clark(A            | lias)         |               |      |
| ADDRESS (RES<br>6081 East 82r<br>46250 | IDENCE)<br>nd Street #415 IN         | dianapolis, in            | <b>INDEX ID</b><br>1080               |               |               |      |

Click **Perform Another Task** to Collapse other records, click the **Edit Person** link to edit the person details, or click **Exit**.

9. Data is collected and logged during the collapse process for auditing and tracking purposes. The *Collapse Log* also provides a way to reverse the results of the collapse process, to *UnCollapse* the duplicate master index from the primary record.

For more information about the *Collapse Log* or the *UnCollapse* process, refer to "Collapse Log" below.

## Collapse Log

Basic Master Index data is collected and logged during the collapse process for auditing and tracking purposes. The *Collapse Log* also provides a way to reverse the results of the collapse process, to *UnCollapse* the duplicate master index from the primary record.

The Collapse Date, Collapsed By, Master Index Name and other information depending on the Master Index are tracked in the *Collapse Log*. For example, for the Master Person Index, Race, Sex, DOB, SSN, and Driver's License Number of both the Primary and Duplicate Person records are logged.

Use the following procedure to access the *Collapse Log*. While the instructions are specific to Master Person, follow the same general process for Address, Vehicle, and Organization.

- Access the Collapse process through the *Records Management* menu, then select *Person Records* for Master Person. For more information on accessing the Collapse process refer to "Access Collapse Process" on page 299.
- 2. Click the **Collapse Log** button to open the *Person Collapse Log*.

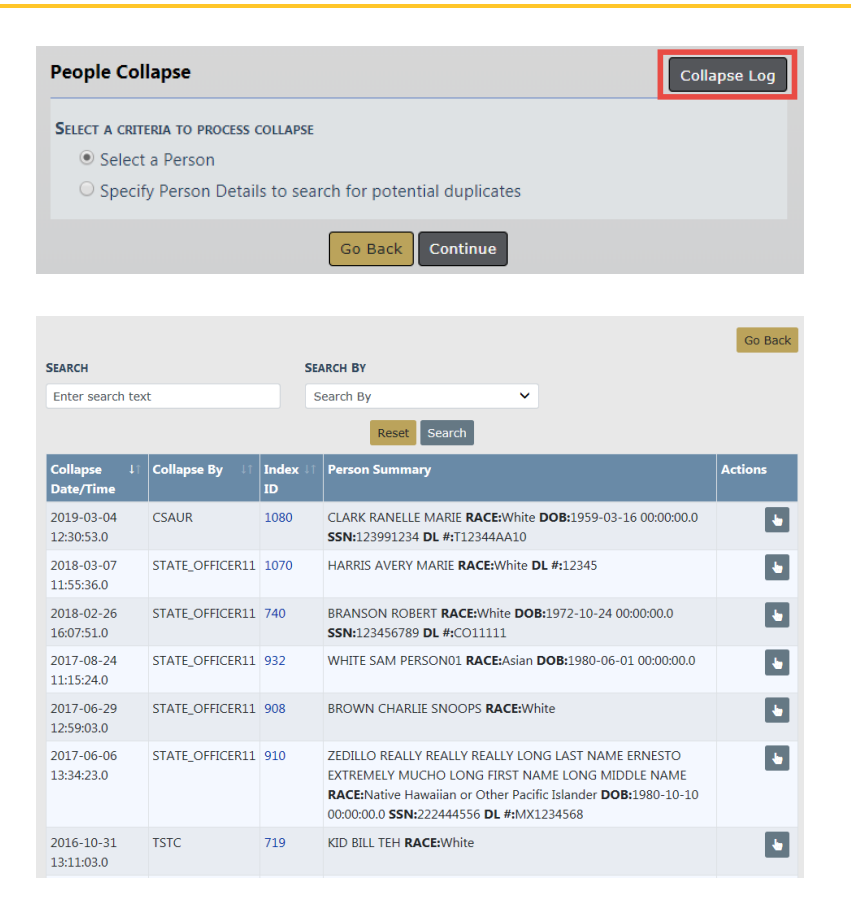

3. Optionally click the Index ID link to open the View Person screen.

| ollapse<br>)ate/Time   |            | Collapse        | Ву         | ↓↑ I<br>I | ndex ↓<br>D  | Person          | Summa              | агу                          |                        |                      |                             | Action         | IS       |
|------------------------|------------|-----------------|------------|-----------|--------------|-----------------|--------------------|------------------------------|------------------------|----------------------|-----------------------------|----------------|----------|
| 019-03-04<br>2:30:53.0 |            | CSAUR           |            | 1         | .080         | CLARK<br>SSN:12 | RANELLI<br>3991234 | e Marie<br>1 <b>dl #:</b> T: | RACE:Whit<br>L2344AA10 | te <b>DOB:</b> 1959- | 03-16 00:00:00              | .0             | •        |
|                        |            |                 |            |           |              |                 |                    |                              |                        |                      |                             |                |          |
| A Person Details       | Person     | Summary         |            |           |              |                 |                    |                              |                        | Go Back Po           | rint Report Visualization T | Update Details | Subscrib |
|                        | en 1       |                 | •          |           |              |                 |                    | A ;                          |                        |                      |                             |                |          |
| Audit Off              |            |                 |            |           |              |                 |                    | o 1                          |                        |                      |                             |                |          |
| 1080                   |            |                 |            |           |              |                 |                    |                              |                        |                      | i otal Involvemen           | ts             |          |
| AST NAME               |            |                 | F          | IRST NAM  | AE           |                 |                    | MIDDLE NA                    | ME                     |                      | Incidents                   | 06/18/2017     | 2        |
| ITTLE                  |            |                 | 0          | OOB       |              |                 |                    | SSN                          |                        |                      | CallsForService             | 03/16/2018     | 1        |
|                        |            |                 |            | 03/16/19  | 59           |                 |                    | 123-99-12                    | 34                     |                      |                             |                |          |
| EX                     |            |                 | R          | RACE      |              |                 |                    | ETHNICITY                    |                        |                      | Incident By Role            |                |          |
| Pemale                 |            |                 |            | white     | ICENICE STAT |                 |                    |                              |                        |                      | Offender                    |                | 2        |
| NAVERS LICENSE         |            |                 |            | Mavens e  | ICENSE STAT  |                 |                    |                              |                        |                      | Common Event A              | ssociations    |          |
| RESIDENCE PHON         |            |                 | C          | ELL PHO   | NE           |                 |                    | RESIDENCE                    | Address                |                      | Address                     |                | 1        |
| -                      |            |                 | 1          |           |              |                 |                    | 6081 East                    | 82nd Street #415 I     | NDIANAPOLIS, IN      | Organization                |                | 1        |
|                        |            |                 |            |           |              |                 |                    |                              |                        |                      | Person                      |                | 1        |
| Allases                |            |                 |            |           | 1            |                 |                    |                              |                        |                      | By Offense Categ            | ory            |          |
| ast Name               | Firs       | t name          | Middle     | ;         | Title        | DOB             | SSN                |                              | Гуре                   | Date Of Info         | Property                    |                | 1        |
| Jark                   | Ran        | ielle           | Marie      |           |              | 03/16/1959      | 123-99-            | 1234                         | Primary Name           | 07/12/2018           | Person                      |                | 1        |
| Jank                   | Nar        | lelle           |            |           |              | 05/10/2010      |                    |                              | Hilds                  | 05/10/2018           | Vehicle                     |                | 1        |
| Addresses              |            |                 |            |           |              |                 |                    |                              |                        |                      | Society                     |                | 1        |
| Address                |            |                 |            |           |              | Туре            | Occupi             | ed                           | Comments               | Date of Info         | By Incident Statu           |                |          |
| i081 East 82nd S       | treet #41! | 5 INDIANAPOLIS, | IN 46250   |           |              | Residence       | -                  |                              |                        | 07/12/2018           | Initial Report              |                | 2        |
| ldentificatio          | 1          |                 |            |           |              |                 |                    |                              |                        |                      |                             |                |          |
| D Number               | ID Type    | Classes / Re    | strictions | ; St      | tate Co      | untry Date      | of Issue           | Expire Date                  | Description            | Date of Info         |                             |                |          |
|                        |            |                 |            |           |              |                 |                    |                              |                        |                      |                             |                |          |

| Caliber Public Safety | Chapter 17. Collapse Duplicate Master<br>Indices | Online RMS11.17.1 |
|-----------------------|--------------------------------------------------|-------------------|
|                       |                                                  |                   |

For instructions on using the *View Person* screen refer to the *Caliber Online RMS User Guide*.

Click the **Go Back** button to return to the *Person Collapse Log*.

4. Optionally search for specific records.

Enter your search criteria in the **Search** text box and select the type of data you want to **Search By**, then click the **Search** button.

| SEARCH                   |                           |                        | SEARCH BY                                                                                              |         |
|--------------------------|---------------------------|------------------------|----------------------------------------------------------------------------------------------------|---------|
| clark                    |                           |                        | Search By<br>Index ID<br>Race<br>Sex<br>Dob                                                            |         |
| Collapse ↓†<br>Date/Time | Collapse By ↓↑            | Index ↓î<br>ID         | Pers Middle Name<br>First Name<br>Last Name                                                            |         |
| 2019-03-04<br>12:30:53.0 | CSAUR                     | 1080                   | CLAI SSN 00:<br>#:T12344AA10                                                                           | oc      |
| 2018-03-07<br>11:55:36.0 | STATE_OFFICER11           | 1070                   | HARRIS AVERY MARIE <b>RACE:</b> White <b>DL #:</b> 12345                                               |         |
|                          |                           |                        |                                                                                                    |         |
| SEARCH                   |                           | SEARCH BY              |                                                                                                    | Go Bac  |
| clark                    |                           | Last Nan               | e <b>v</b>                                                                                             |         |
|                          |                           |                        | Reset Search                                                                                           |         |
| Collapse ↓↑<br>Date/Time | Collapse I Index<br>By ID | 11 Person Su           | nmary                                                                                                  | Actions |
| 2019-03-04 12:30:53.0    | CSAUR 1080                | CLARK RAM<br>#:T12344A | ELLE MARIE <b>RACE:</b> White <b>DOB:</b> 1959-03-16 00:00:00.0 <b>SSN:</b> 123991234 <b>DL</b><br>A10 | •       |

5. Optionally click the **Select** icon in the *Actions* column to open the *Person Collapse* screen to view the details of the collapsed data.

| Collaps<br>Date/T | se<br>'ime     | 11   | Collapse By 👘         | Index ↓†<br>ID | Person Sum                | nary           |          |                     |            |                          |       |          |     | Actions |
|-------------------|----------------|------|-----------------------|----------------|---------------------------|----------------|----------|---------------------|------------|--------------------------|-------|----------|-----|---------|
| 2019-0<br>12:30:5 | 3-04<br>3.0    |      | CSAUR                 | 1080           | CLARK RANE<br>#:T12344AA1 | lle marie<br>0 | RACE:Wh  | ite <b>DOB:</b> 195 | 9-03-16 00 | 00:00.0 <b>SSN:</b> 1239 | 99123 | 4 DL     |     | •       |
|                   |                |      |                       |                |                           |                |          |                     |            |                          |       |          |     |         |
|                   |                |      |                       |                |                           |                |          |                     |            |                          |       |          |     | Go Back |
| Prima<br>Last N   | ry Per<br>Jame | son  | Details<br>First Name | N              | /liddle Name              |                | Race     | Sex                 | Date O     | f Birth                  | SSN   |          |     | DL#     |
| Clark             |                |      | Ranelle               | N              | /larie                    |                | w        | F                   | 03/16/1    | 1959                     | 123-  | -99-1234 |     |         |
| Collap            | osed R         | eco  | rds                   |                |                           |                |          |                     |            |                          |       | _        |     |         |
|                   | Inde           | k ID | Last Name             | Firs           | st Name                   | Middle I       | Name     | Race                | Sex        | Date Of Birth            |       | SSN      | DL  | #       |
|                   | 1082           |      | Clark                 | Rar            | nelle                     |                |          | w                   | F          | 03/16/2010               |       |          | T12 | 344AA10 |
| Сомм              | ENTS           |      |                       |                |                           |                |          |                     |            |                          |       |          |     |         |
|                   |                |      |                       |                |                           |                |          |                     |            |                          |       |          |     |         |
|                   |                |      |                       |                |                           | Go E           | Back Und | Collapse            |            |                          |       |          |     |         |

Note: The UnCollapse button provides a way to reverse the results of the collapse process. For instructions on using the UnCollapse button refer to "UnCollapse Master Index" below.

6. Click Go Back to return to the Person Collapse Log.

## **UnCollapse Master Index**

The *Collapse Log* provides a way to reverse the results of the collapse process, to *UnCollapse* the duplicate master index from the primary record.

Use the following procedure to uncollapse a Master Index record. While the instructions are specific to Master Person, follow the same general process for Address, Vehicle, and Organization.

- 1. Access the **Collapse Log** through the *Records Management* menu, then select *Person Records* for Master Person. For more information on accessing the **Collapse Log** refer to "Collapse Log" on page 311.
- 2. Identify the collapsed record you want to uncollapse, then click on the **View** icon in the *Actions* column to open the *Person Collapse* screen.

| Collapse<br>Date/Time    |      | Collapse By | LT In<br>ID | dex ↓î I   | Person Sur              | nmary          |                 |          |         |                  |               |         |      |         |
|--------------------------|------|-------------|-------------|------------|-------------------------|----------------|-----------------|----------|---------|------------------|---------------|---------|------|---------|
| 2019-03-04<br>.2:30:53.0 |      | CSAUR       | 10          | 180 (<br># | CLARK RAN<br>#:T12344A/ | IELLE M<br>A10 | IARIE <b>RA</b> | CE:White | DOB:195 | 59-03-16 00:00:0 | 0.0 <b>SS</b> | N:12399 | 1234 | DL      |
|                          |      |             |             |            |                         |                |                 |          |         |                  |               |         |      |         |
|                          |      |             |             |            |                         |                |                 |          |         |                  |               |         |      | Go Back |
| Primary Pers             | on C | Details     |             | Middle N   | lame                    | P              | 000             | Sev      | Date 0  | of Birth         | SSN           |         |      | וח #    |
| Clark                    |      | Ranelle     |             | Marie      |                         | w              |                 | F        | 03/16/  | 1959             | 123-          | 99-1234 |      |         |
| Collapsed Re             | cord | ls          |             |            |                         |                |                 |          |         |                  |               |         |      |         |
| Index                    | ID   | Last Name   | F           | irst Name  | Mid                     | ldle Nar       | ne              | Race     | Sex     | Date Of Birth    |               | SSN     | DL # | 2       |
| 1082                     |      | Clark       | R           | Ranelle    |                         |                |                 | w        | F       | 03/16/2010       |               |         | T123 | 44AA10  |
| COMMENTS                 |      |             |             |            |                         |                |                 |          |         |                  |               |         |      |         |
|                          |      |             |             |            |                         |                |                 |          |         |                  |               |         |      |         |
|                          |      |             |             |            |                         |                |                 |          |         |                  |               |         |      |         |

3. Select the **Collapsed Records** you want to uncollapse from the Primary Person and enter any **Comments**.

|         |               |            |             |          |            |       |          |               |      |         |     | Go Back  |
|---------|---------------|------------|-------------|----------|------------|-------|----------|---------------|------|---------|-----|----------|
| Primar  | y Person Det  | ails       |             |          |            |       |          |               |      |         |     |          |
| Last N  | ame           | First Name | Middle Name |          | Race       | Sex   | Date Of  | Birth         | SSN  |         |     | DL #     |
| Clark   |               | Ranelle    | Marie       |          | w          | F     | 03/16/19 | 959           | 123- | 99-1234 |     |          |
|         |               |            |             |          |            |       |          |               |      |         |     |          |
| Collaps | sed Records   |            |             |          |            |       |          | 1             |      |         |     |          |
|         | Index ID      | Last Name  | First Name  | Middle I | Name       | Race  | Sex      | Date Of Birth |      | SSN     | DL  | #        |
|         | 1082          | Clark      | Ranelle     |          |            | w     | F        | 03/16/2010    |      |         | T12 | 2344AA10 |
| Сомме   | NTS           |            |             |          |            |       |          |               |      |         |     |          |
| Collaps | sed in error. |            |             |          |            |       |          |               |      |         |     |          |
|         |               |            |             | Go E     | Back UnCol | lapse |          |               |      |         |     |          |

4. Click the **UnCollapse** button to process your request.

Several events occurred as a result of the uncollapse process:

- The primary and duplicate persons are once again separate Master Person records.
- The name on all associated records (i.e., incidents, arrests, etc.) are back to the original pre-collapse state.
- The Person Collapse Log entry has been removed.

| SEARCH                | SEARCH BY   |   |
|-----------------------|-------------|---|
| clark                 | Last Name   | ~ |
|                       |             |   |
|                       | Reset Searc | h |
|                       |             |   |
| No Collapse Logs Foun | d           |   |
|                       |             |   |

# **Chapter 18. Inventory Administration**

**Inventory Administration** allows users with proper permissions to configure and maintain settings for office supplies, fixed assets, weapons, equipment, vendor list, locations with assigned managers, clothing, and others.

# **Access Inventory Administration**

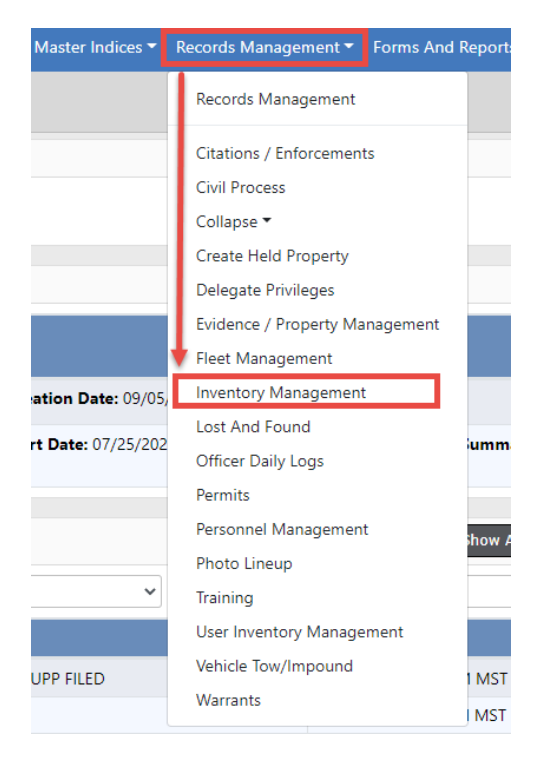

Click on the Records Management label then click on User Inventory Management.

Click the **Administration** button to open the **Inventory Administration** page containing up to four tabs depending on your agency setup.

|                      |        |          |       |                      |                | Ex | it |
|----------------------|--------|----------|-------|----------------------|----------------|----|----|
| Inventory Management |        |          |       |                      |                |    |    |
| Add New Inventory    | Browse | Check-In | Packs | Inspections / Audits | Administration |    |    |
|                      |        |          |       |                      |                |    |    |
|                      |        |          |       |                      |                |    |    |

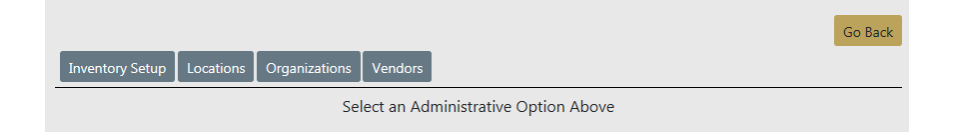

- Inventory Setup
- Locations
- Organizations
- Vendors

## **Inventory Setup**

The *Inventory Setup* tab of the **Inventory Administration** page contains configuration settings of clothing, equipment, fixed assets, office supplies, vehicles, and weapons.

|                                                                | Go Back |
|----------------------------------------------------------------|---------|
| Inventory Setup Locations Organizations Vendors                |         |
| Clothing Cupment Fixed Assets Office Supplies Vehicles Weapons |         |

To the left of each category is a sideways **funnel**. Click on the **funnel** to drill-down for sub-categories, and sub-categories may also have funnels. You can keep drilling-down until no more funnels appear.

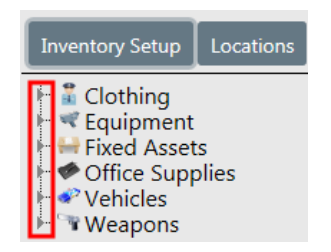

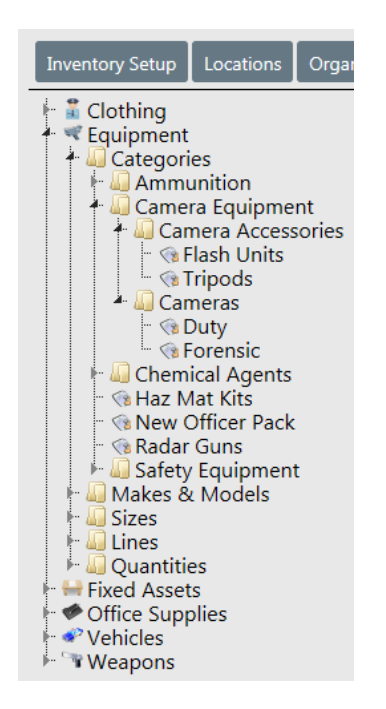

## Locations

The *Locations* tab of the **Inventory Administration** page contains configuration settings for various types of locations such as a warehouse, closets, rooms, parking lots, and managers assigned to the locations.

|                   | Orresting Ver     |                            |                     |                     |                                                   |         | (        | Go Back |
|-------------------|-------------------|----------------------------|---------------------|---------------------|---------------------------------------------------|---------|----------|---------|
| Wentory Setup     | Location Managers |                            | Sub-tab             | )S                  |                                                   |         |          |         |
| Show 10 ¢ entries |                   |                            |                     |                     |                                                   | Search: | 🕄 Add Lo | ocation |
| Location Name     | Ť⊥                | Agency 🛍                   | Location 11<br>Type | Self 11<br>Checkout | Sub Locations                                     | ţ1      | Actions  | 11      |
| D42 - Armory      |                   | District 42,<br>Versailles | Warehouse           | Yes                 | Shelf A<br>Shelf B<br>Shelf C<br>Pending Location |         | ď        | Î       |
| D42 - Garage      |                   | District 42,<br>Versailles | Other               | Yes                 | Shelf 1<br>Shelf 2<br>Shelf 3<br>Pending Location |         | đ        | Ē       |
| D42 - Other       |                   | District 42,<br>Versailles | Other               | Yes                 | Shelf A<br>Shelf B<br>Shelf C<br>Pending Location |         | đ        | Î       |

There are two sub-tabs, *Add/Edit Locations* and *Location Managers*. Locations are configured and managed through the *Add/Edit Locations* tab and managers are assigned to locations through the *Location Managers* tab.

# Organizations

The *Organizations* tab of the **Inventory Administration** page contains organization configuration settings, particularly useful for multi-agency users.

| Inventory Setup Locations Organizations | Vendors |         | Go Back            |
|-----------------------------------------|---------|---------|--------------------|
| Show 10 🜩 entries                       |         | Sear    | • Add Organization |
| Organization Name                       |         | Actions | 11                 |
| County Jail1                            |         |         | 6                  |
| DMM org                                 |         |         | 2                  |
| Local Police Department                 |         |         | 2                  |
| Sheriff's Office                        |         |         | 2                  |
| Showing 1 to 4 of 4 entries             |         |         | Previous 1 Next    |

# Vendors

The *Vendors* tab of the **Inventory Administration** page contains vendor configuration settings.

| Inventory Setup Locations Org | anizations Vendors |              |                            |          | Go Back     |
|-------------------------------|--------------------|--------------|----------------------------|----------|-------------|
|                               |                    |              |                            |          | Add Vendor  |
| Show 10 \$ entries            |                    |              | Se                         | arch:    |             |
| Vendor Name 👔                 | Contract # 11      | Phone # 11   | Website 11                 | Notes 11 | Actions 11  |
| Acme Supply Company           | XL1234567          | 800-123-4567 | www.AcmeSupplyCompany.com  | 0        | 2           |
| Cop Shop Stop                 | DL-1234            | 123-456-7899 | http://www.copshop.com     | 0        | 6           |
| Cop Stuff                     | ASF-1234           | 123-435-2323 | http://www.interact911.com | 0        | 6           |
| Gear Head                     | DL-789456          | 303-303-3003 | www.gearhead.com           | 0        | 2           |
| Guns and stuff                | (321) 123-4567     | 303-698-5555 |                            | 0        | 2           |
| ISP Vendor                    | 8888               | 222-222-2222 | vendor.com                 | 0        | 2           |
| Warner truck stop             |                    | 996-587-4521 |                            | 0        | 2           |
| Showing 1 to 7 of 7 entries   |                    |              |                            | Prev     | ious 1 Next |

Hover your mouse over the blue information bubble to view a portion of a note entry that is associated with the vendor record, or click the blue information bubble to view the entire note entry.

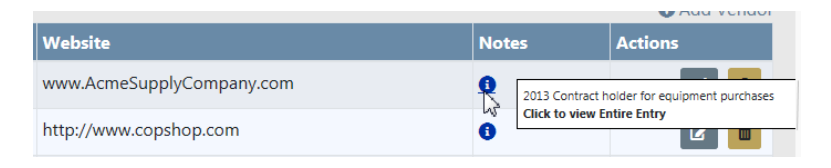

# Chapter 19. Reports

Online RMS reports consist of five report types: Ad Hoc, Custom Field, Custom Form, and Standard Menu.

- Ad-Hoc reports are created via Jasper Reports or iReports. Once a user with the appropriate permissions has created and saved ad hoc reports, other users within the agency/schema who have been the appropriate roles/permissions, can then use them.
  - Note: iReport allows for a detailed and specific set of design options. A user who wants to alter the form beyond the capabilities of the Custom Form Designer would do so in iReport. They can download the template, make the changes in iReport, then re-upload it here. This will require the user to know how to use iReport.
- Custom field reports are built from user-defined fields that have custom labels.
- Custom forms reports are based on an agency's needs and are designed to gather specific information to meet those needs.
- Standard menu reports are those that are delivered with the system. They are basic, outof-the-box reports for statistics and such.

For information on how basic users access and use the various RMS reports, refer to the *Caliber Online RMS*.

## **Report Administration**

The Report Administration page provides administrators ways to manage the various reports.

**Note:** For information on how basic users access and use the various RMS reports, refer to the *Caliber Online RMS User Guide*. The **Forms And Reports** menu provides access to existing reports.

You can access, add, and update reports from the Report Administration page.

From the *Home* page, click the **Administration** menu label to open the *Administration Home* page, then click on the **Reports** icon to display the *Report Administration* page. For more

information on accessing the *Administration Home* page, refer to "Access Administration" on page 1.

| System                             |                        |                      | System Administ | ration   |             |
|------------------------------------|------------------------|----------------------|-----------------|----------|-------------|
| ຄ                                  | Dir.                   |                      | SELECT SYSTEM   |          |             |
| Manage System                      | Agencies (75)          |                      | ISP Test (TSTC) |          | ~           |
|                                    |                        |                      |                 |          |             |
| Security                           |                        |                      | Miscellaneous   |          |             |
| 😕<br>Roles (45)                    | Security Groups (10)   | Lisers (204)         | E Concerte      | Mar      |             |
|                                    | , , , ,                |                      | Reports         | ivies    | sage center |
| Maintenance                        |                        |                      | Tachnical Notar |          |             |
| <b>®</b>                           |                        |                      | Log             |          |             |
| Permissions (2258)                 | Tables                 | Custom Forms         |                 |          |             |
| <b></b>                            |                        |                      |                 |          |             |
| Module Admin                       |                        |                      |                 |          |             |
|                                    |                        |                      |                 |          |             |
| Administrative                     | _                      |                      |                 |          |             |
|                                    |                        |                      |                 |          |             |
| view Cache                         | Auditing               |                      |                 |          |             |
|                                    |                        |                      |                 |          |             |
|                                    |                        |                      |                 |          |             |
| Beneditte                          |                        |                      |                 |          | GO BACK     |
| Shew 10 antrios                    |                        |                      | Carach          |          |             |
| Show 10 ¢ entries                  |                        | _                    | Search:         |          |             |
| Name                               |                        | 11 Туре              | 1 Category      | Valid 11 | ACtions 11  |
| User Roster Report                 |                        | Standard Menu Report | User            | Yes      | Z           |
| licket Ledger Report               |                        | Standard Menu Report | Citations       | Yes      | 2           |
| Law Enforcement Officers Killed or | r Assaulted (LEOKA)    | Standard Menu Report | UCR             | Yes      | Z           |
| Supplementary Homicide             |                        | Standard Menu Report | UCR             | Yes      | Z           |
| Persons Arrested - Juveniles       |                        | Standard Menu Report | UCR             | Yes      | ľ           |
| UCR Hate Crime Report              |                        | Standard Menu Report | Statistical     | Yes      | ß           |
| UCR Age, Sex, and Race Persons A   | rrested - Adult Report | Standard Menu Report | Statistical     | Yes      | ×.          |
| Arrest Codes Report                |                        | Standard Menu Report | Incidents       | Yes      | 2           |
| Maryland Domestic Violence Form    | 19                     | Standard Menu Report | UCR             | Yes      | 8           |
| Human Trafficking                  |                        | Standard Menu Report | UCR             | Yes      | Ø           |
|                                    |                        | Drouie               | 1 2 3 4         | E        | 19 Novet    |

This page displays both custom created reports and product reports.

To edit a product report, click the edit icon to display an *Edit Report* page. Here, you can change the report name, category, description, agencies if applicable, and roles. In addition, Operations can control who has access to which reports.

## Ad Hoc Reports

As the name implies, an ad hoc report is one created for a specific purpose. Online RMS agencies can create reports that perform specific functions within their agencies. To create ad hoc reports, a user (sometimes referred to as a *superuser*) must have the appropriate permissions and have access to the Jasper Server.

### Ad Hoc Tool Access

For a user to access the Open Ad Hoc Tool, an agency administrator must set up that user with the appropriate access permissions.

Use the following procedure to set up ad hoc tool access.

- From the Home page, open the Administration menu then click on Users to open the Manage Users page. The page opens to the User Accounts tab by default. For more information on accessing the Administration Home page, refer to "Access Administration" on page 1.
- 2. Use the **Search** fields to locate the user by typing a search parameter in the **Search** field, in the Status field select *Active*, then click the **Search** button to display a list of users that match your criteria.

| User Acc | counts La   | yg 🖌    |                 |        | ,                                  |                               |         |                               | Go Back Add User                |
|----------|-------------|---------|-----------------|--------|------------------------------------|-------------------------------|---------|-------------------------------|---------------------------------|
| Search   | hicks       | /       | × Status        | Active | ~                                  | Subscription                  | n Level | All- V Res                    | et Search<br>Show 100 ¢ entries |
| First î↓ | Middle11    | Last 11 | User 14<br>Name | Status | Subscription <sup>↑</sup><br>Level | Agency⊓                       | SA î∔   | User Role                     | Actions                         |
| Aaron    |             | Hicks   | ODL_US<br>ER    | Active | Full Time                          | District<br>42,<br>Versailles | Default | OFFICER<br>OFFICER_SUPERVISOR | 2 2 8 2                         |
| Showing  | 1 to 1 of 1 | entries |                 |        |                                    |                               |         |                               | Previous 1 Next                 |
|          |             |         |                 |        |                                    | Go Back                       |         |                               |                                 |

3. Click in the Actions column in the same row as the user's name to open the user's profile page as shown.

|                            |                         |              |               |                      |                 | Emulate Go Back | Sav |  |
|----------------------------|-------------------------|--------------|---------------|----------------------|-----------------|-----------------|-----|--|
| ODL_USER - Profile Informa | ation Security Settings | Preferences  | Subscriptions | Officer Information  | Employee Inform | nation          |     |  |
| Contact Information        |                         |              |               |                      |                 |                 |     |  |
| USER ID                    |                         |              | LAST L        | DGIN DATE            |                 |                 |     |  |
| ODL_USER                   |                         |              | 03/02         | 2/2019 04:43:38 PM C | ST              |                 |     |  |
| FIRST NAME                 |                         | MIDDLE NAME  |               | LA                   | ST NAME         |                 |     |  |
| Aaron                      |                         |              |               |                      | Hicks           |                 |     |  |
| JURISDICTION               |                         | TELEPHONE    |               | EN                   | EMAIL           |                 |     |  |
| ISP Test (TSTC)            |                         |              |               |                      | test@test.com   |                 |     |  |
| SUBSCRIPTION LEVEL         |                         | ENABLE EMAIL |               |                      | STATUS          |                 |     |  |
| Full Time                  | ~                       | ✓            |               | A                    | ctive           |                 |     |  |
| Jurisdiction Informatio    | n                       |              |               |                      |                 |                 |     |  |
| County A                   | gency                   | Date Creat   | ed            | Date Disabled        | Default         | Disabled        |     |  |
| ISP Test (TSTC) D          | istrict 42, Versailles  | 03/06/2017   |               |                      | ۲               |                 |     |  |

4. Click the Security Settings tab.

|                                 |       |                 |                  |                       |                      | Go Back | Save |
|---------------------------------|-------|-----------------|------------------|-----------------------|----------------------|---------|------|
| ODL_USER - Profile Information  |       | Preferences     | Subscriptions    | Officer Information   | Employee Information |         |      |
| Change Password                 |       |                 |                  |                       |                      |         |      |
| NEW PASSWORD                    |       |                 | LAST             | PASSWORD CHANGE DAT   | ſE.                  |         |      |
|                                 |       |                 | 12/3             | 4/2018 05:49:20 PM CS | т                    |         |      |
| CONFIRM PASSWORD                |       |                 |                  |                       |                      |         |      |
|                                 |       |                 | Cha              | nge Password Reset    | Via Email            |         |      |
| Security Questions              |       |                 |                  |                       |                      |         |      |
| QUESTION                        |       |                 | ANSV             | /ER                   |                      |         |      |
| Color of your First Car         |       |                 | ▼ Test           |                       |                      |         |      |
| In what Town was your First Job | )     |                 | ▼ Test           |                       |                      |         |      |
| Name of the City you Were Born  |       |                 | ✓ Test           |                       |                      |         |      |
| Roles, Levels & Security Grou   | ps    |                 |                  |                       |                      |         |      |
| INCIDENT SECURITY LEVEL         |       | INDEX SECURITY  |                  |                       |                      |         |      |
| Animal Control                  | ~     | Level 2 - Condi | tional Access to | Data 🗸                |                      |         |      |
| ROLES Q                         |       |                 |                  |                       |                      |         |      |
| × OFFICER_SUPERVISOR × OF       | FICER |                 |                  |                       |                      |         |      |
| SECURITY GROUPS Q               |       |                 |                  |                       |                      |         |      |
| Click To Select                 |       |                 |                  |                       |                      |         |      |

5. Click into the **Roles** field and select *AGENCY\_AD\_HOC\_REPORTING\_TOOL* from the list.

| Roles, Levels & Security Groups               |     |                                      |   |  |  |
|-----------------------------------------------|-----|--------------------------------------|---|--|--|
| INCIDENT SECURITY LEVEL                       |     | INDEX SECURITY                       |   |  |  |
| Animal Control                                |     | Level 2 - Conditional Access to Data | ~ |  |  |
| ROLES Q<br>× OFFICER_SUPERVISOR × OFFICER × A | GEN | CY_AD_HOC_REPORTING_TOOL             |   |  |  |

6. Click **Save** to save the change.

# Ad-Hoc Reporting

With appropriate permissions you can create Ad-Hoc reports and, using the Repository, you can group them into custom categories or topics.

## Create an Ad-Hoc Report

The following example steps you through the process to create an Ad-Hoc report and group by reporting areas.

Use the following procedure to select an ad-hoc topic that contains the **Reporting Area** field.

1. From the *Forms and Reports* page, click the **Launch** button under the <u>Ad-Hoc Reporting</u> section.

| Records Management                                                                       | <ul> <li>Forms And Rep</li> </ul> | oorts 🔻 Help 🔻                                                                                                    | <b>4</b>                                                         |                       |                                          |        |
|------------------------------------------------------------------------------------------|-----------------------------------|----------------------------------------------------------------------------------------------------|------------------------------------------------------------------|-----------------------|------------------------------------------|--------|
|                                                                                          | Forms And F                       | leports                                                                                                    |                                                                  |                       |                                          |        |
|                                                                                          | Add / Search<br>Reports           | 1 Custom Forms                                                                                                    |                                                                  |                       |                                          |        |
| orms & Reports                                                                           |                                   |                                                                                                    |                                                                  |                       |                                          |        |
|                                                                                          |                                   |                                                                                                    |                                                                  |                       |                                          | Gd     |
| <b>Q</b> Search Test Forms                                                               | • Add Form                        |                                                                                                    | ✓ Reports                                                        |                       | 🗲 Ad-Hoc Reporting                       |        |
| Search on forms entered throughout the application                                       | Fill a new for<br>below           | m by selecting one                                                                                                    | Run Application<br>Custom Reports                                | Reports and           | Run Ad-Hoc Reporting                     | I Tool |
| Search                                                                                   | -Select-                          | •                                                                                                    | View Reports                                                     |                       | Launch                                   |        |
| 2InterAct 🔹                                                                              | lihrary View Create -             |                                                                                                    | STATE OFFI                                                       | CER11   Hein   Log Ou |                                          |        |
| lome                                                                                     |                                   |                                                                                                    | June_0111                                                        | ocker   hop   cog ou  |                                          |        |
| Recently Viewed Items                                                                    |                                   |                                                                                                    | Views                                                            | Bon                   | orte                                     |        |
| PermitTest1View                                                                          | Ad Hoc view                       | Visualize you                                                                                                    | ur data for analysis and                                         | Create                | and format interactive                   |        |
| Permit Test 1 Report                                                                     | Report                            | report creati                                                                                                    | ion. <u>View tutorial</u>                                        | View t                | s from existing Ad Hoc views.<br>utorial |        |
|                                                                                          |                                   | The second second secon | iew list                                                         | - view c              |                                          |        |
| Test Arrest View                                                                         | Ad Hoc view                       | Create V                                                                                                    |                                                                  | Create                | e View list                              |        |
| Test Arrest View<br>TestArrest Report                                                    | Ad Hoc view<br>Report             | Create V                                                                                                    |                                                                  | Create                | View list                                |        |
| Test Arrest View TestArrest Report   Popular Resources                                   | Ad Hoc view<br>Report             | Dashbo                                                                                                    | ards                                                             | Create                | e View list                              |        |
| Test Arrest View TestArrest Report  Popular Resources How-to videos                      | Ad Hoc view<br>Report             | Create V                                                                                                    | ards<br>ated reports into custom                                 | Create                | 2 View list                              |        |
| Test Arrest View TestArrest Report   Popular Resources O How-to videos O How-to articles | Ad Hoc view<br>Report             | Create V                                                                                                    | ards<br>ated reports into custom<br>ayouts. <u>View tutorial</u> | Create                | 9 View list                              |        |

2. Click Create under Ad Hoc Views to open the Select Data window.

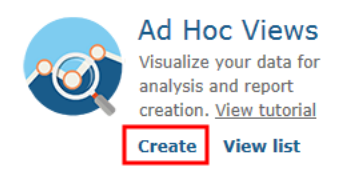

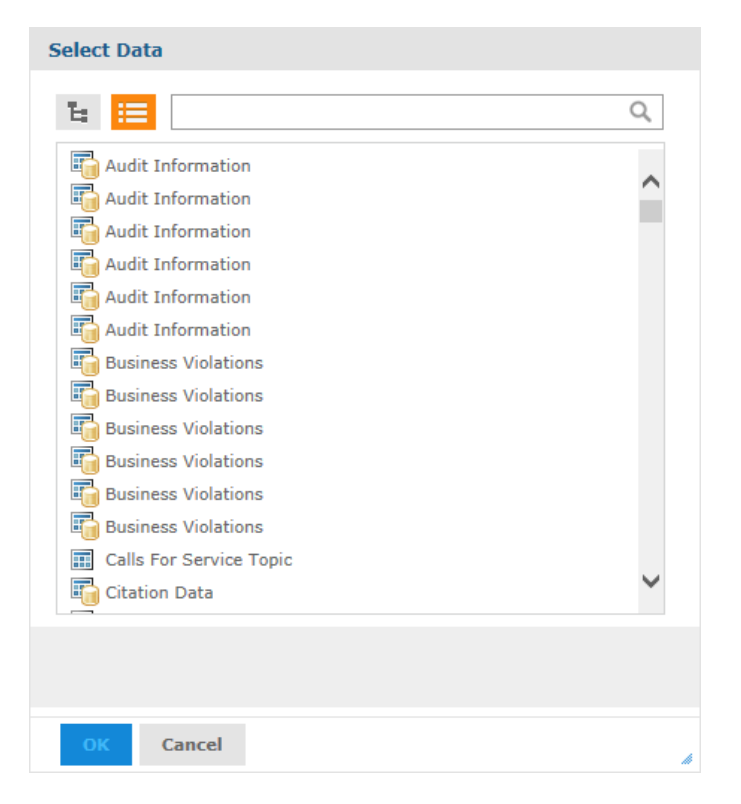

Click on the appropriate icon to view the source in *Tree* format or in *List* format, respectively. The *List* format is selected by default.

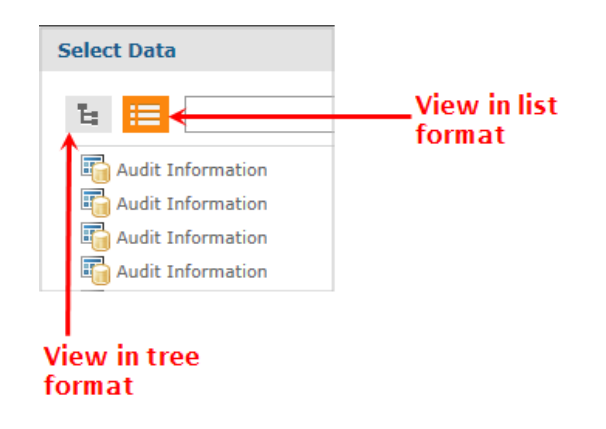

- 3. To choose using the *Tree* format:
  - a. Click + to the left of the Public folder to open the folder.
  - b. Click + to the left of Ad Hoc Components.

- c. Click + to the left of Topics.
- d. Select a topic.

Note: The following topics have been modified as follows:

• Calls for Service Topic has been modified as follows:

BEAT and SUB\_BEAT is labeled Reporting Area.

Officer Information is labeled Primary Officer.

- Evidence Topic has the additional fields: Property Summary, Location Remarks, Reporting Area, and Status description.
- Field Arrest Charges Topic has the additional fields: Person Summary, Address Summary, Impound ID, Vehicle Seized, Vehicle Stored, Currency Seized, Currency Total, Discharge Date, Status Code, Status (to reference new columns), Case Number, Reporting Area, Longitude, and Latitude.
- Field Arrest Topic has the same additional fields as the Field Arrest Charges Topic (see above).
- Field Contact Topic has the additional fields: Notes, Address, Location Reporting Area and general summary information for Officer, Gang, Person, Organization and Vehicle.
- Incident Topic has the additional fields: Status (description), Address (summary), Reporting Area, Incident NIBR City, Incident County, Incident Township.
- Incident Offender Evidence Topic has the additional fields: Property Summary, Status (description), Address (summary), Location Remarks, Reporting Area, Location Agency, Incident NIBR City, Incident County, Incident Township.
- 4. To choose using the *List* format:
  - a. Scroll down and click on the source you want, then click the **Choose Data...** button to open the *Data Chooser* page.

| Data Chooser  |                                                                                                    |
|---------------|----------------------------------------------------------------------------------------------------|
|               | Choose Data                                                                                             |
|               | To move items in or out of selected fields, double-click them, drag them, or use the direction buttons. |
|               |                                                                                                    |
| Fields        | Source Selected Fields                                                                                  |
| Pre-filters   | ► CITATION_VW                                                                                           |
| Display       |                                                                                                    |
| Save as Topic |                                                                                                    |
|               |                                                                                                    |
|               | *                                                                                                    |
|               | **                                                                                                    |
|               |                                                                                                    |
|               |                                                                                                    |
|               |                                                                                                    |
|               |                                                                                                    |
|               |                                                                                                    |
|               |                                                                                                    |
|               |                                                                                                    |
|               |                                                                                                    |
|               |                                                                                                    |
|               |                                                                                                    |
|               |                                                                                                    |
|               |                                                                                                    |
|               |                                                                                                    |
|               |                                                                                                    |
|               |                                                                                                    |
|               |                                                                                                    |
| OK Cancel     |                                                                                                    |

- b. Click on items under the *Source* section then click the **right arrow** to move them into the *Selected Fields* section. Or **double-click** on selected *Source* items to move them automatically into the *Selected Fields* section.
- c. The **Pre-Filters**, **Display**, and **Save as Topic** buttons on the left become active. Click through each button to define the report.

| Data Chooser  |                                   |                                                                       |
|---------------|-----------------------------------|-----------------------------------------------------------------------|
|               | Choose Data                       |                                                                       |
|               | To move items in or out of select | d fields, double-click them, drag them, or use the direction buttons. |
| Fields        | C                                 | Colored Cirls                                                         |
| Pre-filters   | Source                            | Selected Fields                                                       |
| Display       |                                   | CITATION_VW                                                           |
| Save as Topic |                                   | •                                                                     |
|               |                                   |                                                                       |
|               |                                   | >>                                                                    |
|               |                                   | 44                                                                    |

- **Pre-Filters**: Create filters to limit the data available in the editor. For example, you can limit the report to list citations with a specific citation type.
- **Display**: Change the display name for fields, re-order fields, and choose whether the fields are listed in groups or not.
- Save as Topic: Save the topic for later use.
- 5. Click OK to open the New Ad Hoc View page.

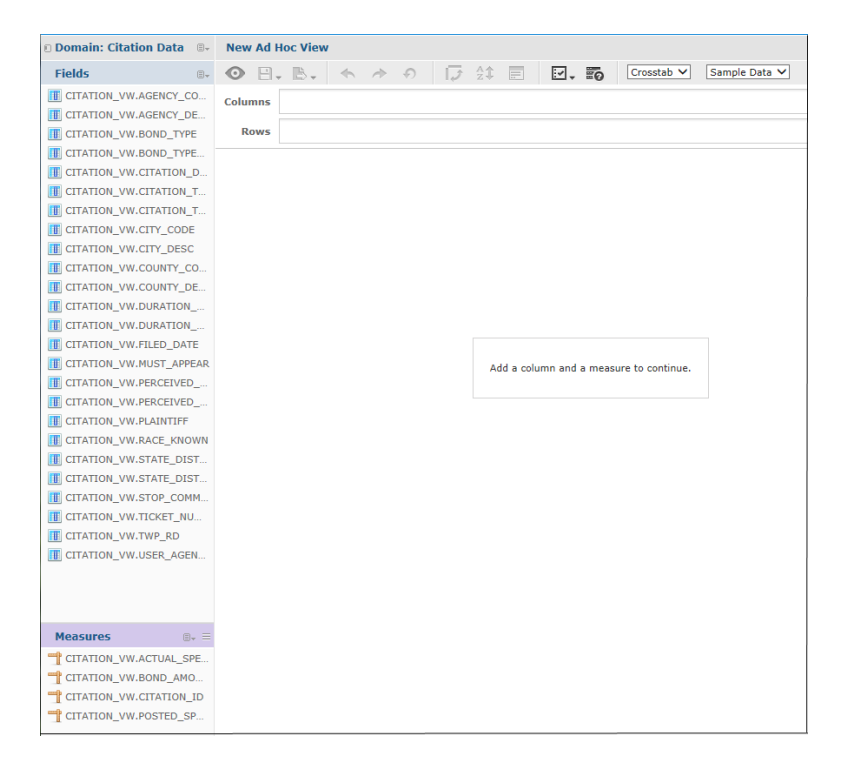

- 6. Click on titles on the left and drag and drop them into the Columns and Rows fields on the upper right.
- 7. Give your report a title in the designated text box.
- 8. Use the tool bar to apply other functions. Hover your mouse over each icon on the tool bar for a description of its function.

For more information on Ad Hoc Views, click on the View Tutorial link.

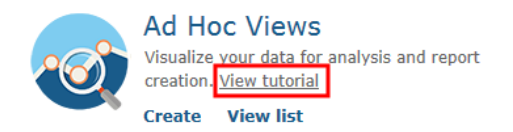

### Group Ad-Hoc Reports using the Repository

With Online RMS 11.7.0 and above, you can add folders, or categories, to the report repository to better group your Ad-Hoc reports. Previously, all new Ad-Hoc reports were grouped under *Other Reports* automatically for the users who have permissions to run reports.

The example below illustrates how Ad-Hoc reports can reside in their own categories, separate from *Other Reports*.

#### Menu for users with permissions to run reports

| • | Another Matt Test                   |
|---|-------------------------------------|
|   | TestArrest Report                   |
| 0 | Citation Reports                    |
| 0 | Clery Reports                       |
| 0 | Evidence\Property Reports           |
| 0 | Fleet Management Reports            |
| 0 | Incident Reports                    |
| • | Matt Test                           |
|   | Permit Test 1 Report                |
| 0 | Other Reports                       |
| • | Permit Reports                      |
|   | Permit - Business Expire<br>Listing |
|   | Permit Test 1 Report                |
| 0 | Permits Level 2 Folder              |

Numbers 2, 3, 4 in the above example contains Ad-Hoc reports that have been categorized outside of *Other Reports* (number 1).

Before Online RMS 11.7.0, Ad-Hoc reports would all reside under the *Other Reports* category. To create new categories, see "To Create new categories" below.

For more information on how users run reports, refer to the Caliber Online RMS User Guide.

#### To Create new categories

- 1. From the *Forms and Reports* page, click the **Launch** button under the <u>Ad-Hoc Reporting</u> section as shown in Step 1 under "Create an Ad-Hoc Report" on page 325.
- 2. Click View on the top menu, then **Repository** to open the Repository.

| @InterAct               | ŵ | Library | Y | View 🗸 | Create 🗸  |   |
|-------------------------|---|---------|---|--------|-----------|---|
| Home                    |   |         |   | Searc  | h Results | _ |
|                         |   |         | Ľ | Repos  | sitory    |   |
| • Recently Viewed Items |   |         |   | Messa  | iges      |   |

3. Click + next to the **Reports** folder to expand subfolder categories that may exist, and repeat for any subfolders.

| ØInterAct 🔹                                                 | Lib       | rary         | View 🗸     | Create 🗸 |
|-------------------------------------------------------------|-----------|--------------|------------|----------|
| 🛛 Folders                                                   | Repo      | sitory       |            |          |
| (tstc)     Ad Hoc Components     Dashboards                 | Run<br>() | Edit<br>Name | Open       | Сору     |
| Datasources     Domains     Organizations                   |           | Andy Te      | est Report |          |
| Reports<br>Another Matt Test<br>Matt Test<br>Permit Reports |           |              |            |          |
| Permits Level 2 Folder     Templates     Views     Public   |           |              |            |          |

- 4. To create a new subfolder category, right-click on a folder then click Add Folder.
  - a. Enter the folder Name.
    - If you enter a unique name that does not exist, that new folder appears as its own category to the user, rather than under *Other Reports*. Refer to numbers 2 and 3 shown under "Menu for users with permissions to run reports " on the previous page.
    - If you wish to add Ad-Hoc reports to a category that already exists, enter that exact category name when creating the subfolder. *Permit Reports* is used in the example. Name the new subfolder *Permit Reports*, then Ad-Hoc reports added to that new subfolder will display under the existing *Permit Reports* category. Refer to number 4 shown under "Menu for users with permissions to run reports " on the previous page.
  - b. Optionally enter a **Description**.
  - c. Click Add.

Note: You cannot delete folders. Submit a support ticket and Caliber staff will delete the folder for you.

# Chapter 20. Message Center

This module allows administrators to setup and maintain broadcast messages for users. From the *Administration Home* page, click the **Message Center** icon to open the *Message Center* page as shown. (Alternatively, select **Broadcast Messages** from the **Administration** drop down menu on the top navigation bar.)

| System                |            |                |         |               |                                     | System Adminis             | stration                   |                 |
|-----------------------|------------|----------------|---------|---------------|-------------------------------------|----------------------------|----------------------------|-----------------|
| ຄ                     |            | Ex.            |         |               |                                     | SELECT SYSTEM              |                            |                 |
| Manage System         |            | Agencies (7    | 75)     |               |                                     | ISP Test (TSTC             | 2)                         | ~               |
|                       |            |                |         |               |                                     |                            |                            |                 |
| Security              |            |                |         |               |                                     | Miscellaneous              |                            |                 |
| Roles (45)            | 2          | Security Group | os (10) | User          | <b>L</b><br>rs (204)                | Reports                    | Message C                  | enter           |
| Maintenance           |            |                |         |               |                                     |                            |                            |                 |
| 6.                    |            |                |         |               | B                                   | Technical Note<br>Log      | es                         |                 |
| Permissions (2258     | )          | Tables         |         | Custo         | m Forms                             |                            |                            |                 |
| Module Admin          |            |                |         |               |                                     |                            |                            |                 |
| Administrative        |            |                |         |               |                                     |                            |                            |                 |
|                       |            | <b>e</b>       |         |               |                                     |                            |                            |                 |
| View Cache            |            | Auditing       |         |               |                                     |                            |                            |                 |
|                       |            |                |         |               |                                     |                            |                            |                 |
|                       |            |                |         |               |                                     |                            |                            |                 |
|                       |            |                |         |               |                                     |                            |                            |                 |
|                       |            |                |         |               |                                     |                            | Go Back                    | Add Broadcast M |
| Broadcast Messages    | Feature Co | mmunications   |         |               |                                     |                            |                            |                 |
| Enter Search Text     |            |                |         | Subje         | ct                                  |                            | ~                          | Search F        |
| Subject ↓1 Url        | ļţ         | Priority↓↑     | G↓↑     | Attachments↓↑ | Message I<br>Description            | Start Date                 | End Date ↓1                | Actions         |
| Hack A Thon<br>Voting |            | Urgent         | Y       | N             | Don't forget to<br>vote for<br>team | 04/24/2018<br>12:02 PM CST | 04/25/2019<br>12:02 PM CST | 0               |

This page has two tabs: **Broadcast Messages** and **Feature Communication**. Depending upon roles, some users see only the **Broadcast Messages** tab; others see both.

- "Broadcast Messages" on the next page for more information and instructions on the first tab.
- "Feature Communications" on page 340 for information and instructions on the second tab.

# **Broadcast Messages**

The **Broadcast Messages** tab is used to manage administrative messages to users. These messages relay information concerning mandatory meeting or firearms qualification notices as well as time sensitive information such as an Attempt to Locate notice for a stolen vehicle or reckless driver. Administrators set up these messages to be displayed to recipients according to their agency affiliation and/or role designation. Each message includes a start and end date/time. Administrators can select from various message types (informational, web sites, Amber Alerts, warnings, training tips, and so forth) and set a specific priority level for each message.

Use the **Search** fields to search for a specific message as follows:

- 1. Type a string of characters in the first **Search** text field.
- 2. Select from the drop-down list in the subject field to specify where the string can be found.
- 3. Click Search to return search results.

#### Add Message

Use the following procedure to set up and post a broadcast message.

1. From the **Broadcast Messages** tab on the *Message Center* page, click the **Add Broadcast Message** button in the upper right corner to open the *Add Broadcast Message* page.

| roadcast Messages / Add Broadcast Message |         |                 |                       |
|-------------------------------------------|---------|-----------------|-----------------------|
|                                           |         |                 | Go Back Save          |
| Message Details                           |         |                 |                       |
| Subject                                   |         | URL             |                       |
|                                           |         |                 |                       |
| Message                                   |         |                 |                       |
|                                           |         |                 |                       |
|                                           |         |                 | 1                     |
| Message Type                              |         | PRIORITY        |                       |
| -Select-                                  | ~       | -Select-        | *                     |
| Login                                     |         |                 |                       |
|                                           |         |                 |                       |
| Agency Recipients                         |         |                 | Select All Remove All |
| Click To Select                           |         |                 |                       |
| ROLE RECIPIENTS                           |         |                 | Select All Remove All |
| Click To Select                           |         |                 |                       |
| Start Date / Time                         |         | END DATE / TIME |                       |
| 06/15/2020 0935                           | 曲       | 06/16/2020 0935 | 曲                     |
|                                           | Go Back | Save            |                       |

- 2. Enter a Subject.
- 3. Optionally enter a URL.
- 4. Select the **Global** checkbox if you want to send the notification to schemas rather than agency recipients.

**Note:** This option is only available to users with *c\_admin* permissions.

a. A Schemas field appears. Select one or more Schemas.

| GLOBAL                 | LOGIN NOTIFICATION     |
|------------------------|------------------------|
|                        |                        |
| Schemas Q              |                        |
| × ISP Test (TSTC) × Te | exas County, TX (TSTB) |

5. Select the Login Notification checkbox if you want the notification to display to users upon login.

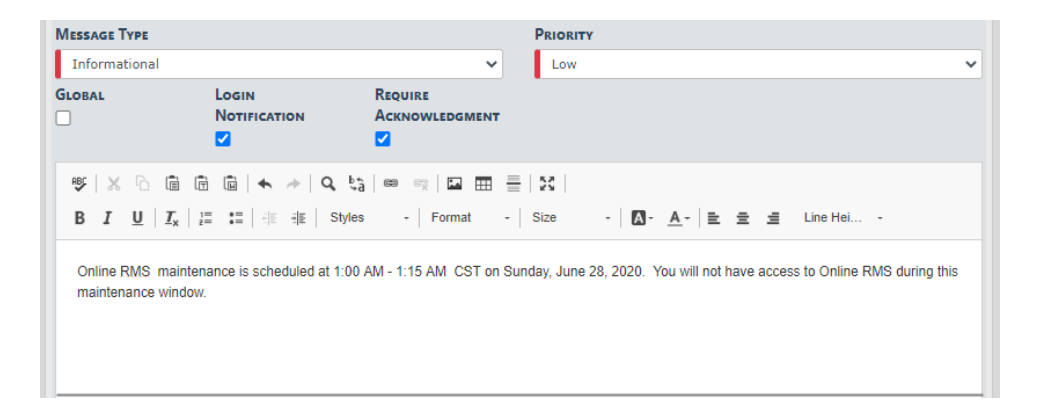

- a. When you select the **Login Notification** checkbox, a text editor opens, where you can enter a message and format the content.
- b. Select the **Require Acknowledgment** checkbox if you want to require users to acknowledge the message. If this option is checked, the message appears every time a user logs in, until the user acknowledges the message.
- 6. Select one or more Agency Recipients for your message by selecting from a list.

Note: If Global is checked, skip this step.

- 7. Select one or more Role Recipients.
- 8. Edit the Start Date and Time if needed (default setting is current date and time) and set an End Date and Time.

The message automatically expires on the specified end date and time, unless you delete it before that time, or you edit the message and extend the date and time.

9. Click **Save** to save the message. The *Edit Message* page opens with two tabs: *Message Details* and *Attachments*.

| adcast Messages / I                                                           | Edit Broadcast Message                          |                           |                              |            |            |
|-------------------------------------------------------------------------------|-------------------------------------------------|---------------------------|------------------------------|------------|------------|
|                                                                               |                                                 |                           |                              | Gol        | Back Save  |
| Message Details A                                                             | ttachments                                      |                           |                              |            |            |
| UBJECT                                                                        |                                                 |                           | URL                          |            |            |
| Scheduled Maintena                                                            | nce                                             |                           |                              |            |            |
| lessage                                                                       |                                                 |                           |                              |            |            |
| Online RMS will be u                                                          | navailable for 15 minute                        | es during an upcoming so  | hedule maintenance window TE | ST         |            |
| lessage Type                                                                  |                                                 |                           | PRIORITY                     |            |            |
| Informational                                                                 |                                                 | ~                         | Low                          |            | ~          |
| LOBAL                                                                         | Login<br>Notification<br>🔽                      | Require<br>Acknowledgment |                              |            |            |
| B I <u>U</u> I <sub>x</sub><br>Online <u>RMS</u> mainte<br>maintenance window | i≣ i≣ iE Sty<br>nance is scheduled at 1:0<br>v. | les - Format -            | Size - ▲- E                  | ≘          | uring this |
|                                                                               |                                                 |                           |                              | Ir         | mages 0/15 |
| GENCY RECIPIENTS                                                              |                                                 |                           |                              | Select All | Remove Al  |
| × District 42, Versai                                                         | lles                                            |                           |                              |            |            |
| OLE RECIPIENTS                                                                |                                                 |                           |                              | Select All | Remove Al  |
| * CID_SUPERVISOR                                                              |                                                 |                           |                              |            |            |
| TART DATE / TIME                                                              |                                                 |                           | END DATE / TIME              |            |            |
| 06/15/2020 0957                                                               |                                                 | 曲                         | 06/15/2020 1130              |            | 曲          |
|                                                                               |                                                 | Go Bao                    | k Save                       |            |            |

- 10. Click Save.
- 11. Optionally click on the Attachments tab to upload an image file. Click Add Attachment to select a file and upload.

Note: The Attachments tab displays after you click Save when adding a new attachment.

|                 |             | Go Back Save   |
|-----------------|-------------|----------------|
| Message Details | Attachments |                |
|                 |             | Add Attachment |

For more information on uploading attachments, refer to "Attachments" on page 11.

12. Repeat Steps to broadcast another message or click **Go Back** to return to the *Message Center* page.

#### View Message

Use the following procedure to view a broadcast message.

- 1. Access the *Message Center* page. For more information, refer to "Message Center" on page 333.
- 2. Use the **Search** feature to display a specific message.
  - a. Type a string of characters in the first Search text field.
  - b. Select from the drop-down list in the subject field to specify where the string can be found.
  - c. Click **Search** to return search results.

| Subject ↓1 | Url ↓† | <b>Priority</b> ↓1 | G↓î | Attachments↓↑ | Message ↓↑<br>Description           | Start Date ↓↑              | End Date ↓1                | Actions |
|------------|--------|--------------------|-----|---------------|-------------------------------------|----------------------------|----------------------------|---------|
| Reminder   |        | Low                | N   | N             | This is a<br>reminder to<br>turn in | 03/04/2019<br>03:48 PM CST | 03/05/2019<br>03:48 PM CST | 2 🛛 💼   |

3. Click i to the far right in the same row as the listing of the message to open a window similar to the one shown.

| Broadcast Messages / View Broadcast Message |                 |
|---------------------------------------------|-----------------|
|                                             | Go Back         |
| Message Details                             |                 |
| SUBJECT                                     | URL             |
| Test Broadcast Message                      |                 |
| MESSAGE                                     |                 |
| A broadcast message demonstration.          |                 |
| Message Type                                | PRIORITY        |
| Informational                               | Low             |
| GLOBAL                                      |                 |
|                                             |                 |
| AGENCY RECIPIENTS                           |                 |
| Ang Police Department                       |                 |
| ROLE RECIPIENTS                             |                 |
| CID_SUPERVISOR                              |                 |
| START DATE / TIME                           | END DATE / TIME |
| 12/12/2019 1312                             | 12/13/2019 1312 |
| Go                                          | Back            |

4. Click **Go Back** to return to the *Message Center* page.

## Edit Message

Use the following procedure edit a broadcast message.

1. From the *Message Center* page, click to the far left in the row listing the message you want to edit to open the *Edit Message* page. For more information on accessing the *Message Center*, refer to "Message Center" on page 333.

|                                                                                                    |                                                                                                    |                                                 |                                                                                                    | Go B                                                                        | ack Sav                                        |
|----------------------------------------------------------------------------------------------------|----------------------------------------------------------------------------------------------------|-------------------------------------------------|----------------------------------------------------------------------------------------------------|-----------------------------------------------------------------------------|------------------------------------------------|
| Message Details                                                                                                    | Attachments                                                                                                    |                                                 |                                                                                                    |                                                                             |                                                |
| UBJECT                                                                                                    |                                                                                                    |                                                 | URL                                                                                                    |                                                                             |                                                |
| Scheduled Maint                                                                                                    | enance                                                                                                    |                                                 |                                                                                                    |                                                                             |                                                |
| lessage                                                                                                    |                                                                                                    |                                                 |                                                                                                    |                                                                             |                                                |
| Online RMS will b                                                                                                    | e unavailable for 15 mi                                                                                                    | nutes during an upcoming s                      | chedule maintenance window TEST                                                                                                 |                                                                             |                                                |
|                                                                                                    |                                                                                                    |                                                 |                                                                                                    |                                                                             |                                                |
| Anne an Tunn                                                                                                    |                                                                                                    |                                                 | Devenuery                                                                                                    |                                                                             |                                                |
| Informational                                                                                                    |                                                                                                    |                                                 |                                                                                                    |                                                                             |                                                |
| Tional                                                                                                    | Locus                                                                                                    | Prouver                                         | LOW                                                                                                    |                                                                             | •                                              |
|                                                                                                    | Notification                                                                                                    | ACKNOWLEDGMENT                                  |                                                                                                    |                                                                             |                                                |
|                                                                                                    | <ul><li>✓</li></ul>                                                                                                    |                                                 |                                                                                                    |                                                                             |                                                |
|                                                                                                    | and the set of the set of the set |                                                 |                                                                                                    |                                                                             |                                                |
| Online RMS ma                                                                                                    | x   ≟≣ :≣   ∃≣ =≣                                                                                                    | Styles - Format                                 | -   Size -   <b>△</b> - ▲-   <b>≡</b> ≡                                                                                         | e access to Online RMS du                                                   | ring this                                      |
| B I U I                                                                                                    | x   ≟                                                                                                    | Styles - Format<br>t 1:00 AM - 1:15 AM CST on   | -   Size -   <b>□</b> - ▲-   <b>■</b> ■<br>Sunday, June 28, 2020. You will not hav                                              | e access to Online RMS du                                                   | ring this                                      |
| B I U I                                                                                                    | k   ≟≣                                                                                                    | Styles - Format                                 | -   Size -   <b>□</b> - ▲-   <b>≧</b> Ξ<br>Sunday, June 28, 2020. You will not hav                                              | t 🚊 Line Hei<br>e access to Online <u>RMS</u> du                            | ring this                                      |
| B I U I                                                                                                    | x   j≡ t≣   -jE t]E  <br>intenance is scheduled a<br>ndow.                                                                                                    | Styles - Format                                 | -   Size -   <b>□</b> - ▲-   <b>≧</b> Ξ<br>Sunday, June 28, 2020. You will not hav                                              | t ≝ Line Hei<br>e access to Online RMS du<br>Im                             | ages 0/15                                      |
| B I U I,<br>Online BMS ma<br>maintenance wir                                                                                                    | x   }≡ :≡   -i⊭ =l⊭  <br>intenance is scheduled a<br>ndow.                                                                                                    | Styles -   Format<br>t 1:00 AM - 1:15 AM CST on | -   Size -   <b>□</b> - ▲-   <b>≧</b> Ξ<br>Sunday, June 28, 2020. You will not hav                                              | t 🗐 Line Hei<br>e access to Online RMS du<br>m<br>Select All                | ring this<br>ages 0/15<br>Remove A             |
| B I U I,<br>Online RMS ma<br>maintenance wir                                                                                                    | k   2 = 1 =   -∃E = ∃E  <br>intenance is scheduled a<br>ndow.<br>s<br>rsailles                                                                                                    | Styles -   Format                               | -   Size -   🛛 - ▲ -   🖻 🖷<br>Sunday, June 28, 2020. You will not hav                                                           | t 🗐 Line Hei<br>e access to Online RMS du<br>Im<br>Select All               | ages 0/15<br>Remove A                          |
| B I U I,<br>Online RMS ma<br>maintenance wir<br>AGENCY RECIPIENT<br>>> District 42, Ver<br>ROLE RECIPIENTS                                                               | k   }= :=   -∃E =∃E  <br>intenance is scheduled a<br>ndow.<br>s<br>rsailles                                                                                                    | Styles -   Format<br>t 1:00 AM - 1:15 AM CST on | -   Size -   🛛 - ▲ -   🖻 🖷<br>Sunday, June 28, 2020. You will not hav                                                           | t 🚊 Line Hei<br>e access to Online RMS du<br>Im<br>Select All<br>Select All | ring this<br>ages 0/15<br>Remove A<br>Remove A |
| B I U I<br>Online RMS ma<br>maintenance wir<br>AGENCY RECIPIENT<br>× District 42, Ve<br>ROLE RECIPIENTS<br>× CID_SUPERVIS                                                | k   }= :=   -∃E = ∃E  <br>intenance is scheduled a<br>idow.<br>s<br>rsailles<br>SOR                                                                                                    | Styles -   Format<br>t 1:00 AM - 1:15 AM CST on | -   Size -   <b>□</b> - ▲-   <b>≧</b> =<br>Sunday, June 28, 2020. You will not hav                                              | t 🖆 Line Hei<br>e access to Online RMS du<br>Im<br>Select All<br>Select All | ring this<br>ages 0/15<br>Remove A<br>Remove A |
| B I U I,<br>Online <u>RMS</u> ma<br>maintenance wir<br>AGENCY RECIPIENT<br>© District 42, Ve<br>ROLE RECIPIENTS<br>© CID_SUPERVIS<br>START DATE / TIME                   | k   2 = 1 =   -1 E = 1 E  <br>intenance is scheduled a<br>idow.<br>s<br>rsailles<br>SOR<br>E                                                                                                    | Styles -   Format<br>t 1:00 AM - 1:15 AM CST on | -   Size -   <b>□</b> - <u>▲</u> -   <b>≧ ≡</b><br>Sunday, June 28, 2020. You will not hav                                      | t 🖻 Line Hei<br>e access to Online RMS du<br>Im<br>Select All<br>Select All | ages 0/15<br>Remove A<br>Remove A              |
| B I U I,<br>Online <u>RMS</u> ma<br>maintenance wir<br>AGENCY RECIPIENT<br>× District 42, Ve<br>ROLE RECIPIENTS<br>× CID_SUPERVIS<br>START DATE / TIME<br>06/15/2020 095 | iiiiiiiiiiiiiiiiiiiiiiiiiiiiiiiiiiii                                                                                                    | Styles - Format<br>t 1:00 AM - 1:15 AM CST on   | -   Size -   <b>□</b> - ▲-   <b>≧ Ξ</b><br>Sunday, June 28, 2020. You will not hav<br><b>END DATE / TIME</b><br>06/15/2020 1130 | t 🗐 Line Hei<br>e access to Online RMS du<br>Im<br>Select All<br>Select All | ages 0/15<br>Remove A<br>Remove A              |
| B I U I<br>Online RMS ma<br>maintenance wir<br>AGENCY RECIPIENT<br>× District 42, Ve<br>COLE RECIPIENTS<br>× CID_SUPERVIS<br>TART DATE / TIME<br>06/15/2020 095          | iiiitenance is scheduled a idow.       rs       rsailles       sor       r                                                                                                    | Styles - Format<br>t 1:00 AM - 1:15 AM CST on   | -   Size -   <b>□</b> - ▲-   <b>≥ ≡</b><br>Sunday, June 28, 2020. You will not hav<br>END DATE / TIME<br>06/15/2020 1130        | t 🗐 Line Hei<br>e access to Online RMS du<br>Im<br>Select All<br>Select All | ring this<br>ages 0/15<br>Remove A<br>Remove A |

2. Make changes or upload attachments as needed. ("Add Message" on page 334 for more information.)

**Note:** To cancel changes, click **Go Back** at any time to return to the *Message Center* page.

3. Click **Save** to save changes and return to the *Message Center* page.

#### **Delete Message**

Use the following procedure to delete a broadcast message.

- 1. On the **Broadcast Messages** tab of the *Message Center* page, locate the message you want to delete. For more information on access the Message Center, refer to " Message Center" on page 333.
- 2. Click to the far right in the same row to delete the message.

|                       |      |            |                    |     |               |                                     |                            | Go Back                    | Add Broadcast Messag |
|-----------------------|------|------------|--------------------|-----|---------------|-------------------------------------|----------------------------|----------------------------|----------------------|
| Broadcast Mess        | ages | Feature Co | mmunications       |     |               |                                     |                            |                            |                      |
| Enter Search          | Text |            |                    |     | Subje         | ct                                  |                            | ~                          | Search Reset         |
| Subject ↓†            | Url  | Ļţ         | <b>Priority</b> ↓↑ | G↓↑ | Attachments↓↑ | Message ↓↑<br>Description           | Start Date ↓↑              | End Date ↓1                | Actions              |
| Reminder              |      |            | Low                | N   | N             | This is a<br>reminder to<br>turn in | 03/04/2019<br>03:48 PM CST | 03/05/2019<br>03:48 PM CST | 20                   |
| Hack A Thon<br>Voting |      |            | Urgent             | Y   | Ν             | Don't forget to<br>vote for<br>team | 04/24/2018<br>12:02 PM CST | 04/25/2019<br>12:02 PM CST | 0<br><u> </u>        |

- 3. A Are you sure you want to delete this message? dialog box appears.
- 4. Select OK to delete or Cancel to return to messages without deleting.

## **Feature Communications**

From the *Message Center* page, click the **Features Communications** tab to open the *Feature Communications* page as shown in the following example. For more information on accessing the *Message Center*, refer to "Message Center" on page 333.

|                                                 |                                                                                                    |                  |            | Go Back          |  |  |
|-------------------------------------------------|----------------------------------------------------------------------------------------------------|------------------|------------|------------------|--|--|
| Broadcast Messages F                            | eature Communications                                                                                                    |                  |            |                  |  |  |
|                                                 |                                                                                                    |                  | • A        | dd Communication |  |  |
| Show 10 + entries Search:                       |                                                                                                    |                  |            |                  |  |  |
| <b>Title</b> 1↓                                 | Description                                                                                                    | Version 🕺        | Start 11   | Actions          |  |  |
|                                                 |                                                                                                    |                  | Date       |                  |  |  |
| Clear Your Cache                                | Please clear your browser cache if you are having problems.                                                                                                    | 10.16            | 11/03/2013 | <b>e</b>         |  |  |
| MY NEW TEST                                     | testing here                                                                                                    | 11.0.0           | 01/20/2019 | <b>e</b>         |  |  |
| NEW - Calls for Service<br>Enhanced             | * For those agencies using CFS (Calls for Service) we have<br>implemented phase II enhancements as requested by users.<br>Reach out to EJustice Operations if you have questions.    | 10.10.0.20110907 | 08/16/2011 | 2                |  |  |
| NEW - Changes to<br>Incident Report<br>Printing | * Additional user selections have been incorporated into this<br>software release. You now have new options for photo's and<br>redaction of data when printing your incident report. | 10.10.0.20110907 | 08/16/2011 | C Ō              |  |  |

This page is used to manage communications to users about new features and changes to existing features.

- "Add Feature Communication" below for instructions on adding a communication.
- "Edit Feature Communication" on the next page for instructions on editing a communication.
- Click in the **Actions** column to the far right of a listing to delete, then confirm deletion when prompted. (The listing no longer shows on the *Feature Communications* page.)

### Add Feature Communication

Use the following procedure to add a communication.

1. From the *Feature Communications* page, click the **Add Communications** button to open the *Add Feature Communication* page as shown. For more information on access the Feature Communications page, refer to "Message Center" on page 333.

Caliber Public Safety

| Add Feauture Communication                                                                                        | Go Back |
|----------------------------------------------------------------------------------------------------|---------|
| Тпце                                                                                                    |         |
|                                                                                                    |         |
| VERSION Must be to a version in the app (e.g. 10.10, 10.9, 10.9.2). Click Help->About to get the current version. |         |
|                                                                                                    |         |
| START DATE Message will be displayed until 15 days after this date.                                               |         |
| 03/22/2019                                                                                                    | 曲       |
| URL Optional. If entered, a link will be displayed when showing the message                                       |         |
|                                                                                                    |         |
| DESCRIPTION Limited to 200 characters. Keep theses entries brief! The URL is meant to describe it more in detail. |         |
|                                                                                                    |         |
|                                                                                                    |         |
|                                                                                                    |         |
| _                                                                                                    |         |
| Save                                                                                                    |         |

- 2. After reading all instructions in red text, complete each of the required fields.
- 3. Click **Save** to save the message and return to the *Feature Communications* page with the new communication shown on the list.

## **Edit Feature Communication**

Use the following procedure to edit a feature communication.

1. From the *Feature Communications* page, click in the **Actions** column to the far right of the listing you want to edit to open the *Add Feature Communication* page as shown. For more information on access the Feature Communications page, refer to "Message Center" on page 333.
| Edit Feature Communication                                                                                        | Go Back  |
|----------------------------------------------------------------------------------------------------|----------|
| ТПЕ                                                                                                    |          |
| Clear Your Cache                                                                                                  |          |
| VERSION Must be to a version in the app (e.g. 10.10, 10.9, 10.9.2). Click Help->About to get the current version. |          |
| 10.16                                                                                                    |          |
| START DATE Message will be displayed until 15 days after this date.                                               |          |
| 11/03/2013                                                                                                    | <b>#</b> |
| URL Optional. If entered, a link will be displayed when showing the message                                       |          |
| DESCRIPTION Limited to 200 characters. Keep theses entries brief! The URL is meant to describe it more in detail. |          |
| Please clear your browser cache if you are having problems.                                                       |          |
| Update                                                                                                    |          |

- 2. Make changes as need to the content of each field.
- 3. Click **Update** to save the changes.
- 4. Click **Go Back** to return to the *Feature Communications* page where your changes will show in the edited listing.

# Chapter 21. Maintenance Values

**Maintenance Values** provides administrators with proper permissions to configure module behavior and restrictions for the agency or schema.

Examples:

- Determine if incidents always require approval, regardless of whether or not an offense exists.
- Allow agency to select specific charge violation related to an offense code.
- Enable level 2 approval for criminal complaints.
- Turn email notifications on or off at the application level.
- Set max file size for attachment uploads.
- Set number of days to increment case activity review date.
- CAD IP Address.
- Allow officers to select another agency within their organization when creating evidence.
- Enable fee collections of court papers.
- Require at least one narrative for a field arrest.
- Set a default warrant status when it is added to a field arrest.
- Display criminal complaints under recent activities that were submitted within a specified number of days.
- Require Off Duty and Service Interval when entering fuel/oil.
- Set max number of allowed pinned records per user, if different than the default of 50.
- Optionally require at least one evidence processing record, if applicable to your agency.
- Default chain of custody to print in ascending order.
- Require Judge on warrant creation.

### **Access Maintenance Values**

There are two ways to access Maintenance Values, depending on your permissions:

- Agency Profile Settings Tab.
  - Settings for a specific agency.
- Administration top menu.
  - Schema-level settings (all agencies).

#### Agency Profile Settings Tab

1. Click on the Administration top menu, then Agencies to open Agencies.

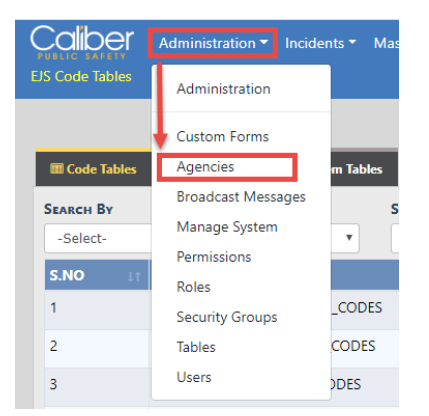

2. Click [edit] next to the appropriate agency to open the Agency Profile.

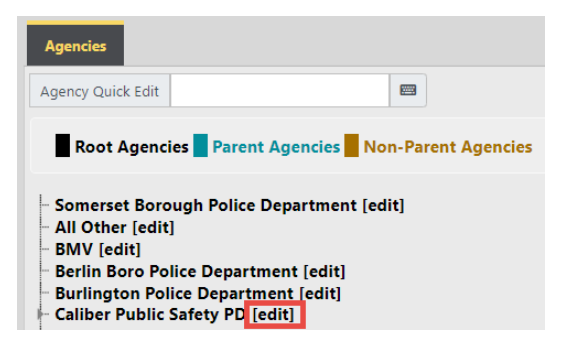

3. Click on the Agency Settings tab to display setting options, then click on Maint Values under the *Other Tables* section.

| Agenc             | y Information - Caliber Public Safety PD                                          | Sub A       | Agency Agency                              | Organization                         | Number Generation | Quick Links | Agency Settings                                                                                         |                    |
|-------------------|-----------------------------------------------------------------------------------|-------------|--------------------------------------------|--------------------------------------|-------------------|-------------|----------------------------------------------------------------------------------------------------|--------------------|
| Sel               | ect one of the links below:                                                       |             |                                            |                                      |                   |             |                                                                                                    |                    |
| Assig             | nment Setup                                                                       |             | Activity Table                             | 25                                   |                   | Other       | Tables                                                                                                  |                    |
| 曲<br>2<br>音<br>50 | Assignment Shift Codes<br>Assignment Codes<br>Agency Vehicles<br>Agency Equipment | 0<br>0<br>0 | Activit     Activit     Activit     Time ( | y Codes<br>y Templates<br>Categories | 0<br>0<br>0       | S S V       | Evidence Locations<br>Evidence Destinations<br>Reporting Areas<br>Towing Companies<br>Judges            | 1<br>1<br>23<br>16 |
| Calls             | For Service Tables                                                                |             | County & To                                | wnship Tables                        |                   | 1<br>11     | Court Locations<br>Offense Codes                                                                        | 0                  |
| i c               | Disposition Codes<br>Call Type Codes                                              | 0           | m Count m Towns                            | y Codes<br>hip Codes                 | 0                 | 8           | Case Officer Groups<br>Screening Questions                                                              | 0                  |
| 'n                | Call Received Codes                                                               | 0           |                                            |                                      |                   |             | Narrative Templates<br>Case Routing<br>Search Options<br>Maint Values<br>API Keys<br>Configure Livescan | 0                  |

4. The Agency Maint Values table opens.

| Agencies / Agency Settings / Agency Maint Values |                                |          |                                                                                                    |                      |             |                 |  |
|--------------------------------------------------|--------------------------------|----------|----------------------------------------------------------------------------------------------------|----------------------|-------------|-----------------|--|
|                                                  |                                |          |                                                                                                    |                      | Go Back     | Add Maint Value |  |
| Show 10 ¢ entries Search:                        |                                |          |                                                                                                    |                      |             |                 |  |
|                                                  | Keyword 1                      | Value 11 | Description                                                                                                    | Effective 11<br>Date | End<br>Date | Actions 11      |  |
|                                                  | CID_CASE_ADMIN                 | Y        | Have CID users create cases from approved incidents,                                                                 | 11/21/2011           |             | 6               |  |
|                                                  | CP_PARTY_ROLE_REQUIRED         | Y        | Whether at least one role is required when adding a person/org to be served on a<br>court paper. Values Y or N Only. | 12/18/2014           |             | 2               |  |
|                                                  | ENABLE_INC_LOCATION_CATEGORIES | Y        | Y = Enable Common Place Name And Location Category (e.g. Clery) fields for the<br>incident address page. N= disable  | 06/25/2015           |             | 6               |  |

## Administration Top Menu

1. Click on the Administration top menu, then click Administration on the drop-down list.

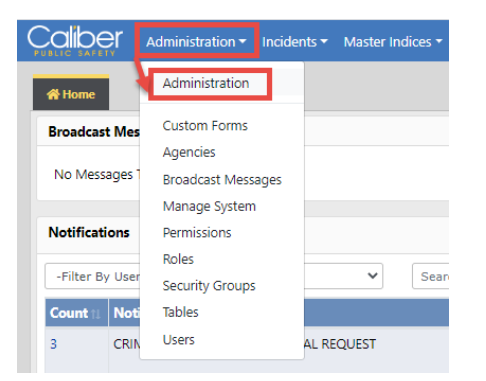

2. Click the Maint Vals button under the Miscellaneous section.

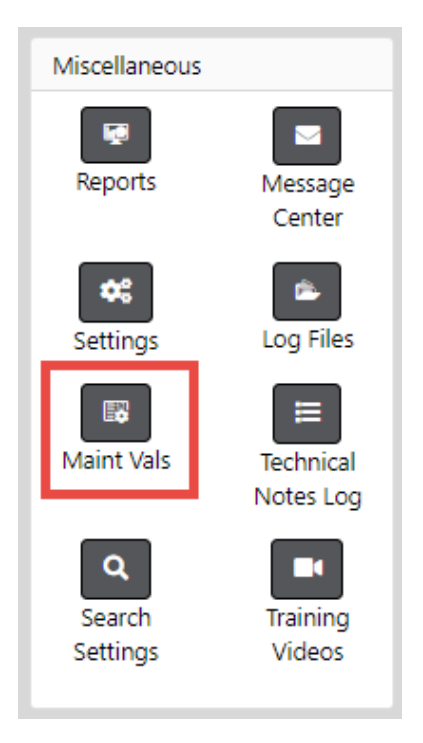

3. The Schema Maintenance Values table opens.

| Schema Maintenance Values   |            |                                                                                                    |                     |                |         |   |  |
|-----------------------------|------------|----------------------------------------------------------------------------------------------------|---------------------|----------------|---------|---|--|
| Show 10 🗢 entries           | Search:    |                                                                                                    |                     |                |         |   |  |
| Keyword ti                  | Value 11   | Description 11                                                                                                    | Effective 🛙<br>Date | End 11<br>Date | Actions |   |  |
| ADDR_COMMON_NAME_FREE_TEXT  | Ν          | Y=Allow free-text entry for common<br>place name on master address,<br>N=Must select from pick list.                                                                               | 06/15/2015          |                |         | ľ |  |
| ADDRESS_COLLAPSE            | 06/08/2020 | Start date used in Address Collapse                                                                                                    | 09/24/2009          |                |         | ľ |  |
| ALWAYS_REQUIRE_LOC_CATEGORY | Y          | Y or N. When enabled, will require a<br>common place category even if no<br>common place names are available.<br>Only applies when<br>ENABLE_INC_LOCATION_CATEGORIES<br>is enabled | 08/02/2016          |                |         | Ø |  |
| APPROVAL_REQ                | Y          | Determines if incidents require<br>approval all the time regardless if<br>offenses exist or not.                                                                                   | 01/01/2010          |                |         | ľ |  |
| ARREST_CHARGE_CODES         | Ŷ          | Allow agency to select specific<br>charge violation related to an<br>Offense code                                                                                                  | 04/02/2010          |                |         | ď |  |

# Chapter 22. Delegate Privileges

The Delegate Privileges feature allows users with certain administrative functions to transfer their privileges (roles) to other RMS users. For example, a user going away on vacation for two weeks might delegate certain of their roles to another user during that period of time. The next time the delegated user logs into the application, he will have the privileges associated with the delegated roles.

- It is up to the agency to decide whether to use this functionality or not.
- A user is only able to delegate the privileges (roles) that have been assigned to them.

Use the following procedure to delegate privileges.

1. Click the **Records Management** label on the top navigation bar, then click the **Delegate Privileges** option to open the *Delegate Privilege* page as shown.

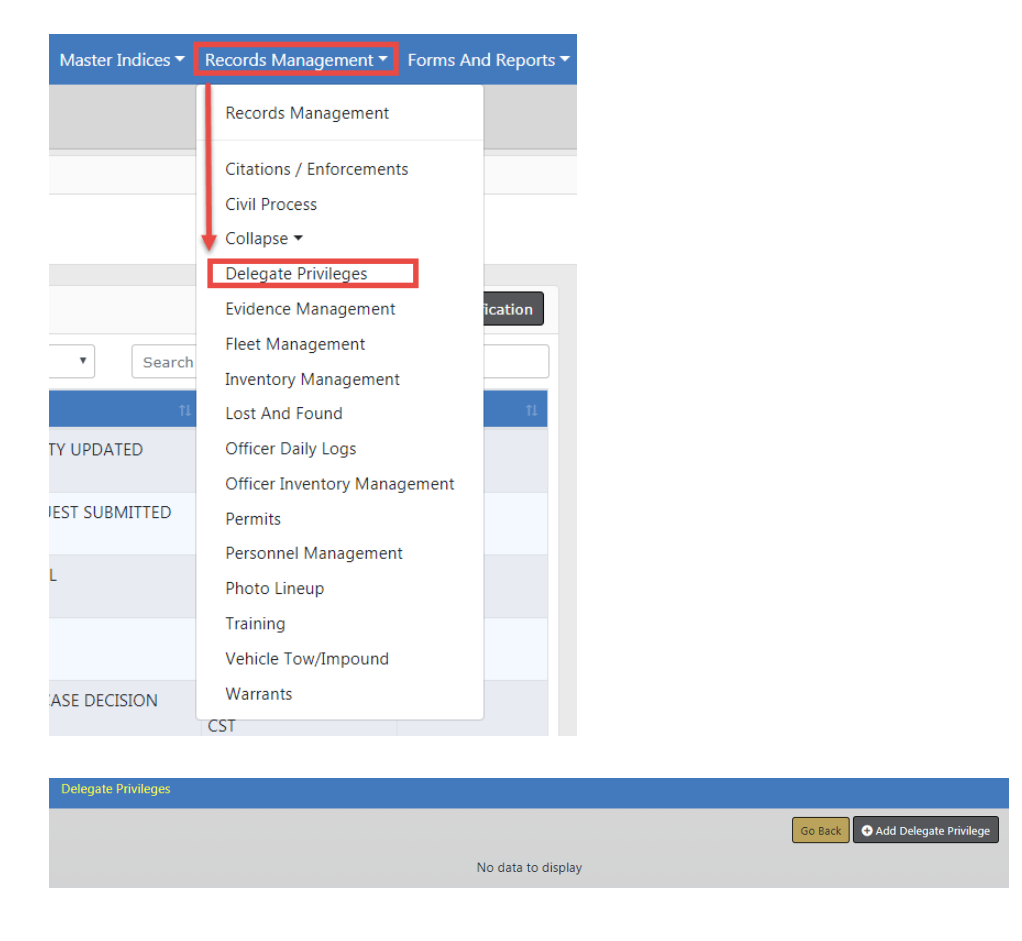

2. Click the Add Delegate Privilege button in the upper right corner to display the Add Delegate Privilege page.

| Delegate Privileges / Add Delegate Privilege |   |                        |          |
|----------------------------------------------|---|------------------------|----------|
|                                              |   |                        | Go Back  |
| Role                                         |   | EXPIRATION DATE        |          |
| -Select-                                     | T |                        | <b> </b> |
| Users Q                                      |   |                        |          |
| Click To Select                              |   |                        |          |
|                                              |   | Go Back Reset Delegate |          |

- 3. Select the **Role** for which you which to delegate privileges. (It may already appear in the field by default, but can be changed.)
- 4. Enter the Expiration Date.
- 5. Select the **User** by entering in the user's name then selecting the appropriate user(s) from

the displayed list, or click on the search icon search window.

6. Click **Delegate** to delegate the privileges associated with the specified role to the specified users and redisplay the *Delegate Privilege* page with the delegation listed in the grid.

# Index

# Α

| access administration             | 1        |
|-----------------------------------|----------|
| access module admin page          |          |
| access report administration page |          |
| access security groups            | 87       |
| access tables page                |          |
| account history                   | 120      |
| act as other users                | 121      |
| activate user                     |          |
| activity codes link               |          |
| activity codes page               |          |
| activity tables panel             |          |
| activity templates                |          |
| ad hoc report                     | 323, 325 |
| ad hoc tool access                |          |
| add activity code                 |          |
| add activity template             | 40-41    |
| add agency                        | 73       |
| add agency equipment              |          |
| add agency vehicle                |          |
| add arrest charge code            |          |
| add assignment code               | 34       |
| add assignment shift code         | 32       |
|                                   |          |

| add attachments to broadcast mes- |           |
|-----------------------------------|-----------|
| sages                             | 336       |
| add call disposition code         | 44        |
| add call received code            | 47        |
| add call type code                | 45        |
| add caution codes                 | 214, 216  |
| add charge category               | 209       |
| add charge code                   | 205       |
| add charging lanuage template     |           |
| add common place names            | 226       |
| add communications button         | 341       |
| add county code                   |           |
| add court location                | . 62, 221 |
| add custom forms rights           | 238       |
| add dispatch event type           | 189       |
| add employee record               | 132       |
| add equipment                     | 37        |
| add evidence location             | 52        |
| add judges                        | .60, 223  |
| add local offense code            | 197, 200  |
| add message                       | 334       |
| add narrative template            | 70        |
| add new form                      | 241       |
| add nibrs code                    | 192       |
| add notification type             | 228       |
| add number generation             | 24        |
| add officer group                 | 66        |
| add officer record                | 187       |

| add permissions to a role                                                                                                    |                                                                             |
|----------------------------------------------------------------------------------------------------|-----------------------------------------------------------------------------|
| add question type                                                                                                    | 67                                                                          |
| add quick link                                                                                                    |                                                                             |
| add reporting area                                                                                                    | 57                                                                          |
| add role                                                                                                    | 81                                                                          |
| add security group                                                                                                    |                                                                             |
| add security question                                                                                                    | 67                                                                          |
| add state offense code                                                                                                    |                                                                             |
| add sub agency                                                                                                    | 21                                                                          |
| add template                                                                                                    | 70                                                                          |
| add time category code                                                                                                    | 43                                                                          |
| add towing company                                                                                                    |                                                                             |
| add township code                                                                                                    |                                                                             |
| add user                                                                                                    | .94, 124-126                                                                |
|                                                                                                    |                                                                             |
| add vehicle                                                                                                    |                                                                             |
| add vehicle                                                                                                    |                                                                             |
| add vehicle<br>agency & assignments tab<br>agency case routing                                                                                                    |                                                                             |
| add vehicle<br>agency & assignments tab<br>agency case routing<br>agency equipment                                                                                                    |                                                                             |
| add vehicle<br>agency & assignments tab<br>agency case routing<br>agency equipment<br>agency information tab                                                                                                    | 36<br>                                                                      |
| add vehicle<br>agency & assignments tab<br>agency case routing<br>agency equipment<br>agency information tab<br>agency level                                                                                                    | 36<br>111<br>71<br>36<br>18<br>3                                            |
| add vehicle<br>agency & assignments tab<br>agency case routing<br>agency equipment<br>agency information tab<br>agency level<br>agency organization                                                                                                    | 36<br>111<br>71<br>36<br>18<br>3<br>22                                      |
| add vehicle<br>agency & assignments tab<br>agency case routing<br>agency equipment<br>agency information tab<br>agency level<br>agency organization<br>agency profile                                                                                                    | 36<br>111<br>71<br>36<br>18<br>3<br>22<br>17                                |
| add vehicle<br>agency & assignments tab<br>agency case routing<br>agency equipment<br>agency information tab<br>agency level<br>agency organization<br>agency profile<br>agency info tab                                                                                      | 36<br>111<br>71<br>36<br>18<br>3<br>22<br>17<br>18                          |
| add vehicle<br>agency & assignments tab<br>agency case routing<br>agency equipment<br>agency information tab<br>agency level<br>agency organization<br>agency profile<br>agency info tab<br>agency search options                                                             | 36<br>111<br>71<br>36<br>18<br>3<br>22<br>17<br>17<br>18<br>71              |
| add vehicle<br>agency & assignments tab<br>agency case routing<br>agency equipment<br>agency information tab<br>agency level<br>agency organization<br>agency profile<br>agency profile<br>agency search options<br>agency settings tab                                       | 36<br>111<br>71<br>36<br>18<br>3<br>22<br>17<br>17<br>18<br>71<br>29        |
| add vehicle<br>agency & assignments tab<br>agency case routing<br>agency equipment<br>agency information tab<br>agency level<br>agency organization<br>agency profile<br>agency profile<br>agency search options<br>agency settings tab<br>agency vehicles                    | 36<br>111<br>71<br>36<br>18<br>3<br>22<br>17<br>18<br>71<br>29<br>35        |
| add vehicle<br>agency & assignments tab<br>agency case routing<br>agency equipment<br>agency information tab<br>agency level<br>agency organization<br>agency profile<br>agency profile<br>agency search options<br>agency settings tab<br>agency vehicles<br>approval routes | 36<br>111<br>71<br>36<br>18<br>3<br>22<br>17<br>18<br>71<br>29<br>35<br>230 |

| charge codes           |              |
|------------------------|--------------|
| assignment codes       |              |
| assignment create      |              |
| assignment setup panel |              |
| assignment shift codes |              |
| assignment tab         |              |
| attachments            | 11, 336, 339 |
| add                    | 11           |
| delete                 | 14           |
| download               |              |
| edit                   |              |
| overview               | 11           |
| queue                  | 12           |
| authentication         |              |

## В

| badge             | 114 |
|-------------------|-----|
| broadcast message |     |

# С

| cad badge              | 114 |
|------------------------|-----|
| call disposition codes | 43  |
| call received codes    |     |
| call type codes        | 45  |
| calls for service      | 43  |
| case officer groups    | 65  |
| case officer link      | 65  |
| case routing           | 71  |

caution category codes

| add216                         |
|--------------------------------|
| delete                         |
| edit217                        |
| caution codes                  |
| add214                         |
| delete                         |
| edit                           |
| certifications                 |
| days nearing expiration162     |
| certifications configuration   |
| set days nearing expiration162 |
| change password                |
| charge categories              |
| charge codes                   |
| categories                     |
| charging language templates    |
| civil process agency settings  |
| civil process product settings |
| add293                         |
| delete                         |
| edit                           |
| clery act                      |
| code tables tab                |
| collapse                       |
| access process                 |
| collapse log                   |
| search for duplicates          |

| un-collapse                                                                                                    | . 311, 314                                  |
|----------------------------------------------------------------------------------------------------|---------------------------------------------|
| common place names                                                                                                    |                                             |
| add                                                                                                    |                                             |
| delete                                                                                                    |                                             |
| edit                                                                                                    |                                             |
| community reporting23, 237                                                                                                    | , 258, 273                                  |
| maintenance values                                                                                                    | 278                                         |
| permissions                                                                                                    |                                             |
| publicly available258, 280                                                                                                    | , 285, 288                                  |
| responsibilities                                                                                                    | 274                                         |
| settings                                                                                                    | . 275, 278                                  |
| company level                                                                                                    | 2                                           |
| compare role                                                                                                    |                                             |
| configure number generation                                                                                                    | 276                                         |
| copy role                                                                                                    | 83                                          |
| copyright                                                                                                    | i                                           |
| county and township tables panel                                                                                                    | 47                                          |
| county codes                                                                                                    |                                             |
| course                                                                                                    | 132, 151                                    |
| catalog                                                                                                    |                                             |
|                                                                                                    |                                             |
| classifications                                                                                                    | 154, 157                                    |
| classifications                                                                                                    | 154, 157<br>. 152, 155                      |
| classifications<br>configuration<br>add template                                                                                             | 154, 157<br>. 152, 155<br>159               |
| classifications<br>configuration<br>add template<br>course classifications                                                                   | 154, 157<br>. 152, 155<br>159<br>           |
| classifications<br>configuration<br>add template<br>course classifications<br>course types                                                   | 154, 157<br>. 152, 155<br>159<br>157<br>155 |
| classifications<br>configuration<br>add template<br>course classifications<br>course types<br>delete template                                | 154, 157<br>. 152, 155<br>159<br>           |
| classifications<br>configuration<br>add template<br>course classifications<br>course types<br>delete template<br>set days nearing expiration | 154, 157<br>. 152, 155<br>                  |

| instance               |                                  |
|------------------------|----------------------------------|
| maintenance settings   |                                  |
| template               |                                  |
| types                  |                                  |
| court case             |                                  |
| configurations         | 149                              |
| court locations        | 61, 220                          |
| add                    | 221                              |
| delete                 |                                  |
| edit                   |                                  |
| create assignment      |                                  |
| create new form        |                                  |
| criminal complaint     |                                  |
| approval levels        |                                  |
| arrest                 | 146                              |
| configurations         |                                  |
| recent activities      |                                  |
| custom fields          |                                  |
| custom forms           |                                  |
| enable                 |                                  |
| form editor            |                                  |
| instance number        |                                  |
| manage custom fields   |                                  |
| manage form code table | es250                            |
| publicly available     | 23-25, 273-275,<br>280, 285, 288 |
| upload form design     | 244                              |
|                        |                                  |

## D

| deactivate user                   | 102      |
|-----------------------------------|----------|
| default schema                    | 119      |
| delegate privileges               | 349      |
| delete arrest charge code         | 204      |
| delete broadcast message          | 340      |
| delete caution codes              | 215, 218 |
| delete charge category            | 210      |
| delete charge code                | 206      |
| delete charging language template | 208      |
| delete code from a code table     | 183      |
| delete common place names         |          |
| delete court locations            | 222      |
| delete dispatch event type        | 191      |
| delete judges                     | 225      |
| delete local offense code         | 198, 201 |
| delete nibrs code                 | 194      |
| delete notification type          | 230      |
| delete number generation          |          |
| delete officer record             | 189      |
| delete security group             |          |
| delete state offense code         | 196      |
| designer tab                      | 261      |
| disable user                      | 102      |
| dispatch events types             | 189      |
| disposition codes                 | 43       |
|                                   |          |

#### Е

| edit activity code              |         |
|---------------------------------|---------|
| edit activity template          | 40      |
| edit arrest charge code         |         |
| edit assignment shift code      |         |
| edit broadcast message          |         |
| attachments                     |         |
| edit call disposition code      | 44      |
| edit call type code             | 45      |
| edit caution category codes     | 217     |
| edit caution codes              | 215     |
| edit charge category            | 210     |
| edit charge code                |         |
| edit charging language template |         |
| edit code table                 |         |
| edit common place names         |         |
| edit county code                |         |
| edit court location             | 61, 222 |
| edit dispatch event type        |         |
| edit evidence locations         | 51      |
| edit feature communication      |         |
| edit judges                     | 60, 224 |
| edit local offense code         | 64, 198 |
| edit narrative template page    | 70      |
| edit nibrs code                 | 193     |
| edit notification type          |         |
| edit number generation          | 25      |
| edit offense group code         |         |
|                                 |         |

| edit officer record                      | 188    |
|------------------------------------------|--------|
| edit quick link                          | 28     |
| edit report                              | 322    |
| edit role                                | 79     |
| edit security group                      | 88     |
| edit security group page                 | 88     |
| edit state offense code                  | 195    |
| edit time category code                  | 42     |
| edit towing company                      | 58     |
| edit township code                       | 49     |
| edit, view, print, and/or delete forms . | 244    |
| eligible ranks                           | 140    |
| employee12                               | 9, 138 |
| add                                      | 132    |
| certifications                           | 140    |
| course information                       | 138    |
| delete details                           | 141    |
| edit                                     | 137    |
| eligible ranks                           | 140    |
| manage                                   | 137    |
| navigate to user record                  | 141    |
| search                                   | 131    |
| training                                 | 138    |
| employee info;personnel info1            | 15-116 |
| emulate a user12                         | 21-123 |
| enable rms features                      | 19     |
| evidence                                 | 51     |
| evidence destinations                    | 53     |

| exit form editor button      | 255  |
|------------------------------|------|
| export officer list to excel | .186 |
| external links               | 8    |

#### F

| feature communication     |          |
|---------------------------|----------|
| field list tab            |          |
| fleet management settings |          |
| add                       |          |
| delete                    |          |
| edit                      |          |
| form administration       |          |
| form code tables          |          |
| form delete log           |          |
| form details tab          |          |
| form editor               |          |
| code tables tab           |          |
| designer tab              |          |
| exit                      |          |
| field list tab            |          |
| form details tab          |          |
| number generation tab     | 256, 258 |
| reports tab               |          |
| routing tab               |          |
| status tab                |          |

| I                                      |
|----------------------------------------|
| image library11                        |
| inactive                               |
| incident and offense status mapping218 |
| add219                                 |
| delete                                 |
| edit                                   |
| incident rules                         |
| index                                  |
| instance number                        |
| integration                            |
| introduction1                          |
| inventory administration               |
| access                                 |
| inventory setup                        |
| locations                              |
| organizations                          |
| vendors                                |
| ip white list 3                        |
|                                        |

home page ......1

## J

| judges        |     |
|---------------|-----|
| add           |     |
| delete        |     |
| edit          |     |
| jurisdictions |     |
| add           | 118 |

# Н

| held property |  |
|---------------|--|
| home agency   |  |

| default | 119   |
|---------|-------|
| disable | . 119 |
| enable  | 119   |

# L

| launch button       |    |
|---------------------|----|
| list of code tables |    |
| local offense codes |    |
| location            | 51 |
| lov                 |    |

#### Μ

| security                       | 5   |
|--------------------------------|-----|
| message center                 | 333 |
| attachments                    | 336 |
| message types                  | 334 |
| module admin                   | 289 |
| civil process agency settings  | 294 |
| civil process product settings | 292 |
| fleet management settings      | 295 |
| incident rules                 | 291 |
| training settings              | 298 |
| module configuration           | 289 |

# Ν

| narrative template              | 69       |
|---------------------------------|----------|
| navigation bar                  | 1        |
| new activity code               |          |
| new time category code          | 43       |
| nibrs                           | 191      |
| notification                    | 72       |
| types                           | 227      |
| number generation23, 255-256, 2 | 258, 276 |
| configure                       | 276      |
| manual                          | 277      |
|                                 |          |

## 0

| offense codes link      | 63  |
|-------------------------|-----|
| offense group           | 199 |
| officer history         | 188 |
| officer information tab | 113 |

| officer list to excel |                  |
|-----------------------|------------------|
| online training       | 167-168, 171-172 |
| open the manage forms | page 244         |
| other tables panel    | 51               |

#### Ρ

password

| reset              |                                       |
|--------------------|---------------------------------------|
| permissions        | 4, 175-176, 275                       |
| personnel managem  | ent129                                |
| add                |                                       |
| edit               |                                       |
| manage             | 137                                   |
| pin to home page   |                                       |
| preferences tab    |                                       |
| profile            |                                       |
| publicly available | 23-25, 237, 258, 273-<br>278, 280-285 |
| add to website     |                                       |
| website sample     |                                       |

# Q

| queue       | <br>         |
|-------------|--------------|
| quick links | <br>8, 27-28 |

# R

| report administration |          |
|-----------------------|----------|
| report types          |          |
| reporting areas       |          |
| reports               | 264, 321 |

| reset password             |               |
|----------------------------|---------------|
| reverse collapse           |               |
| rms tables                 |               |
| role permission categories | 80, 82, 84    |
| roles                      | 4, 77-78, 177 |
| access                     | 77            |
| routing                    |               |
| run collapse process       |               |

# S

| schema default                      | 119    |
|-------------------------------------|--------|
| schema level                        |        |
| screening questions                 | 66     |
| search arrest charge codes table    | 202    |
| search charge codes table           | 204    |
| search code tables                  | 181    |
| search employee                     | 131    |
| search for a message                | 334    |
| search for duplicate daster indices | 301    |
| search interfaces                   | 20     |
| search local offense codes table    | 197    |
| search nibrs Codes table            | 192    |
| search notifications type table     | 227    |
| search offense group table          | 199    |
| search officers table               | 186    |
| search options                      | 71     |
| search state offense codes          | 194    |
| security group users                | 89, 91 |
| security groups                     |        |
|                                     |        |

| security level                      | 5     |
|-------------------------------------|-------|
| security settings                   | 107   |
| set up ad hoc tool access           | 323   |
| set up and post a broadcast message | 334   |
| setup agency codes button           | . 182 |
| state offense codes                 | 194   |
| sub agency tab                      | 21    |
| submit ticket                       | . 108 |
| subscriptions                       | 111   |
| support ticket                      | 108   |
| system information                  | 7     |

## т

| table of contents           | iii      |
|-----------------------------|----------|
| tables                      |          |
| team support                | 108      |
| template                    | 151, 154 |
| ticket                      |          |
| time categories             | 41       |
| token                       | 283-287  |
| towing companies            |          |
| township codes              | 49       |
| training course             |          |
| days nearing expiration     |          |
| training module             |          |
| access course configuration |          |
| manage course configuration |          |
| training settings           |          |

| training videos | 165, 167, 169, 171 |
|-----------------|--------------------|
| access          |                    |
| add             |                    |
| benefits        |                    |
| delete          |                    |
| edit            |                    |
| library         |                    |
| overview        |                    |
| requirements    |                    |
| search          |                    |
| two factor auth |                    |

## U

| un-collapse                | 311, 314   |
|----------------------------|------------|
| update agency equipment    |            |
| update agency vehicle      |            |
| upload custom fields       |            |
| upload form design         |            |
| user account history       | 120        |
| user details               | 97         |
| user groups                | 72         |
| user jurisdictions         | 117        |
| user subscriptions 19, 101 | , 124, 126 |
| users                      | 93, 177    |
| users lookup               |            |
|                            |            |

## V

| view broadcast message | 338 |
|------------------------|-----|
| view bioaucast message |     |

#### W

| warrants      |  |
|---------------|--|
| module button |  |
| white list    |  |